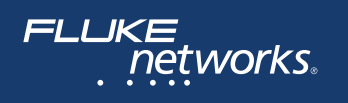

# **Серия Versiv**<sup>¬¬</sup>

# Сертификация кабельных систем Семейство продуктов

## Руководство пользователя Versiv программного обеспечения версии 6.2

February 2018, Rev. 5 5/2019 (Russian) ©2018-2019 Fluke Corporation All product names are trademarks of their respective companies.

#### ОГРАНИЧЕННАЯ ГАРАНТИЯ И ОГРАНИЧЕНИЯ ОТВЕТСТВЕННОСТИ

Компания Fluke Networks гарантирует, что ни один из ее продуктов не будет иметь производственных и материальных дефектов при нормальных условиях эксплуатации и обслуживания, если здесь не указано иное. Период гарантии для базового блока составляет один год с момента приобретения изделия. Гарантия на запасные части, дополнительные принадлежности, ремонт и обслуживание изделий действительна в течение 90 дней, если не указано иное. Никель-кадмиевые, никель-металлогидридные и литий-ионные аккумуляторы, кабели и другие периферийные устройства считаются запасными частями или принадлежностями. Гарантия предоставляется только непосредственному покупателю или клиенту авторизованного торгового посредника компании Fluke Networks и не распространяется ни на какие изделия, которые, по мнению компании Fluke Networks, были использованы не по назначению, подвергались неправильной эксплуатации, небрежному обращению, загрязнению, повреждениям или эксплуатации в ненормальном режиме. Компания Fluke Networks гарантирует, что программное обеспечение будет функционировать в соответствии со спецификациями в течение 90 дней и что программное обеспечение было надлежащим образом записано на исправный носитель. Fluke Networks не гарантирует, что во время работы программного обеспечения не будут возникать ошибки или сбои. Авторизованные торговые посредники компании Fluke Networks должны предоставлять данную гарантию на новые изделия, не находившиеся в эксплуатации, только конечным покупателям и не имеют права предоставлять более широкие или иные условия гарантийного обслуживания от лица компании Fluke Networks. Гарантийная поддержка предоставляется только в случае, если изделие было приобретено в авторизованном пункте продажи компании Fluke Networks или если Покупатель внес соответствующую плату. В пределах, оговариваемых законодательством, компания Fluke Networks оставляет за собой право выставлять Покупателю счет за ремонт/замену в тех случаях, когда ремонт изделия, приобретенного в одной стране, осуществляется в другой стране.

Список авторизованных торговых посредников представлен на веб-странице www.flukenetworks.com/ wheretobuy.

Гарантийные обязательства Fluke Networks, по усмотрению компании Fluke Networks, могут ограничиваться возмещением стоимости покупки, бесплатным ремонтом или заменой неисправного изделия, возврашенного в авторизованный сервисный центр Fluke Networks в течение гарантийного периода. За информацией о правах на возврат в рамках гарантийного обслуживания обращайтесь в ближайший авторизованный сервисный центр Fluke Networks, а затем отправьте изделие в данный сервисный центр с описанием неполадки и предоплатой почтовых сборов и страховки (на условиях ФОБ и до пункта назначения). Fluke Networks не несет ответственности за какие-либо повреждения оборудования, которые могут произойти во время перевозки. После ремонта в рамках гарантийного обслуживания изделие будет возвращено Покупателю (с предварительной оплатой транспортировки на условиях ФОБ и до пункта назначения). Если компания Fluke Networks определит, что выход оборудования из строя произошел либо в связи с небрежным или ненадлежащим обращением, загрязнением, внесением изменений, случайностью или ненормальным режимом эксплуатации, либо в результате нормального износа механических компонентов, то компания Fluke Networks предоставит приблизительную оценку стоимости ремонта и, прежде чем начать ремонт, получит разрешение владельца. После ремонта изделие будет возвращено Покупателю с предоплаченной транспортировкой, и Покупателю будет выставлен счет за ремонт и обратную транспортировку (на условиях ФОБ и до пункта доставки).

ЭТА ГАРАНТИЯ ЯВЛЯЕТСЯ ЕДИНСТВЕННОЙ И ИСКЛЮЧИТЕЛЬНОЙ И ЗАМЕНЯЕТ ВСЕ ОСТАЛЬНЫЕ ГАРАНТИИ, ПРЯМЫЕ ИЛИ СВЯЗАННЫЕ, ВКЛЮЧАЯ, ПОМИМО ПРОЧЕГО, СВЯЗАННЫЕ ГАРАНТИИ ГОДНОСТИ ДЛЯ ПРОДАЖИ ИЛИ ГОДНОСТИ ДЛЯ ОПРЕДЕЛЕННОЙ ЦЕЛИ. КОМПАНИЯ FLUKE NETWORKS НЕ НЕСЕТ ОТВЕТСТВЕННОСТИ ЗА КАКИЕ-ЛИБО СПЕЦИАЛЬНЫЕ, НЕПРЯМЫЕ, СЛУЧАЙНЫЕ ИЛИ КОСВЕННЫЕ ПОВРЕЖДЕНИЯ И УБЫТКИ, ВКЛЮЧАЯ ПОТЕРЮ ДАННЫХ, КОТОРЫЕ МОГУТ ВОЗНИКНУТЬ ПО КАКОЙ-ЛИБО ПРИЧИНЕ ИЛИ В СВЯЗИ С ТЕОРИЕЙ.

Поскольку в некоторых странах и штатах запрещено ограничение условий подразумеваемой гарантии или исключение и ограничение случайных и косвенных убытков, то ограничения и исключения настоящей гарантии применимы не ко всем покупателям. Если какое-либо из положений настоящей Гарантии будет признано недействительным или не могущим быть принудительно осуществленным по постановлению суда или иного компетентного органа принятия решений, то такое признание не повлияет на действительность и исковую силу остальных положений. 4/15

> Fluke Networks PO Box 777 Everett, WA 98206-0777 USA/CШA

## Содержание

## Глава 1 Ознакомление с устройством

| Обзор возможностей1                                       |
|-----------------------------------------------------------|
| Совместимость с Versiv 2 2                                |
| Fluke Networks, контактная информация3                    |
| Регистрация продукта3                                     |
| Technical Reference Handbook (Техническийсправочник). 3   |
| Дополнительные ресурсы3                                   |
| Дополнительные материалы и обновления руководств 4        |
| Состав комплекта4                                         |
| Символы4                                                  |
| Мнформация о технике безопасности                         |
| Для основного и удаленный блоки                           |
| Для модулей DSX9                                          |
| Для модулей измерения<br>оптических потерь CertiFiber Pro |
| Для рефлектометрических модулей OptiFiber Pro 12          |
| Адаптер питания переменного тока и аккумулятор            |
| Зарядка аккумулятора14                                    |
| Проверка состояния аккумулятора                           |
| Проверка работы                                           |
| Использование сенсорного экрана                           |
| Изменение языка                                           |
| Кнопки для выполнения тестирования                        |
| и сохранения результатов                                  |
| Опции для ID кабелей23                                    |
| Прикрепление ремешка24                                    |

|         | Извлечение и установка модуля24                                             |
|---------|-----------------------------------------------------------------------------|
|         | О применении LinkWare26                                                     |
|         | Программное обеспечение для управления<br>тестированием кабелей LinkWare PC |
|         | Веб-приложение LinkWare Live                                                |
|         | LinkWare Stats26                                                            |
| Глава 2 | Сертификация кабельных систем на основе витой<br>пары                       |
|         | Обзор возможностей27                                                        |
|         | Разъемы, кнопки и индикаторы28                                              |
|         | Об интерфейсных адаптерах32                                                 |
|         | Адаптеры для модулей DSX-8000 и DSX-5000                                    |
|         | Главный экран DSX CableAnalyzer35                                           |
|         | Подготовка тестера к сертификации кабельных систем38                        |
|         | Установка эталонного значения                                               |
|         | Настройки для тестирования витой пары                                       |
|         | Выполнение автоматического тестирования                                     |
|         | Сообщение «Неисправный коммутационный кабель»53                             |
|         | Сертификация коммутационных кабелей                                         |
|         | Результаты автоматического тестирования витой пары54                        |
|         | Автоматическая диагностика55                                                |
|         | Результаты «PASS*» / «FAIL*» (модули DSX-5000)57                            |
|         | Вкладка «СХЕМА СОЕДИНЕНИЙ»                                                  |
|         | Вкладка «ПРОИЗВОДИТЕЛЬНОСТЬ»                                                |
|         | Результаты частотного диапазона                                             |
|         | Сохранение результатов частотного диапазона в<br>виде графика или таблицы   |
|         | Вкладки ДИАГНОСТИКА и ИНФОРМАЦИЯ ОБ<br>ОТКАЗАХ66                            |

| Непрерывные тесты                        | 66 |
|------------------------------------------|----|
| Режим связи дальнего действия (DSX-5000) | 67 |
| О комплекте AxTalk Analyzer              | 67 |

#### Глава 3 Сертификация коаксиальных кабелей

| Установка эталонного значения для тестирования коаксиальных кабелей | 69 |
|---------------------------------------------------------------------|----|
| Настройки коаксиальных тестов                                       | 71 |
| Выполнение автоматического тестирования                             | 73 |
| Результаты автоматического тестирования коаксиальных кабелей        | 76 |
| О разветвителях                                                     | 77 |
| Тестирование без удаленного тестера                                 | 78 |
| Непрерывные тесты                                                   | 81 |

## Глава 4 Очистка торцов оптоволокна

| Обязательная очистка торцов перед тестированием                        | 83 |
|------------------------------------------------------------------------|----|
| Использование решения для очистки Fluke Networks<br>Quick Clean        | 86 |
| Использование салфеток, палочек для очистки оптоволокна и растворителя | 88 |
| Очистка межпанельных разъемов                                          | 88 |
| Очистка оптических разъемов на модулях                                 | 89 |
| Очистка волоконно-оптических адаптеров                                 | 89 |
| Очистка концов разъема                                                 | 90 |

## Глава 5 Проверка торцов оптоволокна

| Разъемы, кнопки и индикаторы             | 92  |
|------------------------------------------|-----|
| Настройки тестов FiberInspector          | 94  |
| Выполнение теста FiberInspector          | 95  |
| Автоматический анализ царапин и дефектов | 100 |

| Тестирование волоконно-оптических кабелей с |    |
|---------------------------------------------|----|
| использованием двух основных тестеров1      | 03 |

## Глава 6 Сертификация волоконно-оптических кабельных систем

| Обзор возможностей105                                                                   |
|-----------------------------------------------------------------------------------------|
| Разъемы, кнопки и индикаторы106                                                         |
| Извлечение и установка адаптеров разъемов112                                            |
| Главный экран CertiFiber Pro114                                                         |
| Обязательные условия для получения достоверных                                          |
| волоконно-оптических кабелей117                                                         |
| Эталонное значение для тестирования                                                     |
| волоконно-оптических кабелей118                                                         |
| Когда требуется установка эталонного значения .118                                      |
| Годные эталонные значения119                                                            |
| Просмотр эталонных значений                                                             |
| Эталонные шнуры для тестирования и оправки120                                           |
| Сведения о EF-TRC (эталонные шнуры<br>Encircled-Flux)121                                |
| Разъемы АРС123                                                                          |
| Стандартные оправки125                                                                  |
| Настройки тестов оптоволокна125                                                         |
| Сведения о соединениях с одной перемычкой133                                            |
| Автотест в режиме Smart Remote133                                                       |
| Тестирование волоконно-оптических кабелей<br>с использованием двух основных тестеров134 |
| Шаг 1. Установка эталонного значения в режиме<br>Smart Remote136                        |
| Шаг 2. Измерение потерь в эталонном<br>шнуре, которые будут добавлены                   |

| Шаг 3. Выполнение автотеста в режиме<br>Smart Remote                           |
|--------------------------------------------------------------------------------|
| Результаты автотеста для режима Smart Remote140                                |
| ID волокна для сохраненных результатов<br>в режиме Smart Remote142             |
| Автотест в режиме кольцевой проверки 142                                       |
| Шаг 1. Установка эталонного значения в режиме<br>кольцевой проверки144         |
| Шаг 2. Измерение потерь в эталонном шнуре,<br>которые будут добавлены          |
| Шаг 3. Выполнение автотеста в режиме кольцевой проверки                        |
| Результаты автотеста для режима кольцевой<br>проверки                          |
| Автотест в режиме с источником на дальнем конце                                |
| Режимы автоматического выбора длины волны                                      |
| Шаг 1. Установка эталонного значения в режиме с<br>источником на дальнем конце |
| Шаг 2. Измерение потерь в эталонном шнуре,<br>которые будут добавлены          |
| Шаг 3. Выполнение автотеста в режиме с<br>источником на дальнем конце          |
| Результаты автотеста для режима с источником<br>на дальнем конце158            |
| Двунаправленные тесты160                                                       |
|                                                                                |

## Глава 7 Использование рефлектометра

| Обзор возможностей                        | . 163 |
|-------------------------------------------|-------|
| Разъемы, кнопки и индикаторы              | . 164 |
| Извлечение и установка адаптеров разъемов | . 167 |
| Главный экран OptiFiber Pro               | . 168 |
| Настройки рефлектометрических тестов      | .171  |

### Глава 8 Использование рефлектометра HDR

| Обзор возможностей                        | 219 |
|-------------------------------------------|-----|
| Разъемы, кнопки и индикаторы              | 220 |
| Извлечение и установка адаптеров разъемов | 224 |

#### Содержание

| Главный экран рефлектометра OptiFiber Pro HDR 226                                |
|----------------------------------------------------------------------------------|
| Информация о тестах рефлектометрии PON 229                                       |
| Настройки рефлектометрических тестов HDR 229                                     |
| Информация о шнурах запуска и приема для линий<br>внешних кабельных систем (OSP) |
| Качество подключения к порту рефлектометра                                       |
| Если Показатель Не соответствует<br>значению Хорошо                              |
| Кнопка «СТОП» для тестов вручную                                                 |
| Как выполнить тест с помощью<br>рефлектометра HDR238                             |
| Результаты рефлектометрии HDR 242                                                |
| EventMap242                                                                      |
| Таблица событий247                                                               |
| Рефлектограмма рефлектометра HDR                                                 |
| Как быстро изменить настройки рефлектометра после теста                          |
| Тест FaultМар                                                                    |
| Выполнение теста FaultMap254                                                     |
| Экран FaultMap257                                                                |
| Тест SmartLoop                                                                   |
| Выполнение теста SmartLoop в автоматическом<br>режиме                            |
| Настройка функции компенсации по волокну<br>запуска                              |
| Выполнение теста SmartLoop                                                       |
| Результаты SmartLoop264                                                          |
| Двунаправленные тесты SmartLoop                                                  |
| Выполнение двунаправленного теста SmartLoop                                      |
| Настройка функции компенсации<br>по волокну запуска265                           |

| Выполнение теста | SmartLoop |  |
|------------------|-----------|--|
|                  |           |  |

Усредненные результаты двунаправленного теста ......269

## Глава 9 Функции участка и редактирования событий рефлектометрии

| Обзор возможностей273                                          |  |
|----------------------------------------------------------------|--|
| Редактирование события "Потери"273                             |  |
| Результат PASS/FAIL для измененных событий                     |  |
| Редактирование событий в результатах<br>двунаправленного теста |  |
| Другие варианты редактирования событий277                      |  |
| Использование функции "Участок"27                              |  |
| Когда тестер не использует настройки участка                   |  |
| Определение участка278                                         |  |
| Тестирование с заданными настройками участка278                |  |
| Настройка параметров участка                                   |  |
|                                                                |  |
| удаление определения участка                                   |  |
| Удаление определения участка из результата теста283            |  |

#### Глава 10 Использование визуального локатора повреждений

| Область применения визуального локатора |     |
|-----------------------------------------|-----|
| повреждений                             | 285 |
| Использование VFL                       |     |

### Глава 11 Отслеживание оптической мощности

| Мониторинг мощности и потерь                | 289 |
|---------------------------------------------|-----|
| Управление источником света                 | 294 |
| Использование экранного меню для управления |     |
| источником света на основном блоке тестера  | 295 |

| Для управления источником света используются |     |
|----------------------------------------------|-----|
| кнопки на модуле                             | 295 |

#### Глава 12 Управление результатами тестирования

| Просмотр сохраненных результатов                   | . 299 |
|----------------------------------------------------|-------|
| Добавление результата в сохраненные результаты     | . 303 |
| Замена результатов, сохраненных с ошибками         | . 304 |
| Удаление, переименование и перемещение результатов | 305   |
| Управление результатами на флэш-накопителе         | . 306 |
| Передача результатов на компьютер                  | . 308 |
| Емкость памяти                                     | .310  |
| Просмотр состояния памяти                          | .311  |

#### Глава 13 Использование проектов

## Глава 14 Синхронизация проектов с LinkWare<sup>™</sup> Live

| Зарегистрируйте учетную запись LinkWare Live            | 323 |
|---------------------------------------------------------|-----|
| Как узнать МАС-адрес тестера                            | 324 |
| Использование LinkWare Live в проводной сети Ethernet . | 324 |
| Использование LinkWare Live в сети Wi-Fi                | 325 |
| Изменение настроек сети                                 | 329 |

| Настройки проводного порта                        | 329 |
|---------------------------------------------------|-----|
| Настройки порта Wi-Fi                             | 329 |
| Нормативная информация для связи по Wi-Fi         | 329 |
| Удаление настроек и паролей Wi-Fi                 | 331 |
| О сервисе управления ресурсами                    | 331 |
| Отключение тестера от LinkWare Live               | 331 |
| Вход в LinkWare Live с настольного компьютера или |     |
| мобильного устройства                             | 332 |
| Импорт проектов из LinkWare Live в LinkWare PC    | 332 |
| Подробнее о LinkWare Live                         | 332 |

## Глава 15 Обслуживание

| Проверка работы                                                             |
|-----------------------------------------------------------------------------|
| Очистка тестера                                                             |
| Очистка видеодатчика FI-1000                                                |
| См. Информацию о тестере                                                    |
| Период калибровки соответствующего уровня                                   |
| Обновление программного обеспечения                                         |
| Файлы обновления Versiv и Versiv 2                                          |
| Использование ПК для обновления программного<br>обеспечения336              |
| Использование обновленного основного тестера для обновления других тестеров |
| Использование LinkWare Live для обновления<br>программного обеспечения340   |
| Обновление программного обеспечения в модуле340                             |
| Увеличение времени работы аккумулятора                                      |
| Хранение тестера                                                            |
| Извлечение аккумулятора                                                     |
| В случае некорректной работы тестера                                        |

| Действия перед отправкой основного тестера в |  |
|----------------------------------------------|--|
| сервисный центр                              |  |
| Опции и аксессуары                           |  |

Приложение А: Наименования эталонных методов

Приложение В: Модифицированный метод одной перемычки

## Рисунки

| Рис. |                                                                               | стр. |
|------|-------------------------------------------------------------------------------|------|
| 1.   | Индикаторы указывают статус батареи<br>удаленного тестера                     | 17   |
| 2.   | Соединения для просмотра состояния<br>батареи удаленного блока                | 18   |
| 3.   | Изменение масштаба экрана                                                     | 20   |
| 4.   | Кнопки «ИСПР. ПОЗЖЕ», «ПОВТ. ТЕСТ» и «ТЕСТ»,<br>а также клавиша ТЕСТ          | 21   |
| 5.   | Прикрепление и использование ремешка                                          | 24   |
| 6.   | Извлечение и установка модуля                                                 | 25   |
| 7.   | Разъемы, кнопки и индикаторы основного тестера<br>(показана модель Versiv 2)  | 28   |
| 8.   | Разъемы, кнопки и индикаторы удаленного тестера<br>(показана модель Versiv 2) | 30   |
| 9.   | Извлечение и установка интерфейсных адаптеров<br>соединения                   | 32   |
| 10.  | Как предотвратить повреждение кабелей                                         | 33   |
| 11   | Отличия молулей и адаптеров DSX-8000 и DSX-5000                               | 34   |
| 12   | Главный экран DSX CableAnalyzer                                               | 35   |
| 13   | Эталонные соелинения для кабелей с витыми парами                              | 40   |
| 14.  | Конфигурации розеток - В 45                                                   |      |
| 15.  | Outlet Configurations - Промышленный Ethernet                                 | 46   |
| 16.  | Оборудование для автоматического<br>тестирования витых пар                    | 47   |
| 17.  | Подключения постоянных соединений для линий<br>вплоть до Cat 7д               | 49   |
| 18.  | Соединения в канале для линий вплоть до Cat 7 <sub>A</sub>                    | 50   |

| 19. | Подключения постоянных соединений<br>для линий Cat 8/Class I/II5                 | 51             |
|-----|----------------------------------------------------------------------------------|----------------|
| 20. | Соединения в канале для линий Cat 8/Class I/II5                                  | 51             |
| 21. | Соединения для линий с подключенными модульными<br>разъемами (MPTL)5             | 52             |
| 22. | Примеры экранов с информацией об отказах5                                        | 56             |
| 23. | Результаты «PASS*» и «FAIL*»5                                                    | 57             |
| 24. | Вкладка «СХЕМА СОЕДИНЕНИЙ»5                                                      | 59             |
| 25. | Вкладка «ПРОИЗВОДИТЕЛЬНОСТЬ»                                                     | 50             |
| 26. | Экран отображения результатов теста частотного<br>диапазона в табличной формеб   | 52             |
| 27. | Экран отображения результатов теста частотного<br>диапазона в графической формеб | 54             |
| 28. | Эталонные соединения для тестирования<br>коаксиальных кабелей7                   | 70             |
| 29. | Оборудование для тестирования коаксиальных кабелей7                              | 74             |
| 30. | Примеры соединений для тестирования коаксиальных<br>кабелей7                     | 75             |
| 31. | Результаты автотестов для коаксиальных кабелей                                   | 76             |
| 32. | Соединения для коаксиальных тестов без<br>удаленного тестера8                    | 30             |
| 33. | Примеры чистого и загрязненного<br>торцов оптоволокна8                           | 33             |
| 34. | Оборудование для очистки и проверки<br>торцов оптоволокна8                       | 35             |
| 35. | Использование решения для очистки Quick Clean                                    | 37             |
| 36. | Разъемы, кнопки и индикаторы<br>(показана модель Versiv 2)9                      | <del>)</del> 2 |
| 37. | Оборудование, необходимое для выполнения<br>теста FiberInspector9                | <del>)</del> 5 |
| 38. | Использование видеодатчика FI-1000                                               | <del>)</del> 7 |
| 39. | Использование дополнительного наконечника<br>для обследования MPO/MTP            | 97             |

| 40. | Изображение FiberInspector в режиме ручного<br>градуирования                                                      |
|-----|----------------------------------------------------------------------------------------------------|
| 41. | Изображение FiberInspector с анализом дефектов102                                                                 |
| 42. | Разъемы, кнопки и индикаторы основного тестера<br>(показан Versiv 2 и модуль CFP-QUAD)                            |
| 43. | Разъемы, кнопки и индикаторы удаленного тестера<br>(показан Versiv 2 и модуль CFP-QUAD)                           |
| 44. | Извлечение и установка адаптеров разъемов                                                                         |
| 45. | Главный экран модулей CertiFiber Pro114                                                                           |
| 46. | Как предотвратить повреждение волоконно-оптических кабелей EF-TRC122                                              |
| 47. | TRC, необходимые для тестирования линий<br>с разъемами АРС124                                                     |
| 48. | Экран ввода количества разъемов,<br>сращиваний и перемычек130                                                     |
| 49. | Подсчет количества разъемов, сращиваний и перемычек.132                                                           |
| 50. | Оборудование для выполнения автотестов<br>в режиме Smart Remote135                                                |
| 51. | Схема соединений для режима Smart Remote<br>(метод одной перемычки, многомодовое оптоволокно)137                  |
| 52. | Результаты измерений в режиме Smart Remote<br>(показаны несохраненные результаты дву<br>направленного теста)141   |
| 53. | Оборудование для выполнения автотеста в режиме<br>кольцевой проверки143                                           |
| 54. | Схема соединений для режима кольцевой проверки<br>(метод одной перемычки, многомодовое оптоволокно)145            |
| 55. | Результаты теста в режиме кольцевой проверки                                                                      |
| 56. | Оборудование для выполнения автотеста в режиме<br>с источником на дальнем конце151                                |
| 57. | Включение оптического источника на удаленном тестере 154                                                          |
| 58. | Схема соединения для режима с источником на дальнем<br>конце (метод одной перемычки, многомодовое<br>оптоволокно) |

| 59. | Результаты при использовании режима с источником на дальнем конце158                                                         |
|-----|----------------------------------------------------------------------------------------------------|
| 60. | Схема соединений для двунаправленного теста в режиме<br>Smart Remote (метод одной перемычки, многомодовое<br>оптоволокно)162 |
| 61. | Разъемы, кнопки и светодиодные индикаторы<br>(показан Versiv 2 и модуль OptiFiber Pro Quad)165                               |
| 62. | Извлечение и установка адаптеров разъемов                                                                                    |
| 63. | Главный экран168                                                                                                    |
| 64. | Предотвращение повреждений разъемов шнура запуска. 179                                                                       |
| 65. | Использование дополнительной<br>магнитной подвески ТРАК180                                                                   |
| 66. | Показатель качества соединения<br>с портом рефлектометра и экран «Ход выполнения»                                            |
| 67. | Оборудование для выполнения теста рефлектометром 184                                                                         |
| 68. | Рефлектометр, подключенный при<br>помощи шнура запуска185                                                                    |
| 69. | Рефлектометр, подключенный при помощи шнуров<br>запуска и приема186                                                          |
| 70. | Рефлектометр, подключенный к катушке волоконно-<br>оптической линии187                                                       |
| 71. | EventМар, пример 1189                                                                                                    |
| 72. | EventМар, пример 2192                                                                                                    |
| 73. | Таблица событий195                                                                                                    |
| 74. | Рефлектограмма197                                                                                                    |
| 75. | Экран рефлектометрии вручную для быстрых<br>изменений после теста199                                                         |
| 76. | Оборудование для выполнения теста FaultMap                                                                                   |
| 77. | Соединения для теста FaultMap204                                                                                             |
| 78. | Экран FaultMap205                                                                                                    |
| 79. | Оборудование для выполнения теста SmartLoop207                                                                               |
| 80. | Подключение шнуров для компенсации<br>запуска SmartLoop209                                                                   |

| 81.  | Соединения для теста SmartLoop210                                                        |
|------|------------------------------------------------------------------------------------------|
| 82.  | EventМар из теста SmartLoop211                                                           |
| 83.  | Схема соединений для выполнения двунаправленного<br>теста SmartLoop214                   |
| 84.  | EventМар для усредненных результатов<br>двунаправленного теста SmartLoop216              |
| 85.  | Разъемы, кнопки и индикаторы (На рис. Versiv 2<br>с модулем рефлектометра OFP-200-S1625) |
| 86.  | Извлечение и установка адаптеров разъемов                                                |
| 87.  | Главный экран модулей OptiFiber Pro HDR                                                  |
| 88.  | Показатель качества соединения с портом<br>рефлектометра и экран «Ход выполнения»        |
| 89.  | Оборудование для выполнения<br>рефлектометрических тестов HDR239                         |
| 90.  | Типовые подключения к неработающей линии PON                                             |
| 91.  | Рефлектометр HDR, подключенный при помощи шнуров<br>запуска и приема241                  |
| 92.  | EventМар для результатов теста рефлектометрии HDR243                                     |
| 93.  | Таблица событий из теста рефлектометра HDR                                               |
| 94.  | Рефлектограмма рефлектометра HDR                                                         |
| 95.  | Экран рефлектометрии PON вручную для быстрых<br>изменений после теста252                 |
| 96.  | Оборудование для выполнения теста FaultMap                                               |
| 97.  | Соединения для теста FaultMap256                                                         |
| 98.  | Экран FaultMap257                                                                        |
| 99.  | Оборудование для выполнения теста SmartLoop                                              |
| 100. | Подключение шнуров для компенсации<br>запуска SmartLoop261                               |
| 101. | Соединения для теста SmartLoop263                                                        |
| 102. | EventМар из теста SmartLoop264                                                           |
| 103. | Схема соединений для выполнения двунаправленного<br>теста SmartLoop268                   |

| 104. | EventМар для усредненных результатов               |                |
|------|----------------------------------------------------|----------------|
|      | двунаправленного теста SmartLoop27                 | 70             |
| 105. | Редактирование события "Потери"22                  | 75             |
| 106. | EventМар для участка27                             | 79             |
| 107. | Таблица событий для участка28                      | 30             |
| 108. | Рефлектограмма для участка28                       | 31             |
| 109. | Оборудование для тестирования с использованием     |                |
|      | визуального локатора повреждений28                 | 36             |
| 110. | Использование визуального локатора повреждений28   | 38             |
| 111. | Оборудование для измерения оптической мощности29   | <del>)</del> 0 |
| 112. | Схема соединений для мониторинга оптической        |                |
|      | мощности и потерь29                                | €1             |
| 113. | Показания и элементы управления                    |                |
|      | измерителя мощности29                              | <del>)</del> 2 |
| 114. | Элементы управления источником света               |                |
|      | в основном тестере29                               | <del>)</del> 6 |
| 115. | Экран РЕЗУЛЬТАТЫ30                                 | )0             |
| 116. | Подключение тестера к ПК30                         | )9             |
| 117. | Экран ПРОЕКТ31                                     | 15             |
| 118. | Экран УСТАНОВКА ID КАБЕЛЕЙ                         |                |
|      | (после ввода первого и последнего идентификатора)3 | 19             |
| 119. | Экран СИНХР. ПРОЕКТОВ32                            | 27             |
| 120. | Подключение тестера к ПК3                          | 37             |
| 121. | Соединение блоков тестера для обновления           |                |
|      | программного обеспечения3                          | 39             |
| 122. | Замена аккумулятора34                              | 12             |
| B-1. | Модифицированный метод одной перемычки             |                |
|      | для режима Smart Remote34                          | 18             |

## Глава 1: Ознакомление с устройством

## Обзор возможностей

Основной и удаленный блоки Versiv™ и Versiv 2 являются надежными портативными инструментами, которые настроены на сертификацию, поиск и устранение неисправностей и документирование медных и волоконно-оптических кабельных сетей. Платформа Versiv обеспечивает следующие функции:

#### Примечания

Описания возможностей, представленные в документации по продукции Versiv, распространяются на Versiv и Versiv 2, если не указано иное.

- Работает с модулями DSX CableAnalyzer™, сертифицируя кабельные сети из витой пары. См. главу 2.
- Работает с модулями комплекта для измерения оптических потерь CertiFiber® Pro, измеряя потери оптической мощности и длину двухволоконных одномодовых и многомодовых кабельных систем. См. главу 10.
- Работает с рефлектометрическим модулем OptiFiber® Pro, обнаруживая, идентифицируя и измеряя отражающую способность и потери в многомодовых и одномодовых оптоволокнах. См. главу 7.
- Работает с модулями OptiFiber Pro HDR для выполнения тестов в установленных внешних кабельных системах (OSP), которые содержат оптические разветвители. См. главу 8.
- Дополнительный видеодатчик FI-1000 FiberInspector<sup>™</sup> можно подключить к порту USB типа А основного блока для осмотра торцов волоконно-оптических разъемов.
- Предоставление информации о том, прошел ли тест, или нет, на основе определенного предела теста.

- Пользовательский интерфейс Taptive<sup>™</sup> используется для быстрой навигации между различными представлениями результатов и просмотра дополнительных сведений о кабелях.
- Система управления проектами ProjX<sup>™</sup> позволяет создавать проекты для определения типов тестов и идентификаторов кабелей, необходимых для выполнения задания, дает возможность мониторинга хода выполнения и состояния задания.
- Можно подключить тестер к проводной сети или сети Wi-Fi и с использованием веб-приложения LinkWare<sup>™</sup> Live управлять своими проектами с настольного компьютера или мобильного устройства.
- Программное обеспечение LinkWare PC позволяет отправлять результаты тестов на ПК и создавать профессиональные отчеты тестов.
- Программное обеспечение LinkWare Stats позволяет создавать графические отчеты, содержащие статистику тестирования кабелей, с возможностью поиска.

## Совместимость с Versiv 2

Основной и удаленный тестеры Versiv 2 не совместимы с тестерами Versiv.

Основные блоки Versiv 2 не поддерживают удаленный тестер производительности OptiView XG и модули OneTouch AT Network Assistant.

## Fluke Networks, контактная информация

www.flukenetworks.com/support

- info@flukenetworks.com
- 1-800-283-5853, +1-425-446-5500
- Fluke Networks 6920 Seaway Boulevard, MS 143F Everett WA 98203 USA

Fluke Networks работает более чем в 50 странах по всему миру. Более подробная контактная информация размещена на нашем веб-сайте.

## Регистрация продукта

Регистрация вашего продукта на сайте Fluke Networks обеспечивает вам доступ к важной информации об обновлениях, советам по устранению неисправностей и другим вспомогательным сервисам. Если вы приобрели план технической поддержки Gold, регистрация также активирует этот план.

Для регистрации программного обеспечения используется ПО LinkWare PC.

## **Technical Reference Handbook** (Техническийсправочник)

В документе Versiv Series Technical Reference Handbook (Технический справочник по продукции Versiv) содержится дополнительная информация о тестере. Справочник доступен на веб-сайте Fluke Networks.

## Дополнительные ресурсы

База знаний Fluke Networks содержит ответы на распространенные вопросы в отношении изделий Fluke Networks, а также статьи о методах и технологиях тестирования кабелей.

Для просмотра содержимого базы знаний войдите на веб-сайт www.flukenetworks.com, а затем перейдите по ссылкам ПОДДЕРЖКА > База знаний.

## Дополнительные материалы и обновления руководств

При возникновении такой необходимости Fluke Networks будет размещать дополнения к этому руководству или обновленные руководства на веб-сайте Fluke Networks. Для проверки наличия дополнений или обновлений руководств войдите на веб-сайт www.flukenetworks.com, нажмите ПОДДЕРЖКА > Руководства, а затем выберите продукт.

## Состав комплекта

Список компонентов комплекта Versiv или Versiv 2 входит в состав комплекта поставки и вложен в коробку. Также списки моделей и аксессуаров можно посмотреть на веб-сайте Fluke Networks. Если какой-либо из компонентов поврежден или отсутствует, немедленно уведомите об этом организацию, в которой вы приобрели прибор.

## Символы

В таблице 1 приведены обозначения, которые используются в тестере и в данном руководстве.

|           | Предупреждение. Опасность пожара, поражения электрическим током или получения травмы.                                                                            |
|-----------|----------------------------------------------------------------------------------------------------|
|           | «Предупреждение» или «Предостережение»: Угроза повреждения или уничтожения оборудования или программного обеспечения. См. пояснения в руководствах пользователя. |
| <b>••</b> | Дополнительные сведения см. в документации пользователя.                                                                                                    |
|           | Предупреждение. Лазеры класса 1 (порт OUTPUT) и класса 2 (порт VFL).<br>Опасность поражения зрения излучением.                                                   |

#### Табл. 1. Символы

| X        | Данный прибор соответствует требованиям к маркировке директивы<br>WEEE. Данная метка указывает, что данное электрическое/электронное<br>устройство нельзя выбрасывать вместе с бытовыми отходами. Категория<br>прибора: Согласно типам оборудования, перечисленным в Дополнении I<br>директивы WEEE, данное устройство имеет категорию 9 "Контрольно<br>измерительная аппаратура". Не утилизируйте данное устройство вместе<br>с неотсортированными бытовыми отходами.<br>Оформить возврат товара можно на веб-сайте производителя,<br>указанном на упаковке товара, в местном офисе продаж или у<br>дистрибьютора. |
|----------|----------------------------------------------------------------------------------------------------|
| BC       | Соответствует требованиям по эффективному использованию<br>электроприборов (нормативный кодекс штата Калифорния, раздел 20,<br>статьи с 1601 по 1608) для небольших систем зарядки аккумуляторов.                                                                                                    |
| Li-ion   | Прибор содержит литий-ионный аккумулятор. Не смешивать с общим<br>потоком сточных вод. Отработанные батареи должны утилизироваться с<br>помощью соответствующей перерабатывающей установки или<br>устройства для обработки опасных материалов в соответствии с<br>местными нормами. Для получения информации по утилизации<br>обращайтесь в авторизованный Сервисный центр Fluke.                                                                                                    |
| CE       | Conformite Europeene. Соответствует требованиям директив EC. Требования безопасности, предъявляемые к электронному оборудованию для измерения, контроля и лабораторного использования.                                                                                                    |
|          | Соответствует требованиям действующих стандартов США и Канады.                                                                                                    |
|          | Соответствует требованиям стандартов Австралии.                                                                                                    |
|          | 40-летний период экологичного использования (EFUP, Environment<br>Friendly Use Period) согласно директиве Министерства информационной<br>индустрии КНР "Меры по осуществлению контроля загрязнений,<br>вызываемых электронными изделиями, предназначенными для<br>передачи информации". Это период времени до того момента, когда<br>может произойти утечка какого-либо из определенных опасных веществ,<br>что может причинить вред здоровью людей и окружающей среде.                                                                                                    |
| <b>C</b> | Соответствует требованиям стандартов России.                                                                                                    |

#### Табл. 1. Символы (продолжение)

#### Табл. 1. Символы (продолжение)

| ল্ল | Разрешение ЕМС для использования в Корее.<br>Оборудование класса А (Промышленное оборудование для связи<br>и радиовещания).                                                                                                    |
|-----|----------------------------------------------------------------------------------------------------|
|     | Данный продукт соответствует требованиям промышленного (класс А)<br>электромагнитного оборудования и продавец или пользователь должен<br>иметь это в виду. Данное оборудование предназначено для<br>использования в промышленной среде. Его применение в домашних<br>условиях запрещено. |
| 0   | Эта кнопка служит для включения и выключения тестера.                                                                                                    |

## **Мнформация о технике безопасности**

#### Для основного и удаленный блоки

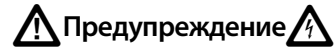

Для предотвращения пожара, поражения электрическим током или получения травмы предпринимайте следующие меры предосторожности:

- Перед использованием Продукта ознакомьтесь с информацией о безопасности.
- Внимательно прочитайте все инструкции.
- Не вскрывайте корпус. Вы не можете самостоятельно починить или заменить находящиеся там детали.
- Не пытайтесь вносить изменения в конструкцию Продукта.
- Используйте только те запчасти, которые одобрены Fluke Networks.
- Не прикасайтесь к элементам под напряжением со следующими характеристиками: > 30 В действующего напряжения переменного тока, 42 В пикового переменного тока или 60 В постоянного тока.

- Запрещается эксплуатация Продукта, если в окружающей атмосфере присутствует пар или взрывоопасные газы, а также в условиях повышенной влажности.
- Батарею следует заряжать только внутри помещений.
- Используйте Продукт только по назначению; в противном случае полная функциональность Продукта не гарантируется.
- В случае повреждения Продукта, прекратите его использование и отключите его.
- Не используйте Продукт, если он работает ненадлежащим образом.
- Батареи содержат опасные взрывчатые химические вещества, воздействие которых может вызвать ожоги. В случае получения травм смойте химикаты водой и обратитесь к врачу.
- Если Продукт не используется в течение длительного периода времени или хранится при температуре выше 50 °С, из него следует извлечь батареи.
   В противном случае химические вещества, вытекшие из батарей, могут повредить Продукт.
- Заменяйте аккумулятор через 5 лет умеренной эксплуатации или через 2 года интенсивного использования. Умеренная эксплуатация подразумевает зарядку два раза в неделю. Интенсивное использование подразумевает ежедневную разрядку до отключения и ежедневную зарядку.
- Отсоедините зарядное устройство и переместите Прибор или батарею в прохладное место с невоспламеняющейся средой, если аккумулятор становится горячим (>50 °C) во время зарядки.

- Перед началом работы с Продуктом необходимо закрыть и заблокировать крышку батарейного отсека.
- В случае вытекания электролита батареи необходимо отремонтировать Продукт, прежде чем снова начать его использовать.
- Если появляется индикатор низкого уровня заряда батарей, зарядите батареи, чтобы предотвратить получение неправильных результатов измерений.
- Перед заменой батареи выключите питание
   Продукта и отсоедините все тестовые шнуры, а также коммутационные и другие кабели.
- Не разбирайте и не разрушайте батареи и составляющие их элементы.
- Не располагайте батареи и составляющие их элементы рядом с источником тепла или открытым огнем. Не подвергайте батареи воздействию прямых солнечных лучей.
- Ремонт Продукта должен выполняться квалифицированным специалистом.
- Электропитание Продукта и зарядка аккумулятора допускается только с использованием адаптеров переменного тока, одобренных компанией Fluke Networks.

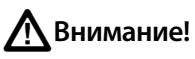

Чтобы предотвратить повреждение тестера и тестируемых кабелей, а также предотвратить потерю данных, соблюдайте следующие инструкции:

- Оставьте модули подключенными к блокам, чтобы защитить разъемы модулей.
- Запрещается извлекать флэш-накопитель USB, когда на нем мигает светодиодный индикатор. Это может привести к повреждению данных на накопителе.

 При этом вы можете вывести из строя или повредить флэш-накопитель USB, либо случайно удалить его содержимое. Поэтому компания Fluke Networks рекомендует сохранять на флэш-накопителе результаты тестирования только одного дня или отправлять их в LinkWare Live. См. главу 14.

### Для модулей DSX

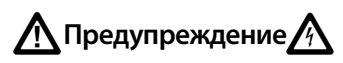

Для предотвращения пожара, поражения электрическим током или получения травмы предпринимайте следующие меры предосторожности:

- Не подключайте тестер к телефонным розеткам, системам или оборудованию, включая розетки ISDN.
   Это ненадлежащее использование продукта, которое может стать причиной повреждения тестера и поражения пользователя электрическим током.
- Обязательно отключайте тестер перед тем, как подключать его к линии. Это активирует схему защиты входов тестера.
- Запрещается эксплуатация Продукта со снятыми крышками или открытым корпусом. При прикосновении к открытым элементам конструкции возможно поражение электрическим током.
- Перед очисткой Продукта отключите все входные сигналы.
- Не допускайте попадания металлических предметов в разъемы.

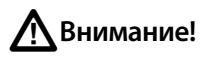

Для предотвращения повреждения тестера или кабелей в процессе выполнения тестирования, а также во избежание потери данных и обеспечения наивысшей точности результатов измерений:

- Запрещается подключать тестер к активной сети.
   Это может повлиять на точность результатов, нарушить работу сети, а также повредить тестер.
- Подсоединяйте к адаптерам только те разъемы, которые предназначены для Ethernet, такие как RJ45, ARJ45, и разъемы Cat 7. Использование вилочных частей разъемов других типов, таких как RJ11 (телефон), могут привести к необратимому повреждению розеточных частей разъемов.
- Для обеспечения максимально возможной точности результатов измерения процедуру установки эталонных значений нужно производить каждые 30 дней. См. «Установка эталонного значения» на стр. 39.
- При проведении измерений не пользуйтесь портативными радиоприборами, например рациями и мобильными телефонами. Это может привести к ошибкам в результатах тестирования.
- При использовании адаптеров постоянных соединений не скручивайте кабели, не тяните их, не защипывайте, не раздавливайте и не связывайте кабели в узлы. См. рис. 10 на стр. 33.

### Для модулей измерения оптических потерь CertiFiber Pro

🕂 Предупреждение. Продукты, содержат лазеры класса 1 и 2 承

Для предотвращения возможного поражения зрения в результате воздействия опасного излучения соблюдайте следующие инструкции:

- Не смотрите прямо в оптические соединители.
   Некоторые оптические устройства являются источниками невидимого излучения, которое может причинить непоправимый вред вашим глазам.
- Держите порты «ВЫХОД» на модулях закрытыми защитными колпачками или не отсоединяйте от них эталонные шнуры. Порты «ВЫХОД» могут испускать лучи, даже если тестирование не проводится.
- При проверке торцов волокна используйте только увеличительные устройства, имеющие соответствующие фильтры.
- Во избежание опасного воздействия лазерного излучения, используйте Продукт только по назначению.

## <u>М</u>Внимание!

Чтобы предотвратить повреждение тестера и тестируемых кабелей, а также предотвратить потерю данных, соблюдайте следующие инструкции:

- Запрещается подключать тестер к активной сети. Это может повлиять на точность результатов, нарушить работу сети, а также повредить приемник модуля.
- Перед каждым тестом выполняйте надлежащие процедуры очистки всех волоконно-оптических разъемов. Невыполнение этой процедуры может повлиять на результаты тестирования, а также серьезно повредить разъемы. См. главу 4.
- Для периодической проверки оптических разъемов модуля на отсутствие царапин и других повреждений необходимо использовать видеодатчик.

- Не подключайте разъемы угловых соединителей (АРС) к выходным портам. Это может привести к повреждению торца UPC порта и повлиять на точность результатов тестирования.
- Для обеспечения максимально возможной точности результатов измерения нужно регулярно проводить процедуру установки эталонных значений.
   См. «Эталонное значение для тестирования волоконно-оптических кабелей» на стр. 118.
- Используйте только высококачественные, соответствующие требованиям стандартов эталонные шнуры. См. «Эталонные шнуры для тестирования и оправки» на стр. 120

### Для рефлектометрических модулей OptiFiber Pro

🕂 Предупреждение. Продукты, содержат лазеры класса 1 и 2 🔬

Для предотвращения возможного поражения зрения в результате воздействия опасного излучения соблюдайте следующие инструкции:

- Не смотрите прямо в оптические соединители.
   Некоторые оптические устройства являются источниками невидимого излучения, которое может причинить непоправимый вред вашим глазам.
- Если волоконно-оптическая линия не соединена с выходом, не запускайте тесты, которые активируют выходы тестера.
- При проверке торцов волокна используйте только увеличительные устройства, имеющие соответствующие фильтры.
- Использование элементов управления и регулировки, а также процедур, не описанных в настоящем руководстве, может привести к поражению опасным излучением.

## **М**Внимание!

Во избежание повреждения тестера или кабелей в ходе тестирования:

- Запрещается подключать к порту рефлектометра источник оптического излучения. Это может повредить приемник рефлектометра.
- Запрещается подключать тестер к активной сети.
   Это может повлиять на точность результатов, нарушить работу сети, а также повредить приемник рефлектометра.
- Во время работы рефлектометра необходимо избегать контактов отражающих поверхностей (например, металлических предметов) с концом волоконно-оптической линии, подключенной к рефлектометру. Коэффициент отражения открытого разъема волоконно-оптической линии составляет 4 %. Контакты отражающих поверхностей с разъемом могут увеличить коэффициент отражения, что может привести к повреждению фотодатчика рефлектометра.
- Не подключайте разъемы угловых соединителей (APC) к портам рефлектометра OptiFiber Pro. Не подключайте разъемы PC или UPC к портам рефлектометра OptiFiber Pro HDR. Это может привести к повреждению торца порта. Кроме того, значительное отражение в порте OTDR может повлиять на точность результатов тестирования.
- Перед каждым тестом выполняйте надлежащие процедуры очистки всех волоконно-оптических разъемов. Невыполнение этой процедуры может повлиять на результаты тестирования, а также серьезно повредить разъемы. См. главу 4.
- Для периодической проверки разъемов рефлектометра на отсутствие царапин и других повреждений необходимо использовать видеодатчик.

 Перед использованием рефлектометра для проверки процедур сращивания необходимо ознакомиться с инструкциями для инструментов сращивания. Рефлектометр может повлиять на работу механизмов обнаружения светового сигнала, используемых некоторыми инструментами сращивания.

## Адаптер питания переменного тока и аккумулятор

Электропитание тестера подается с адаптера переменного тока (модель PWR-SPLY-30W) или литий-ионной батареи (модель VERSIV-BATTERY).

Для извлечения батареи выполните следующие действия (см. «Извлечение аккумулятора» на стр. 341).

#### Зарядка аккумулятора

Перед первым использованием аккумулятора необходимо зарядить его в течение примерно 2 часов (тестер должен быть отключен).

#### Зарядка аккумулятора

Подключите адаптер питания переменного тока к разъему 15 В на левой боковой панели тестера.

Versiv 2: Светодиодный индикатор на кнопке указывает на уровень заряда аккумулятора. См. Таблицу 2.

Versiv: Во время зарядки аккумулятора индикатор рядом с разъемом для адаптера переменного тока светится красным светом; если же аккумулятор полностью заряжен, индикатор светится зеленым светом. Светодиод светится желтым, если аккумулятор не может быть заряжен.

Полностью заряженный аккумулятор обеспечивает нормальную работу тестера на протяжении примерно 8 часов. Аккумулятор заряжается приблизительно 4 часа при выключенном тестере.

#### Примечания

Чтобы зарядить аккумулятор, не требуется ждать, пока он разрядится полностью.

Аккумулятор заряжается при температурах в диапазоне от 0 до 40 °C. Светодиод светится желтым, если аккумулятор не может быть заряжен.

## Табл. 2. Значение состояний светодиодного индикатора на кнопке питания тестеров Versiv 2

|                | Непрерывный зеленый: тестер включен, адаптер переменного тока<br>не подключен или адаптер переменного тока подключен, а<br>аккумулятор полностью заряжен.                                                                                                    |
|----------------|----------------------------------------------------------------------------------------------------|
|                | Мигающий зеленый: тестер выключен, адаптер переменного тока подключен, а аккумулятор полностью заряжен.                                                                                                    |
| 9              | Непрерывный красный: тестер включен, аккумулятор заряжается.<br>Светодиодный индикатор горит красным в течение нескольких<br>минут, после того как значки состояния аккумулятора укажут на<br>полный заряд аккумулятора.<br>Мигающий красный: тестер выключен, аккумулятор заряжается. |
|                | Непрерывный красный или мигающий красный/зеленый: Адаптер<br>переменного тока подключен, но аккумулятор не установлен.                                                                                                    |
|                | Непрерывный Желтый: Тестер включен, адаптер переменного тока подключен, но с аккумулятором возникла проблема:                                                                                                    |
|                | <ul> <li>Очень низкое напряжение аккумулятора. Адаптер переменного<br/>тока будет непрерывно подзаряжать аккумулятора малым током<br/>до тех пор, пока не повысится напряжение, затем зарядит<br/>аккумулятор до нормального уровня.</li> </ul>                                        |
|                | <ul> <li>Аккумулятор не заряжается, так как температура выходит за<br/>пределы установленного диапазона: от 0 до 40 °С.</li> </ul>                                                                                                    |
|                | Мигающий Желтый: Указывает на то же самое, что и непрерывно горящий индикатор, но тестер выключен.                                                                                                    |
| <b>0</b><br>x5 | Желтый, мигает 5 раз: Указывает на то, что тестер был перезагружен после обновления программного обеспечения или после возникновения неисправимой ошибки.                                                                                                    |

#### Проверка состояния аккумулятора

#### На основном тестере

Значок состояния аккумулятора располагается в левом верхнем углу экрана:

Аккумулятор заряжен. Светодиодный индикатор горит красным в течение нескольких минут, после того как значки состояния аккумулятора укажут на полный заряд аккумулятора.

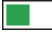

🗅 Аккумулятор разряжен примерно наполовину.

 Если адаптер переменного тока не подключен, красная полоса указывает, что уровень заряда аккумулятора низкий.
 Подключите адаптер переменного тока, чтобы зарядить аккумулятор; это необходимо для дальнейшей работы тестера.

Красная полоса также отображается, если адаптер переменного тока подключен, но аккумулятор не установлен.

#### На удаленном тестере

После завершения процедуры запуска индикаторы на удаленном тестере укажут состояние батареи, как это показано на рис. 1.
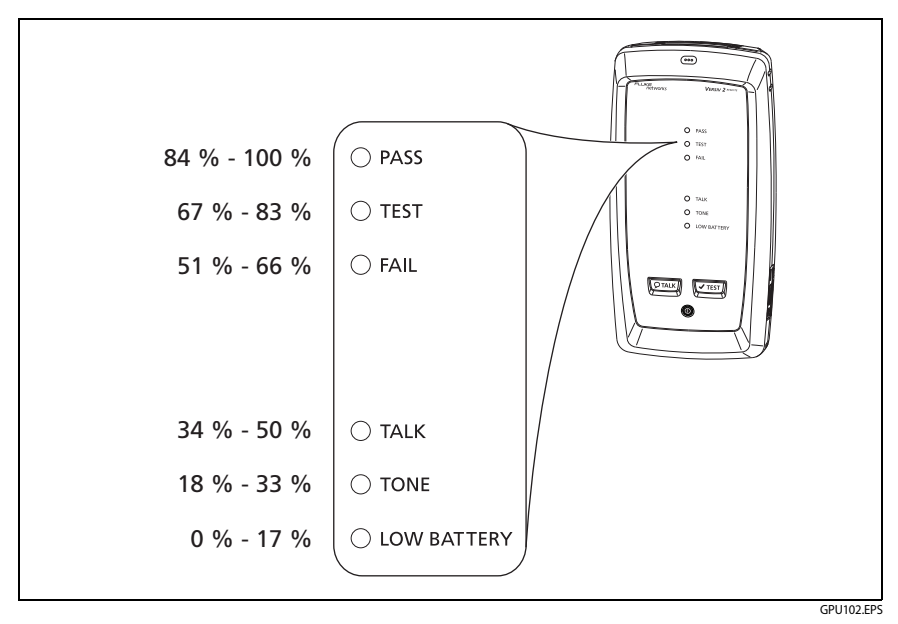

#### Рис. 1. Индикаторы указывают статус батареи удаленного тестера

# Просмотр дополнительных сведений о состоянии батареи удаленного блока

- Выполните подключения, показанные на рис. 2, и включите оба тестера.
- 2 Для тестеров CertiFiber Pro выберите режим Smart Remote или Кольцевая проверка.
- 3 Убедитесь в наличии значка соединения в верхней части экрана ( ]\_\_\_\_\_).
- 4 Коснитесь ИНСТРУМЕНТЫ, затем коснитесь Состояние батареи.

Если адаптер переменного тока не подключен, на экране отображается значение **Осталось времени**, указывающее на примерное время работы аккумулятора при текущем уровне использования.

# Проверка работы

Тестер выполняет самопроверку при включении. Если тестер отображает сообщение об ошибке или не включается, см. «В случае некорректной работы тестера» на стр. 342.

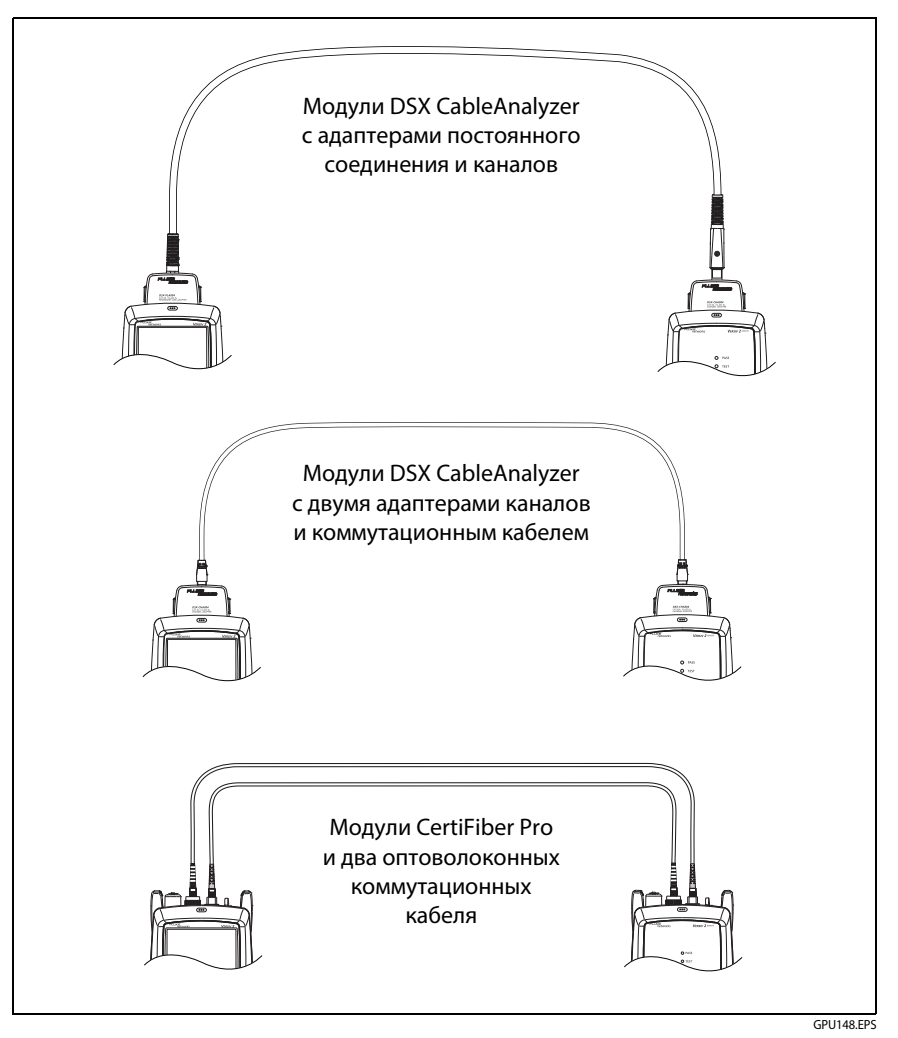

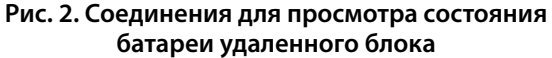

## Использование сенсорного экрана

Пользовательский интерфейс основного блока Taptive™ позволяет использовать сенсорный экран для управления тестером. Для работы с сенсорным экраном можно также использовать палец или стилус, предназначенный для проекционно-емкостных сенсорных экранов.

# **А**Внимание!

Для корректной работы с сенсорным экраном и для предотвращения его повреждений соблюдайте следующие инструкции:

- Касайтесь экрана только пальцами или стилусом, предназначенным для проекционно-емкостных сенсорных экранов. Не прилагайте слишком большое усилие.
- Не касайтесь экрана острыми предметами.

#### Примечание

Сенсорный экран не реагирует на касание ногтем или несовместимым стилусом, а также касание пальцами в не проводящих ток перчатках.

#### Использование сенсорного экрана

- Чтобы выбрать элемент на экране, слегка коснитесь его пальцем.
- Чтобы прокрутить экран, слегка коснитесь экрана и переместите палец в нужном направлении.
- На тех экранах, где показаны график, рефлектограмма или изображение FiberInspector, вы можете перетаскивать некоторые элементы, такие, например, как курсор измерений или изображение на экране датчика FiberInspector. У этих экранов также есть функция масштабирования, как показано на рис. 3.

#### Очистка сенсорного экрана

Выключите тестер и используйте мягкую ткань, не оставляющую ворса, смоченную мягкодействующим моющим средством.

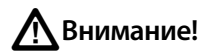

При очистке сенсорного экрана следует избегать попадания жидкости под пластиковые элементы вокруг экрана.

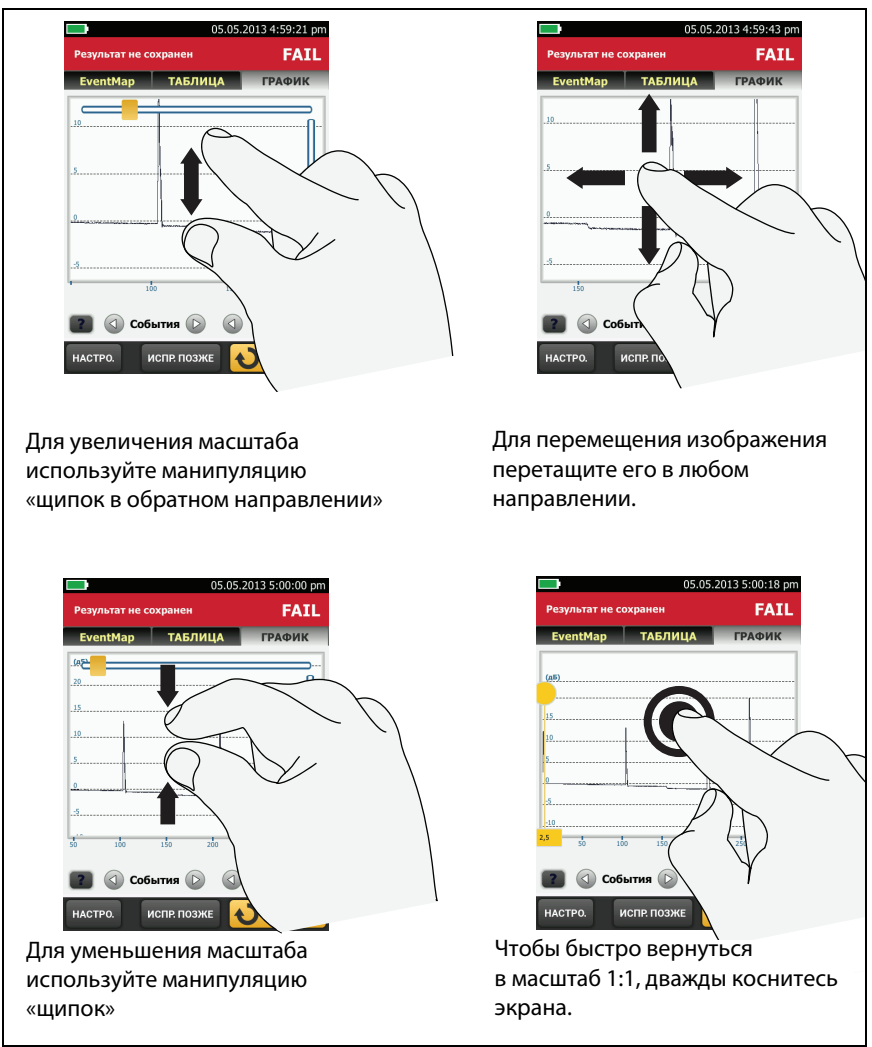

GUK45.EPS

Рис. 3. Изменение масштаба экрана

## Изменение языка

На главном экране коснитесь значка **ИНСТРУМЕНТЫ**, коснитесь **Язык**, затем коснитесь нужный язык.

# Кнопки для выполнения тестирования и сохранения результатов

После завершения тестирования, если в нижней части экрана отображается несколько кнопок, то рекомендуемая тестером кнопка будет выделена желтым цветом. На рис. 4 отображаются используемые кнопки.

Примечание

Чтобы изменить настройки функции **Автосохранен.**, на главном экране коснитесь панели **След. ID.** 

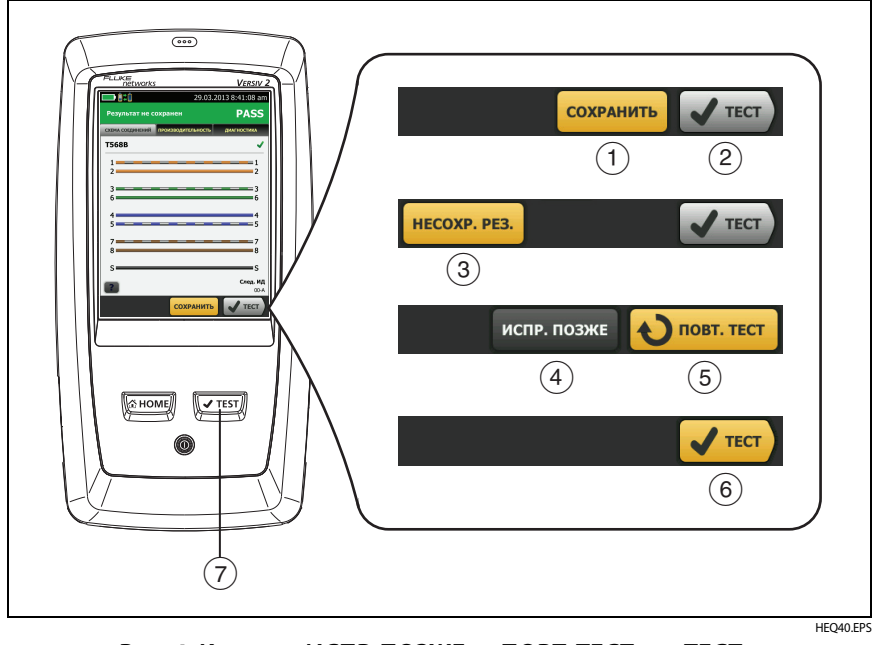

Рис. 4. Кнопки «ИСПР. ПОЗЖЕ», «ПОВТ. ТЕСТ» и «ТЕСТ», а также клавиша ТЕСТ

- СОХРАНИТЬ (желтая), (2) ТЕСТ (серая): Эти кнопки показывают, прошел ли тест и выключена ли функция Автосохранение. Чтобы сохранить результаты с выбранным или созданным ID, коснитесь СОХРАНИТЬ. Коснувшись ТЕСТ, можно сохранить результаты или выполнить тестирование еще раз без сохранения результатов.
- Э НЕСОХРАНЕННЫЕ РЕЗУЛЬТАТЫ: Эта кнопка отображается, если функция Автосохранен. выключена и после завершения теста вы открываете главный экран. Коснитесь этой кнопки для просмотра результатов.
- (4) ИСПР. ПОЗЖЕ: эта кнопка отображается, если тест не был пройден или если получен результат ПРОШЕЛ\*, но он не был сохранен.
- (5) ПОВТ. ТЕСТ: эта кнопка отображается, если тест не был пройден или получен результат ПРОШЕЛ\*. Коснитесь этой кнопки для повторного тестирования. Если функция Автосохранен. включена, то тестер сохранит последующие результаты с этим же ID. Если тест не пройден повторно, можно коснуться кнопки ИСПР. ПОЗЖЕ для сохранения результатов, если это необходимо.

При просмотре сохраненного результата непройденного теста коснитесь **ПОВТ. ТЕСТ** для повторного выполнения теста с теми же ID и настройками, которые были заданы для теста, результаты которого сохранены.

- (6) ТЕСТ (желтая): Эта кнопка отображается, если тест пройден и функция Автосохранен. включена. Если функция «Автосохранен.» включена, то по завершению теста тестер сохраняет результаты со следующим доступным ID. При касании кнопки TECT тестер выполняет тест для следующего доступного ID.
- (7) СТЕЗТ: Кнопка СТЕЗТ выполняет те же функции, что и кнопка ТЕСТ. Когда отображается кнопка ПОВТ. ТЕСТ, можно нажать кнопку СТЕЗТ для выполнения теста на следующем ID.

## Опции для ID кабелей

При сохранении результатов тестирования кабеля результатам обычно присваивается имя, соответствующее ID кабеля. Существует несколько способов создания ID для результатов тестирования:

 На экране УСТАНОВКА ID КАБЕЛЕЙ можно создать набор последовательных ID. Тестер будет последовательно использовать ID в качестве имен для сохраненных результатов. Если функция Автосохранен. включена, то тестер будет автоматически сохранять результаты каждого теста, последовательно используя доступные ID из набора.

Набор ID кабелей может быть использован повторно; это позволяет добавлять результаты в сохраненные ранее тесты.

- Можно ввести ID при выполнении каждого теста. Для этого необходимо отключить функцию Автосохранен. (см. стр.24). После завершения каждого теста коснитесь СОХРАНИТЬ (если тест был пройден) или ИСПР. ПОЗЖЕ (если тест не был пройден), затем вручную введите ID.
- Можно использовать программное обеспечение LinkWare PC, чтобы создать набор ID, загрузить его в тестер, а затем импортировать в проект.
- После выполнения тестирования можно ввести ID для сохраненного ранее теста. Это позволяет заменить или добавить результаты в сохраненный ранее тест.
- Если тест ранее не был пройден и результаты были сохранены, то пользователь может выбрать их на экране РЕЗУЛЬТАТЫ, затем нажать ПОВТ. ТЕСТ для замены результатов для данного ID.

#### Примечания

ID кабелей вводятся с учетом регистра. Например, результаты, сохраненные в тестере с именами «А0» и «а0», являются разными записями.

Максимальная длина ID кабеля составляет 60 символов.

При удалении наборов ID из проекта тестер создает набор по умолчанию, начинающийся со значения 001.

#### Включение и выключение функции автосохранения

- 1 На главном экране коснитесь панели След. ID.
- 2 На экране ИЗМЕНИТЬ ID коснитесь элемента управления Вкл./Выкл. рядом с кнопкой Автосохранен..
- 3 Коснитесь кнопки ГОТОВО.

## Прикрепление ремешка

Для тестера выпускаются два типа ремешков: ручной ремешок, помогающий удерживать тестер, и дополнительный ремень для переноски, который позволит вам переносить тестер и подвешивать его. На рис. 5 показана процедура прикрепления и использования ремешка.

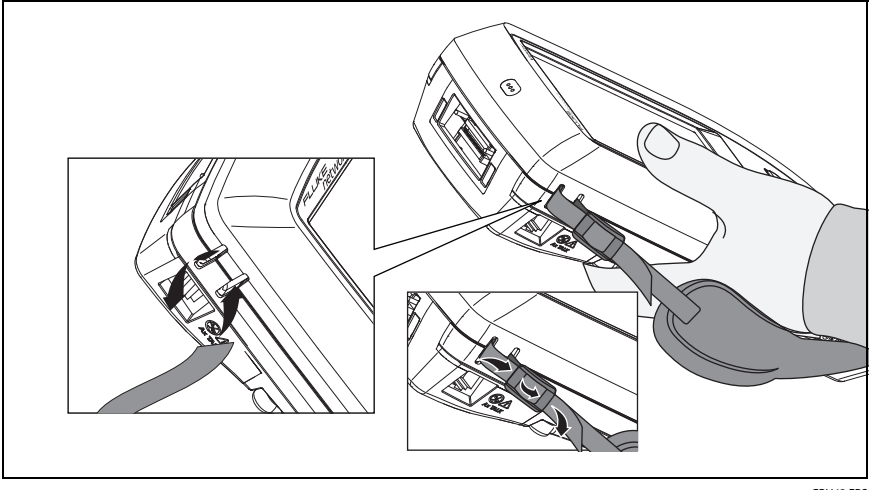

GPU43.EPS

Рис. 5. Прикрепление и использование ремешка

## Извлечение и установка модуля

На рис. 6 показана процедура извлечения и установки модуля.

Примечание

При извлечении или установке модуля отключать тестер не требуется.

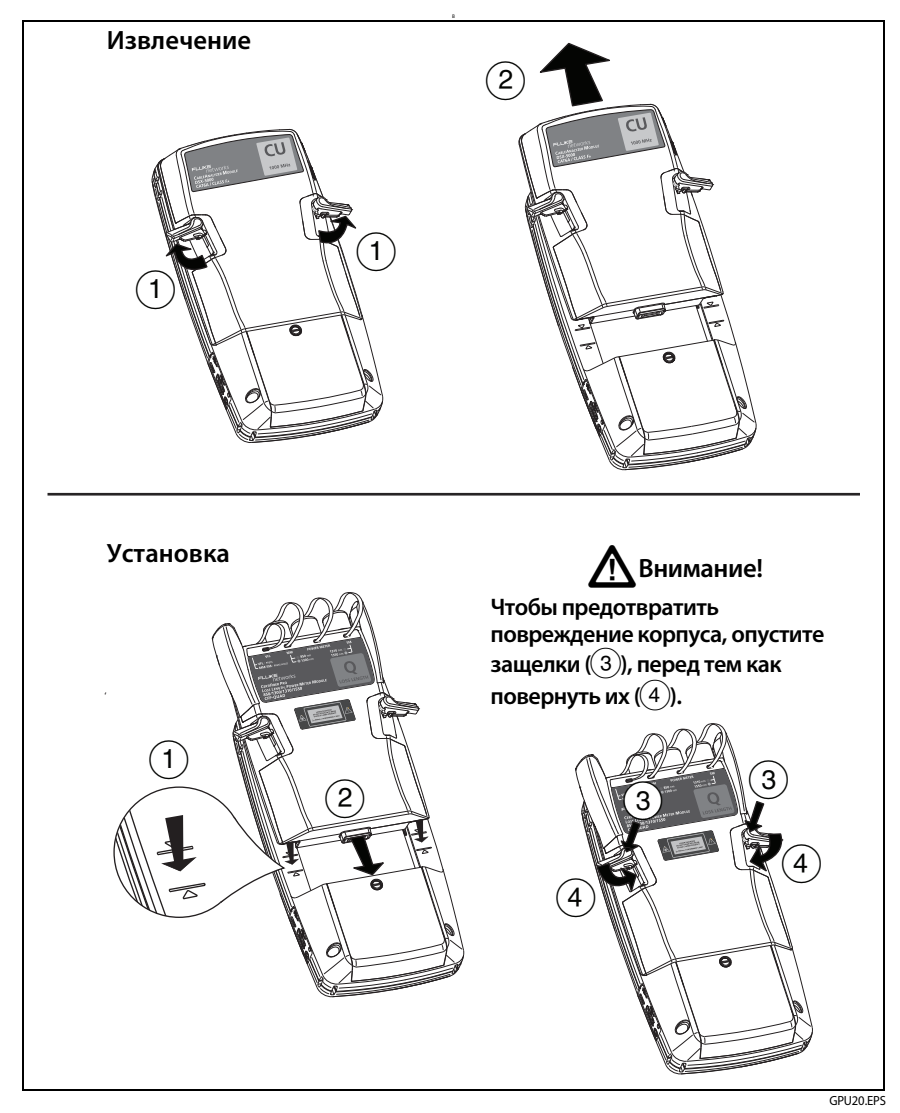

Рис. 6. Извлечение и установка модуля

# О применении LinkWare

# Программное обеспечение для управления тестированием кабелей LinkWare PC

Программное обеспечение управления тестированием кабельных систем LinkWare PC позволяет выгружать результаты тестов на ПК, систематизировать и проверять результаты измерений, печатать профессиональные отчеты о тестировании, обновлять ПО и выполнять другие сервисные процедуры.

LinkWare PC можно загрузить на веб-сайте Fluke Networks.

### Веб-приложение LinkWare Live

Веб-приложение LinkWare Live позволяет управлять проектами с настольного компьютера или мобильного устройства.

Начало работы с LinkWare Live см. в главе См. главу 14.

### LinkWare Stats

Программное обеспечение для статистического анализа LinkWare Stats, входящее в комплект поставки LinkWare PC, выполняет статистический анализ отчетов тестирования кабелей и создает графические отчеты с возможностью поиска.

Инструкции по использованию программного обеспечения LinkWare PC и LinkWare Stats см. в руководствах для начала работы и онлайн-справке, которые доступны в меню **Справка** в LinkWare PC и LinkWare Stats.

# Глава 2: Сертификация кабельных систем на основе витой пары

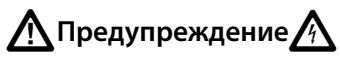

Перед использованием DSX CableAnalyzer ознакомьтесь с информацией о технике безопасности, представленной на странице 6.

## Обзор возможностей

Модули Fluke Networks DSX CableAnal yzer<sup>™</sup> присоединяются к основному и удаленному блокам Versiv<sup>™</sup> и Versiv 2 и образуют надежные, компактные тестеры, позволяющие сертифицировать и документировать кабельные системы на основе витых пар, а также устранять возникающие в них неисправности. Тестеры предоставляют следующие возможности:

- Модули DSX-8000 позволяют сертифицировать кабельные системы на основе витых пар в соответствии с пределами Cat 8/ Class I/II (2000 МГц) менее чем за 16 секунд.
- Модули DSX-5000 позволяют сертифицировать кабельные системы на основе витых пар в соответствии с пределами Cat 7<sub>A</sub>/ Class F<sub>A</sub> (1000 МГц) менее чем за 16 секунд.
- Предоставление информации о том, **PASS** ли тест, или **FAIL**, на основе определенного предела теста.
- Программное обеспечение AxTalk, доступное на сайте компании Fluke Networks, позволяет выполнять тестирование внешних перекрестных наводок.

## Разъемы, кнопки и индикаторы

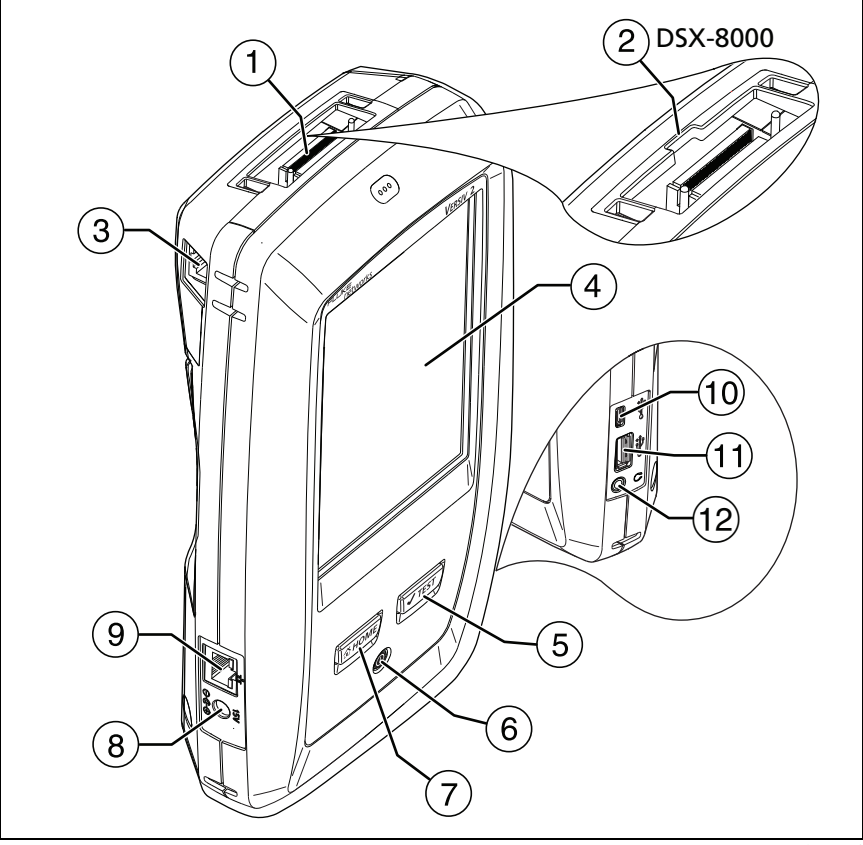

GPU88.EPS

#### Рис. 7. Разъемы, кнопки и индикаторы основного тестера (показана модель Versiv 2)

- 1 Разъем интерфейсного адаптера соединения
- В модулях DSX-8000 предусмотрен паз для выступов, имеющихся на адаптерах Cat 8/Class I/II. Адаптеры Cat 8/Class I/II нельзя подключить к модулям DSX-5000.

- Э Разъем RJ45 для связи между основным и удаленным тестерами, при измерении перекрестных наводок. См. «О комплекте AxTalk Analyzer» на стр. 67.
- ④ Сенсорный ЖК-дисплей
- (5) Ттеэт. Запуск теста. Включает генератор тона, если удаленный тестер не подключен к основному тестеру. Для запуска теста можно также коснуться экранной кнопки TECT на дисплее.
- (6) (1). Кнопка питания. Versiv 2: Светодиодный индикатор на кнопке указывает на уровень заряда аккумулятора. См. Таблицу 2 на стр. 15.
- (7) @номе. Нажмите @номе, чтобы перейти на главный экран.
- (8) Разъем для адаптера питания от сети переменного тока. Versiv: При зарядке батарей индикатор светится красным цветом, а когда батарея полностью заряжена, загорается зеленым. Если зарядка батареи невозможна, индикатор светится желтым цветом. См. «Зарядка аккумулятора» на стр. 14.
- (9) Разъем RJ45: позволяет подключаться к сети для получения доступа к облачным сервисам Fluke Networks.
- Порт Місго USB. Данный порт USB позволяет подключать тестер к ПК, чтобы передавать на него результаты тестов, а также устанавливать на тестер обновления ПО.
- (1) Порт USB типа А: этот порт USB позволяет сохранять результаты тестирования на съемном USB-накопителе и подключать к тестеру видеодатчик FI-1000. Этот порт основного тестера Versiv позволяет подключать адаптер Wi-Fi для доступа к облачному сервису Fluke Networks LinkWare Live. (Тестеры Versiv 2 оснащены встроенным радиомодулем Wi-Fi.)
- (12) Разъем для гарнитуры

#### Примечание

При наличии двух основных тестеров один можно использовать в качестве удаленного. Чтобы выбрать функцию удаленного тестирования, коснитесь кнопки ИНСТРУМЕНТЫ > Основной в качестве удаленного.

#### Семейство продуктов Versiv для сертификации кабельных систем Руководство пользователя

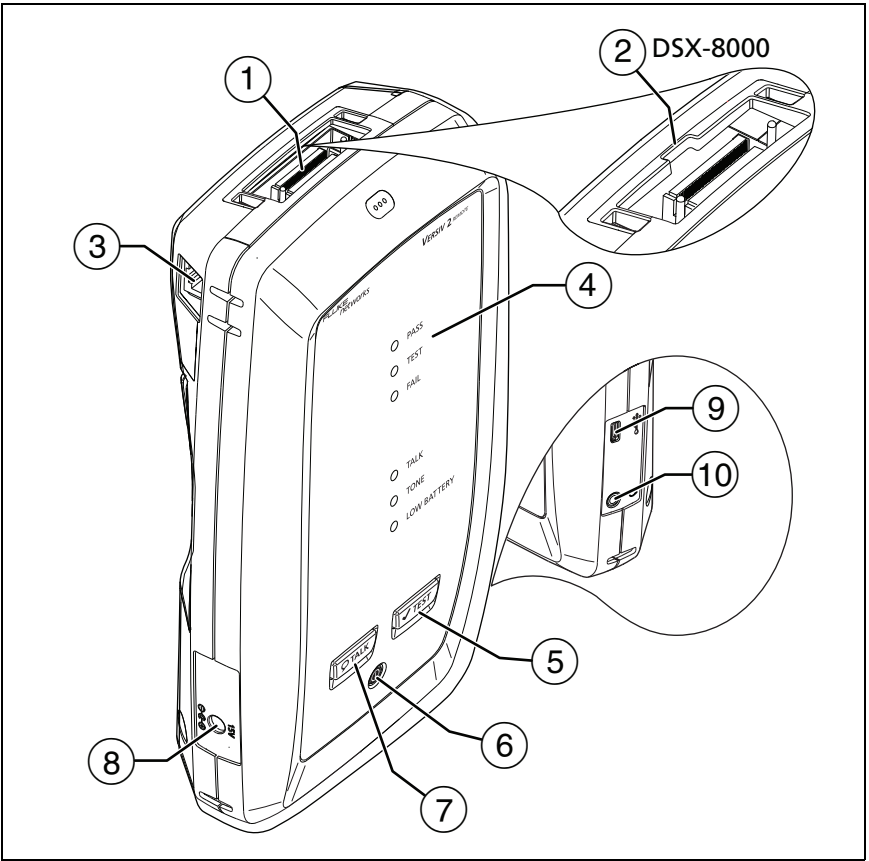

GPU42.EPS

#### Рис. 8. Разъемы, кнопки и индикаторы удаленного тестера (показана модель Versiv 2)

- 1 Разъем интерфейсного адаптера соединения
- (2) В модулях DSX-8000 предусмотрен паз для выступов, имеющихся на адаптерах Cat 8/Class I/II. Адаптеры Cat 8/Class I/II нельзя подключить к модулям DSX-5000.
- Э Разъем RJ45 для связи между основным и удаленным тестерами, при измерении перекрестных наводок. См. «О комплекте AxTalk Analyzer» на стр. 67.

(4) **PASS** Этот индикатор загорается, если тест пройден.

ТЕСТ Этот индикатор горит в процессе тестирования.

FAIL Этот индикатор загорается, когда тест не пройден.

**РАЗГОВОР** — этот индикатор загорается, когда активируется функция переговоров ((7)). Индикатор мигает, пока основной тестер не примет запрос на переговоры.

**ТОН** — этот индикатор мигает и генератор тона включается, если нажать **У**тест, когда основной тестер не подключен к удаленному.

БАТАРЕЯ РАЗР. Индикатор загорается, когда разряжена батарея.

Кроме того, индикаторы обладают следующими функциями:

- Индикация уровня заряда батарей (см. рис. 1 на стр. 17)
- Индикация громкости для функции РАЗГОВОР
- Индикация хода выполнения обновления ПО
- (5) **Ч**теят. Запуск теста. Включает генератор тона, если основной тестер не подключен к удаленному тестеру.
- (6) (1). Кнопка питания. Versiv 2: Светодиодный индикатор на кнопке указывает на уровень заряда аккумулятора. См. Таблицу 2 на стр. 15.
- (7) Отак. Нажмите Отак, чтобы использовать гарнитуру для переговоров с коллегой на другом конце линии. Повторное нажатие изменит громкость. Для отключения функции переговоров нажмите кнопку Отак.
- (8) Разъем для адаптера питания от сети переменного тока. Versiv: При зарядке батарей индикатор светится красным цветом, а когда батарея полностью заряжена, загорается зеленым. Если зарядка батареи невозможна, индикатор светится желтым цветом. См. «Зарядка аккумулятора» на стр. 14.
- (9) Порт Micro USB. Данный порт USB позволяет подключать тестер к ПК для установки на тестер обновлений ПО.
- 10 Разъем для гарнитуры

# Об интерфейсных адаптерах

Интерфейсные адаптеры соединения позволяют подключать DSX CableAnalyzer к различным типам соединений на основе витых пар. На рисунке 9 показан порядок установки и извлечения адаптеров.

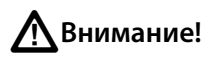

Чтобы предотвратить повреждение кабелей на адаптерах постоянных соединений и обеспечить высокую точность результатов тестирования, не скручивайте кабели, не тяните их, не защипывайте, не раздавливайте и не связывайте кабели в узлы. См. рис. 10 на стр. 33.

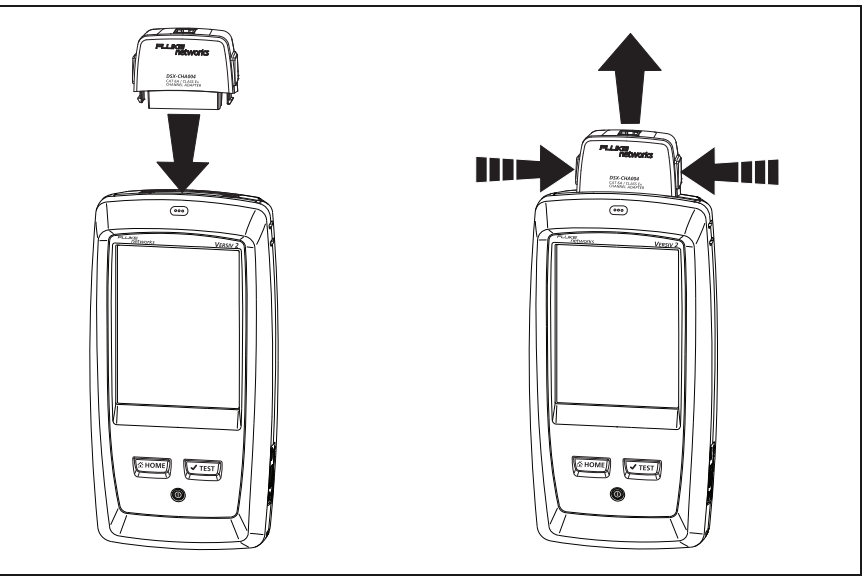

GPU109.EPS

Рис. 9. Извлечение и установка интерфейсных адаптеров соединения

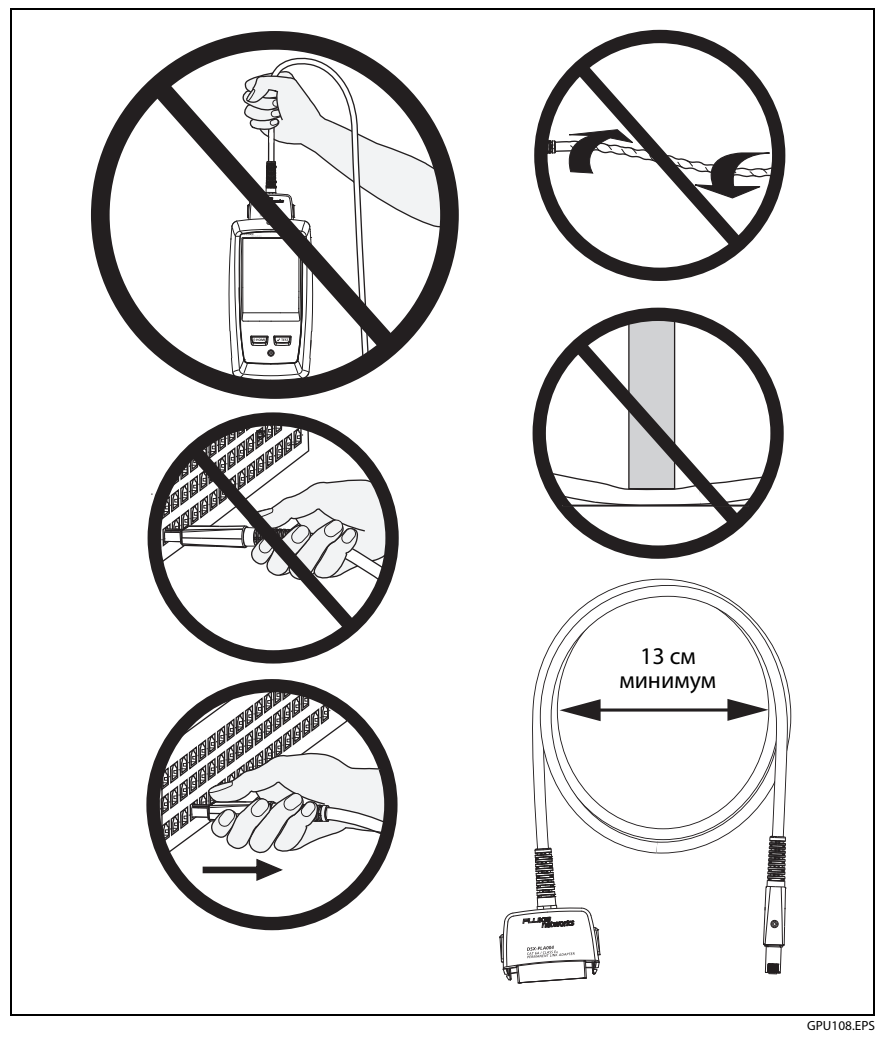

Рис. 10. Как предотвратить повреждение кабелей адаптеров постоянных соединений

# Адаптеры для модулей DSX-8000 и DSX-5000

Адаптеры можно использовать для пределов теста вплоть до Cat 7<sub>A</sub> и коаксиальных адаптеров с модулями DSX-8000 и DSX-5000. Убедитесь, что выбранный предел теста соответствует адаптеру.

На адаптерах Cat 8/Class I и Class II, например DSX-PLA804 и DSX-CHA-8-GG45, имеются выступы, которые позволяют подключать их только к модулям DSX-8000 (см. Рис. 11).

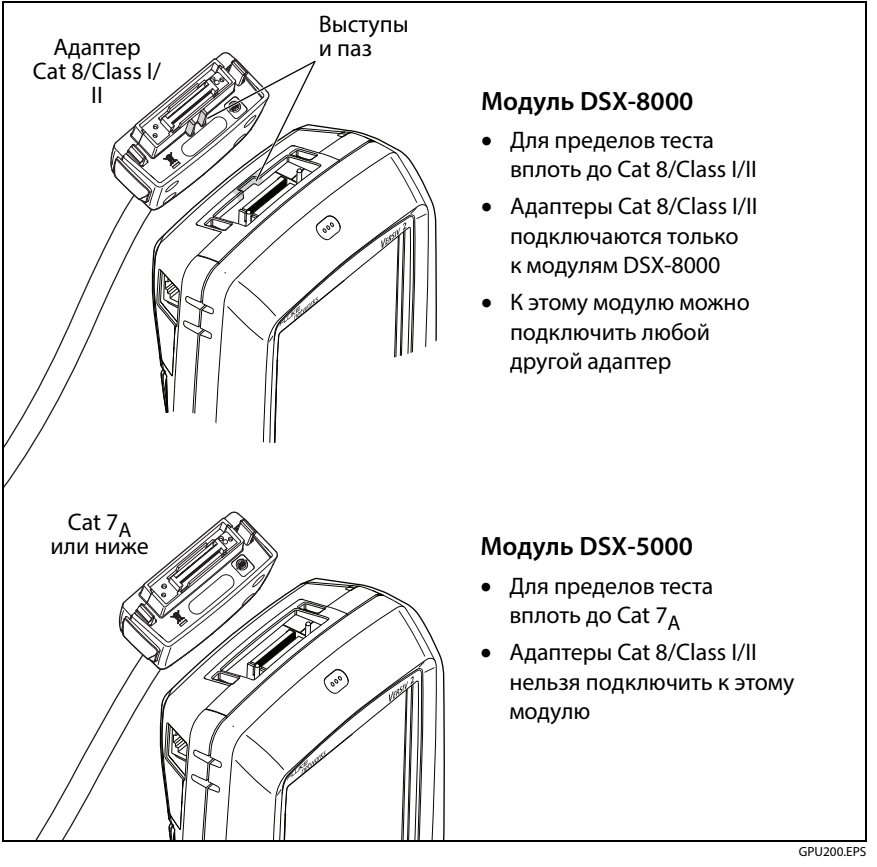

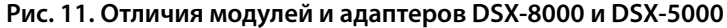

# Главный экран DSX CableAnalyzer

Главный экран (Рис. 12) содержит важные настройки тестирования. Перед выполнением тестирования необходимо убедиться, что эти настройки верны.

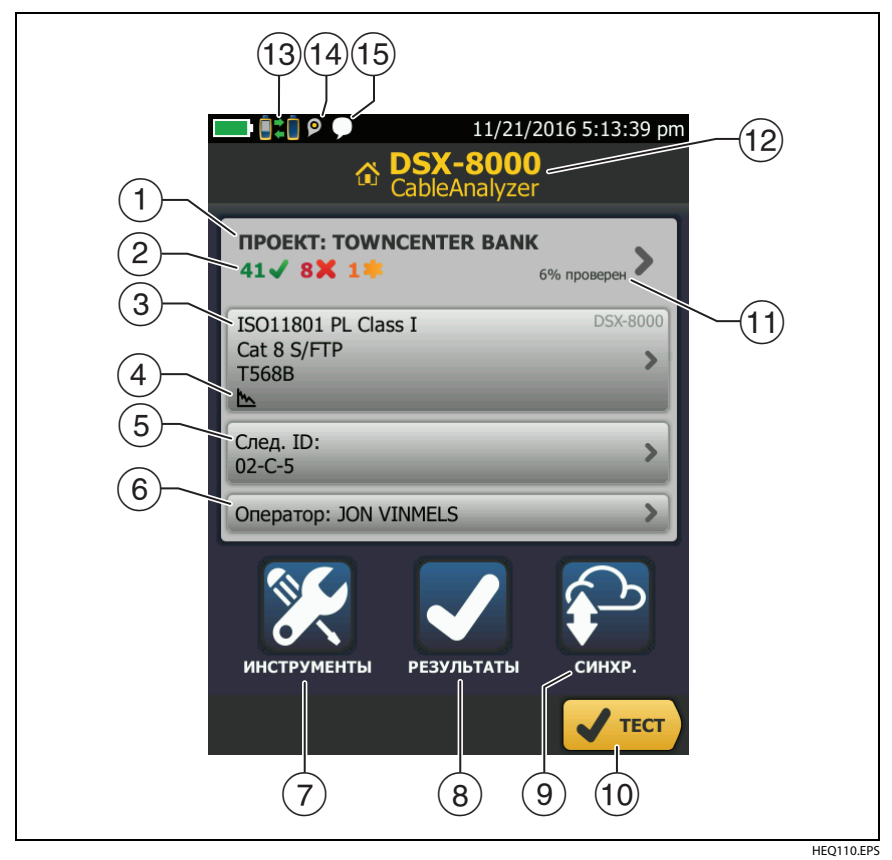

Рис. 12. Главный экран DSX CableAnalyzer

 ПРОЕКТ. Проект содержит настройки задания и позволяет отслеживать его состояние. При сохранении результатов тестирования тестер помещает их в проекте. Коснитесь панели ПРОЕКТ, чтобы изменить настройки проекта, выбрать другой проект или создать новый проект. (2) Содержит сводку результатов тестирования, сохраненных в проекте:

число пройденных тестов.

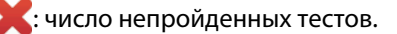

🧱: общее число тестов с общим предельным результатом.

(3) Панель «Настройки теста» содержит настройки, которые будут применены тестером, после того как пользователь коснется **TECT** или нажмет (Ттеэт). Для того чтобы изменить эти настройки, коснитесь панели.

#### Примечание

Можно настроить тесты для всех используемых тестером модулей, даже если он не подключены к тестеру.

- Значки отображают состояние настроек Сохранение графической инф. и Схема соед. перем. тока. См. табл. 3 на стр. 42.
- 5 След. ИД. На панели След. ИД отображается идентификатор, который тестер присвоит следующим сохраненным результатам тестирования.

Коснитесь След. ИД для выполнения следующих задач:

- Ввод ИД, выбор другого ИД в наборе ИД, выбор другого набора ИД и создание нового набора. Тестер добавляет созданные ИД и наборы ИД в проект, который отображается на главном экране.
- Включите или выключите функцию Автосохранен.
- (6) Оператор. Имя пользователя, который выполняет задание. Можно ввести не более 20 имен операторов. Для каждого оператора можно указать адрес электронной почты, который будет использоваться в качестве идентификатора для входа в LinkWare Live.

- (7) ИНСТРУМЕНТЫ. Меню ИНСТРУМЕНТЫ позволяет задать эталонное значение, просмотреть состояние тестера и выполнить пользовательские настройки, такие как язык или яркость дисплея.
- (8) **РЕЗУЛЬТАТЫ.** Коснитесь **РЕЗУЛЬТАТЫ** для просмотра результатов, сохраненных в тестере, и управления ими.
- (9) СИНХР. для синхронизации проектов с LinkWare Live коснитесь кнопки СИНХР.
- (10) ТЕСТ. Коснитесь ТЕСТ для выполнения тестирования, которое отображается на панели настройки тестирования.

Процент выполненных тестов в проекте. Для вычисления этого процентного значения тестер использует количество доступных идентификаторов. См. рис. 118 на стр. 319.

% протестировано не отображается, если проект содержит только список След. ИД. См. «Описание наборов «След. ID»» на стр. 317 для получения дополнительных сведений о списке След. ИД.

- (1) Тип модулей, присоединенных к основному блоку.
- (12) = == Этот значок отображается, когда интерфейсный адаптер тестера подключен к адаптеру на удаленном тестере, а сам удаленный тестер включен.

Только DSX-5000: Когда тестеры работают в режиме дальнодействующей связи, стрелки на значке соединения имеют оранжевый цвет. См. «Режим связи дальнего действия (DSX-5000)» на стр. 67.

- 13 Эначок «Управление ресурсами» информирует пользователя о том, что владелец учетной записи включил сервис управления ресурсами на тестере. См. «О сервисе управления ресурсами» на стр. 331.
- Этот значок отображается, когда активна функция переговоров. Для использования функции переговоров:

- 1 Соедините основной и удаленный тестеры друг с другом через соединение, в котором есть хотя бы одна рабочая пара проводов.
- Подключите гарнитуры к соответствующим разъемам тестеров.
- 3 Нажмите кнопку на микрофоне одного из тестеров или нажмите (Отаск) на удаленном тестере, а затем говорите в микрофон.

# Подготовка тестера к сертификации кабельных систем

Для того чтобы тестер соответствовал паспортным значениям точности, следуйте приведенным ниже указаниям:

- Поддерживайте ПО тестера в актуальном состоянии. Самая новая версия программного обеспечения доступна на веб-сайте Fluke Networks. См. «Обновление программного обеспечения» на стр. 335.
- Эталонные значения для адаптеров витых пар следует устанавливать каждые 30 дней. См. стр. «Установка эталонного значения» на стр. 39.
- Проверьте правильность выбора типа кабеля для задания, а также правильность NVP кабеля. См. табл. 3 на стр. 41.
- Проверьте правильность установленных в задании пределов измерения. См. табл. 3 на стр. 41.
- Проверьте состояние разъемов и шнуров всего тестового оборудования и коммутационных кабелей.
- Проверьте, полностью ли заряжен аккумулятор.
- Каждые 12 месяцев отправляйте модули в сервисный центр Fluke Networks для выполнения заводской калибровки.

## Установка эталонного значения

При выполнении процедуры установки эталонного значения для витой пары назначается базовый уровень вносимых потерь, ACR-F и сопротивления по постоянному току.

Эталонное значение необходимо устанавливать в следующих случаях:

- Когда предполагается использовать тестер с другим модулем.
  Тестер позволяет сохранить эталонные значения для восьми различных пар модулей.
- При подключении интерфейсных адаптеров Class F/F<sub>A</sub> или Class I/ II, таких как дополнительные адаптеры TERA или GG45.
- Как минимум каждые 30 дней. Для обеспечения максимальной точности результатов теста устанавливайте эталон ежедневно.

#### Установка эталонного значения

- 1 Установите модули DSX в основной и удаленный тестеры.
- **2** Включите тестер и удаленный модуль и подождите не менее 5 минут, прежде чем установить эталонное значение.

#### Примечание

Эталонное значение устанавливается только после того, как тестеры окажутся в окружающей среде с температурой в диапазоне от 10 °C до 40 °C.

- **3** С использованием подходящих адаптеров или эталонный модуля соедините основной и удаленный тестеры друг с другом, как показано на Рис. 13.
- 4 На главном экране коснитесь ИНСТРУМЕНТЫ, а затем коснитесь Уст. эталон. знач..
- 5 На экране УСТ. ЭТАЛ. ЗНАЧ. коснитесь TECT.

#### Семейство продуктов Versiv для сертификации кабельных систем Руководство пользователя

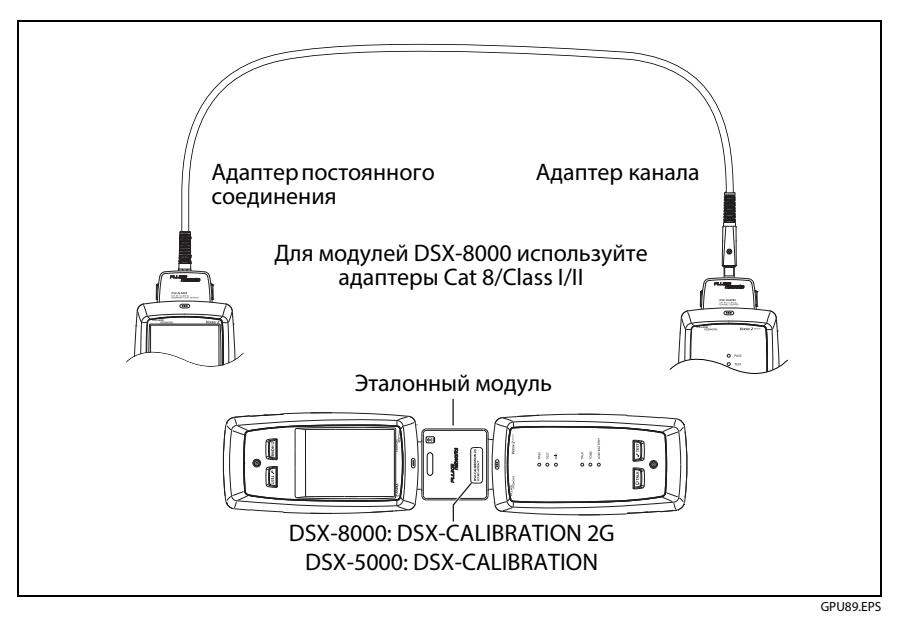

Рис. 13. Эталонные соединения для кабелей с витыми парами

## Настройки для тестирования витой пары

В табл. 3 приведено описание настроек тестов витых пар. Для создания проекта, который содержит настройки, указанные в таблице3, ИД кабелей и имена операторов, см. главу13.

#### Настройка теста витой пары

- **1** На главном экране коснитесь панели настройки теста.
- 2 На экране ИЗМЕНИТЬ ТЕСТ выберите требуемый тест витой пары и коснитесь ПРАВКА.

Или задайте новый тест витой пары, коснувшись **НОВЫЙ ТЕСТ**. Если не установлено ни одного модуля, отобразится экран **МОДУЛЬ**. Коснитесь соответствующего модуля для медного кабеля.

- **3** На экране **НАСТРОЙКИ ТЕСТА** касайтесь требуемых панелей для изменения настроек теста. См. табл. 3.
- 4 На экране НАСТРОЙКИ ТЕСТА коснитесь СОХРАНИТЬ после завершения настройки.
- 5 На экране ИЗМЕНИТЬ ТЕСТ убедитесь, что кнопка рядом с тестом выбрана, затем коснитесь ИСПОЛЬЗ. ВЫДЕЛ..

| Параметр   | Описание                                                                                                    |
|------------|----------------------------------------------------------------------------------------------------|
| Модуль     | Выберите DSX-8000 CableAnalyzer или DSX-5000<br>CableAnalyzer. См. рис. 11 на стр. 34.                                                                                                    |
| Тип кабеля | Выберите тип кабеля, соответствующий типу тестируемой<br>линии. Для просмотра другой группы типов кабелей<br>коснитесь <b>ДАЛЕЕ</b> , а затем коснитесь требуемой группы.<br>Для того чтобы создать новый тип кабеля, коснитесь<br>Пользовательский в списке <b>Группы кабелей</b> .      |
| NVP        | NVP (номинальная скорость распространения). Тестер<br>использует NVP и задержку распространения для<br>расчета длины кабеля.                                                                                                    |
|            | Значение по умолчанию определяется в зависимости от<br>выбранного типа кабеля и номинального значения NVP<br>для такого типа кабелей. Для ввода другого значения                                                                                                    |
|            | коснитесь панели NVP, а затем коснитесь 🛆 или 🔽 на<br>экране NVP, чтобы увеличить или уменьшить значение.                                                                                                    |
|            | Для того чтобы найти истинную длину кабеля, подключите<br>к тестеру кабель известной длины, коснитесь <b>ИЗМЕРЕНИЕ</b><br>на экране <b>NVP</b> , а затем изменяйте NVP до тех пор, пока<br>измеренная длина не сравняется с известной длиной.<br>Используйте кабель длиной не менее 30 м. |
|            | Если увеличивать значение NVP, то и измеренная длина тоже будет увеличиваться.                                                                                                    |

#### Табл. 3. Настройки для тестирования витой пары

(продолжение)

| Тестирование<br>экрана         | Эта настройка отображается только тогда, когда выбран<br>экранированный тип кабеля.                                                                                                    |
|--------------------------------|----------------------------------------------------------------------------------------------------|
|                                | Вкл.: тестирование схемы соединений включает в себя<br>тестирование постоянным током для проверки<br>целостности экранирования и тестирование переменным<br>током для проверки качества экранирования. Тест схемы<br>соединений не проходит, если экран разорван или<br>результаты тестирования переменным током<br>неудовлетворительны.                |
|                                | Выкл.: на схеме соединений отображается экран, если<br>он не разорван. Тестер не выполняет тестирование<br>переменным током для проверки качества экранирования.<br>Тест схемы соединений проходит, и экран не<br>отображается, если экран разорван.                                                                                                    |
| Предел теста                   | Выберите допустимый предел теста для задания. Для<br>просмотра другой группы пределов коснитесь <b>ДАЛЕЕ</b> ,<br>а затем коснитесь названия другой группы.                                                                                                    |
| Сохранение<br>графической инф. | Выкл. S: Тестер не сохраняет графические данные теста<br>частотного диапазона или тестов анализаторов HDTDR/<br>HDTDX. Графики можно просматривать перед<br>сохранением данных и выхода из экрана результатов<br>теста. Сохраненные результаты отображают измерения<br>частотного диапазона в виде таблицы и не включают в себя<br>графики HDTDR/HDTDX. |
|                                | Вкл. 📐: тестер сохраняет все графические данные для<br>всех тестов частотных диапазонов, требуемых заданными<br>для теста пределами измерения и для анализаторов<br>HDTDR/HDTDX.                                                                                                    |

#### Табл. 3. Настройки для тестирования витой пары (продолжение)

| HDTDR/HDTDX     | Только «FAIL/PASS»*. Тестер отображает<br>результаты анализа модулями HDTDR и HDTDX только<br>для тех автотестов, которые имеют результаты PASS*, FAIL*,<br>или FAIL.                                                                     |
|-----------------|----------------------------------------------------------------------------------------------------|
|                 | <b>Все автотесты.</b> Тестер отображает результаты анализа<br>модулями HDTDR и HDTDX для всех автотестов.                                                                                                    |
|                 | Никогда: данный тестер не отображает результаты<br>анализаторов HDTDR и HDTDX. Эта настройка также<br>отключает автоматическую диагностику, поэтому экраны<br>ОПИСАНИЕ ОШИБКА не отображаются.                                            |
|                 | Для получения результатов анализа блоками HDTDR/<br>HDTDX можно также коснуться <b>ИНСТРУМЕНТЫ</b> ><br><b>Диагностика</b> .                                                                                                    |
|                 | Для получения дополнительной информации об<br>анализаторах HDTDR и HDTDX см. Technical Reference<br>Handbook (Технический справочник).                                                                                                    |
| Двунаправленный | Эта настройка отображается только в том случае, если<br>выбран предел тестирования коммутационных кабелей.<br>Эту настройку в основном используют производители<br>коммутационных кабелей, чтобы сократить время<br>выполнения автотеста. |
|                 | <b>Вкл.</b> : тестер выполняет тестирование в обоих направлениях.                                                                                                    |
|                 | Выкл.: Тестер выполняет тестирование только в одном направлении для сокращения времени выполнения автотеста.                                                                                                    |

#### Табл. 3. Настройки для тестирования витой пары (продолжение)

(продолжение)

| Конфигурация<br>розеток    | Параметр <b>Конфигурация розеток</b> определяет, какая пара<br>проводов тестируется и как номера проводов<br>распределены по парам. См. рис. 14 и 15.                                                                    |
|----------------------------|----------------------------------------------------------------------------------------------------|
|                            | Для просмотра схемы соединений конфигурации коснитесь<br>Конфигурация розеток, далее коснитесь наименования<br>конфигурации на экране КОНФИГУРАЦИЯ РОЗЕТОК,<br>а затем коснитесь ПРИМЕР.                                 |
|                            | Для выбора конфигурации коснитесь имени на<br>экране КОНФИГУРАЦИЯ РОЗЕТОК, а затем<br>коснитесь ИСПОЛЬЗ. ВЫДЕЛЕННОЕ.                                                                                                    |
|                            | Примечание                                                                                                    |
|                            | На экране КОНФИГУРАЦИЯ РОЗЕТОК                                                                                                    |
|                            | отображаются только те конфигурации,                                                                                                    |
|                            | которые применимы к выбранному <b>Пределу</b><br>теста.                                                                                                    |
|                            | Чтобы создать пользовательскую конфигурацию розеток,                                                                                                    |
|                            | коснитесь кнопки ПОЛЬЗОВАТЕЛЬСКАЯ на экране                                                                                                    |
|                            | КОНФИГУРАЦИЯ РОЗЕТОК, затем коснитесь кнопки<br>УПРАВЛЕНИЕ и Создать.                                                                                                    |
| Схема соед.<br>перем. тока | Тест <b>Схема соединений перем. тока</b> позволяет проверить<br>соединения, осуществляемые через промежуточные<br>устройства РоЕ (питание через Ethernet). См. Technical<br>Reference Handbook (Технический справочник). |
|                            | Когда активирован тест Схема соединений перем. тока,                                                                                                    |
|                            | на главном экране отображается значок: 💊                                                                                                    |
|                            | Примечание                                                                                                    |
|                            | При выполнении теста через устройство РоЕ<br>обязательно выключайте проверку схемы<br>соединений переменного тока. Тестирование                                                                                          |
|                            | схемы соединений переменного тока увеличивает                                                                                                    |
|                            | время выполнения автоматического теста.                                                                                                    |
|                            | Она также отключает сопротивление и тесты<br>на целостность экрана.                                                                                                    |
|                            | Модули DSX-8000 не поддерживают                                                                                                    |
|                            | тестирование схемы разводки соединений для<br>переменного тока                                                                                                    |
|                            | переменного тока.                                                                                                    |

#### Табл. 3. Настройки для тестирования витой пары (продолжение)

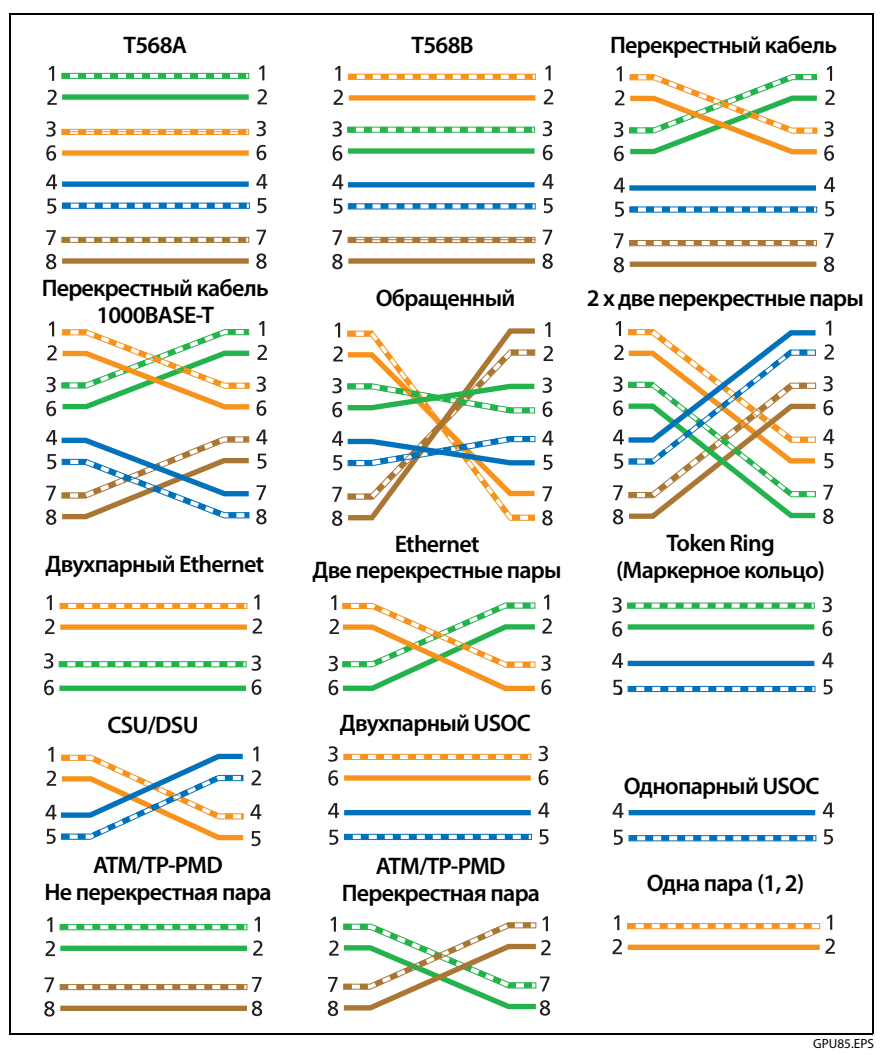

Рис. 14. Конфигурации розеток - RJ45

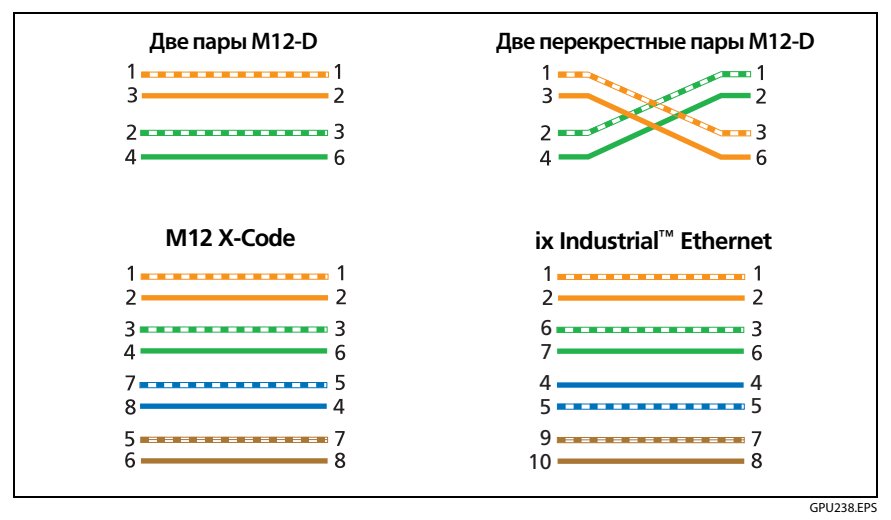

Рис. 15. Outlet Configurations - Промышленный Ethernet

### Выполнение автоматического тестирования

При нажатии **TECT** на главном экране тестера или нажатии **(TEST)** на основном или удаленном блоках тестер выполняет автоматический тест. В состав автоматического теста входят все тесты, необходимые для сертификации на соответствие или превосходство кабельной системы требованиям к производительности, указанным в пределах измерения теста.

На рис. 16 показано оборудование для автоматического тестирования витых пар.

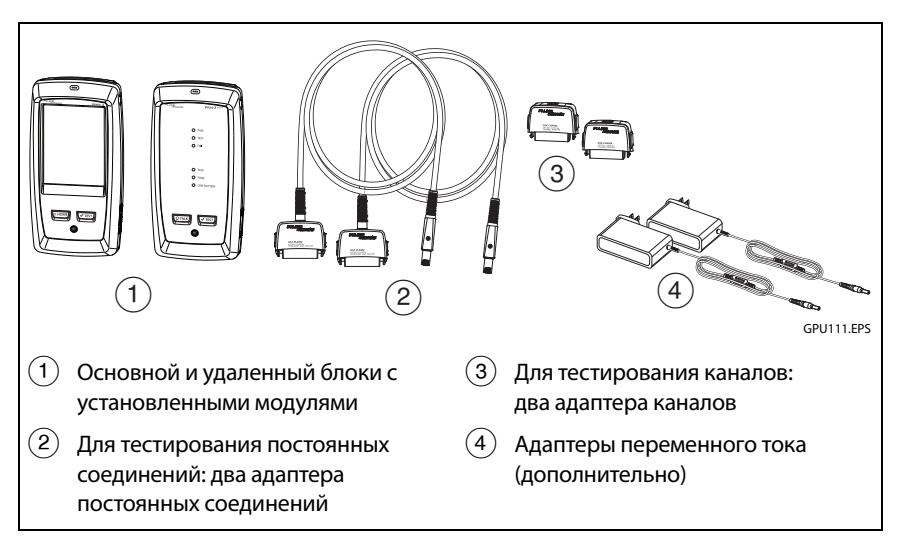

Рис. 16. Оборудование для автоматического тестирования витых пар

#### Для выполнения автоматического теста витой пары

- **1** Присоедините адаптеры постоянного соединения или канала к основному и удаленному блокам тестера.
- **2** Убедитесь, что на главном экране отображаются правильные настройки для задания.

Чтобы убедиться в правильности настроек, коснитесь панели настроек, проверьте правильность выбора теста, выбранного на экране ИЗМЕНИТЬ ТЕСТ, а затем коснитесь ПРАВКА, чтобы увидеть расширенный список настроек. В табл.3 на стр. 41 описаны настройки.

- **3** Подключите волоконно-оптическую линию к тестерам, как это показано на рис. 17, 18, 19, 20 или 21.
- 4 На основном экране коснитесь <a>(√тест)</a> или нажмите В на основном или удаленном тестерах.

Если тестер на другом конце кабеля находится в спящем режиме или выключен, на другом тестере включается генератор тона.

Если соединение между двумя тестерами не установлено:

- Генератор тона на тестере остается включенным. Затем вы можете использовать детектор тона, если требуется найти кабель для соединения с другим тестером.
- Либо коснитесь кнопки ИЗМЕРЕНИЕ, чтобы выполнить тесты, не требующие использования удаленного тестера. Поскольку тестер не может выполнить все тесты и некоторые тесты не проходят без подключенного удаленного тестера, то при попытке выполнения автотеста без удаленного тестера всегда выдается результат FAIL.

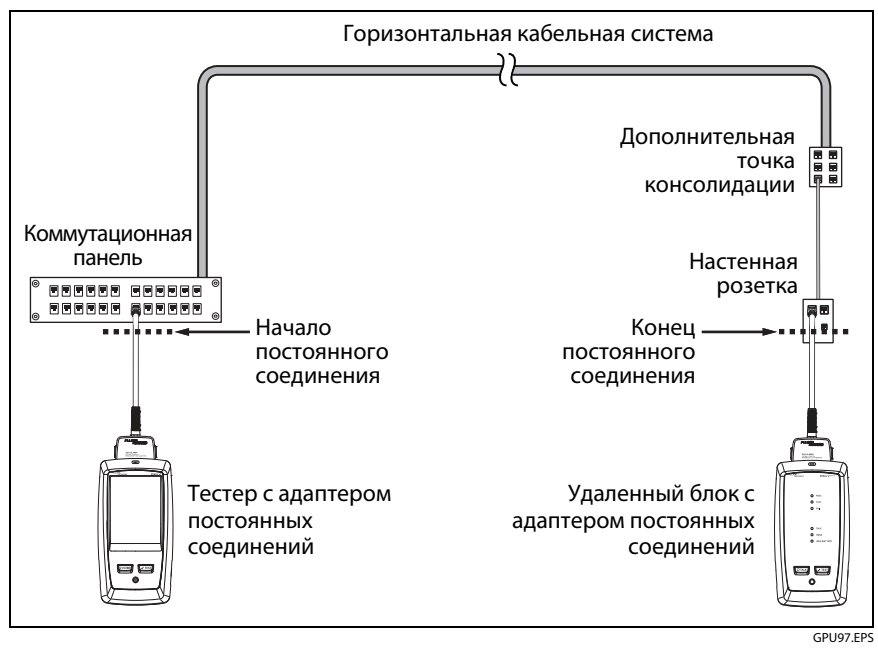

Рис. 17. Подключения постоянных соединений для линий вплоть до Cat 7<sub>A</sub>

#### Семейство продуктов Versiv для сертификации кабельных систем Руководство пользователя

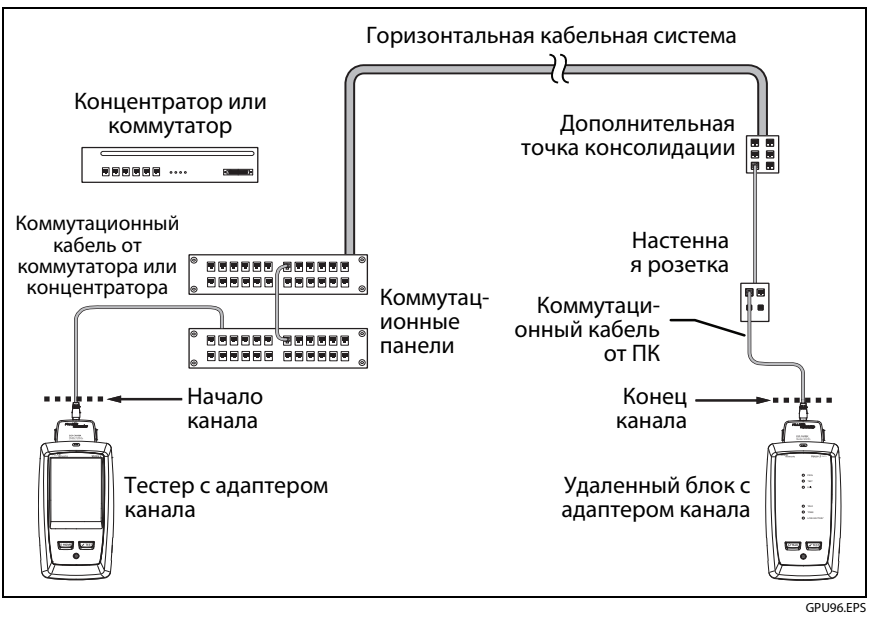

Рис. 18. Соединения в канале для линий вплоть до Cat 7<sub>A</sub>

Выполнение автоматического тестирования

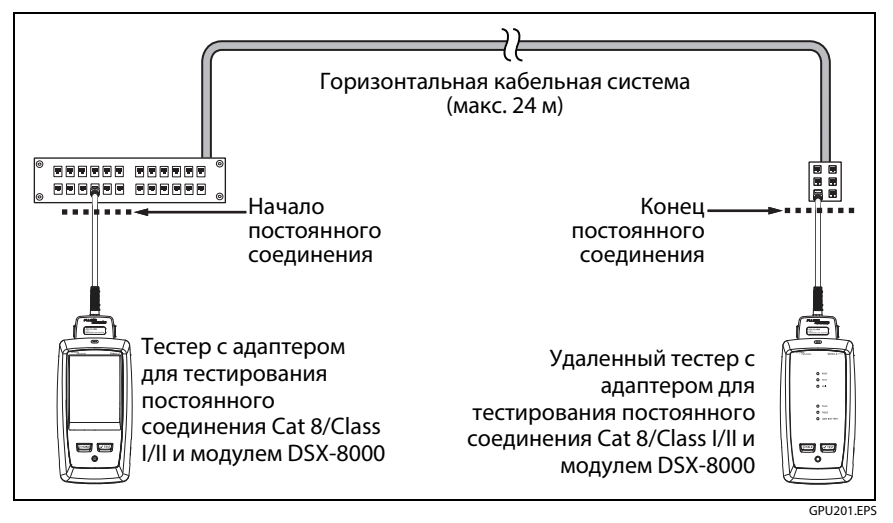

Рис. 19. Подключения постоянных соединений для линий Cat 8/Class I/II

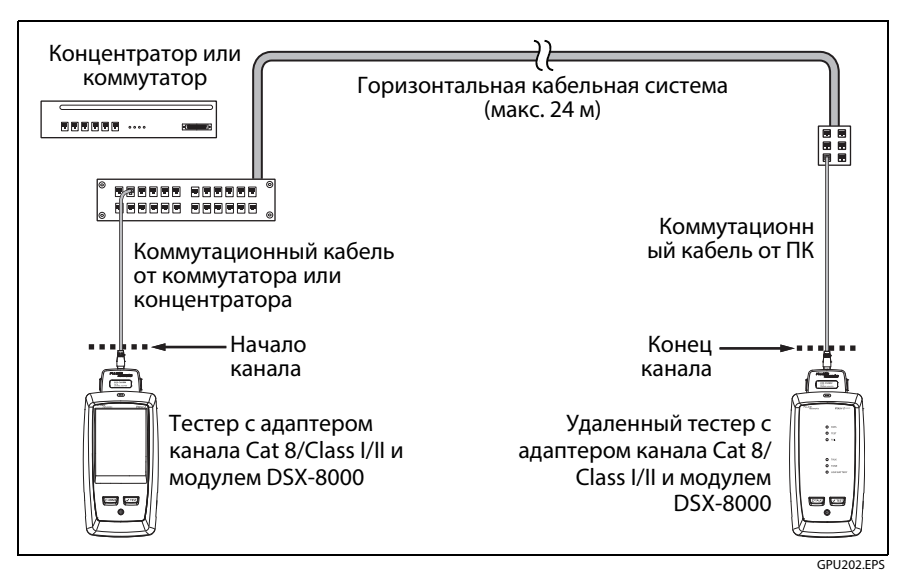

Рис. 20. Соединения в канале для линий Cat 8/Class I/II

#### Семейство продуктов Versiv для сертификации кабельных систем Руководство пользователя

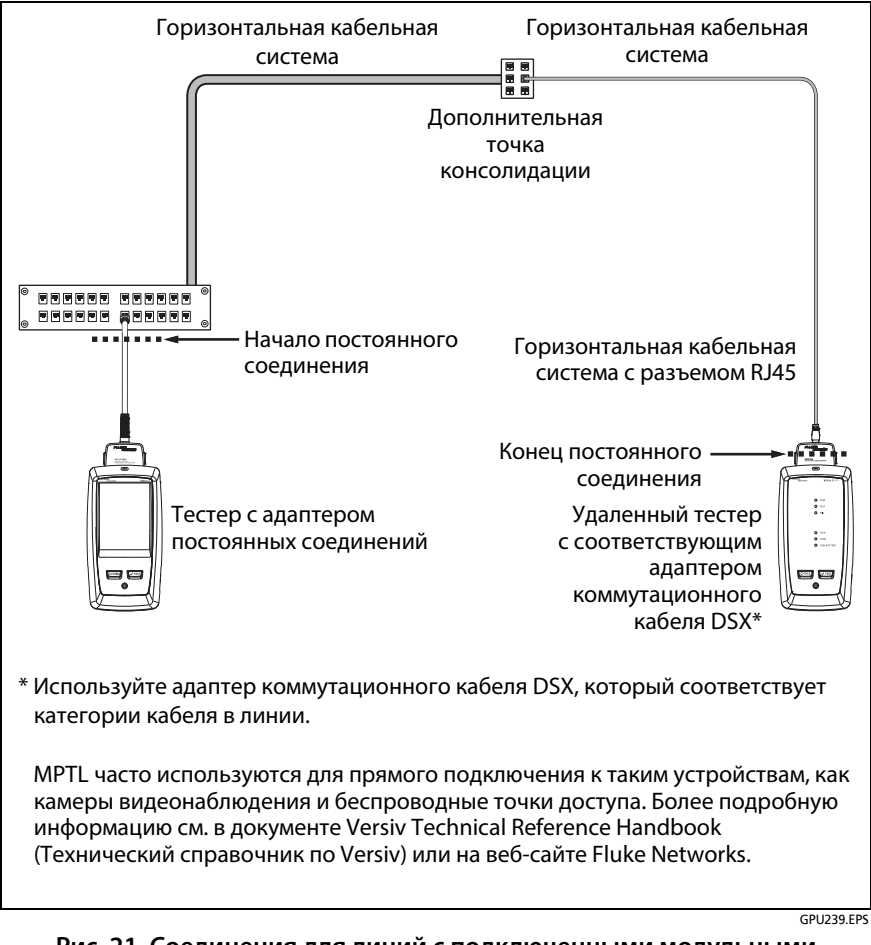

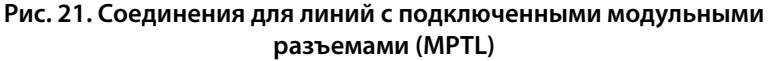
## Сообщение «Неисправный коммутационный кабель»

Для того чтобы обеспечить соответствие стандартам тестирования каналов, тестер исключает из результатов тестирования влияние канальных адаптеров и их соединений. Перед тем как вычитать их влияние, тестер проверяет уровень перекрестных наводок на ближнем конце (NEXT) в разъемах коммутационного шнура. Слишком высокий уровень NEXT часто означает расплетение провода внутри разъема. Если разъем неисправен, тестер отображает сообщение **Неисправный коммутационный кабель основного модуля.** или **Неисправный коммутационный кабель удаленного модуля.** и не вычитает влияния канальных адаптеров и их соединений. Тестер сохраняет сообщение вместе с результатами.

Если отображаются эти сообщения, замените коммутационные кабели или замените разъем на неисправном конце.

## Сертификация коммутационных кабелей

Для сертификации коммутационных кабелей необходимо использовать адаптеры для коммутационных кабелей DSX-PCxx и правильный предел теста коммутационных кабелей. Для сертификации коммутационных кабелей нельзя использовать адаптеры и пределы тестов для каналов потому, что при тестировании каналов не измеряется производительность адаптеров коммутационных кабелей.

Приобрести набор коммутационных кабелей DSX-PCxxS можно, связавшись с авторизованным дистрибьютором Fluke Networks.

## Результаты автоматического тестирования витой пары

Нижеперечисленные тесты применимы для кабельных систем на основе витых пар.

#### Примечание

Некоторые тесты не входят в определенные пределы измерений тестов.

- Схема соединений
- Сопротивление
- Асимметрия сопротивления в паре
- Асимметрия сопротивления между парами
- Длина
- Задержка распространения
- Смещение задержки
- Вносимые потери (затухание)
- Полное сопротивление
- NEXT (перекрестные наводки на ближнем конце)
- PS NEXT (суммарные перекрестные наводки на ближнем конце)
- ACR-N (отношение затухания к уровню перекрестных помех на ближнем конце)
- PS ACR-N (интегральное отношение затухания к уровню перекрестных наводок на ближнем конце)
- ACR-N (отношение затухания к уровню перекрестных наводок на дальнем конце)
- PS ACR-F (интегральное отношение затухания к уровню перекрестных помех на дальнем конце)
- Возвратные потери
- TCL (поперечные потери преобразования)
- CDNEXT (отношение уровней перекрестных наводок на ближнем конце в синфазном и дифференциальном режимах)

- CMRL (возвратные потери в синфазном режиме)
- TCTL (поперечные переходные потери на преобразование)
- ELTCTL (равновесный уровень поперечных переходных потерь на преобразование)
- Анализаторы HDTDR и HDTDX (необязательные тесты, не требуются пределом теста.)

#### Автоматическая диагностика

Если автоматический тест витой пары не прошел, DSX CableAnalyzer автоматически информирует вас о выявленных неполадках. Для получения дополнительной информации коснитесь вкладки ИНФОРМАЦИЯ ОБ ОТКАЗАХ. На рис. 22 показаны примеры диагностической информации.

Для получения только результатов диагностики выберите пункт **Диагностика** в меню **ИНСТРУМЕНТЫ**. В этих результатах не указывается состояние теста **PASS/FAIL**.

На экранах диагностики разъем выделяется серым цветом, если на результаты теста для такого разъема, возможно, влияют другие неполадки.

Для сбоев NEXT (перекрестные наводки на ближнем конце), вызванных несколькими разъемами, разъем с худшими показателями выделяется на экране диагностики красным цветом.

В программное обеспечение для Versiv будущих выпусков могут быть включены дополнительные средства диагностики. Новейшая версия программного обеспечения доступна для бесплатной загрузки на веб-сайте Fluke Networks.

Дополнительная информация о диагностике, включая обучающий видеокурс, представлена веб-сайте Fluke Networks.

#### Примечание

Вкладка ОПИСАНИЕ ОШИБКА не отображается, если вы выберете Никогда для настройки HDTDR/HDTDX в НАСТРОЙКИ ТЕСТА.

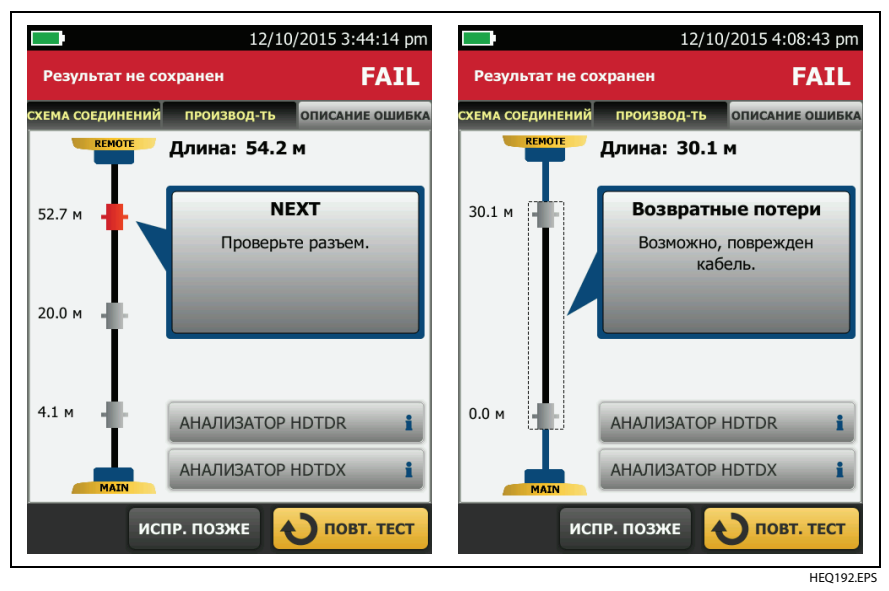

Рис. 22. Примеры экранов с информацией об отказах

#### Результаты «PASS\*» / «FAIL\*» (модули DSX-5000)

Звездочка отображается возле результатов, когда измерения попадают в диапазон погрешности тестера (Рис. 23) и появление звездочки обуславливается выбранным пределом измерений. Эти результаты являются граничными.

- Результат PASS\* отображается, когда рабочие характеристики кабеля удовлетворительны. Если для соответствия требованиям к качеству линии кабель должен получить результат PASS, определите и устраните существующие неисправности кабеля и вновь выполните автоматический тест.
- Жак правило, результат FAIL\* не является удовлетворительным. Тестер показывает общий результат FAIL. Определите и исправьте проблемы с кабелем и выполните автоматический тест заново.

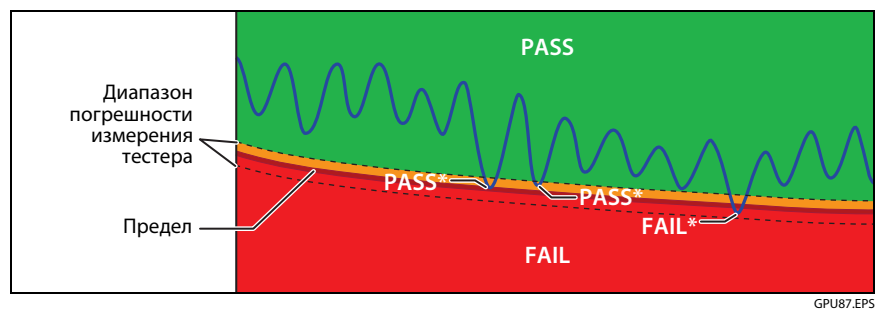

Рис. 23. Результаты «PASS\*» и «FAIL\*»

### Вкладка «СХЕМА СОЕДИНЕНИЙ»

На вкладке СХЕМА СОЕДИНЕНИЙ отображаются соединения между концами тестируемого кабеля. Тестер сравнивает соединения с заданной Конфигурацией розеток, чтобы определить результат выполнения теста — PASS или FAIL.

Если тест на правильность схемы не прошел, вы можете продолжить или остановить выполнение автоматического тестирования. Либо можно коснуться **СКАН. ВКЛ.** для непрерывного тестирования схемы соединений в процессе поиска неисправности. Чтобы продолжить автотест после устранения неисправности, коснитесь **СКАН. ВЫКЛ.**, затем коснитесь **ПРОДОЛЖИТЬ**.

В случае выхода и возврата на экран СХЕМА СОЕДИНЕНИЙ - ОШИБКА кнопка СКАН. ВКЛ. исчезает. Для отображения этой кнопки коснитесь ПОВТ. ТЕСТ. Можно также выбрать непрерывное тестирование схемы соединений в качестве отдельного теста в меню ИНСТРУМЕНТЫ. См. «Непрерывные тесты» на стр. 66.

На Рис. 24 показан пример экрана схемы соединений. Информацию об экранах схемы соединений переменного тока см. в Technical Reference Handbook (Техническом справочнике).

- Наименование конфигурации розеток, используемой для теста. Конфигурация розеток — это настройка на экране НАСТРОЙКИ ТЕСТА.
- (2) Схема соединений кабельной системы. Основной тестер на схеме соединений находится слева.
- (3) Коснитесь , чтобы просмотреть информацию о неисправностях на схеме соединений. Если отображается кнопка п, коснитесь ее, чтобы просмотреть сообщение о результатах теста, например, Неисправный коммутационный кабель удаленного блока.
- (4) Общий результат автоматического теста. Если в результате тестирования отображается звездочка, см. «Результаты «PASS\*» / «FAIL\*» (модули DSX-5000)» на стр. 57.

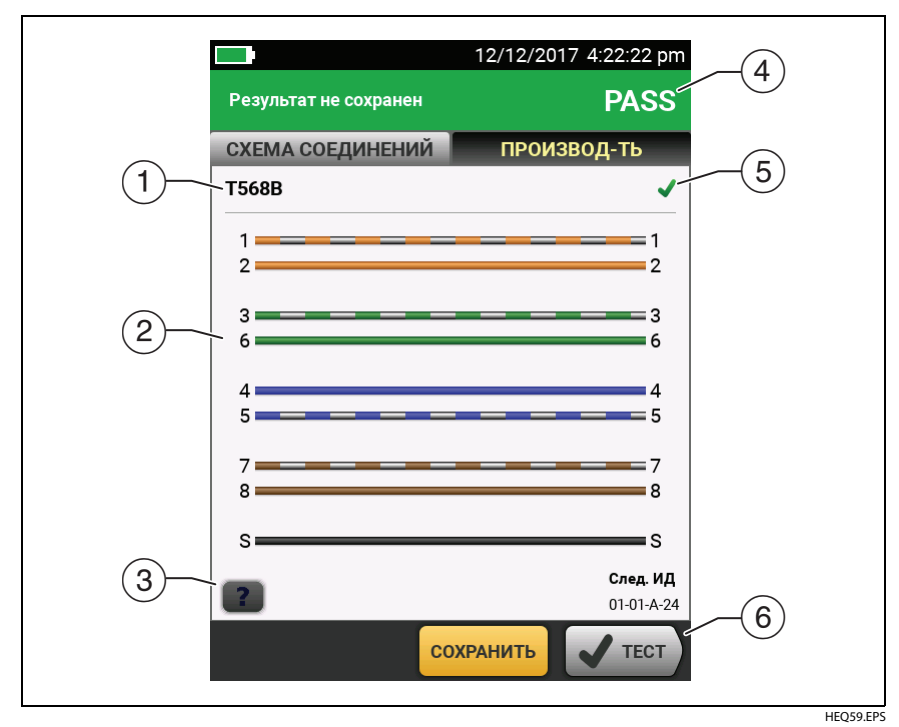

Рис. 24. Вкладка «СХЕМА СОЕДИНЕНИЙ»

(5) Результат тестирования схемы соединений:

Х Схема соединений не соответствует выбранной для теста конфигурации розеток.

Схема соединений соответствует выбранной для теста конфигурации розеток.

(6) Если внизу экрана отображается несколько кнопок, то рекомендуемая тестером кнопка будет выделена желтым цветом. См. «Кнопки для выполнения тестирования и сохранения результатов» на стр. 21.

#### Вкладка «ПРОИЗВОДИТЕЛЬНОСТЬ»

На вкладке **ПРОИЗВОДИТЕЛЬНОСТЬ** (Рис. 25) отображается общий результат каждого из тестов, который требуется для выбранного предела измерений теста.

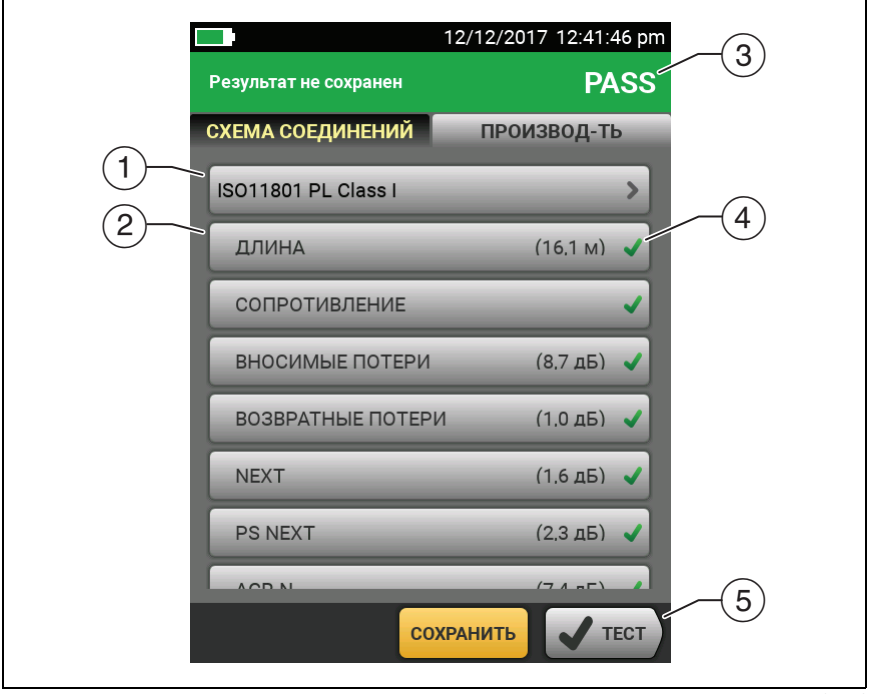

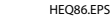

Рис. 25. Вкладка «ПРОИЗВОДИТЕЛЬНОСТЬ»

- Предел измерений теста и тип кабеля, используемые в тесте. Для просмотра всех настроек теста, коснитесь панели.
- 2 Для просмотра подробных результатов теста коснитесь панели.
- Общий результат автоматического теста. Если в результате тестирования отображается звездочка, см. «Результаты «PASS\*» / «FAIL\*» (модули DSX-5000)» на стр. 57.
- ④ Общий результат теста:

X Результаты выходят за пределы измерений.

✔ Результаты не выходят за пределы измерений.

Выбранный предел измерений теста не имеет пределов для этого теста или применяется правило дБ. См. Technical Reference Handbook (Технический справочник).

**Ж** Результаты находятся в диапазоне погрешности измерений тестера. См. «Результаты «PASS\*» / «FAIL\*» (модули DSX-5000)» на стр. 57.

Измерение, отображаемое в качестве результата для частотного диапазона, является худшим запасом. (В графике вносимых потерь имеются отличия. См. Technical Reference Handbook (Технический справочник).)

(5) Если внизу экрана отображается несколько кнопок, то рекомендуемая тестером кнопка будет выделена желтым цветом. См. «Кнопки для выполнения тестирования и сохранения результатов» на стр. 21.

#### Результаты частотного диапазона

Результаты частотного диапазона — это измерения, которые меняются вместе с частотой, такие как вносимые потери и перекрестные наводки.

## Сохранение результатов частотного диапазона в виде графика или таблицы

Если функция **Сохранение графической инф.** включена в процессе выполнения теста, сохраненные результаты будут отображаться в графическом виде. Если функция **Сохранение графической инф.** во время выполнения теста выключена (**Выкл.**), тестер не будет сохранять графические данные для тестов частотного диапазона или анализаторов HDTDR/HDTDX. Графики можно просматривать перед сохранением данных и выхода из экрана результатов теста. На рис. 26 и 27 показаны примеры двух типов экранов. См. также раздел «Сохранение графической информации» на стр. 42.

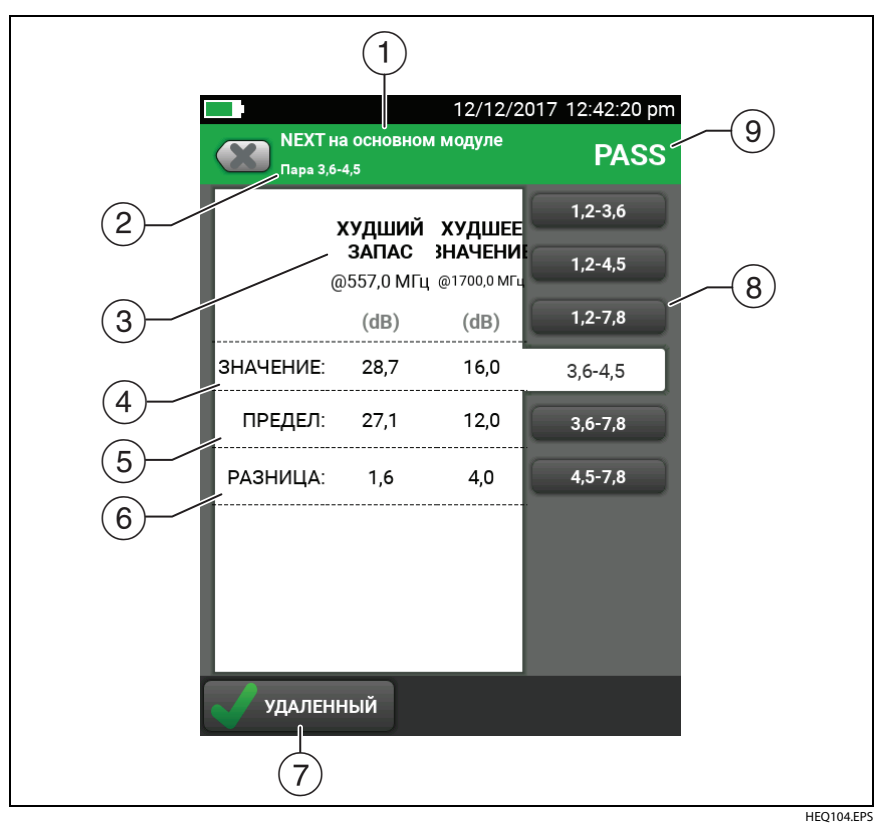

Рис. 26. Экран отображения результатов теста частотного диапазона в табличной форме

- Местоположение, где тестер выполнял измерения. Для переключения между результатами с основного и удаленного блоков тестера коснитесь УДАЛЕННЫЙ или ОСНОВНОЙ (7).
- Результаты отображаются для одной или нескольких пар проводов. Для просмотра результатов измерений других пар касайтесь вкладки на правой стороне экрана (<u>8</u>).
- ЗУДШИЙ ЗАПАС это измерение, которое ближе других расположено к граничной линии или превышает предел на максимальную величину. ХУДШЕЕ ЗНАЧЕНИЕ это самое плохое измеренное значение.
- (4) Измеренное значение.
- (5) Предел измерений, установленный выбранным пределом теста.
- (6) ЗАПАС это разница между измеренным и предельным значениями. Если значение, помещено в красный прямоугольник, это говорит о том, что оно превышает предел измерений.
- (7) Для переключения между результатами на основном и удаленном блоке коснитесь УДАЛЕННЫЙ или ОСНОВНОЙ.
- (8) Для просмотра результатов для другой пары или нескольких пар коснитесь вкладки.
- 9 Результат тестирования пары. Если в результате тестирования отображается звездочка, см. «Результаты «PASS\*» / «FAIL\*» (модули DSX-5000)» на стр. 57.

#### Семейство продуктов Versiv для сертификации кабельных систем Руководство пользователя

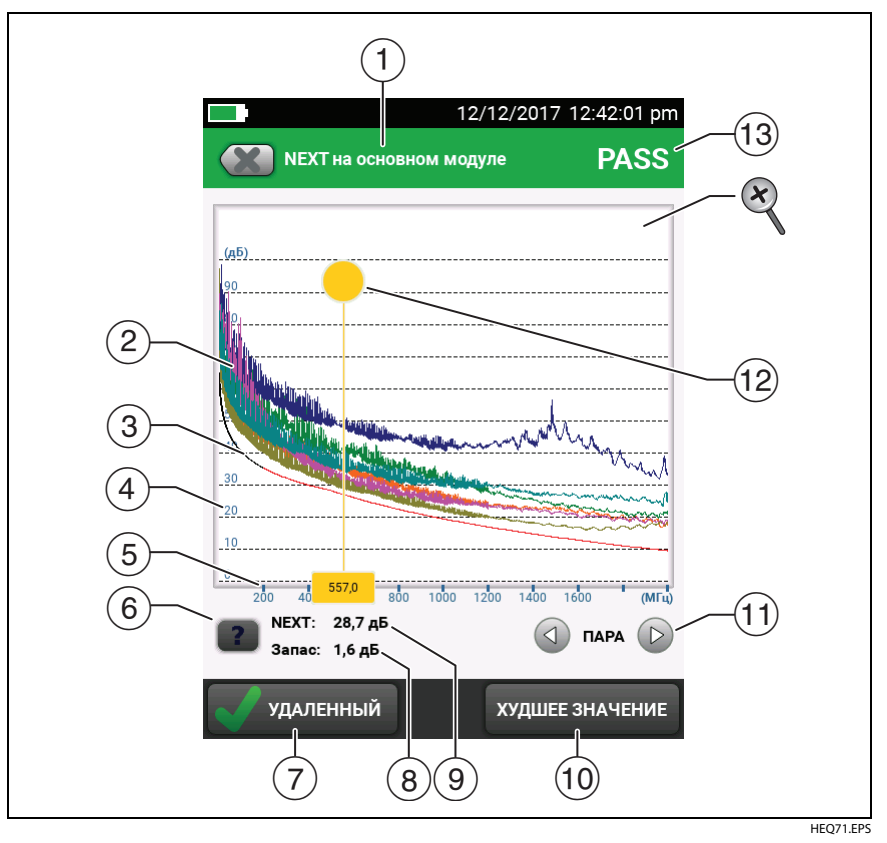

Рис. 27. Экран отображения результатов теста частотного диапазона в графической форме

- Местоположение проведения измерений. Для переключения между результатами с основного и удаленного блоков тестера коснитесь УДАЛЕННЫЙ или ОСНОВНОЙ ((7)).
- (2) Измеренные значения для пары проводов.
- Э Граничная линия (красная) для измерения.

#### Примечание

Если граничная линия черная, значит, тестер не оценивает результатов измерения на этой частоте, поскольку применяется правило дБ. См. Technical Reference Handbook (Технический справочник).

- (4) Вертикальная ось градуируется в децибелах.
- 5 По горизонтальной оси указывается частота в мегагерцах.
- 6 Для просмотра справки об экране коснитесь
- (7) Для переключения между результатами на основном и удаленном блоке коснитесь УДАЛЕННЫЙ или ОСНОВНОЙ.
- (8) Запас в текущем положении курсора. Запасом называется разница между измеренным и предельным значениями. Если запас отрицательный, значит, пара проводов неисправна.
- (9) Измеренное значение в текущем положении курсора.
- При первом просмотре графика курсор находится на частоте с худшим запасом. Для перемещения курсора на худшее значение коснитесь ХУДШЕЕ ЗНАЧЕНИЕ. (В графике вносимых потерь имеются отличия. См. Technical Reference Handbook (Технический справочник).)
- (1) Для просмотра графиков для пары коснитесь ( или ). Для того чтобы выбрать пары проводов, которые должны быть отображены на графике, на одну секунду коснитесь ( или ) чтобы открыть окно ВЫБОР ПАР. Выберите пары, которые следует просмотреть, а затем коснитесь ОК.
- (12) При первом просмотре графика курсор находится на частоте с худшим запасом. Для перемещения курсора на худшее значение коснитесь ХУДШЕЕ ЗНАЧЕНИЕ (10). Частота, соответствующая текущему положению курсора, отображается в окне у нижнего края экрана.

Для перемещения курсора в другое положение коснитесь желтой окружности в верхней части курсора и перетащите его. Для точного перемещения курсора коснитесь желтой окружности, а затем касайтесь стрелок, отобразившихся на графике (

- (13) Общий результат теста. Если пользователь смотрит на пары, то результат будет показан для этих пар. Если в результате тестирования отображается звездочка, см. «Результаты «PASS\*» / «FAIL\*» (модули DSX-5000)» на стр. 57.
- Для изменения масштаба сенсорного экрана используйте манипуляции «щипок», «щипок в обратном направлении» и «двойное касание». Масштаб по каждой из осей (мегагерцы и децибелы) может выполняться независимо. См. рис. 3 на стр. 20.

#### Вкладки ДИАГНОСТИКА и ИНФОРМАЦИЯ ОБ ОТКАЗАХ

Если результат автотеста оказался неудовлетворительным или предельным, появится вкладка ИНФОРМАЦИЯ ОБ ОТКАЗАХ. Если тест пройден, а на экране НАСТРОЙКИ ТЕСТА вы выбрали для параметра HDTDR/HDTDX значение Все автотесты, вы увидите вкладку ДИАГНОСТИКА. Эти вкладки предоставляют доступ к графикам анализаторов HDTDR и HDTDX. Графики помогают определить причины NEXT и возвратных потерь. См. Technical Reference Handbook (Технический справочник).

#### Непрерывные тесты

Для непрерывного тестирования схемы соединений, длины или сопротивления откройте главный экран, коснитесь ИНСТРУМЕНТЫ > Отдельный тест, затем коснитесь теста.

Тест схемы соединений сравнивает результаты с конфигурацией розеток, установленной выбранным пределом теста, и отображает  $\checkmark$ , если соединения соответствуют или  $\bigotimes$ , если они не соответствуют.

При тестировании длины и сопротивления результаты не сравниваются с пределом теста.

Для сохранения результатов коснитесь СКАН. ВЫКЛ. > СОХРАНИТЬ. Сохраненный тест содержит для общего результата.

## Режим связи дальнего действия (DSX-5000)

Модули DSX-5000 способны работать в режиме связи дальнего действия, позволяя тестировать очень длинные кабели, например кабельные катушки и длинные соединения, используемые для аудиосвязи. Модуль DSX-5000 автоматически использует этот режим, если длина кабеля слишком велика для нормальной связи между основным и удаленным тестером. Например, для тестирования кабеля категории 6 длиной более 200 м будет использоваться режим дальнодействующей связи.

Когда тестеры работают в режиме дальнодействующей связи, стрелки на значке соединения имеют оранжевый цвет:

#### Примечание

В режиме связи дальнего действия тестирование занимает больше времени. Например, на выполнение автотеста потребуется от 90 секунд до 2 минут.

Очень длинный кабель не пройдет автотест. Чтобы проверить исправность кабеля, можно измерить его длину и сравнить другие результаты с известными результатами теста кабеля той же длины.

## О комплекте AxTalk Analyzer

Комплект DSX-8000 CableAnalyzer содержит оборудование AxTalk Analyzer, необходимое для выявления перекрестных наводок в кабельных системах на основе витых пар. Перекрестные наводки это шум или наводки, передаваемые между соседними кабелями в жгутах или на коммутационных панелях. Перекрестные наводки являются основным источником шума в кабельных сетях, используемых для систем 10GBASE-Т и выше.

Указания по выявлению перекрестных наводок содержатся в интерактивной справке ПО AxTalk Analyzer, которое можно загрузить на веб-сайте Fluke Networks.

# Глава 3: Сертификация коаксиальных кабелей

Дополнительные коаксиальные адаптеры DSX-CHA003 позволяют использовать тестер DSX CableAnalyzer™ для сертификации коаксиальных кабелей в сетях и видеосистемах.

## Установка эталонного значения для тестирования коаксиальных кабелей

Чтобы использовать адаптеры DSX-CHA003, необходимо задать эталонное значение для тестирования коаксиальных кабелей. При выполнении процедуры установки эталонного значения задается базовое значение вносимой потери и измерения сопротивления.

Эталонное значение необходимо устанавливать в следующих случаях:

- Когда предполагается использовать тестер с другим модулем.
  Тестер позволяет сохранить эталонные значения для восьми различных пар модулей.
- Как минимум каждые 30 дней. Для обеспечения максимальной точности результатов теста устанавливайте эталон ежедневно.

Примечание

Для работы с другими коаксиальными адаптерами повторная установка эталонного значения не требуется.

#### Установка эталонного значения

- 1 Подсоедините шнуры, как это показано на Рис. 28.
- 2 С момента включения тестера и удаленного модуля и до установки эталонного значения должно пройти не менее 5 минут.

(продолжение)

#### Примечания

Эталонное значение следует устанавливать только после того, как тестеры окажутся в окружающей среде с температурой от 10 до 40 °C.

Тестер не позволит вам установить эталонные значения, если длина коммутационного кабеля превышает 30 см.

Также можно установить эталонные значения с помощью коммутационного кабеля сопротивлением 50Ω Ом.

- **3** На главном экране выберите тест для коаксиального кабеля.
- 4 На главном экране коснитесь ИНСТРУМЕНТЫ, а затем коснитесь Уст. эталон. знач.
- 5 На экране УСТ. ЭТАЛ. ЗНАЧ. коснитесь TECT.

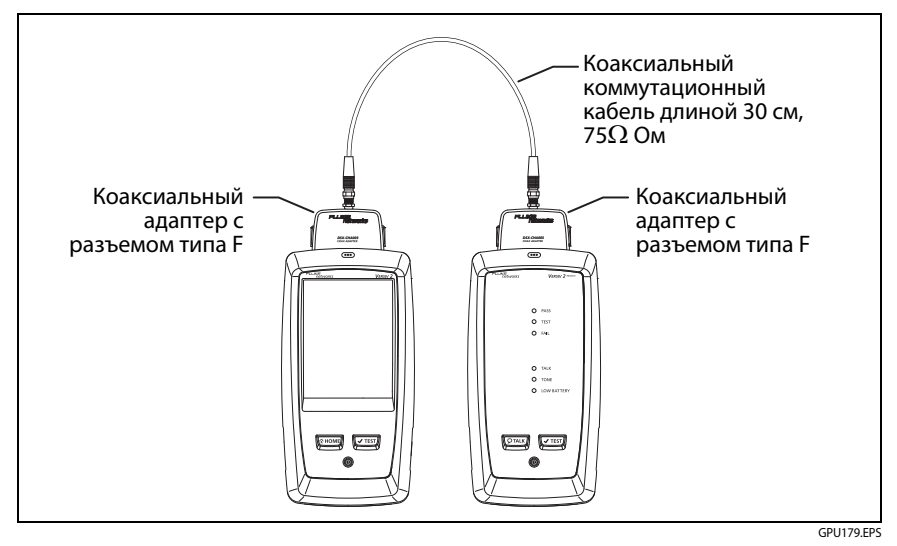

Рис. 28. Эталонные соединения для тестирования коаксиальных кабелей

### Настройки коаксиальных тестов

В табл. 4 приведено описание настроек коаксиальных тестов. Для создания проекта, который содержит настройки, указанные в табл. 4, ID кабелей и имена операторов, см. главу 13.

#### Настройка параметров коаксиального теста

- 1 На главном экране коснитесь панели настройки теста.
- 2 На экране ИЗМЕНИТЬ ТЕСТ выберите нужный коаксиальный тест и коснитесь ПРАВКА.

Также можно создать новый коаксиальный тест, коснувшись кнопки НОВЫЙ ТЕСТ. Если не установлено ни одного модуля, отобразится экран МОДУЛЬ. Коснитесь DSX-8000 CableAnalyzer или DSX-5000 CableAnalyzer.

- **3** На экране **НАСТРОЙКИ ТЕСТА** касайтесь требуемых панелей для изменения настроек теста. См. табл. 4.
- 4 На экране НАСТРОЙКИ ТЕСТА коснитесь СОХРАНИТЬ после завершения настройки.
- 5 На экране ИЗМЕНИТЬ ТЕСТ убедитесь, что кнопка рядом с тестом выбрана, затем коснитесь ИСПОЛЬЗ. ВЫДЕЛ.

| Параметр                          | Описание                                                                                                    |
|-----------------------------------|----------------------------------------------------------------------------------------------------|
| Модуль                            | Выберите DSX-8000 CableAnalyzer или DSX-5000 CableAnalyzer.                                                                                                    |
| Тип кабеля                        | Выберите тип кабеля, соответствующий типу тестируемой линии.<br>Для просмотра другой группы типов кабелей коснитесь <b>ДАЛЕЕ</b> , а<br>затем коснитесь требуемой группы. Для того чтобы создать<br>новый тип кабеля, коснитесь <b>Пользовательский</b> в списке<br><b>Группы кабелей.</b>           |
| NVP                               | NVP (номинальная скорость распространения) Тестер использует NVP и задержку распространения для расчета длины кабеля.                                                                                                    |
|                                   | Значение по умолчанию определяется в зависимости от<br>выбранного типа кабеля и номинального значения NVP для<br>такого типа кабелей. Чтобы ввести другое значение, коснитесь<br>панели NVP, затем коснитесь значка 🋆 или 🔽 на экране NVP,<br>чтобы увеличить или уменьшить значение.                |
|                                   | Для того чтобы найти истинную длину кабеля, подключите к<br>тестеру кабель известной длины, коснитесь <b>ИЗМЕРЕНИЕ</b> на<br>экране <b>NVP</b> , а затем изменяйте NVP до тех пор, пока измеренная<br>длина не сравняется с известной длиной. Используйте кабель<br>длиной не менее 30 м.            |
|                                   | Если увеличивать значение NVP, то и измеренная длина тоже будет увеличиваться.                                                                                                    |
| Предел теста                      | Выберите допустимый предел теста для задания. Для просмотра<br>другой группы пределов коснитесь <b>ДАЛЕЕ</b> , а затем коснитесь<br>названия другой группы.                                                                                                    |
| Сохранение<br>графической<br>инф. | Выкл. ស Тестер не сохраняет графические данные для<br>вносимой потери и анализатора HDTDR. Графики можно<br>просматривать перед сохранением данных и выхода из экрана<br>результатов теста. В сохраненных результатах измерения<br>вносимой потери отображаются в виде таблицы без графика<br>HDTDR. |
|                                   | Вкл. 🗽 Тестер сохраняет графическую информацию для тестов вносимой потери и анализатора HDTDR.                                                                                                    |

#### Табл. 4. Настройки коаксиальных тестов

#### Выполнение автоматического тестирования

На рис. 29 показано оборудование для тестирования коаксиальных кабелей.

Примечание

Тестирование HDTDR, длины и сопротивления можно выполнять без удаленного тестера. См. «Тестирование без удаленного тестера» на стр. 78.

- **1** Присоедините коаксиальные адаптеры к основному тестеру и удаленным тестерам.
- **2** Убедитесь, что на главном экране отображаются правильные настройки для задания.

Чтобы убедиться в правильности настроек, коснитесь панели настроек, проверьте правильность выбора теста, выбранного на экране **ИЗМЕНИТЬ ТЕСТ**, а затем коснитесь **ПРАВКА**, чтобы увидеть расширенный список настроек.Описание настроек приведено в Табл. 4 на стр. 72.

3 Подключите кабель к тестерам, как это показано на рис. 30.

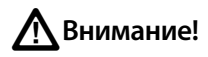

Для получения надежных результатов важно соблюдать следующие условия:

- Отсоедините от кабеля все ответвители и устройства.
- Не тестируйте кабель через разветвители (см. «О разветвителях» на стр. 77).
- 4 На основном экране коснитесь ТЕСТ или нажмите 
  ✓тест
  на основном или удаленном тестерах.

Если тестер на другом конце кабеля находится в спящем режиме или выключен, на другом тестере включается генератор тона.

Если соединение между двумя тестерами не установлено:

- Генератор тона на тестере остается включенным, поэтому можно использовать детектор тона для обнаружения кабеля и подключения к другому тестеру.
- Также можно коснуться кнопки ИЗМЕРЕНИЕ и выполнить тестирование длины и сопротивления, для которого не требуется удаленный тестер. Поскольку тестер не может выполнить все тесты и отражение на конце кабеля превышает предел 15 %, установленный для теста HDTDR, при попытке выполнения автотеста без удаленного тестера будет получен результат НЕ ПРОШЕЛ.

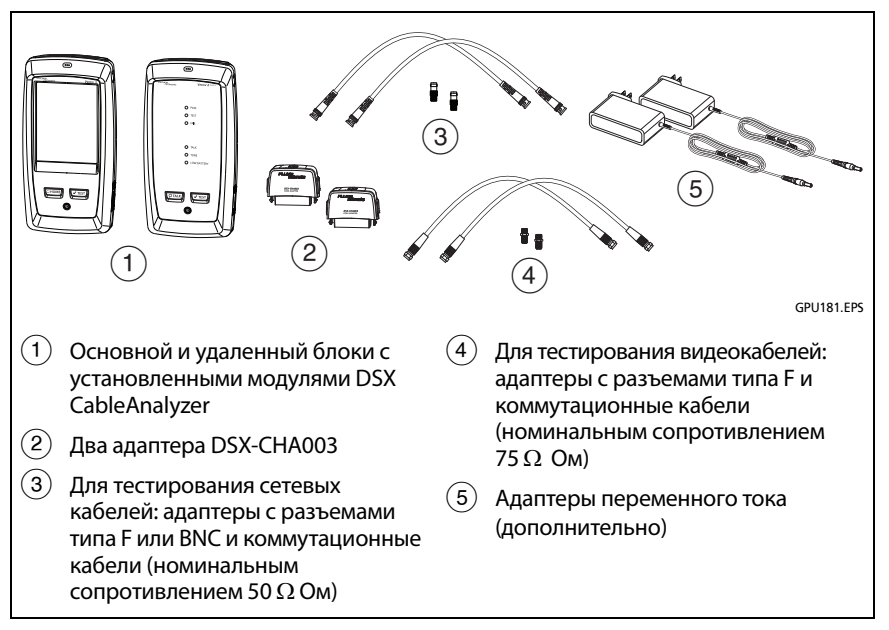

#### Рис. 29. Оборудование для тестирования коаксиальных кабелей

#### Примечание

При наличии двух основных тестеров один можно использовать в качестве удаленного. Чтобы выбрать функцию удаленного тестирования, коснитесь кнопки ИНСТРУМЕНТЫ > Основной в качестве удаленного.

Сеть передачи данных Отсоедините все ответвительные кабели IP-камеры Сеть наблюдения Маршрутизатор Коаксиальный сегмент Адаптер Адаптер MoCA MoCA Кабельное телевидение Примечание. При выполнении тестов следует обходить разветвители. Кабельные катушки

GPU184.EPS

Рис. 30. Примеры соединений для тестирования коаксиальных кабелей

## Результаты автоматического тестирования коаксиальных кабелей

Примечание

В тестах, показанных на рис. 31, учтены не все пределы измерений.

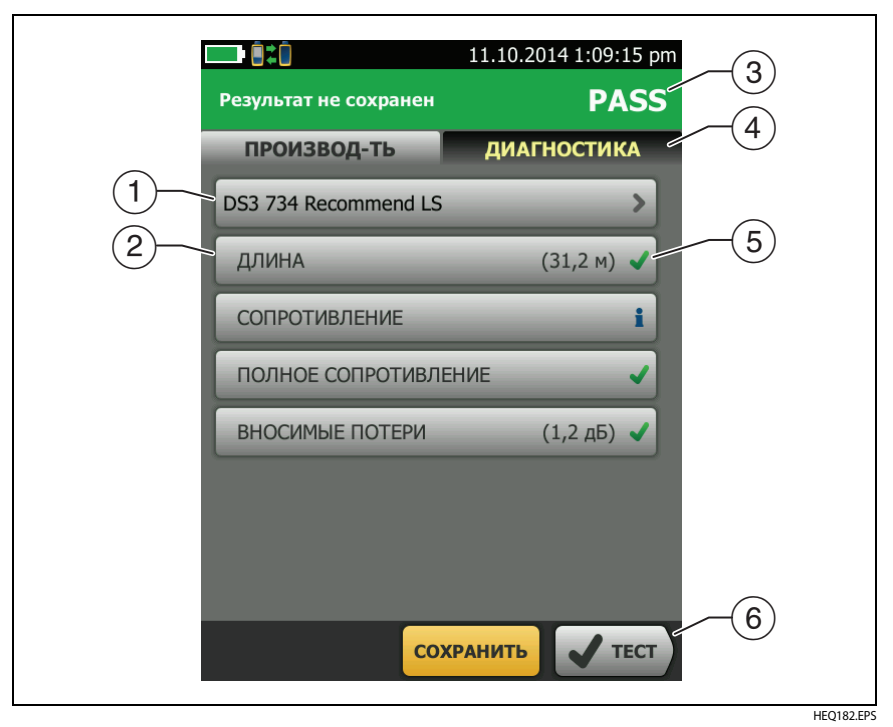

Рис. 31. Результаты автотестов для коаксиальных кабелей

- (1) Предел измерений теста и тип кабеля, используемые в тесте.
- (2) Для просмотра подробных результатов теста коснитесь панели.
- (3) Общий результат автоматического теста. Если в результате тестирования отображается звездочка, см. «Результаты «PASS\*» и «FAIL\*»» на стр. 57.

(4) На вкладке ДИАГНОСТИКА, имеется кнопка анализатора HDTDR, коснувшись которой вы увидите график HDTDR. График позволяет найти неисправности кабеля. График HDTDR для коаксиального кабеля включает в себя линии пределов и результат PASS/FAIL.

(5) Общий результат теста:

X Результаты выходят за пределы измерений.

✔ Результаты не выходят за пределы измерений.

🖥 Выбранный предел теста не существует для данного теста.

**Ж** Результаты находятся в диапазоне погрешности измерений тестера. См. «Результаты «PASS\*» / «FAIL\*» (модули DSX-5000)» на стр. 57.

Измерение, показанное на графике вносимой потери, является худшим значением в случае успешно пройденного теста или худшим запасом в случае неуспешного теста.

(6) Если внизу экрана отображается несколько кнопок, то рекомендуемая тестером кнопка будет выделена желтым цветом. См. «Кнопки для выполнения тестирования и сохранения результатов» на стр. 21.

Для непрерывного тестирования сопротивления выберите тест в меню **ИНСТРУМЕНТЫ**. С помощью этой функции можно найти периодически возникающие неисправности.

### О разветвителях

Нижеперечисленные результаты указывают на то, что на кабеле скорее всего имеется разветвитель:

- Основной тестер не обнаруживает удаленный.
- Основной тестер теряет соединение с удаленным. Выполнение теста может продолжиться, но затем соединение снова теряется, так как разветвитель создает помехи для сигнала связи.
- Тест длины выдает результат Конец не найден.

- Тест на сопротивление показывает обрыв.
- На графике HDTDR появляется отражение необычной формы.

Поскольку разветвители могут снижать надежность результатов тестирования, их следует избегать при выполнении тестов.

## Тестирование без удаленного тестера

Тестирование HDTDR, длины и сопротивления можно выполнять без удаленного тестера. В табл. 5 приведено описание результатов тестирования при использовании удаленного тестера.

- 1 Присоедините коаксиальные адаптеры в основному тестеру.
- **2** Убедитесь, что на главном экране отображаются правильные настройки для задания.

Чтобы убедиться в правильности настроек, коснитесь панели настроек, проверьте правильность выбора теста, выбранного на экране ИЗМЕНИТЬ ТЕСТ, а затем коснитесь ПРАВКА, чтобы увидеть расширенный список настроек.Описание настроек приведено в Табл. 4 на стр. 72.

- 3 Подключите тестер, как показано на рис. 32.
- 4 Выполнение автотеста: коснитесь кнопки ТЕСТ на экране основного тестера или нажмите ✓тест) на основном или удаленном тестерах. После появления кнопки ИЗМЕРЕНИЕ коснитесь ее, чтобы выполнить тестирование длины и сопротивления, для которого не требуется удаленный тестер.

Чтобы выполнить только тестирование длины и сопротивления: на главном экране коснитесь ИНСТРУМЕНТЫ > Отдельные тесты, затем коснитесь теста.

Чтобы выполнить только тестирование HDTDR: на главном экране коснитесь ИНСТРУМЕНТЫ > Диагностика, затем коснитесь HDTDR.

#### Примечание

Поскольку тестер не может выполнить все тесты и отражение на конце кабеля превышает предел 15%, установленный для теста HDTDR, при попытке выполнения автотеста без удаленного тестера всегда выдается результат **НЕ ПРОШЕЛ**.

## Табл. 5. Требования к удаленным тестерам для выполнения коаксиальных тестов

| Тест                                                                                                    | Требования к удаленным тестерам*                                                                                                    |
|----------------------------------------------------------------------------------------------------|----------------------------------------------------------------------------------------------------|
| HDTDR<br>Analyzer                                                                                                    | Дополнительно. При отсутствии удаленного тестера график показывает большие отражения на конце кабеля.                                                                                                    |
| Сопротивление                                                                                                    | Для измерения сопротивления линии требуется удаленный тестер или терминатор.                                                                                                    |
| Длина                                                                                                    | Не требуется.<br>Поскольку терминатор коаксиального кабеля устраняет<br>отражение сигнала, тестер не может изменить длину<br>терминированного кабеля. В этом случае тестер выдает<br>результат <b>Конец не найден</b> .                        |
| Полное<br>сопротивление                                                                                                    | Дополнительно.<br>При отсутствии удаленного тестера или терминатора тестер не<br>может измерить полное сопротивление кабеля длиной более<br>300 м. В этом случае тестер выдает результат <b>Неизвестно</b> .                                   |
| Задержка<br>распространения                                                                                                    | Не требуется.<br>Поскольку терминатор коаксиального кабеля устраняет<br>отражение сигнала, тестер не может изменить задержку<br>распространения для терминированного кабеля. В этом случае<br>тестер выдает результат <b>Конец не найден</b> . |
| Вносимые<br>потери                                                                                                    | Обязательно.                                                                                                    |
| * Если для выполнения теста не требуется удаленный тестер, тестирование будет выполняться без активации генератора тона при отсутствии удаленного устройства. |                                                                                                    |

#### Семейство продуктов Versiv для сертификации кабельных систем Руководство пользователя

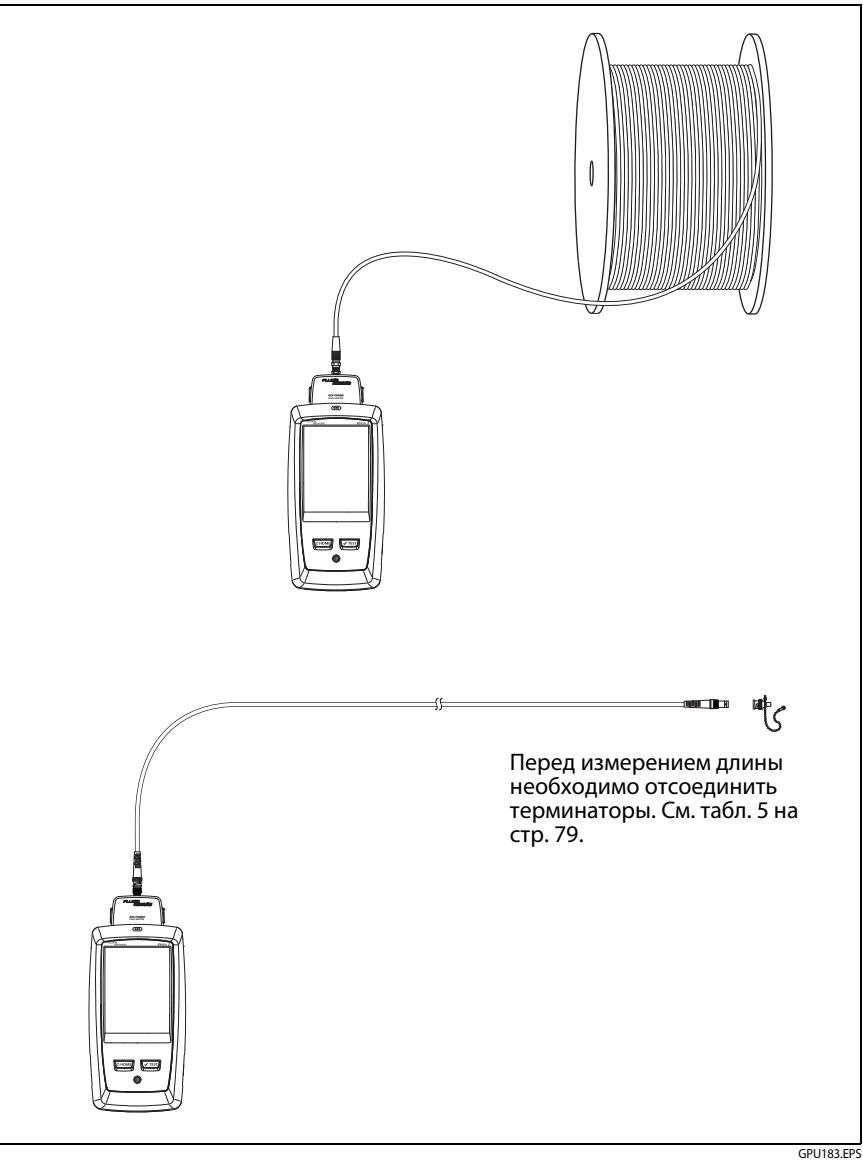

Рис. 32. Соединения для коаксиальных тестов без удаленного тестера

### Непрерывные тесты

Для непрерывного тестирования длины или сопротивления перейдите на главный экран, коснитесь ИНСТРУМЕНТЫ > Отдельные тесты, затем коснитесь нужного теста.

При тестировании длины и сопротивления результаты не сравниваются с пределом теста.

Для сохранения результатов коснитесь СКАН. ВЫКЛ. > СОХРАНИТЬ. Сохраненный тест содержит 🖥 для общего результата.

## Глава 4: Очистка торцов оптоволокна

## Обязательная очистка торцов перед тестированием

Причиной снижения производительности волоконно-оптической линии зачастую является загрязнение торца разъема. На рис. 33 приведены примеры загрязненных торцов, а также надлежащим образом очищенного и отполированного торца.

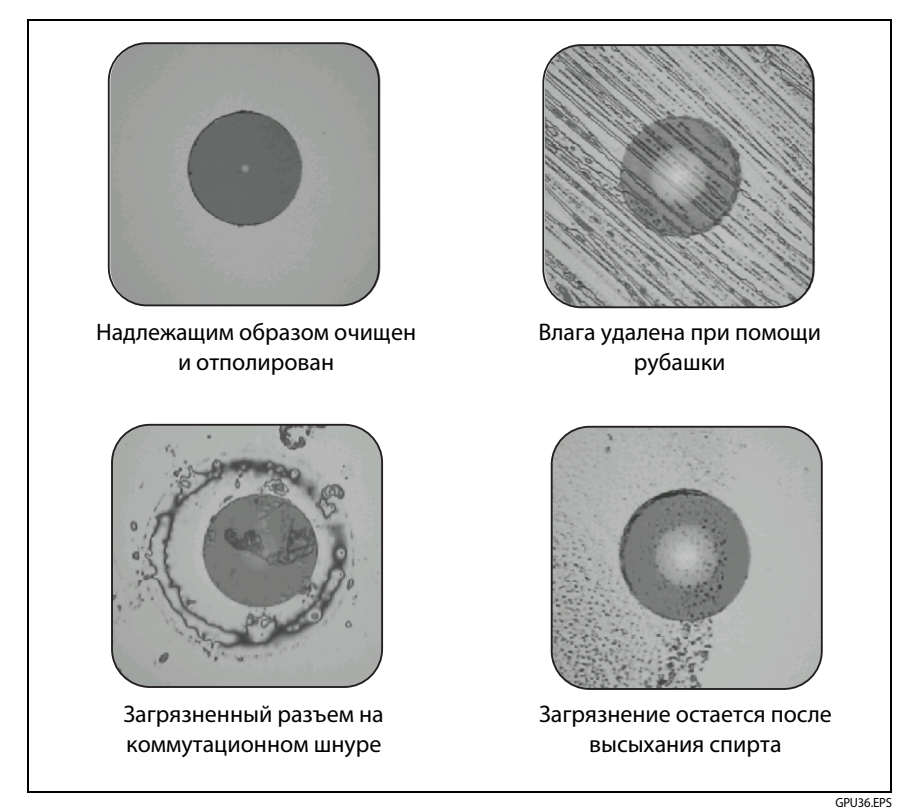

Рис. 33. Примеры чистого и загрязненного торцов оптоволокна

Всегда осматривайте и очищайте торцы разъемов оптоволокна, перед тем как осуществлять соединение. Компания Fluke Networks рекомендует использовать для очистки разъемов сетевого оборудования механическое устройство, например, Fluke Networks Quick Clean. Если у вас нет такого устройства, если устройство очищает разъем недостаточно хорошо, или при очистке торцов эталонных шнуров для тестирования используйте другие средства для очистки волоконно-оптических разъемов, такие как салфетки и растворитель.

На рис. 34 приведено оборудование, которое можно использовать для очистки и проверки торцов оптоволокна.

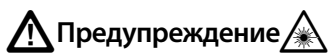

Для предотвращения возможного поражения зрения в результате воздействия опасного излучения соблюдайте следующие инструкции:

- Не смотрите прямо в оптические соединители.
  Некоторые оптические устройства являются источниками невидимого излучения, которое может причинить непоправимый вред вашим глазам.
- Перед очисткой торца выключите все источники света (лазерные или светодиодные), к которым подключено оптоволокно.
- При проверке торцов оптоволокна используйте только увеличительные устройства, имеющие соответствующие фильтры.

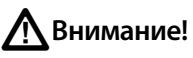

Для предотвращения повреждения разъемов и загрязнения торцов оптоволокна соблюдайте следующие инструкции:

- Всегда закрывайте неиспользуемые разъемы и адаптеры защитными колпачками.
- Всегда храните неиспользуемые защитные колпачки в чистом, закрытом контейнере для предотвращения их загрязнения.

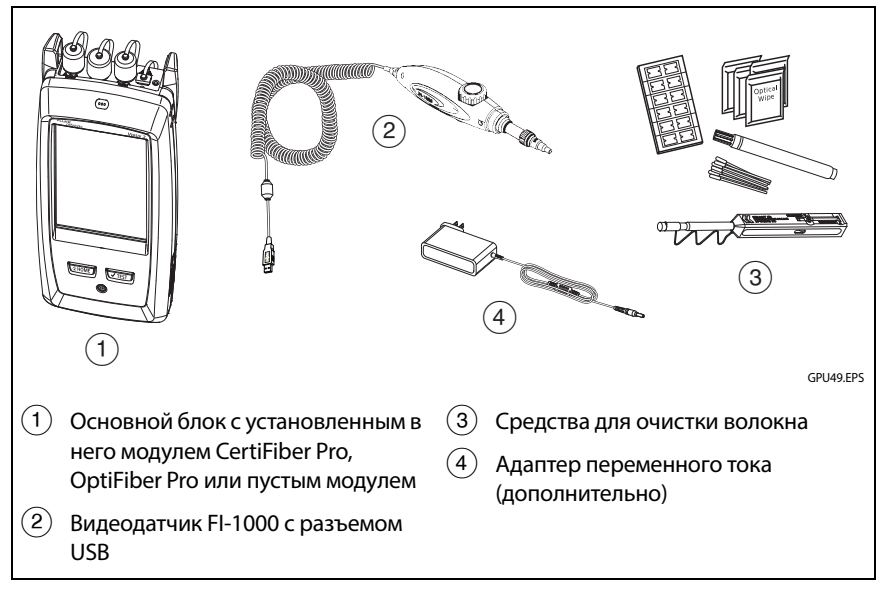

Рис. 34. Оборудование для очистки и проверки торцов оптоволокна

### Использование решения для очистки Fluke Networks Quick Clean

АВнимание!

Для предотвращения повреждения устройства, разъемов и для защиты торцов оптоволокна от загрязнения ознакомьтесь со всеми инструкциями и следуйте мерам предосторожности, указанным в инструкциях для используемого устройства.

Для очистки разъемов эталонных шнуров для тестирования используйте салфетки и растворитель. Очиститель Quick Clean очищает сердечник оптоволокна, но оставляет загрязнения вокруг него. При подключении это загрязнение может снова попасть на сердечник. См. «Очистка концов разъема» на стр. 90.

- 1 Проверьте разъем с использованием видеодатчика. Если разъем загрязнен, перейдите к шагу 2.
- 2 Для очистки межпанельного разъема снимите с него колпачок. Для очистки разъема волоконно-оптического кабеля снимите только наконечник колпачка.
- **3** При необходимости для очистки межпанельного разъема удлините наконечник устройства.
- **4** Вставьте устройство в разъем до громкого щелчка. См. рис. 35. Затем извлеките устройство.
- 5 Проверьте разъем с использованием видеодатчика. При необходимости осмотрите и очистите разъем еще раз.

Если механическое устройство не позволяет надлежащим образом очистить разъем, используйте палочку, смоченную растворителем, для очистки разъема.

Глава 4: Очистка торцов оптоволокна Использование решения для очистки Fluke Networks Quick Clean

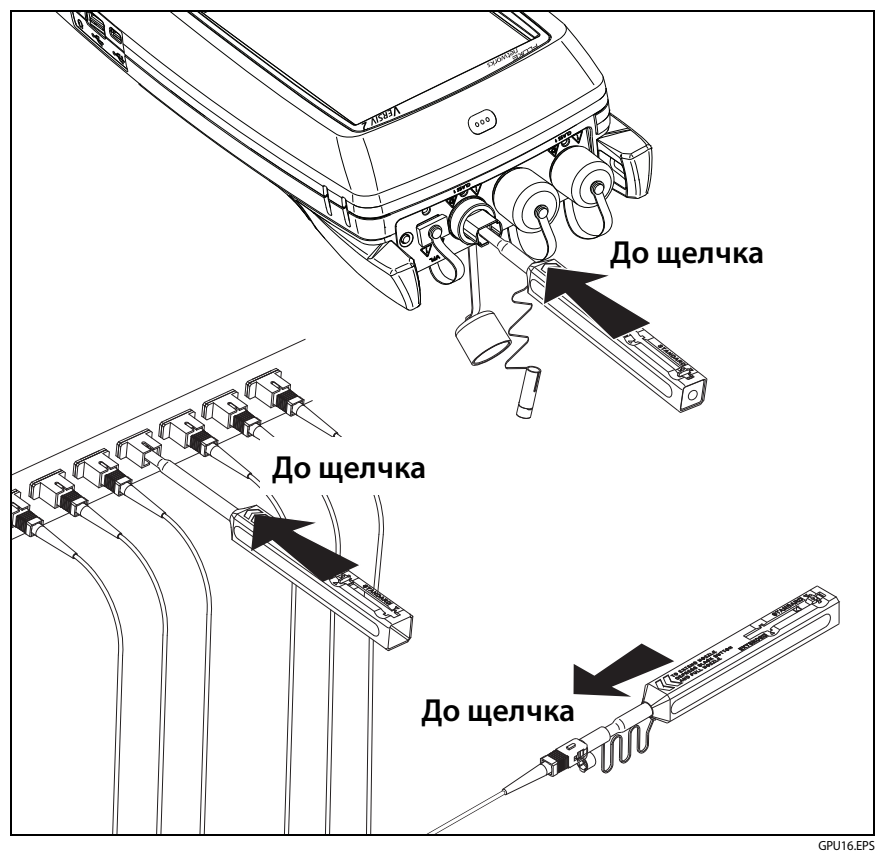

Рис. 35. Использование решения для очистки Quick Clean

## Использование салфеток, палочек для очистки оптоволокна и растворителя

АВнимание!

Для предотвращения повреждения разъемов и загрязнения торцов оптоволокна соблюдайте следующие инструкции:

- Надлежащим образом утилизируйте салфетки и палочки для очистки оптоволокна после использования.
- Не позволяйте растворителю высохнуть на торце оптоволокна. Некоторые растворители могут оставлять осадок при высыхании.
- Если в качестве растворителя необходимо использовать спирт, убедитесь, что вы используете обезвоженный спирт 99-процентной очистки.
- Положите салфетки на мягкую поверхность, например на стопку салфеток, чтобы торцевая поверхность оптоволокна наилучшим образом прилегала к салфетке.
- Протрите торцы оптоволокна о сухую чистящую салфетку короткими движениями (~1 см). Слишком размашистые движения по сухой салфетке могут вызвать накопление электростатического заряда, в результате чего торцевая поверхность будет притягивать к себе пыль.

#### Очистка межпанельных разъемов

- 1 Проверьте разъем с использованием видеодатчика. Если разъем загрязнен, перейдите к шагу 2.
- 2 Дотроньтесь кончиком растворяющего карандаша или же палочкой, смоченной в растворителе, до безворсовой салфетки или карты для очистки оптоволокна.
- 3 Дотроньтесь новой сухой палочкой для очистки оптоволокна до пятна растворителя на салфетке или карте. Вставьте палочку в разъем, поверните ее в направлении торца 3–5 раз, затем утилизируйте палочку.
- 4 Удалите влагу с разъема сухой палочкой вращательными движениями 3–5 раз.
- **5** Проверьте разъем с использованием видеодатчика. При необходимости осмотрите и очистите разъем еще раз.

### Очистка оптических разъемов на модулях

Для того чтобы очистить оптические разъемы на модулях, сначала выполните процедуру, описанную в разделе «Очистка межпанельных разъемов».

Если разъем загрязнен слишком сильно или вышеприведенная процедура не помогла очистить его, воспользуйтесь следующей процедурой:

- 1 Открутите адаптер с разъема.
- **2** Очистите муфту или линзу фотодиода сухой салфеткой для очистки разъемов оптоволокна.
- **3** Проверьте разъем с использованием видеодатчика. При необходимости осмотрите и очистите разъем еще раз.
- 4 Если разъем все еще загрязнен, используйте салфетку, смоченную специальным растворителем для очистки торцов оптоволокна. Очистите муфту или линзу сухой салфеткой.

### Очистка волоконно-оптических адаптеров

Необходимо периодически очищать волоконно-оптические адаптеры при помощи палочки, смоченной растворителем для очистки оптоволокна. Удалите влагу с адаптеров при помощи сухой палочки.

### Очистка концов разъема

- 1 Проверьте разъем с использованием видеодатчика. Если разъем загрязнен, перейдите к шагу 2.
- 2 Дотроньтесь кончиком растворяющего карандаша или же палочкой, смоченной в растворителе, до безворсовой салфетки или карты для очистки оптоволокна.
- 3 Проведите торцом разъема по пятну растворителя, затем движениями вперед-назад по сухой части салфетки или карты. Как правило, чтобы высушить торец, достаточно одного или двух коротких движений (~1 см)
- **4** Проверьте разъем с использованием видеодатчика. При необходимости осмотрите и очистите разъем еще раз.

### Примечания

В случае с разъемами АРС удерживайте муфту напротив области очистки под тем же углом (как правило, 8°), под которым наклонен торец муфты.

Для очистки торцов некоторых типов разъемов, например, VF-45, необходимо использовать другую процедуру.

### Глава 5: Проверка торцов оптоволокна

Дополнительный видеодатчик FI-1000 FiberInspector™ можно подключить к порту USB типа A основного блока Versiv и Versiv 2 для осмотра торцов волоконно-оптических разъемов. Датчик используется для обнаружения загрязнений, царапин и других дефектов, которые могут снизить производительность или привести к сбоям волоконно-оптических сетей.

Датчик FI-1000 входит в комплект FI-7000. Этот датчик является дополнительным аксессуаром для тестеров CertiFiber Pro и OptiFiber Pro.

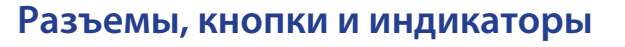

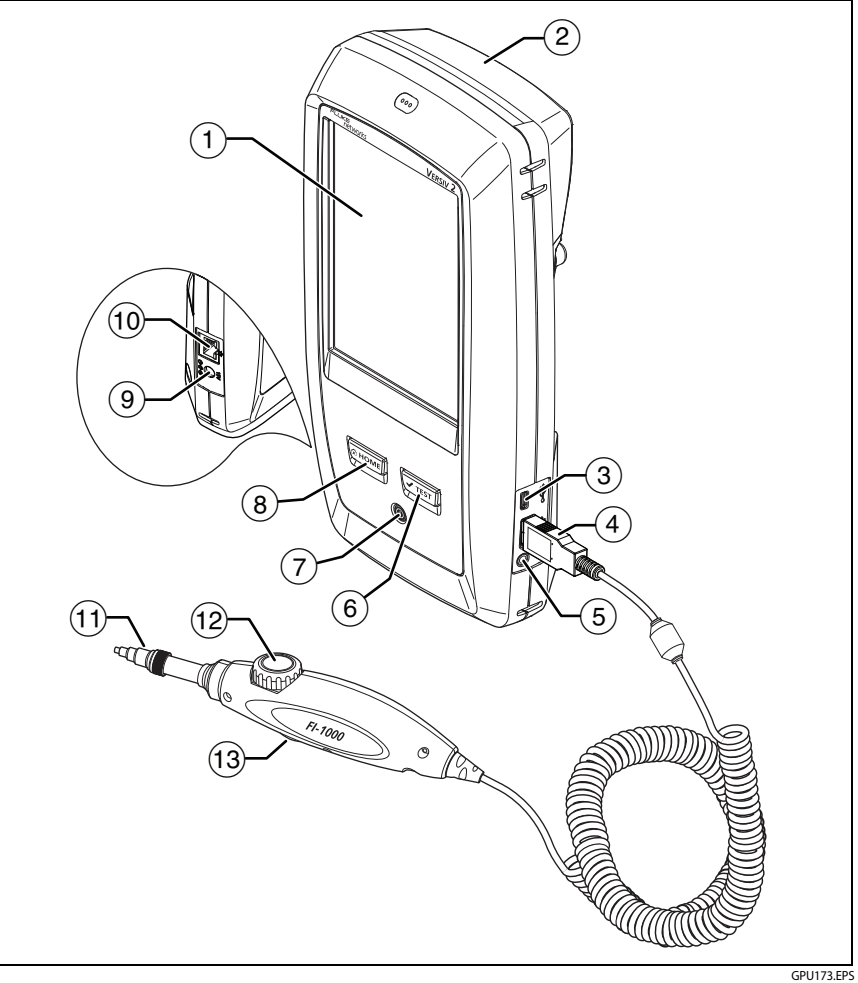

Рис. 36. Разъемы, кнопки и индикаторы (показана модель Versiv 2)

- (1) Сенсорный ЖК-дисплей.
- (2) В комплект с видеодатчиком FI-7000 входит пустой модуль. Этот модуль устанавливается для защиты разъемов модуля.

Функцию FiberInspector можно использовать с любым установленным модулем, а также и без использования модулей.

- Порт Micro USB: Этот порт USB позволяет подключать тестер к ПК, чтобы передать туда результаты тестов, а также устанавливать на тестер обновления ПО.
- Порт USB типа А: этот порт USB позволяет сохранять результаты тестирования на съемном USB-накопителе и подключать к тестеру видеодатчик FI-1000. Этот порт основного тестера Versiv позволяет подключать адаптер Wi-Fi для доступа к облачному сервису Fluke Networks LinkWare Live. (Тестеры Versiv 2 оснащены встроенным радиомодулем Wi-Fi.)
- (5) Разъем для гарнитуры.
- (6) Ттеят: Запуск теста. Для запуска теста можно также коснуться экранной кнопки TECT на дисплее.
- (7) (10). Кнопка питания. Versiv 2: Светодиодный индикатор на кнопке указывает на уровень заряда аккумулятора. См. Таблицу Табл. 2 на стр. 15.
- (8) @номы: Нажмите @номы, чтобы перейти на главный экран.
- (9) Разъем для адаптера питания от сети переменного тока. Versiv: При зарядке батарей индикатор светится красным цветом, а когда батарея полностью заряжена, загорается зеленым. Если зарядка батареи невозможна, индикатор светится желтым цветом. См. «Зарядка аккумулятора» на стр. 14.
- (10) Разъем RJ45: Позволяет подключаться к сети для получения доступа к облачным сервисам Fluke Networks.
- (1) Съемный наконечник для разъемов различного типа.
- (12) Ручка подстройки фокуса.
- (13) Это кнопка служит для запуска теста FiberInspector и переключения режимов детектора "статичное изображение" и "изображение в реальном времени".

### Настройки тестов FiberInspector

В табл. 6 приведено описание настроек тестов FiberInspector. Для создания проекта, который содержит настройки, указанные в таблице6, ID кабелей и имена операторов, см. главу13.

#### Настройка теста FiberInspector

- **1** На главном экране коснитесь панели настройки теста.
- 2 На экране ИЗМЕНИТЬ ТЕСТ коснитесь теста FiberInspector, а затем коснитесь ПРАВКА.

Или задайте новый тест оптоволокна, коснувшись **НОВЫЙ ТЕСТ**. Если не установлено ни одного модуля, отобразится экран **МОДУЛЬ**. Коснитесь **FiberInspector** или **FI-7000**.

- **3** На экране **НАСТРОЙКИ ТЕСТА** касайтесь требуемых панелей для изменения настроек теста. См. табл. 6.
- 4 На экране НАСТРОЙКИ ТЕСТА коснитесь СОХРАНИТЬ после завершения настройки.
- 5 На экране ИЗМЕНИТЬ ТЕСТ убедитесь, что кнопка рядом с тестом выбрана, затем коснитесь ИСПОЛЬЗ. ВЫДЕЛ..

| Параметр     | Описание                                                                                                    |
|--------------|----------------------------------------------------------------------------------------------------|
| Модуль       | Выберите модули CertiFiber Pro, OptiFiber Pro или FI-7000.                                                                                                    |
| Тип теста    | Выберите <b>FiberInspector</b> .                                                                                                    |
| Предел теста | Для придания изображениям статуса <b>PASS</b> или <b>FAIL</b><br>вручную, выберите параметр <b>Ручной</b> . Или задайте предел<br>для сравнения царапин и дефектов с конкретными<br>критериями размеров и местоположения.                                                               |
|              | Для просмотра другой группы пределов коснитесь <b>ДАЛЕЕ</b> ,<br>а затем коснитесь названия другой группы. Для того чтобы<br>создать новый предел, коснитесь <b>Пользовательский</b> в<br>списке <b>Группы пределов</b> . См. Technical Reference Handbook<br>(Технический справочник). |

Табл. 6. Настройки тестов FiberInspector

### Выполнение теста FiberInspector

На рис. 37 представлено оборудование, необходимое для выполнения теста FiberInspector.

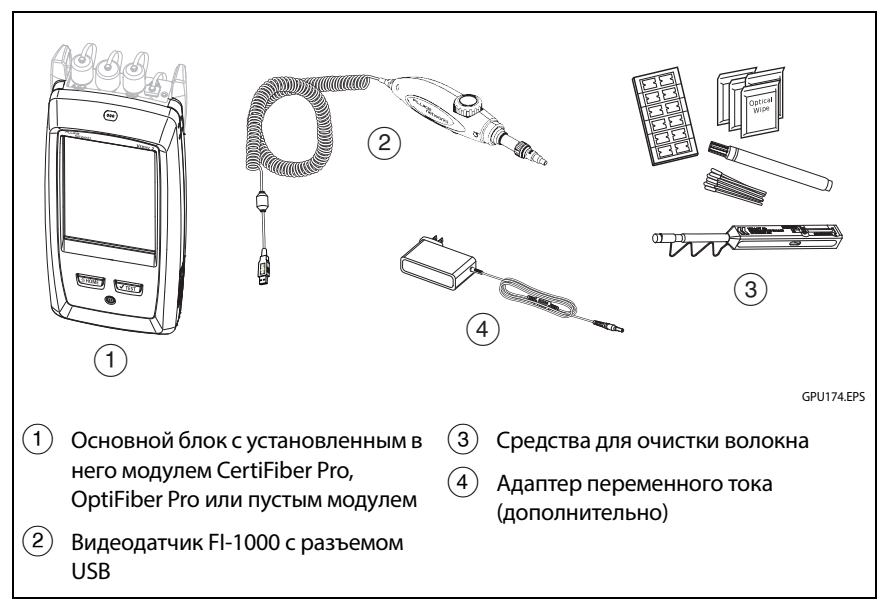

Рис. 37. Оборудование, необходимое для выполнения теста FiberInspector

#### Выполнение теста FiberInspector

См. рис. 38 и 39.

- 1 Подключите датчик FI-1000 к порту USB типа А на боковой панели тестера.
- 2 Установите на датчик соответствующий наконечник.
- 3 Очистите разъем, который собираетесь осматривать.
- 4 Для запуска тестирования используйте кнопки на детекторе или тестере:
  - Нажмите кнопку на детекторе.
  - Если при выполнении теста FiberInspector на главном экране отображается панель настроек теста, коснитесь кнопки**TECT** или нажмите кнопку **СТЕГ.**
  - На главном экране коснитесь значка ИНСТРУМЕНТЫ, затем коснитесь FiberInspector.
- 5 Вставьте датчик в разъем.
- **6** Для регулировки фокуса поверните ручку на датчике по часовой или против часовой стрелки.

На Рис. 40 представлено описание дисплея FiberInspector.

- 7 Для сохранения изображения коснитесь СОХРАНИТЬ.
- 8 На экране СОХР. РЕЗУЛЬТАТ выберите Конец 1 или Конец 2, убедитесь в том, что наименования параметров ID кабеля и Конец введены верно, а затем коснитесь СОХРАНИТЬ.

Сохраненные результаты FiberInspector отображаются этими значками для Конца 1 и Конца 2: (2) (1)

#### Глава 5: Проверка торцов оптоволокна Выполнение теста FiberInspector

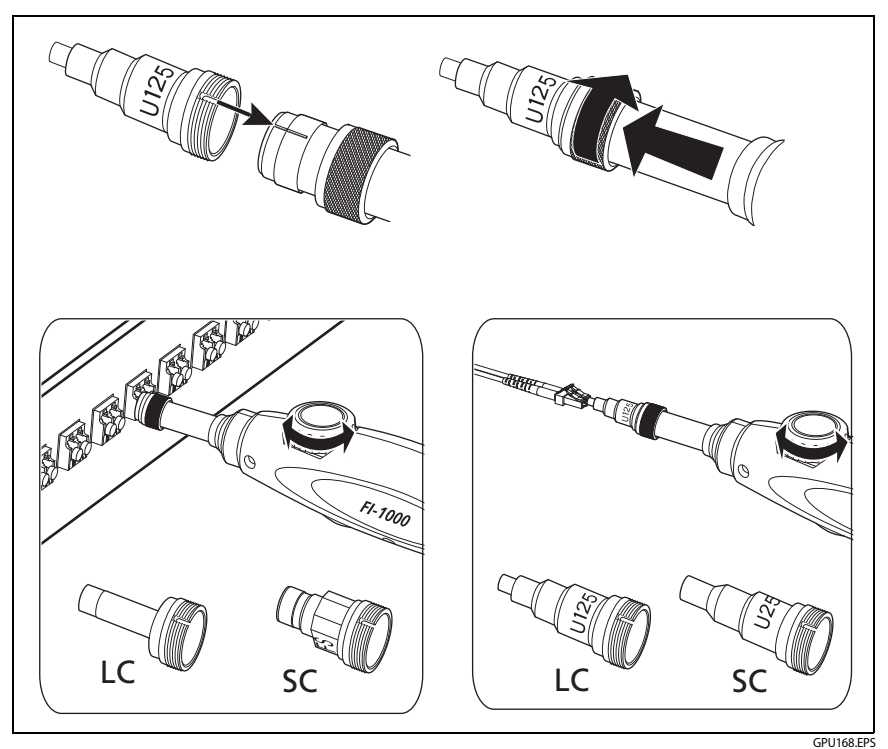

Рис. 38. Использование видеодатчика FI-1000

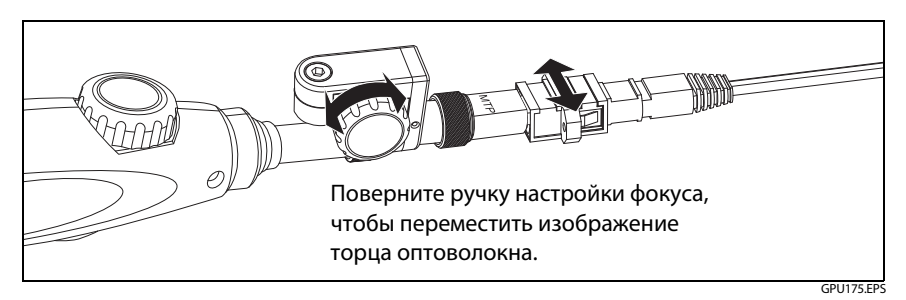

Рис. 39. Использование дополнительного наконечника для обследования МРО/МТР<sup>®</sup>

### Примечания

Функция **Автосохранен.** недоступна при выполнении mecma FiberInspector.

Продолжительное использование видеодатчика может сократить время работы от аккумулятора. Для увеличения времени работы от аккумулятора подключите адаптер переменного тока при продолжительном использовании датчика.

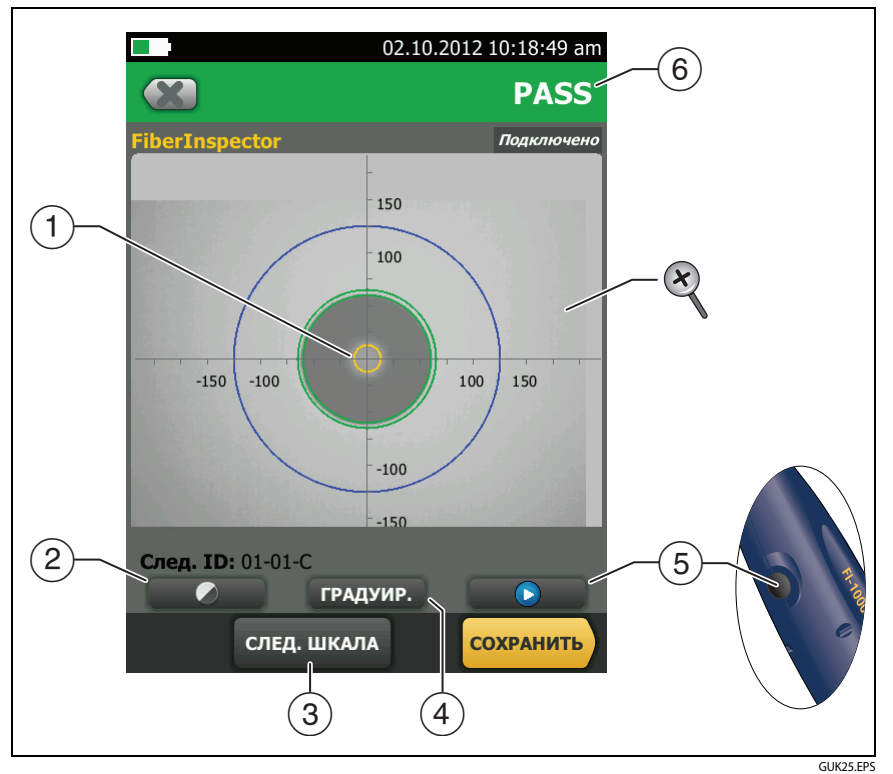

Рис. 40. Изображение FiberInspector в режиме ручного градуирования

#### Примечание

Чтобы отобразить кнопки осей измерения и шкалы жил или изменить масштаб экрана, необходимо вначале коснуться 🕕 для переключения экрана в статичный режим.

 Можно использовать круглые, горизонтальные и вертикальные шкалы для измерения размера жилы оптоволокна и оболочки кабеля. Можно также измерить размер частиц, царапин и других дефектов торца оптоволокна.

Чтобы на экране отображались шкалы, коснитесь (10), затем коснитесь ВКЛ. ШКАЛУ (3). При необходимости перетащите изображение в центр экрана.

- Синее внешнее кольцо: оболочка 250 мкм
- Средние зеленые кольца: 120 мкм и 130 мкм
- Внутренние желтые кольца: 25 мкм и 62,5 мкм (чтобы изменить размер, коснитесь СЛЕД. ШКАЛА)
- Чтобы отрегулировать яркость или контрастность изображения, коснитесь , затем перетащите ползунки элементов управления. Чтобы скрыть элементы управления, коснитесь еще раз.
- Чтобы отобразить шкалы (1), коснитесь , затем коснитесь ВКЛ. ШКАЛУ. Чтобы изменить размер кольца измерения для жилы оптоволокна, коснитесь СЛЕД. ШКАЛА.
- (4) Выбрана установка предела теста Вручную: Чтобы добавить градуирование PASS или FAIL для изображения, коснитесь ГРАДУИР. См. (6).

Выбранный предел теста: Данные анализа дефектов можно увидеть, коснувшись **АНАЛИЗ**. См. «Автоматический анализ царапин и дефектов» на стр. 100.

- (6) Чтобы добавить градуирование PASS или FAIL к изображению, коснитесь ГРАДУИР. ((4)). Если установлено градуирование FAIL, то необходимо сохранить изображение; после этого ID изображения будет снова добавлен в список тестов, которые требуется выполнить.
- Для изменения масштаба сенсорного экрана используйте манипуляции «щипок», «щипок в обратном направлении» и «двойное касание». См. рис. 3 на стр. 20.

### Автоматический анализ царапин и дефектов

Примечание

Эта функция корректно работает только с датчиком FI-1000.

Если указать предел теста FiberInspector, тестер сможет сравнивать размер, расположение и количество царапин и дефектов с заданными предельными критериями. Пределы для теста FiberInspector берутся из стандартов IEC 61300-3-35. Предельные значения определяют максимальное количество и размер царапин и дефектов в зонах сердцевины, оболочки, склейки и контакта на торце оптоволокна.

#### Просмотр результатов анализа торцов оптоволокна

- 1 Убедитесь в том, что в настройках теста отображаются корректные пределы теста FiberInspector.
- **2** Выполнение теста FiberInspector.
- **3** Убедитесь в том, что изображение в фокусе, а затем коснитесь **АНАЛИЗ**.

Тестер подсвечивает царапины и дефекты красным или зеленым цветом (см. Рис. 41):

- Красный: FAIL. Царапина или дефект больше, чем максимальный размер, указанный в пределе теста, находится ближе к сердцевине оптоволокна, чем позволяет предел теста, либо количество царапин или дефектов, чем позволяет предел теста.
- Зеленый: PASS. Предел теста позволяет наличие царапин или дефектов, если они слишком малы или находится так далеко от сердцевины, что не могут вызвать проблем, либо если количество царапин и дефектов не превышает максимально разрешенного количества дефектов не больше заданного размера.

### 🕂 Внимание!

Если дефект возник из-за загрязнения, проведите очистку торца и повторите проверку. Вы должны удалить все свободные частицы, поскольку они при выполнении соединения могут сдвинуться с места и попасть в сердцевину.

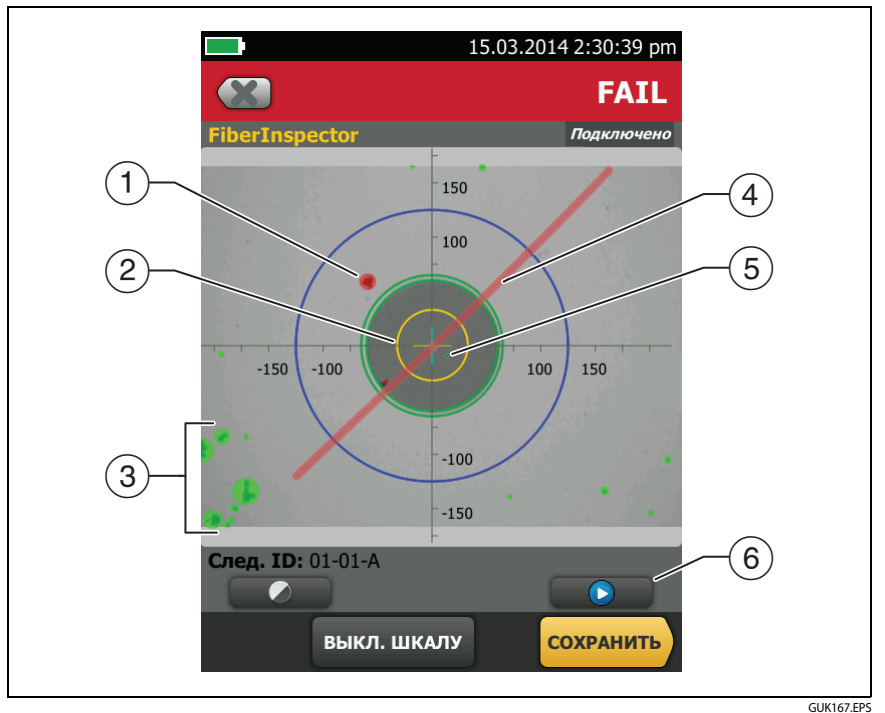

Рис. 41. Изображение FiberInspector с анализом дефектов

- Дефект, например частица грязи, скол или выбоина. Этот дефект подсвечен красным, поскольку он больше, чем позволяет предел теста.
- (2) Кольца измерения будут отображаться после касания АНАЛИЗ. Размеры колец определены пределом теста. Для указания других размеров, задайте пользовательский предел размеров торца. См. Technical Reference Handbook (Технический справочник).
- (3) Эти дефекты подсвечиваются зеленым, потому что они слишком далеко от сердцевины и не могут стать причиной проблем.
- Эта царапина подсвечена красным, потому что она проходит по сердцевине оптоволокна.

- Этот дефект подсвечен зеленым, потому что предел теста разрешает наличие на оболочке до пяти дефектов такого или меньшего размера.
- (6) Для выполнения повторного анализа, коснитесь ), а затем коснитесь АНАЛИЗ.

# Тестирование волоконно-оптических кабелей с использованием двух основных тестеров

При наличии двух основных тестеров можно использовать видеодатчики FiberInspector на обоих концах кабельной системы для ускорения проверки торцов волоконно-оптических кабелей.

Второй основной тестер также можно использовать в качестве удаленного тестера для тестирования потерь/длины кабеля с помощью модулей CertiFiber Pro.

Использование основного тестера в качестве удаленного

Коснитесь ИНСТРУМЕНТЫ, затем коснитесь Основной в качестве удаленного.

### Глава 6: Сертификация волоконнооптических кабельных систем

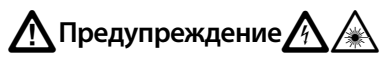

Перед использованием тестера ознакомьтесь с мерами предосторожности, указанными на странице 6.

### Обзор возможностей

Модули тестера для сертификации линий (OLTS) Fluke Networks CertiFiber® Pro присоединяются к основному и удаленному блокам Versiv™ и Versiv 2, чтобы создать прочный, портативный тестер, который позволяет выполнять сертификацию, поиск неисправностей и документирование волоконно-оптических кабельных систем. Тестеры предоставляют следующие возможности:

- Измерение потерь оптической мощности и длины двухволоконных многомодовых кабельных систем с длиной волн 850 нм и 1300 нм (CFP-MM) или двухволоконных одномодовых кабельных систем с длиной волн 1310 нм и 1550 нм (CFP-SM). Модуль, рассчитанный на четыре длины волны (CFP-QUAD), выполняет измерения при длинах волн 850 нм, 1300 нм, 1310 нм и 1550 нм.
- Взаимозаменяемые адаптеры разъемов на входных и выходных портах позволяют устанавливать эталонные значения и тестировать соединения, которые соответствуют стандартам ISO, для большинства разъемов SFF (малого формфактора).
- Визуальный локатор повреждений помогает отыскивать обрывы, некачественные сращивания и перегибы, а также проверять непрерывность и полярность оптического волокна.
- Дополнительный видеодатчик FiberInspector™ позволяет проверять торцы волокна и сохранять изображения в отчетах тестов.

### Разъемы, кнопки и индикаторы

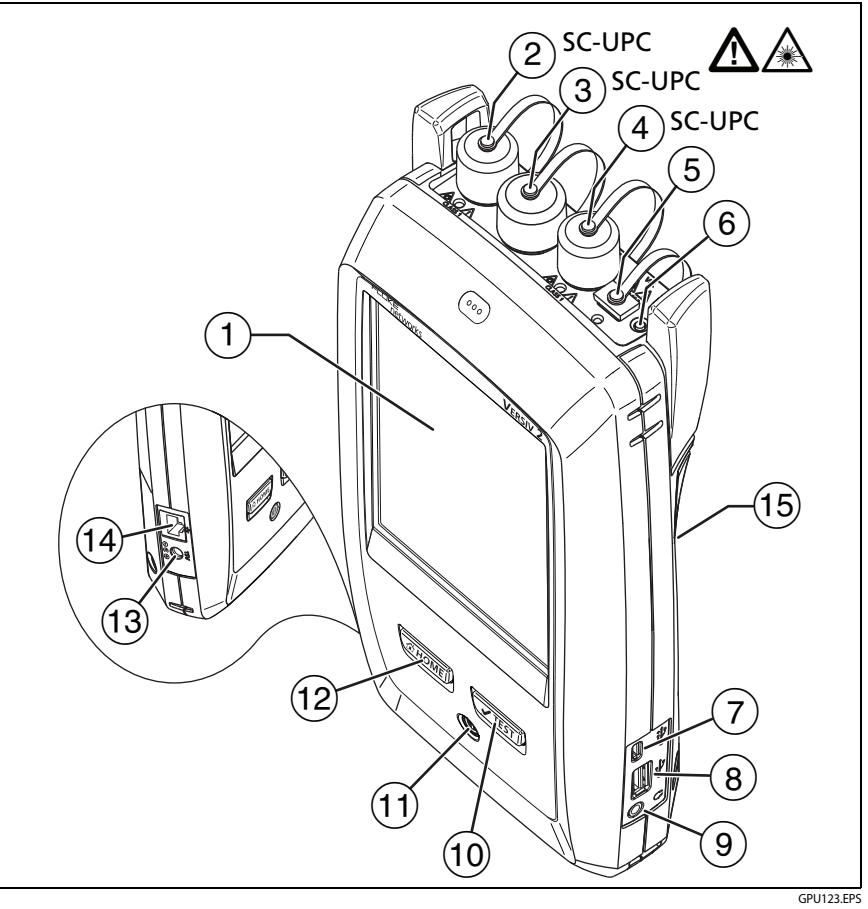

Рис. 42. Разъемы, кнопки и индикаторы основного тестера (показан Versiv 2 и модуль CFP-QUAD)

- (1) Сенсорный ЖК-дисплей
- Одномодовый выходной порт со сменным адаптером разъема и защитным колпачком. Этот порт передает оптические сигналы для измерения потерь и длины кабеля.

Индикатор, расположенный ниже порта, светится красным при передаче сигнала с длиной волны 1310 нм и зеленым — при 1550 нм.

### **М**Внимание!

Не подключайте разъемы угловых соединителей (APC) к выходным портам. Это может привести к повреждению торца UPC порта и повлиять на точность результатов тестирования.

- Входной порт со сменным адаптером разъема и защитным колпачком. Этот порт принимает оптические сигналы для измерения потерь, длины кабеля и оптической мощности.
- 4 Многомодовый выходной порт со сменным адаптером разъема и защитным колпачком. Этот порт передает оптические сигналы для измерения потерь и длины кабеля.

Индикатор, расположенный ниже порта, светится красным при передаче сигнала с длиной волны 850 нм и зеленым — при 1300 нм.

- (5) Универсальный оптический разъем (с защитным колпачком) для визуального локатора повреждений. Разъем предназначен для муфт диаметром 2,5 мм. Индикатор, расположенный под разъемом, указывает на режим работы локатора повреждений.
- (6) Кнопка ручного управления выходными портами ((2) и (4)), а также визуальным локатором повреждений ((5)).
- Порт Micro USB: Этот порт USB позволяет подключать тестер к ПК, чтобы передать туда результаты тестов, а также устанавливать на тестер обновления ПО.
- (8) Порт USB типа А: Этот порт USB позволяет сохранять результаты тестирования на съемном USB-накопителе и подключать к тестеру видеодатчик FI-1000. Этот порт основного тестера Versiv позволяет подключать адаптер Wi-Fi для доступа к облачному сервису Fluke Networks LinkWare Live. (Тестеры Versiv 2 оснащены встроенным радиомодулем Wi-Fi.)
- 9 Разъем для гарнитуры
- (1) **Ч**теят: Запуск теста. Для запуска теста можно также коснуться экранной кнопки **TECT** на дисплее.

- (1) (1): Кнопка питания. Versiv 2: Светодиодный индикатор на кнопке указывает на уровень заряда аккумулятора. См. Таблицу 2 на стр. 15.
- (12) Стомы: Нажмите Стомы, чтобы перейти на главный экран.
- 13 Разъем для адаптера питания от сети переменного тока. Versiv: При зарядке батарей индикатор светится красным цветом, а когда батарея полностью заряжена, загорается зеленым. Если зарядка батареи невозможна, индикатор светится желтым цветом. См. «Зарядка аккумулятора» на стр. 14.
- (14) Разъем RJ45: Позволяет подключаться к сети для получения доступа к облачным сервисам Fluke Networks.
- (15) Этикетка с информацией о мерах предосторожности при работе с лазером.

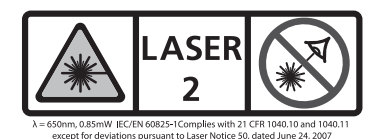

### См. Рисунок 43:

(1) **PASS** Этот индикатор загорается, если тест пройден.

**TECT** — этот индикатор загорается во время тестирования и при включении вручную одного из выходных портов (6).

FAIL — этот индикатор загорается, когда тест не пройден.

**РАЗГОВОР** — этот индикатор загорается, когда активируется функция переговоров. Индикатор мигает, пока основной тестер не примет запрос на переговоры.

**ТОН** — этот индикатор мигает, если нажать (**TEST**), когда основной тестер не подключен к удаленному тестеру или находится в режиме **Источник на дальнем конце**.

БАТАРЕЯ РАЗР. — этот индикатор загорается, когда разряжена батарея.

Кроме того, индикаторы обладают следующими функциями:

• Индикация уровня заряда батарей (см. рис. 1 на стр. 17)

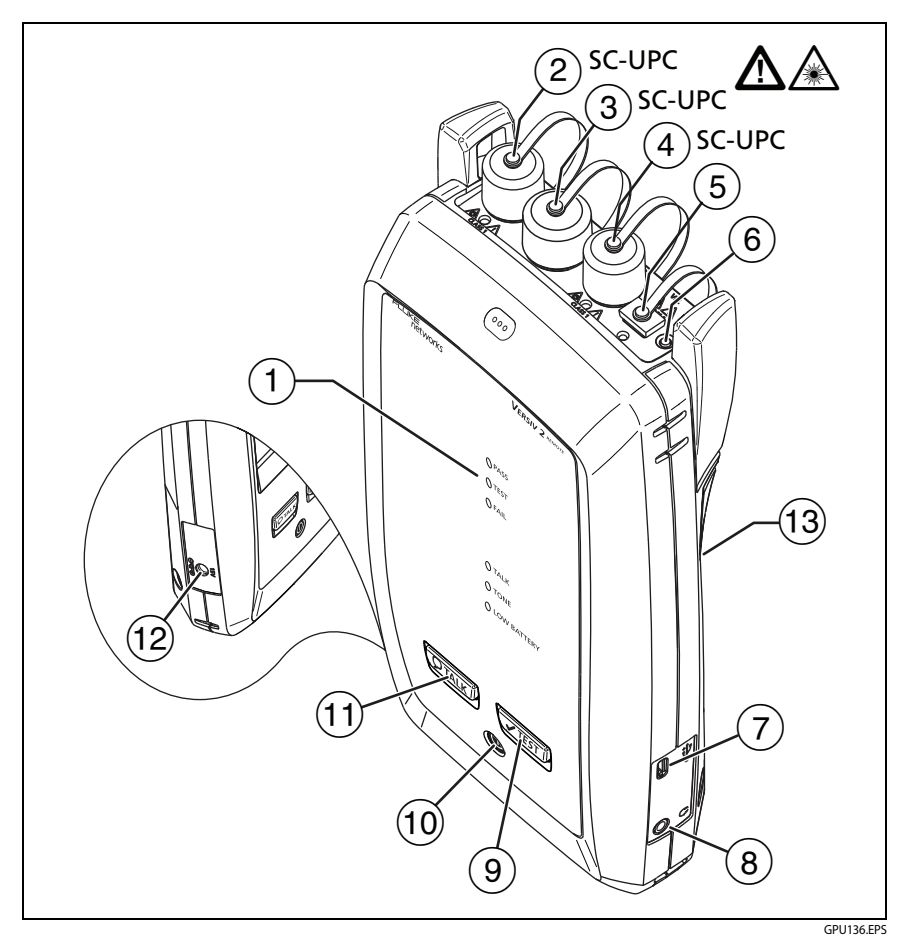

Рис. 43. Разъемы, кнопки и индикаторы удаленного тестера (показан Versiv 2 и модуль CFP-QUAD)

- Индикация громкости для функции РАЗГОВОР
- Индикация хода выполнения обновления ПО
- Одномодовый выходной порт со сменным адаптером разъема и защитным колпачком. Этот порт передает оптические сигналы для измерения потерь и длины кабеля.

Индикатор, расположенный ниже порта, светится красным при передаче сигнала с длиной волны 1310 нм и зеленым — при 1550 нм.

### АВнимание!

Не подключайте разъемы угловых соединителей (APC) к выходным портам. Это может привести к повреждению торца UPC порта и повлиять на точность результатов тестирования.

- Входной порт со сменным адаптером разъема и защитным колпачком. Этот порт принимает оптические сигналы для измерения потерь, длины кабеля и оптической мощности.
- (4) Многомодовый выходной порт со сменным адаптером разъема и защитным колпачком. Этот порт передает оптические сигналы для измерения потерь и длины кабеля.

Индикатор, расположенный ниже порта, светится красным при передаче сигнала с длиной волны 850 нм и зеленым — при 1300 нм.

- 5 Универсальный оптический разъем (с защитным колпачком) для визуального локатора повреждений. Разъем предназначен для муфт диаметром 2,5 мм. Индикатор, расположенный под разъемом, указывает на режим работы локатора повреждений.
- (6) Кнопка ручного управления выходными портами ((2) и (4)), а также визуальным локатором повреждений ((5)).
- Порт Micro USB: Данный порт USB позволяет подключать тестер к ПК для установки на тестер обновлений ПО.
- 8 Разъем для гарнитуры
- 9 **Ч**теят: Запуск теста.
- (10) (10): Кнопка питания. Versiv 2: Светодиодный индикатор на кнопке указывает на уровень заряда аккумулятора. См. Таблицу 2 на стр. 15.
- (1) (Ртакк): Нажмите (Ртакк), чтобы использовать гарнитуру для переговоров с коллегой на другом конце линии. Повторное нажатие изменит громкость. Для отключения функции переговоров нажмите кнопку (Ртакк).

- (12) Разъем для адаптера питания от сети переменного тока. Versiv: При зарядке батарей индикатор светится красным цветом, а когда батарея полностью заряжена, загорается зеленым. Если зарядка батареи невозможна, индикатор светится желтым цветом. См. «Зарядка аккумулятора» на стр. 14.
- Этикетка с информацией о мерах предосторожности при работе с лазером.

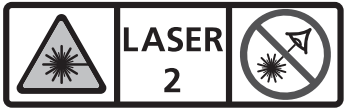

 $\lambda=650nm, 0.85mW$  IEC/EN 60825-1Complies with 21 CFR 1040.10 and 1040.11 except for deviations pursuant to Laser Notice 50, dated June 24, 2007

### Извлечение и установка адаптеров разъемов

Можно менять адаптеры разъемов на входных портах модулей, чтобы подключать к ним SC, ST, LC и волоконно-оптических разъемов FC. Можно снять адаптер с выходного порта, чтоб очистить торец оптоволокна внутри порта. См. рис. 44.

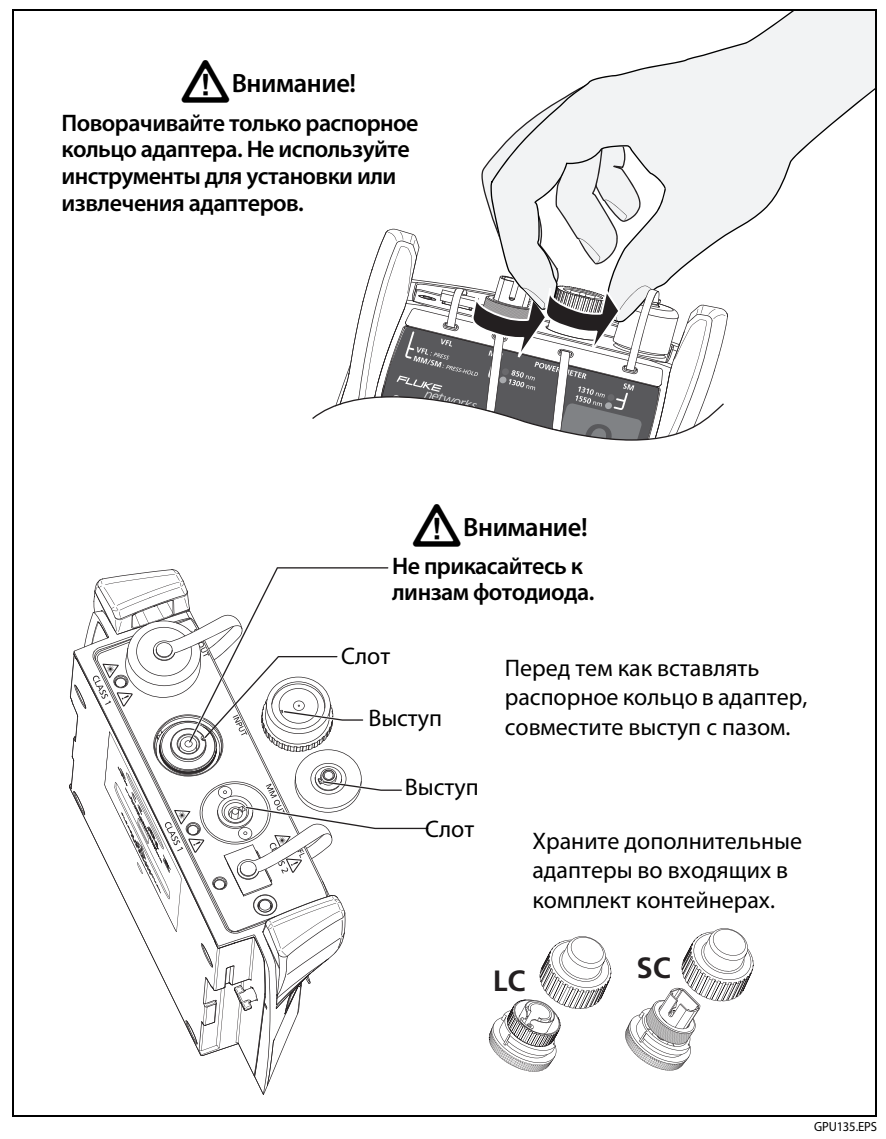

Рис. 44. Извлечение и установка адаптеров разъемов

### Главный экран CertiFiber Pro

Главный экран (Рис. 45) содержит важные настройки тестирования. Перед выполнением тестирования необходимо убедиться, что эти настройки верны.

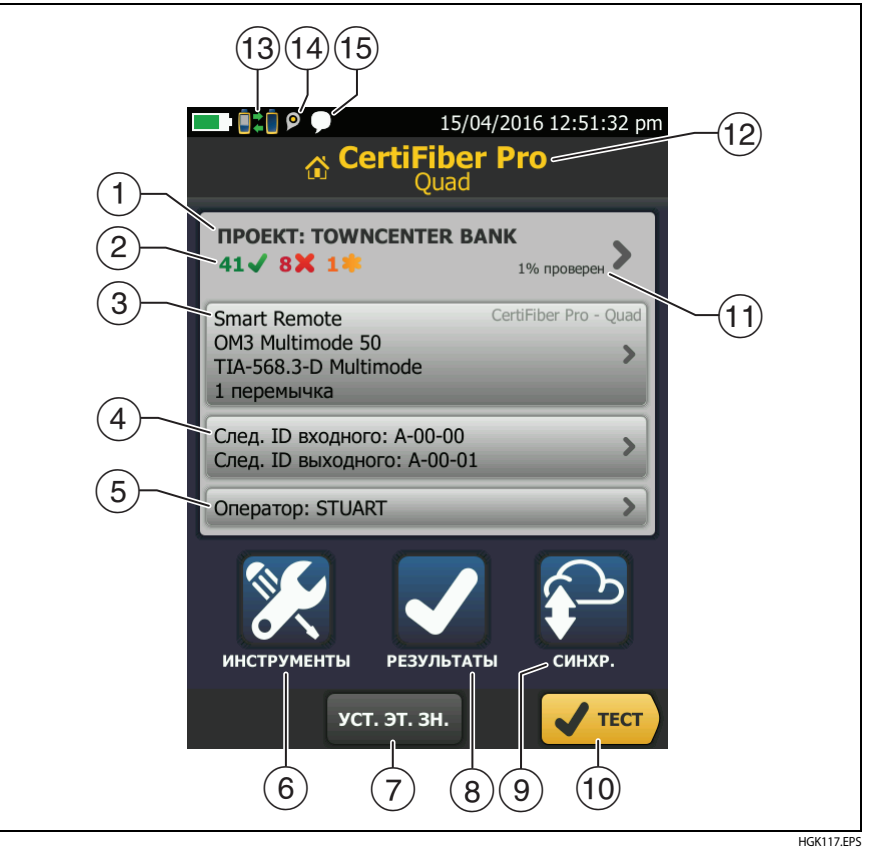

Рис. 45. Главный экран модулей CertiFiber Pro

 ПРОЕКТ: проект содержит настройки задания и позволяет отслеживать его состояние. При сохранении результатов тестирования тестер помещает их в проекте. Коснитесь панели ПРОЕКТ, чтобы изменить настройки проекта, выбрать другой проект или создать новый проект. (2) Содержит сводку результатов тестирования, сохраненных в проекте:

Число пройденных тестов.

🗶 Число непройдённых тестов.

Панель «Настройки теста» содержит настройки, которые будут применены тестером, после того как пользователь коснется TECT или нажмет (ТЕST).

Чтобы изменить эти настройки, коснитесь панели, выберите тест на экране ИЗМЕНИТЬ ТЕСТ, затем коснитесь ПРАВКА, выберите требуемые настройки на экране НАСТРОЙКИ ТЕСТА и коснитесь СОХРАНИТЬ. См. табл. 7 на стр. 126 и 127.

#### Примечание

Можно настроить тесты для всех используемых тестером модулей, даже если он не подключены к тестеру.

(4) След. ID: На панели След. ID отображается идентификатор, который будет присвоен тестером следующему сохраненному результату. В режиме Smart Remote эта панель отображает идентификаторы входящих и исходящих оптических кабелей на основном тестере.

Коснитесь След. ID для выполнения следующих задач:

- Ввод ID, выбор другого ID в наборе ID, выбор другого набора ID и создание нового набора. Тестер добавляет созданные ID и наборы ID в проект, который отображается на главном экране.
- Включите или выключите функцию Автосохранен.
- (5) Оператор: Имя пользователя, который выполняет задание. Можно ввести не более 20 имен операторов. Для каждого оператора можно указать адрес электронной почты, который будет использоваться в качестве идентификатора для входа в LinkWare Live.
- (6) ИНСТРУМЕНТЫ: Меню ИНСТРУМЕНТЫ позволяет задать эталонное значение для тестов оптоволокна, просмотреть состояние тестера и выполнить пользовательские настройки, такие как язык или яркость дисплея.

- УСТ. ЭТАЛ. ЗНАЧ.: Коснитесь УСТ. ЭТАЛ. ЗНАЧ., чтобы установить эталонное значение и проверить эталонные шнуры для тестов потерь/длины кабеля.
- 8 **РЕЗУЛЬТАТЫ**: Коснитесь **РЕЗУЛЬТАТЫ** для просмотра результатов, сохраненных в тестере, и управления ими.
- (9) Для синхронизации проектов с LinkWare Live коснитесь кнопки СИНХР.
- (10) **ТЕСТ**: Коснитесь **ТЕСТ** для выполнения теста, который отображается на панели настроек тестирования.
- (1) Процент выполненных тестов в проекте. Для вычисления этого процентного значения тестер использует количество доступных идентификаторов. См. рис. 118 на стр. 319. % протестировано не отображается, если проект содержит только список След. ID. См. «Описание наборов «След. ID»» на стр. 317 для получения дополнительных сведений о списке След. ID.
- (12) Тип подключенного к тестеру модуля.
- 13 Дата Этот значок отображается, когда входной и выходной порты модуля CertiFiber Pro тестера соединены с портами модуля CertiFiber Pro удаленного тестера, удаленный тестер включен и выбран режим Интеллектуальный удаленный или Кольцевая проверка.
- Эначок «Управление ресурсами» информирует пользователя о том, что владелец учетной записи включил сервис управления ресурсами на тестере. См. «О сервисе управления ресурсами» на стр. 331.
- (15) Этот значок отображается, когда активна функция переговоров.
  Для использования функции переговоров:
  - 1 Соедините основной и удаленный тестеры друг с другом при помощи дуплексной волоконно-оптической линии.
  - 2 Подключите гарнитуры к соответствующим разъемам тестера
  - 3 Нажмите кнопку на микрофоне одного из тестеров или нажмите (Отакк) на удаленном тестере, а затем говорите в микрофон.

### Обязательные условия для получения достоверных результатов тестирования волоконно-оптических кабелей

Для получения достоверных результатов тестов и обеспечения соответствия тестера заявленным характеристикам точности необходимо правильно выполнять следующие процедуры:

- Перед каждым тестом выполняйте надлежащие процедуры очистки всех волоконно-оптических разъемов. См. главу 4.
- Регулярно устанавливайте эталонное значение. См. «Эталонное значение для тестирования волоконно-оптических кабелей» на стр. 118.
- Используйте только эталонные шнуры для тестирования, соответствующие стандарту ISO/IEC 14763-3. Регулярно измеряйте потери в эталонных шнурах. См. «Эталонные шнуры для тестирования и оправки» на стр. 120.
- При работе с многомодовым волокном убедитесь в том, что эталонные шнуры с закольцованным потоком (EF-TRC) или стандартные катушки-оправки используются правильно. См. «Сведения о EF-TRC (эталонные шнуры Encircled-Flux)» на стр. 121 и «TRC, необходимые для тестирования линий с разъемами APC» на стр. 124.
- Поддерживайте ПО тестера в актуальном состоянии. Самая новая версия программного обеспечения доступна на веб-сайте Fluke Networks. См. «Обновление программного обеспечения» на стр. 335.
- Проверьте правильность выбора типа оптоволокна и пределов теста в задании, а также точность показателя преломления для данного оптоволокна. См. табл. 7 на стр. 126.
- Проверьте, полностью ли заряжен аккумулятор.
- Каждые 12 месяцев отправляйте модули в сервисный центр Fluke Networks для выполнения заводской калибровки.

# Эталонное значение для тестирования волоконно-оптических кабелей

Процедура задания эталонного значения для волоконно-оптических кабелей устанавливает базовый уровень мощности для измерения потерь. Если уровень выходной мощности оптического источника меняется, эталонное значение и замеры потерь будут некорректными. Уровень мощности может измениться, например, при увеличении или уменьшении температуры в месте проведения измерений, а также при отсоединении и повторном присоединении эталонных шнуров к выходному порту тестера. Поэтому регулярная установка эталонного значения так важна.

#### Когда требуется установка эталонного значения

#### Примечание

Прибыв на место проведения работ, включите тестеры и дайте им прогреться в течение как минимум 5 минут, прежде чем устанавливать эталонное значение. Увеличьте время прогрева, если их температура значительно выше или ниже температуры окружающей среды.

# Тестер требует установки эталонного значения в следующих случаях:

- При замене модуля CertiFiber Pro на основном или удаленном блоках тестера.
- При использовании другого удаленного тестера.
- При изменении Эталонного метода в настройках теста.

## Также эталонное значение необходимо устанавливать в следующих случаях:

 В начале каждого дня, на новом месте работ, а также через равные промежутки времени в течение дня. Например, новое эталонное значение следует устанавливать при начале тестирования оптоволоконных кабелей разных серий.

- При подключении эталонного шнура к выходному порту модуля или другому источнику, даже если это тот же самый эталонный шнур, который был подключен раньше.
- Когда тестер сообщает, что эталонное значение устарело.
- Когда получено отрицательное значение потерь. Это происходит, когда возникали проблемы при установке эталонного значения. Например, торец волокна был загрязнен или тестеры не были прогреты.

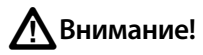

После того как установлено эталонное значение, не отсоединяйте эталонные шнуры от выходного порта модулей. Если сделать это, изменится уровень оптической мощности, передаваемой источником в волоконно-оптический кабель, и эталонное значение будет некорректным.

#### Годные эталонные значения

Для режимов Smart Remote и Кольцевая проверка применяются следующие номинальные диапазоны эталонных значений:

- Многомодовое оптоволокно 50/125 мкм: от -19,4 дБм до -26,5 дБм
- Многомодовое оптоволокно 62.5/125 мкм: от -17,5 дБм до -23,0 дБм
- Одномодовое оптоволокно: от -1,0 дБм до -6,0 дБм

Для режима **Источник на дальнем конце** с источником CertiFiber Pro эталонные значения должны находиться в следующих пределах:

- Многомодовое оптоволокно 50/125 мкм: от -19,4 дБм до -26,5 дБм
- Многомодовое оптоволокно 62,5/125 мкм: от -17,5 дБм до -23,0 дБм
- Одномодовое оптоволокно: от -1,0 дБм до -9,7 дБм

Если эталонное значение выходит за пределы вышеприведенных ограничений, выполните очистку и проверку всех разъемов, а затем заново установите эталонное значение. Сделайте это, даже если тестер позволяет использовать прежнее значение. Если эталонные шнуры и разъемы находятся в хорошем состоянии, а процедура установки эталонного значения выполнена правильно, эталонное значение изменится не более чем на 0,4 дБм.

#### Просмотр эталонных значений

- После того как эталонное значение выставлено, коснитесь Просмотр эталонного значения на экране УСТ. ЭТАЛ. ЗНАЧ..
- После выполнения автотеста, коснитесь окна с результатами тестирования оптоволокна, а затем коснитесь ПРОСМОТР ЭТАЛОННОГО ЗНАЧЕНИЯ.

### Эталонные шнуры для тестирования и оправки

Используйте только эталонные шнуры для тестирования (TRC) с малыми потерями:

- Максимальные потери для многомодовых TRC:  $\leq$  0,15 дБ
- Максимальные потери для одномодовых TRC: < 0,25 дБ

Для того чтобы обеспечить максимально возможную точность результатов измерений:

- Проверяйте торцы TRC через каждые 24-48 теста и очищайте их при необходимости.
- Для измерения потерь в TRC используйте мастер ПРОВЕРКА TRC, который имеется для Метода одной перемычки и Метода трех перемычек. Потери в TRC включаются в измеренные потери линии, поэтому необходимо обеспечить минимально возможное значение этих потерь. Мастер сохраняет результаты проверки TRC, чтобы показать, что использовались TRC хорошего качества. ID для хранения этих результатов начинаются с «TRC», отображают дату и время проведения теста и имеют пометку Для результатов теста.

### Сведения о EF-TRC (эталонные шнуры Encircled-Flux)

Комплекты CFP-MM и CFP-QUAD включают в себя EF-TRC (эталонные шнуры Encircled flux), которые снабжены очистителями сигналов в шнурах. При использовании EF-TRC с многомодовыми модулями CertiFiber Pro тестер соответствует требованиям стандартов IEC 61280-4-1, ISO/IEC 14763-3 и TIA-526-14-В к закольцованным потокам. Измерения, выполненные на оборудовании, соответствующем нормам, изменения не превысят 10 % для потерь от 1 дБ или более при выполнении их в разное время или на другом оборудовании, которое тоже соответствует стандартам.

### Примечание

Стандарты IEC 61280-4-1, ISO/IEC 14763-3 и TIA-526-14-В требуют, тестер для определения оптических потерь соответствовал стандартам оптоволоконных кабелей Encircled flux 50 мкм/ 125 мкм на длине волны 850 нм. Стандарты рекомендуют соответствие при 850 нм с оптоволокном 62,5 мкм/125 мкм и при 1300 нм с оптоволокном 50 мкм/125 мкм и 62,5 мкм/125 мкм.

### 🕂 Внимание!

Во избежание повреждения разъемов для волоконно-оптических кабелей, предотвращения потери данных и достижения максимально точных результатов тестирования:

- Используйте шнуры EF-TRC только с модулями CertiFiber Pro или с источниками, сертифицированными Fluke Networks для использования с такими шнурами. Если источник не снабжен индикатором требуемого типа и внутренним буфером, шнуры EF-TRC не создадут условий подключения, соответствующих стандартам Encircled flux.
- При использовании EF-TRC НЕ используйте другие оправки.

- Всегда следуйте указаниям по использованию, приведенным на рис. 46.
- Надевайте защитные колпачки на все разъемы, когда вы их не используете.
- Используйте EF-TRC, которые имеют размер сердечника оптоволокна (50 мкм или 62 мкм) и тип разъемов (SC, ST, LC или FC) совпадающие с теми, что имеются на тестируемой волоконно-оптической линии. Не используйте EF-TRC с гибридными коммутационными кабелями для подключения к линиям, на которых имеются разъемы другого типа.

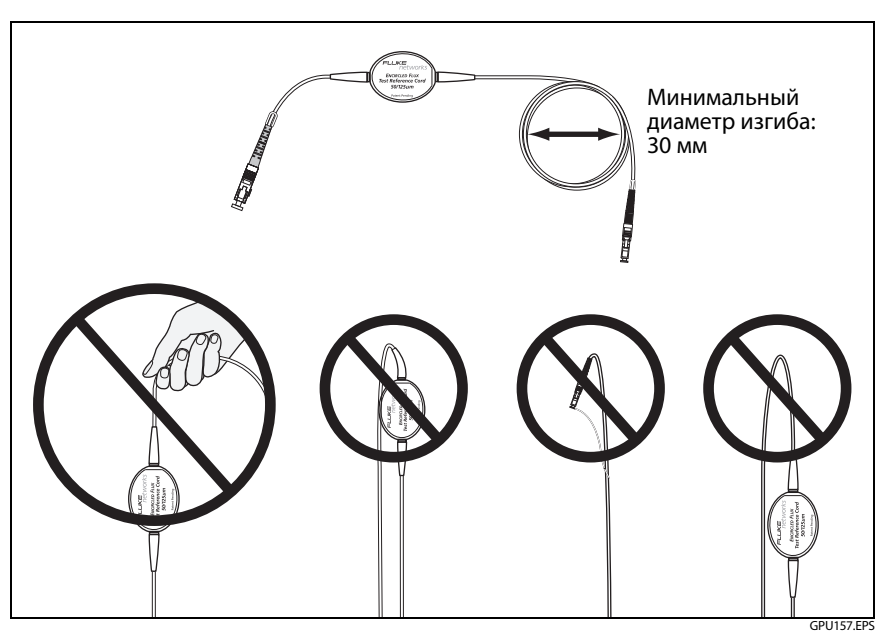

Рис. 46. Как предотвратить повреждение волоконно-оптических кабелей EF-TRC

### Разъемы АРС

При тестировании линий с разъемами АРС (угловыми соединителями) используйте только эталонные шнуры, снабженные разъемами АРС на стороне соединения с тестируемой линией. Если подключить линию с разъемами другого типа (не АРС), в разъемах возникнет значительное отражение, которое повлияет на точность измерения потерь.

Для тестирования линий с разъемами APC используйте эталонные шнуры с разъемами APC на концах, которые соединяются с входным портом тестера. Это необходимо для эталонного метода с одной перемычкой. Разъемы APC можно использовать для подключения к входным портам тестера, поскольку оптоволокно не касается линз во входном порту.

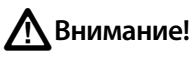

Не подключайте разъемы угловых соединителей (APC) к выходным портам. Это может привести к повреждению торца UPC порта и повлиять на точность результатов тестирования.

Рис. 47 показывает TRC, необходимые для тестирования линий с разъемами APC.

#### Семейство продуктов Versiv для сертификации кабельных систем Руководство пользователя

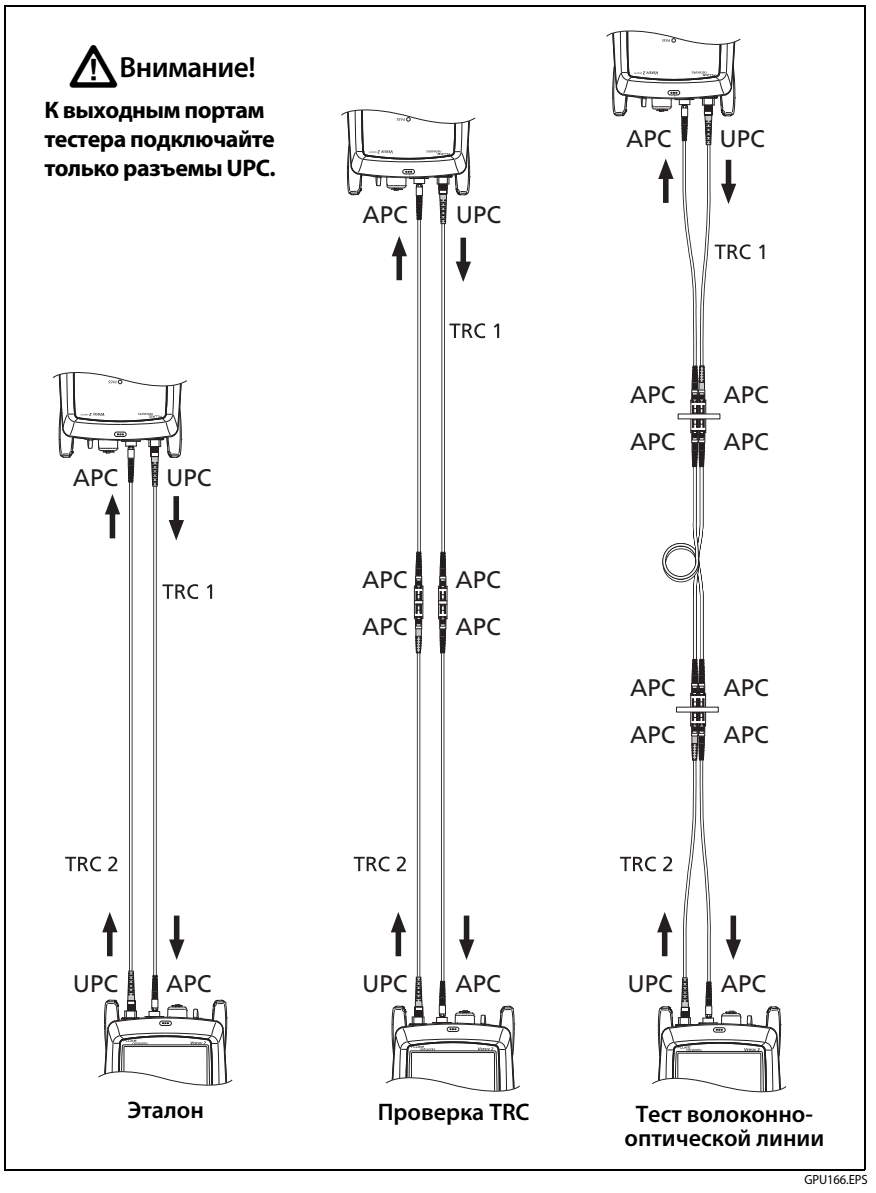

Рис. 47. TRC, необходимые для тестирования линий с разъемами APC
#### Стандартные оправки

Стандартные оправки повышают достоверность измерения потерь оптической мощности в многомодовом кабеле, но эти измерения не соответствуют требованиям стандартов Encircled flux. Fluke Networks рекомендует всегда использовать с многомодовыми модулями CertiFiber Pro только эталонные шнуры EF-TRC, чтобы результаты измерения соответствовали стандартам EF.

Если тестирование производилось в режиме с источником на дальнем конце с другим многомодовым источником, который не сертифицирован Fluke Networks для использования с TRC, используйте стандартные оправки. Убедитесь в том, что используется оправка, размер которой соответствует оптоволокну 50 мкм или 62,5 мкм, и ознакомьтесь со всеми инструкциями для источника и оправки.

## \Lambda Внимание!

При использовании оправок для тестирования многомодовых оптических кабелей не пользуйтесь эталонными шнурами, изготовленными из нечувствительного к изгибам оптоволокна. Возможно, оправки не устранят все режимы, которые могут повлиять на точность измерений потерь.

### Настройки тестов оптоволокна

В табл. 7 приведено описание настроек тестов волоконно-оптических кабелей. Для создания проекта, который содержит настройки, указанные в таблице7, ID кабелей и имена операторов, см. главу13.

#### Настройка теста оптоволокна

- 1 На главном экране коснитесь панели настройки теста.
- 2 На экране ИЗМЕНИТЬ ТЕСТ выберите требуемый тест оптоволокна и коснитесь ПРАВКА.

Или задайте новый тест оптоволокна, коснувшись **НОВЫЙ ТЕСТ**. Если не установлено ни одного модуля, отобразится экран **МОДУЛЬ**. Коснитесь соответствующего модуля CertiFiber Pro.

- **3** На экране **НАСТРОЙКИ ТЕСТА** касайтесь требуемых панелей для изменения настроек теста. См. табл. 7.
- 4 На экране НАСТРОЙКИ ТЕСТА коснитесь СОХРАНИТЬ после завершения настройки.
- 5 На экране ИЗМЕНИТЬ ТЕСТ убедитесь, что кнопка рядом с тестом выбрана, затем коснитесь ИСПОЛЬЗ. ВЫДЕЛ.

| Параметр        | Описание                                                                                                    |
|-----------------|----------------------------------------------------------------------------------------------------|
| Модуль          | Выберите модуль CertiFiber Pro, который требуется<br>использовать.                                                                                                    |
| Тип теста       | Используйте режим <b>Smart Remote</b> для тестирования<br>двухволоконных систем. См. стр. 133.<br>Используйте режим <b>Кольцевой проверки</b> для<br>тестирования коммутационных шнуров и кабельных<br>катушек. См. стр. 142.<br>Используйте режим <b>Источник на дальнем конце</b> для<br>тестирования отдельных оптоволокон. См. стр. 150.                        |
| Двунаправленный | Выкл.: тестер выполняет тестирование оптоволокна<br>только в одном направлении.<br>Вкл.: тестер выполняет тестирование оптоволокна в обоих<br>направлениях. См. «Двунаправленные тесты» на стр. 160.<br>Параметр Двунаправленный недоступен в режиме<br>Источник на дальнем конце.                                                                                  |
| Тип оптоволокна | Выберите тип волокна, соответствующий типу<br>тестируемой линии. Для просмотра другой группы типов<br>оптоволокон коснитесь <b>ДАЛЕЕ</b> , а затем коснитесь<br>требуемой группы. Для того чтобы создать новый тип<br>волокна, коснитесь <b>Пользовательский</b> в списке <b>Группы<br/>волокон</b> . См. Technical Reference Handbook (Технический<br>справочник). |

#### Табл. 7. Настройки тестов оптоволокна

| Настройка типов<br>оптоволокна | IOR: Тестер использует показатель преломления для<br>вычисления оптической длины волокна. Каждый тип<br>волокна содержит значение, определенное<br>производителем. Для использования другого значения<br>IOR создайте пользовательский тип волокна. См. Technical<br>Reference Handbook (Технический справочник).                        |
|--------------------------------|----------------------------------------------------------------------------------------------------|
| Предел теста                   | Выберите допустимый предел теста для задания. Для<br>просмотра другой группы пределов коснитесь <b>ДАЛЕЕ</b> , а<br>затем коснитесь названия другой группы. Для того чтобы<br>создать новый предел, коснитесь <b>Пользовательский</b> в<br>списке <b>Группы пределов</b> . См. Technical Reference<br>Handbook (Технический справочник). |
| Эталонный метод                | На экране <b>Кол-во разъемов/сращиваний</b> укажите<br>количество перемычек, которые будут использоваться в<br>каждом тракте оптоволокна при установке эталонного<br>значения. Пунктирные линии на диаграмме на экране<br>показывают, какие части линии включены в результаты<br>теста.<br>Количество используемых перемычек влияет на   |
|                                | измерения потерь:                                                                                                    |
|                                | <b>Метод одной перемычки:</b> в результаты измерения потерь<br>включается соединители на обоих концах линии. На<br>рисунках в этом руководстве показан <b>метод одной</b><br>перемычки.                                                                                                    |
|                                | Метод двух перемычек: в результаты измерения потерь<br>включается один соединитель на одном конце линии.                                                                                                    |
|                                | Метод трех перемычек: В результаты измерения потерь<br>не включаются соединители на концах линии. Тестер<br>измеряет только потери в оптоволокне.                                                                                                    |
|                                | Этот параметр не влияет на замеры потерь, но он может<br>изменить результат <b>PASS/FAIL</b> для предела теста, который<br>использует расчетный предел потерь. Тестер сохраняет<br>этот параметр для всех пределов теста, чтобы показать<br>использованный в тесте эталонный метод.                                                      |

### Табл. 7. Настройки тестов оптоволокна (продолжение)

| <b>Эталонный метод</b><br>(продолжение) | Внимание!<br>Большинство производителей кабеля дадут<br>гарантию на кабельную систему, только если<br>вы при сертификации системы использовали<br>метод одной перемычки.<br>Примечание<br>Разные стандарты дают разные наименования<br>этим трем методам. См. Приложение А.                                                                                                    |
|-----------------------------------------|----------------------------------------------------------------------------------------------------|
| Тип разъема                             | Выберите тип используемого в кабельной системе<br>разъема, например, SC или LC.<br>Тестер использует этот параметр при выполнении<br>двунаправленного тестирования. Если вы выбрали разъем<br>с резьбовым или байонетным соединением, например FC<br>или ST, то тестер возобновит работу только после того, как<br>вы подтвердите установление соединения до начала<br>второго этапа тестирования. Если вы используете<br>быстроразъемный соединитель, например SC или LC,<br>тестер автоматически запускает тестирование после<br>подключения оптоволоконного кабеля.<br>Тестер сохранит это значение и запомнит тип разъема,<br>который использовался. Этот параметр не меняет<br>результатов теста или каких-либо диаграмм,<br>отображаемых тестером. Если требуемого типа разъемов<br>нет в списке, выберите пункт <b>Общий</b> . |

| Табл.  | 7. | Наст   | ройки | тестов | оптоволокн   | на (п | родолж | ение)  |
|--------|----|--------|-------|--------|--------------|-------|--------|--------|
| 140/11 |    | i laci |       | ICCIOD | 011100001010 |       | родолл | cinic, |

| Кол-во разъемов/<br>сращиваний               | Настройки Общее число соединений и Сращивания<br>применимы, только если выбранный предел теста<br>использует расчетный предел потерь.<br>Общее число соединений: укажите общее количество<br>соединений в каждом тракте линии. Не меняйте значение<br>для используемого Эталонного метода. Например, если в<br>линии имеется три соединения, введите «3», даже если<br>используется Метод с ДВУМЯ или тремя перемычками. |
|----------------------------------------------|----------------------------------------------------------------------------------------------------|
|                                              | Когда тестер рассчитывает предел потерь, он<br>автоматически вычитает потери в соединениях, которые<br>использовались для установки эталонного значения.                                                                                                    |
|                                              | Примечание<br>CertiFiber Pro автоматически подстраивает<br>количество соединений под используемый<br>Эталонный метод. Этим он отличается от DTX<br>CableAnalyzer, в котором эталонные соединения<br>не включаются в число разъемов                                                                                                    |
|                                              | Сращивания: укажите количество сращиваний,<br>имеющихся в каждом тракте линии.                                                                                                    |
|                                              | Метод одной перемычки: укажите количество<br>перемычек, используемых в каждом оптоволоконном<br>тракте при установке эталонного значения. Пунктирные<br>линии на диаграмме на экране показывают, какие части<br>линии включены в результаты теста. См. выше раздел<br>Эталонный метод.                                                                                                    |
|                                              | На рис. 48 показан экран <b>Кол-во разъемов/сращиваний</b> .<br>На рис. 49 показано, как считать перемычки, разъемы и<br>сращивания для этого параметра.                                                                                                    |
| <b>ДЛИНА TRC</b> (Длина<br>эталонных шнуров) | Длину эталонных шнуров можно указать при установке<br>эталонного значения. Для того чтобы указать это значение,<br>коснитесь <b>ДЛИНА TRC</b> на экране <b>УСТ. ЭТАЛ. ЗНАЧ</b> .<br>Добавленная длина не изменит результатов теста. Тестер<br>хранит эту длину вместе с результатом теста, чтобы<br>соответствовать требованиям TIA к отчетности.                                                                        |

#### Табл. 7. Настройки тестов оптоволокна (продолжение)

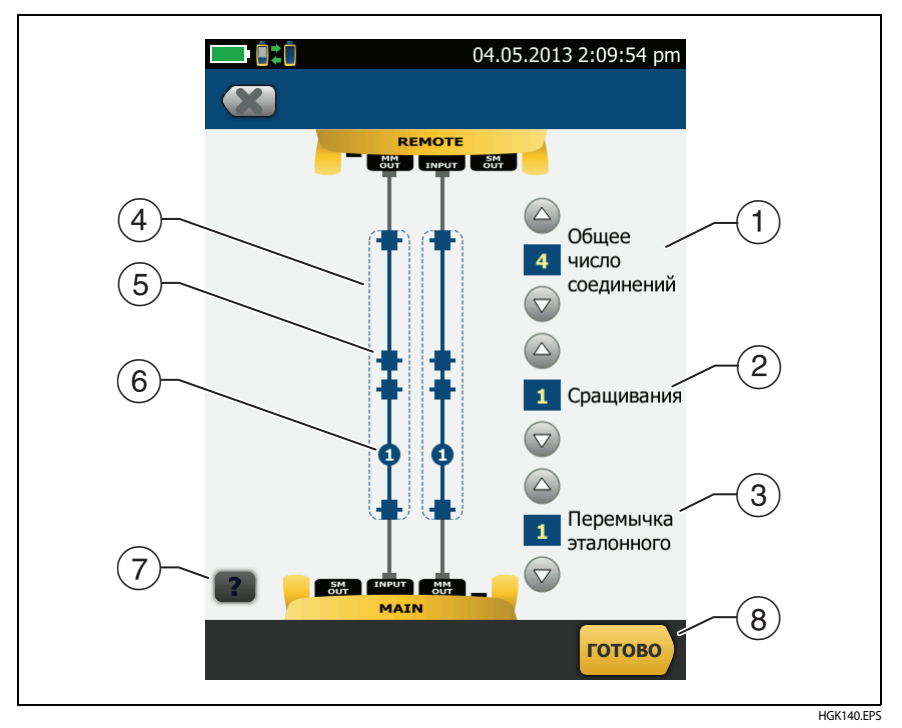

Рис. 48. Экран ввода количества разъемов, сращиваний и перемычек

Общее число соединений: укажите общее количество соединений в каждом тракте линии. Не меняйте значение для используемого Эталонного метода. Например, если в линии имеется три соединения, введите «З», даже если используется Метод с двумя или тремя перемычками. Когда тестер рассчитывает предел потерь, он автоматически вычитает потери в соединениях, которые использовались для установки эталонного значения.

Примечание

Для связи с модулями МРО каждый модуль имеет один разъем.

- (2) Сращивания: Количество сращиваний, имеющихся в каждом тракте линии.
- (3) Метод одной перемычки: укажите количество перемычек, используемых в каждом оптоволоконном тракте при установке эталонного значения. Пунктирные линии на диаграмме на экране показывают, какие части линии включены в результаты теста. См. Эталонный метод на стр. 127.
- (4) Пунктирные линии показывают, какие части линии включены в результаты теста.
- (5) Значки разъема показывают места соединения между концами линии. Если параметру Общее число соединений присвоено значение 7 или больше, число внутри значка разъема покажет количество разъемов между концами линии. Например, если Общее число соединений равно 7, значок разъема покажет число 5 (-5)
- (6) Круглый значок показывает количество сращиваний в каждом тракте линии.
- (7) Для просмотра справки об экране коснитесь
- (8) Для сохранения настроек коснитесь ГОТОВО.

#### Семейство продуктов Versiv для сертификации кабельных систем Руководство пользователя

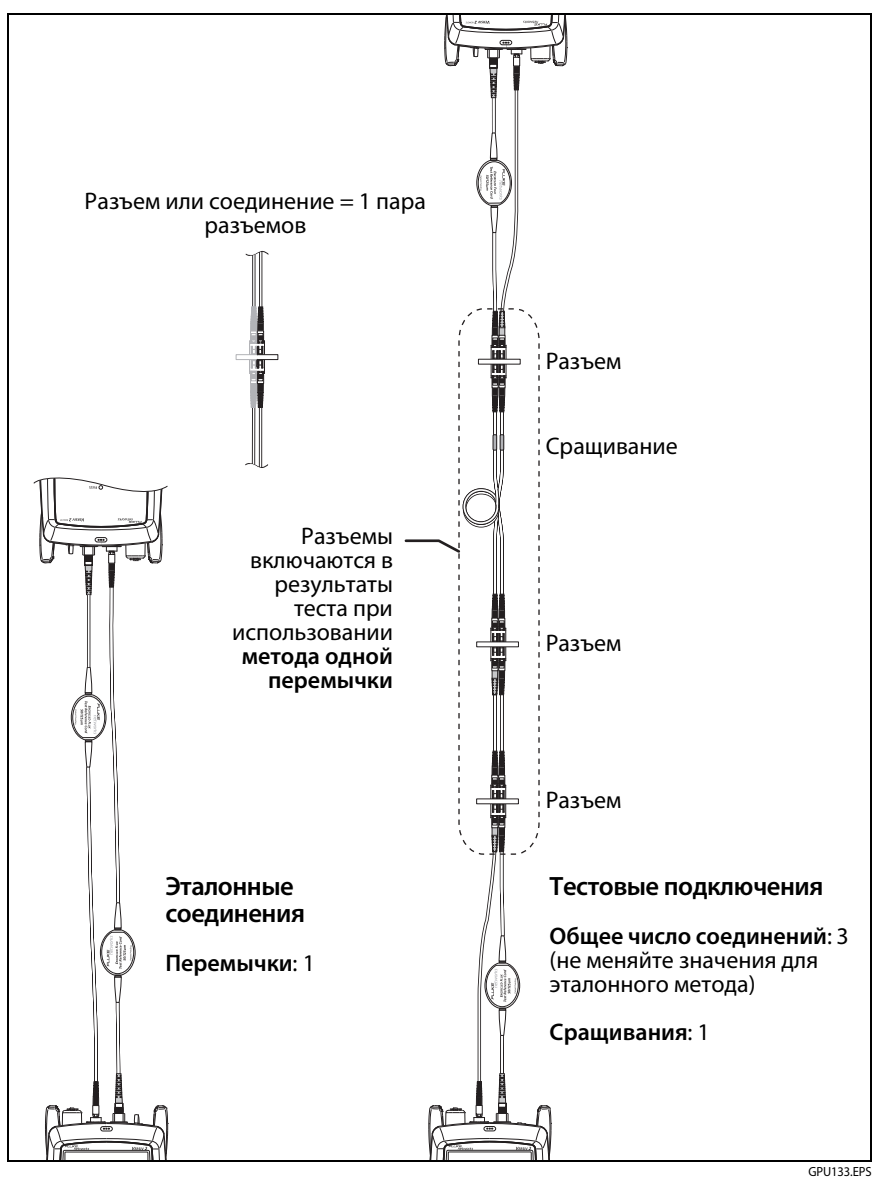

Рис. 49. Подсчет количества разъемов, сращиваний и перемычек

## Сведения о соединениях с одной перемычкой

Эталонные и тестовые соединения, показанные в этом руководстве, дают результаты измерений с одной перемычкой. Результаты измерений с одной перемычкой включают в себя потери в оптоволокне, а также потери в разъемах на обоих концах линии. Это лучший метод для тестирования локально расположенных волоконно-оптических кабельных систем. Локальные системы, как правило, используют коммутационные шнуры на обоих концах линии, и потери в разъемах являются существенной частью общих потерь.

Если у вас нет требуемых соединительных адаптеров, см. Приложение В для получения сведений о других соединениях, дающих результаты измерений с одной перемычкой.

Описание методов двух и трех перемычек см. в документе Versiv Series Technical Reference Handbook (Технический справочник по продукции Versiv).

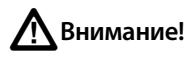

Большинство производителей кабеля дадут гарантию на кабельную систему, только если вы при сертификации системы использовали метод одной перемычки.

#### Примечание

Если используется **метод двух перемычек**, мастер процедуры установки эталонного значения не отображает шаги по проверке TRC. Для сохранения результатов тестирования TRC выполните тесты вручную.

### Автотест в режиме Smart Remote

Используйте режим Smart Remote для выполнения тестов двухволоконных систем.

В этом режиме тестер измеряет потери и длину двух оптических волокон на двух длинах волн. Если включить функцию **Двунаправленный**, тестер выполнит измерения в обоих направлениях.

На рис. 50 показано оборудование для тестирования в режиме Smart Remote.

# Тестирование волоконно-оптических кабелей с использованием двух основных тестеров

При наличии двух основных тестеров один можно использовать в качестве удаленного тестера для тестирования в режиме Smart Remote. Это также позволяет использовать видеодатчики FiberInspector на обоих концах кабельной системы для ускорения проверки торцов волоконно-оптических кабелей.

#### Использование основного тестера в качестве удаленного

Коснитесь ИНСТРУМЕНТЫ, затем коснитесь Основной в качестве удаленного.

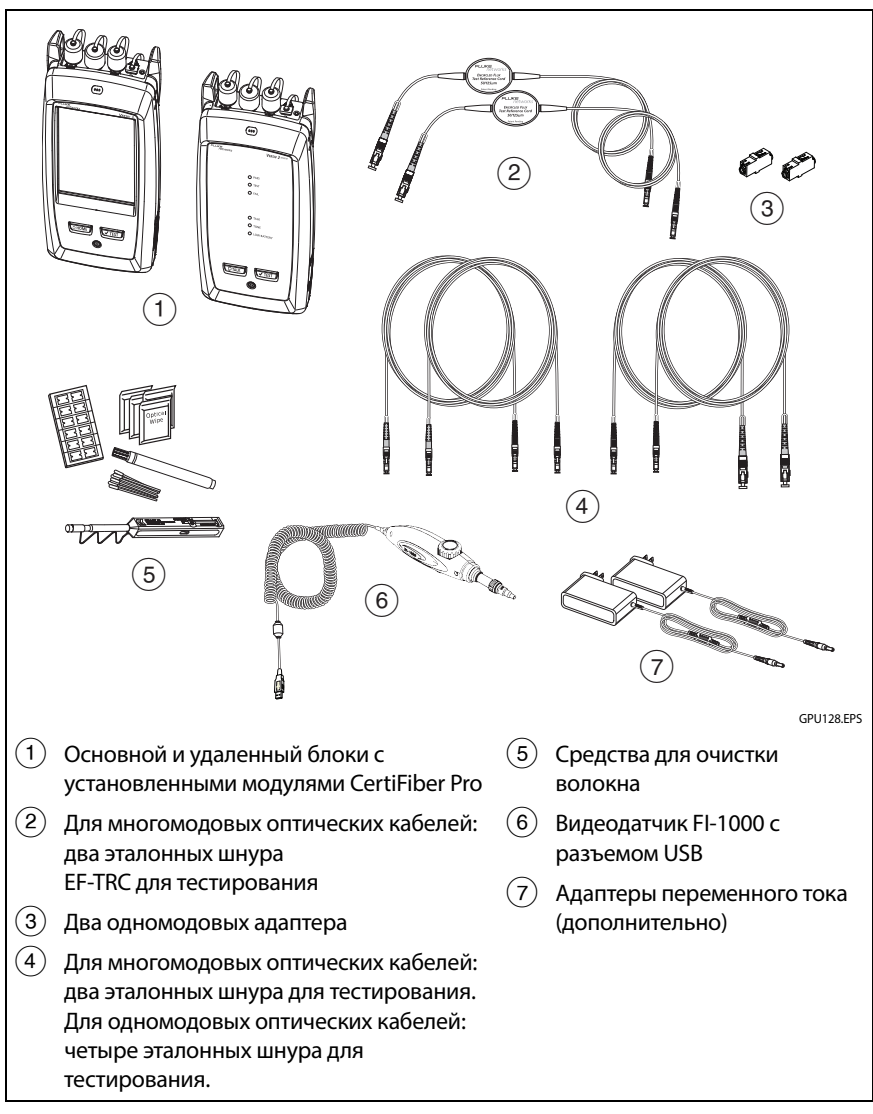

Рис. 50. Оборудование для выполнения автотестов в режиме Smart Remote

### Шаг 1. Установка эталонного значения в режиме Smart Remote

- 1-1 Включите тестер и удаленный блок и дайте им прогреться в течение как минимум 5 минут Увеличьте время прогрева, если их температура значительно выше или ниже температуры окружающей среды.
- **1-2** Убедитесь в том, что на главном экране отображаются правильные настройки для задания и указан тип теста Smart Remote.

Чтобы убедиться в правильности настроек, коснитесь панели настроек, проверьте правильность выбора теста, выбранного на экране ИЗМЕНИТЬ ТЕСТ, а затем коснитесь ПРАВКА, чтобы увидеть расширенный список настроек. В табл. 7 на стр. 126 описаны настройки.

- **1-3** Очистите и проверьте разъемы на тестере, удаленном блоке и тестовых эталонных шнурах.
- 1-4 На главном экране коснитесь УСТ. ЭТАЛ. ЗНАЧ..
- 1-5 На экране УСТ. ЭТАЛ. ЗНАЧ. коснитесь ЗАПУСТИТЬ МАСТЕР.

#### Примечания

Для того чтобы просто выставить эталонное значение, не измеряя потерь в эталонных шнурах, коснитесь НЕ ЗАПУСКАТЬ МАСТЕР на экране УСТ. ЭТАЛ. ЗНАЧ..

Fluke Networks рекомендует измерять потери в эталонных шнурах всякий раз при установке эталонных значений.

**1-6** Выполните соединения для установки эталонного значения, как это показано на экране и рис. 51, а затем коснитесь **ДАЛЕЕ**, чтобы просмотреть получившуюся схему соединений.

#### Примечания

На экране **УСТ. ЭТАЛ. ЗНАЧ.** отображаются схемы соединений для установки эталонных значений, соответствующие выбранному эталонному методу. На рис. 51 показаны соединения методом **одной перемычки**.

При выставлении эталонного значения расположите тестер, как это показано на рис. 51, чтобы максимально распрямить оптоволокна.

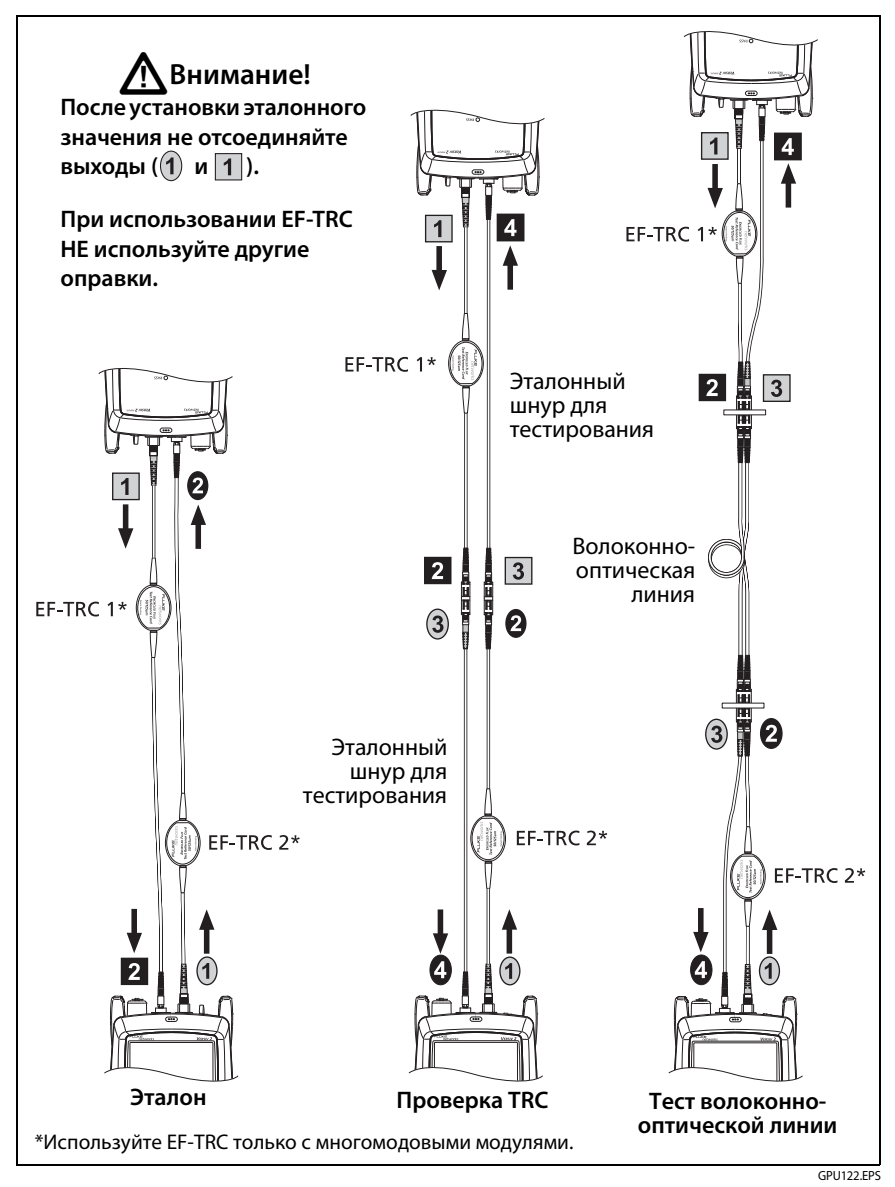

Рис. 51. Схема соединений для режима Smart Remote (метод одной перемычки, многомодовое оптоволокно)

- 1-7 Для того чтобы указать длину эталонных шнуров, которые будут добавлены для подключения к линии, коснитесь ДЛИНА TRC на экране УСТ. ЭТАЛ. ЗНАЧ.. Добавленная длина не изменит результатов теста. Тестер хранит эту длину вместе с результатом теста, чтобы соответствовать требованиям TIA к отчетности.
- 1-8 Коснитесь УСТ. ЭТАЛ. ЗНАЧ..

Если применение эталонных значений недопустимо, можно обследовать разъемы с использованием детектора FiberInspector. Чтобы включить детектор, нажмите кнопку на нем. Чтобы вернуться к экрану эталонных значений, коснитесь

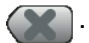

1-9 Если вы не используете мастер подключения, перейдите к шагу 3.

# Шаг 2. Измерение потерь в эталонном шнуре, которые будут добавлены

Если эталонные шнуры для тестирования были отсоединены от выхода тестера или удаленного блока, необходимо будет заново выставить эталонное значение, чтобы обеспечить достоверность измерений.

Внимание!

- **2-1** Когда процедура установки эталонного значения будет завершена, на экране УСТ. ЭТАЛ. ЗНАЧ. коснитесь ДАЛЕЕ.
- 2-2 Отсоедините эталонные шнуры от порта ВХОД на основном и удаленном блоках тестера, а затем используйте эталонные шнуры и адаптеры для сборки схемы проверки TRC, как это показано на экране и рис. 51.
- 2-3 Коснитесь ПРОВЕРКА TRC. Тестер измеряет и сохраняет потери в добавленных эталонных шнурах. ID для хранения этих результатов начинаются с «TRC», отображают дату и время проведения теста и имеют пометку для результатов теста.

Тестер выдает предупреждение, если потери в TRC превышают данные предельные значения:

- Максимальные потери для многомодовых TRC: 0,15 дБ
- Максимальные потери для одномодовых TRC: 0,25 дБ

Если тестер выдает предупреждение, очистите и проверьте разъемы TRC, в тракте, в котором регистрируются наибольшие потери, а затем повторите проверочный тест TRC.

### Шаг 3. Выполнение автотеста в режиме Smart Remote

## 🕂 Внимание!

Если эталонные шнуры для тестирования были отсоединены от выхода тестера или удаленного блока, необходимо будет заново выставить эталонное значение, чтобы обеспечить достоверность измерений.

- **3-1** Когда процедура проверки TRC или установки эталонного значения будет завершена, на экране **УСТ. ЭТАЛ. ЗНАЧ.** коснитесь **ДАЛЕЕ**, чтобы увидеть, как подключена тестируемая линия.
- 3-2 Проверьте и очистите все разъемы.
- **3-3** Выполните подключения для тестирования оптоволоконной линии, как это показано на рис. 51, а затем коснитесь **ГЛАВНАЯ**.
- **3-4** На основном экране коснитесь ТЕСТ или нажмите **ч**теят на основном или удаленном тестерах.

Если на экране ПРОВЕРЬТЕ ПОДКЛЮЧЕНИЯ ВОЛОКОН отображается обрыв волокна:

- Убедитесь в том, что все соединения выполнены качественно и что само оптоволокно не имеет повреждений. Целостность волокон в тестируемой линии можно проверить при помощи VFL.
- Убедитесь в том, что удаленный блок тестера включен.

- Поменяйте местами разъемы на одном конце ٠ коммутационной панели.
- Если нет уверенности в том, что вы подключены к требуемому волокну, прежде чем продолжать тестирование или пока ВХОД оптоволокна не отобразится на экране зеленым цветом, подключите ВХОД основного блока тестера к другим разъемам. Затем, если это необходимо, подсоедините ВХОД удаленного блока к другим разъемам и продолжите тестирование.
- 3-5 Если функция Двунаправленный включена: После прохождения половины этого теста тестер потребует поменять местами входящее и исходящее оптоволокна. См. «Двунаправленные тесты» на стр. 160.
- 3-6 Сохраните результаты:
  - ٠ Если включено Автосохранение, для сохранения результатов тестирования двух оптоволокон тестер использует следующие два ID.
  - Если функция Автосохранение выключена, коснитесь • СОХРАНИТЬ, если тест прошел, или ИСПР. ПОЗЖЕ, если тест не прошел. На экране СОХР. РЕЗУЛЬТАТ отображаются два следующих свободных ID При необходимости можно изменить ID.

### Результаты автотеста для режима Smart Remote

Несохраненные результаты отображают результаты для обоих оптоволокон. См. рис. 52.

- (1) Общий результат автоматического теста.
- (2) ID волокон, измеренные потери и длины:

🗙 Результат выходит за пределы теста.

Результат находится в пределах теста.

🖥 Выбранный предел теста не существует для данного теста.

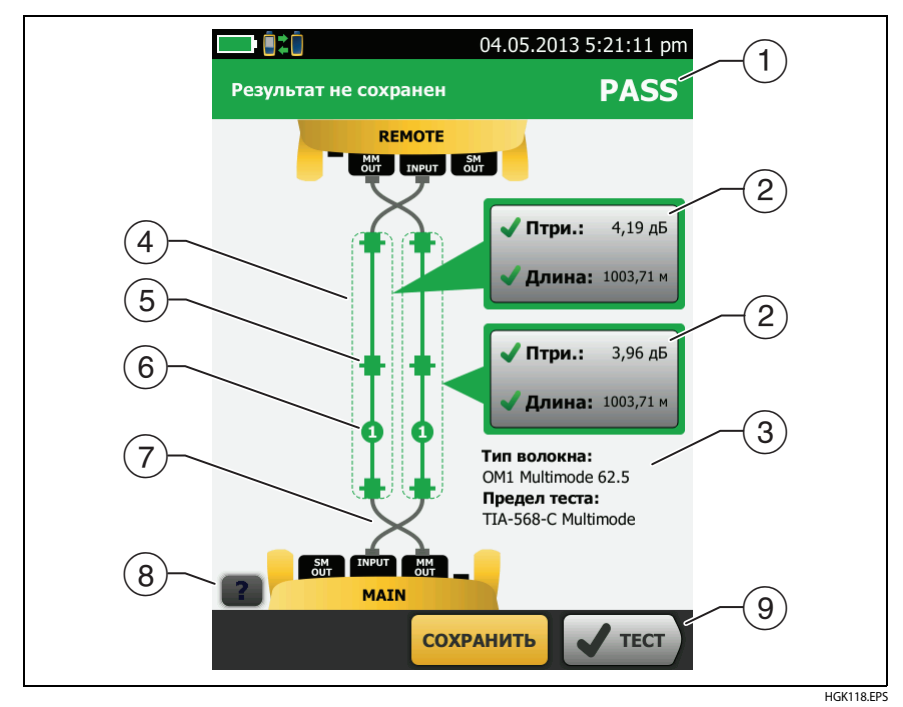

Рис. 52. Результаты измерений в режиме Smart Remote (показаны несохраненные результаты двунаправленного теста)

#### Примечание

Длина, показанная для каждого оптоволоконного кабеля, равна половине общей длины двух кабелей.

Для просмотра результатов, пределов и запасов для оптоволокна коснитесь окна.

- (3) Настройки, которые использовались тестером при тестировании.
- (4) Разъемы и оптоволокна, обведенные пунктирными линиями, включены в результаты расчетов потерь и длин. Выделенные серым цветом разъемы и оптоволокна не включены в результаты, потому что вы использовали их для выставления эталонного значения.

- (5) Значок разъема показывает значение, присвоенное параметру ОБЩЕЕ ЧИСЛО СОЕДИНЕНИЙ на экране Кол-во разъемов/ сращиваний (рис. 48 на стр. 130). На рис. 52 значение параметра ОБЩЕЕ ЧИСЛО СОЕДИНЕНИЙ равно 4.
- (6) Круглый значок отображает количество сращиваний, указанных в параметре СРАЩИВАНИЯ на экране Кол-во разъемов/ сращиваний.
- (7) Результаты двунаправленного теста показывают оптоволоконные кабели, кроссированные на главном и удаленном портах. Оптоволоконные кабели показывают соединения, к которым они подключены в конце теста.
- (8) Для просмотра справки об экране коснитесь
- Э Если внизу экрана отображается несколько кнопок, то рекомендуемая тестером кнопка будет выделена желтым цветом. См. «Кнопки для выполнения тестирования и сохранения результатов» на стр. 21.

### ID волокна для сохраненных результатов в режиме Smart Remote

Если включено **Автосохранение** и тест пройден, тестер сохранит две записи, по одной для каждого оптоволокна. Записям будут присвоены два следующих ID из списка.

Если перед сохранением результатов требуется заменить ID для волокна, **выключите** функцию **Автосохранение**, перед тем как выполнить тест. Затем на экране **СОХР. РЕЗУЛЬТАТ** коснитесь окна **ID входного волокна** или **ID выходного волокна**.

### Автотест в режиме кольцевой проверки

Режим Кольцевая проверка используется для выполнения тестов в кабельных катушках и сегментах не смонтированного кабеля.

В этом режиме тестер измеряет потери и длину при двух длинах волн. Если включить функцию **Двунаправленный**, тестер выполнит измерения в обоих направлениях.

На рис. 50 показано оборудование для тестирования в режиме кольцевой проверки.

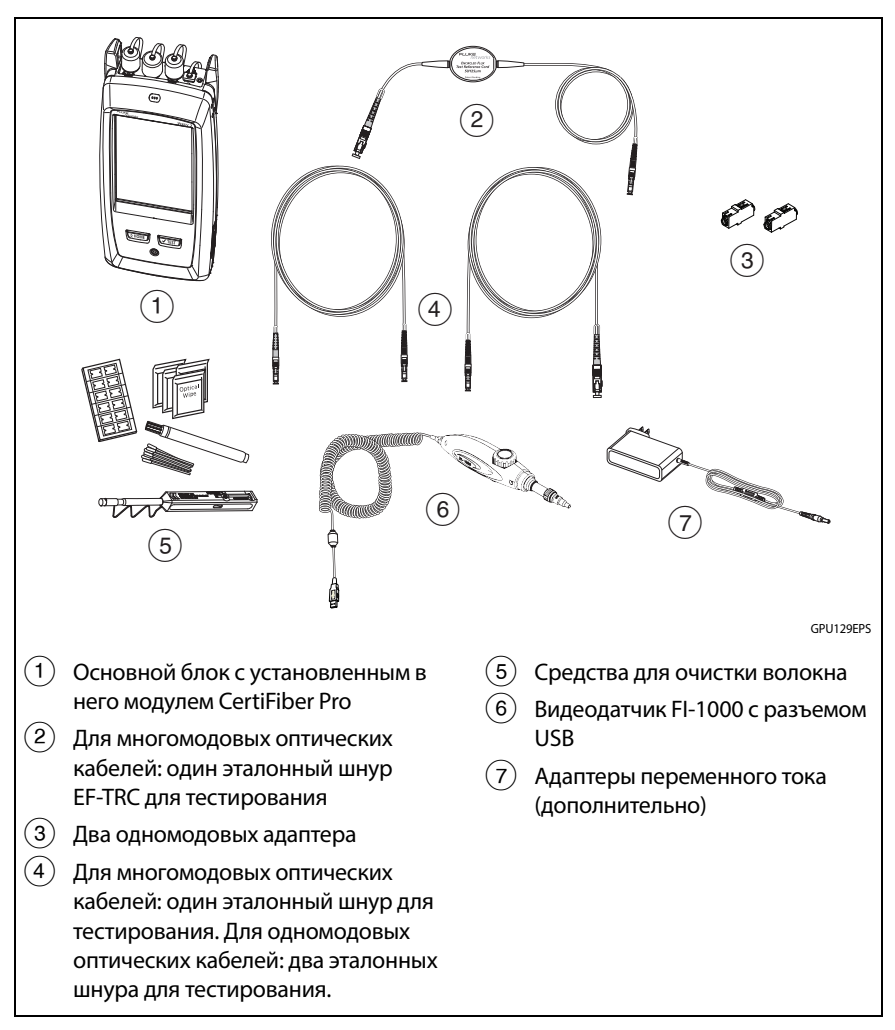

Рис. 53. Оборудование для выполнения автотеста в режиме кольцевой проверки

## Шаг 1. Установка эталонного значения в режиме кольцевой проверки

- 1-1 Включите тестер и дайте ему прогреться как минимум в течение 5 минут Увеличьте время прогрева, если его температура значительно выше или ниже температуры окружающей среды.
- **1-2** Убедитесь в том, что на главном экране отображаются правильные настройки задания и указан тип теста Кольцевая проверка.

Чтобы убедиться в правильности настроек, коснитесь панели настроек, проверьте правильность выбора теста, выбранного на экране ИЗМЕНИТЬ ТЕСТ, а затем коснитесь ПРАВКА, чтобы увидеть расширенный список настроек. В табл.7 на стр. 126 описаны настройки.

- **1-3** Очистите и проверьте разъемы на тестере и тестовых эталонных шнурах.
- 1-4 На главном экране коснитесь УСТ. ЭТАЛ. ЗНАЧ..
- 1-5 На экране УСТ. ЭТАЛ. ЗНАЧ. коснитесь ЗАПУСТИТЬ МАСТЕР.

#### Примечания

Для того чтобы просто выставить эталонное значение, не измеряя потерь в эталонном шнуре, коснитесь НЕ ЗАПУСКАТЬ МАСТЕР на экране УСТ. ЭТАЛ. ЗНАЧ..

Fluke Networks рекомендует измерять потери в эталонном шнуре всякий раз при установке эталонного значения.

1-6 Выполните соединения для установки эталонного значения, как это показано на экране, а затем коснитесь ДАЛЕЕ, чтобы просмотреть получившуюся схему соединений. На рис. 54 также показана готовая схема соединений.

#### Примечания

На экране УСТ. ЭТАЛ. ЗНАЧ. отображаются схемы соединений для установки эталонных значений, соответствующие выбранному эталонному методу. На рис. 54 показаны соединения методом одной перемычки.

При выставлении эталонного значения старайтесь максимально распрямить оптоволокно.

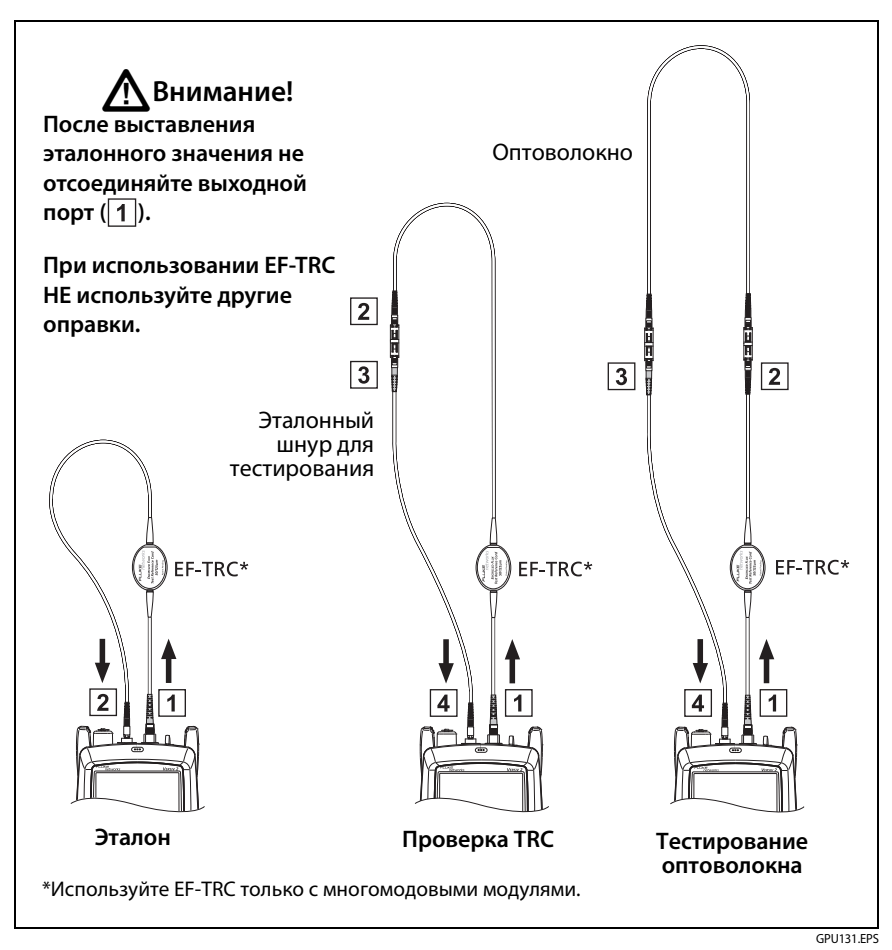

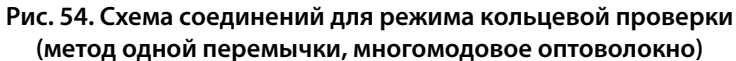

- 1-7 Для того чтобы указать длину эталонного шнура, который будет добавлен для подключения к тестируемому оптоволокну, коснитесь ДЛИНА ТКС на экране УСТ. ЭТАЛ. ЗНАЧ.. Добавленная длина не изменит результатов теста. Тестер хранит эту длину вместе с результатом теста, чтобы соответствовать требованиям ТІА к отчетности.
- 1-8 Коснитесь УСТ. ЭТАЛ. ЗНАЧ..

Если применение эталонных значений недопустимо, можно обследовать разъемы с использованием детектора FiberInspector. Чтобы включить детектор, нажмите кнопку на нем. Чтобы вернуться к экрану эталонных значений, коснитесь

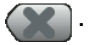

1-9 Если вы не используете мастер подключения, перейдите к шагу 3.

# Шаг 2. Измерение потерь в эталонном шнуре, которые будут добавлены

Если эталонные шнуры для тестирования были отсоединены от выхода тестера, необходимо будет заново выставить эталонное значение, чтобы обеспечить достоверность измерений.

**М** Внимание!

- **2-1** Когда процедура установки эталонного значения будет завершена, на экране УСТ. ЭТАЛ. ЗНАЧ. коснитесь ДАЛЕЕ.
- **2-2** Отсоедините эталонные шнуры от порта ВХОД на тестере, а затем используйте эталонный шнур и адаптер для сборки схемы проверки TRC, как это показано на экране и рис. 54.
- 2-3 Коснитесь ПРОВЕРКА TRC. Тестер измеряет и сохраняет потери в добавленном эталонном шнуре. ID для хранения этих результатов начинается с «TRC», отображает дату и время проведения теста и имеет пометку для результатов теста.

Тестер выдает предупреждение, если потери в TRC превышают данные предельные значения:

- Максимальные потери для многомодовых TRC: 0,15 дБ
- Максимальные потери для одномодовых TRC: 0,25 дБ

Если тестер выдает предупреждение, очистите и проверьте разъемы TRC, а затем повторите проверочный тест TRC.

# Шаг 3. Выполнение автотеста в режиме кольцевой проверки

## **А**Внимание!

Если эталонные шнуры для тестирования были отсоединены от выхода тестера, необходимо будет заново выставить эталонное значение, чтобы обеспечить достоверность измерений.

- 3-1 Когда процедура проверки TRC или установки эталонного значения будет завершена, на экране УСТ. ЭТАЛ. ЗНАЧ. коснитесь ДАЛЕЕ, чтобы увидеть, как подключено тестируемое оптоволокно.
- 3-2 Очистите и проверьте разъемы на тестируемом волокне.
- **3-3** Выполните подключения для тестирования оптоволокна, как это показано на рис. 54, а затем коснитесь ГЛАВНАЯ.
- **3-4** На основном экране коснитесь TECT или нажмите *телт* на основном или удаленном тестерах.

Если на экране **ПРОВЕРЬТЕ ПОДКЛЮЧЕНИЯ ВОЛОКОН** отображается обрыв волокна:

 Убедитесь в том, что все соединения выполнены качественно и что само оптоволокно не имеет повреждений. Целостность тестируемого оптоволокна можно проверить при помощи VFL.

- Если волокна подключены через коммутационную панель таким образом, что их дальние концы соединены, и нет уверенности в том, что вы подключены к требуемому волокну, прежде чем продолжать тестирование, подключите ВХОД основного блока тестера к другим разъемам.
- **3-5** Если функция **Двунаправленный включена**: После прохождения половины этого теста тестер потребует поменять местами входящее и исходящее оптоволокна. См. «Двунаправленные тесты» на стр. 160.
- **3-6** Если включено **Автосохранение**, для сохранения результатов тестер использует следующий ID.

Если же Автосохранение выключено, на экране СОХР. РЕЗУЛЬТАТ отображается следующий свободный ID. При необходимости можно изменить ID.

#### Результаты автотеста для режима кольцевой проверки

На рис. 55 показан пример результатов автотеста для режима кольцевой проверки.

- (1) Общий результат автоматического теста.
- (2) Измерения потерь и длины оптоволокна:

🗙 Результат выходит за пределы теста.

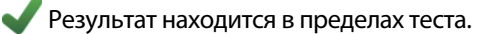

🖥 Выбранный предел теста не существует для данного теста.

Для просмотра результатов, пределов и запасов для оптоволокна коснитесь окна.

- (3) Настройки, которые использовались тестером при тестировании.
- (4) Разъемы и оптоволокна, обведенные пунктирными линиями, включены в результаты расчетов потерь и длин. Выделенные серым цветом разъемы и оптоволокна не включены в результаты, потому что вы использовали их для выставления эталонного значения.

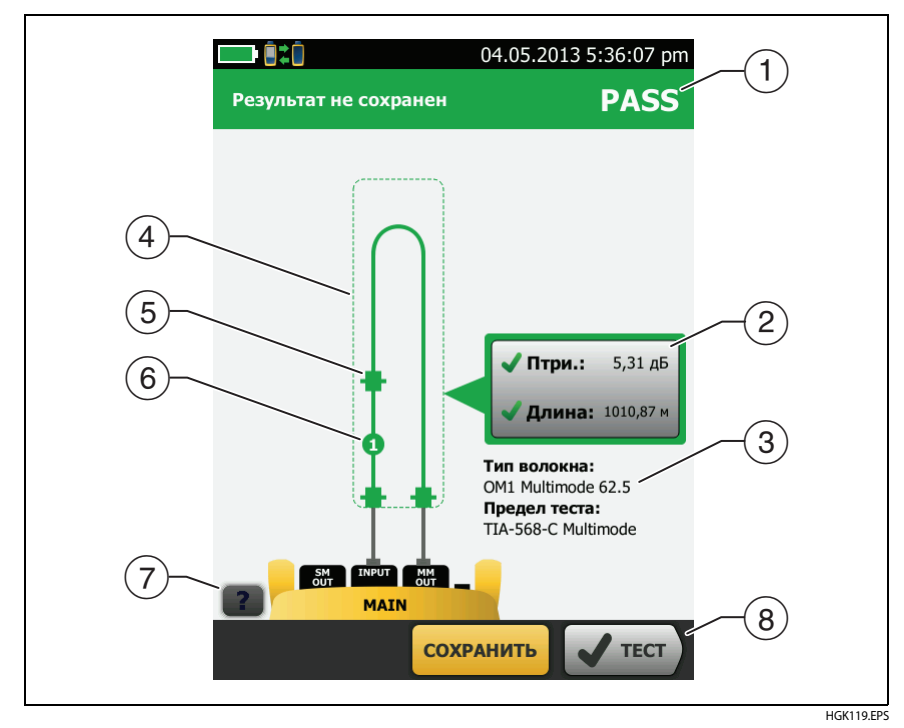

Рис. 55. Результаты теста в режиме кольцевой проверки

- (5) Значок разъема показывает значение, присвоенное параметру ОБЩЕЕ ЧИСЛО СОЕДИНЕНИЙ на экране Кол-во разъемов/ сращиваний (рис. 48 на стр. 130). На рис. 55 значение параметра ОБЩЕЕ ЧИСЛО СОЕДИНЕНИЙ равно 3.
- (6) Круглый значок отображает количество сращиваний, указанных в параметре СРАЩИВАНИЯ на экране Кол-во разъемов/ сращиваний.
- 7 Для просмотра справки об экране коснитесь

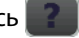

(8) Если внизу экрана отображается несколько кнопок, то рекомендуемая тестером кнопка будет выделена желтым цветом. См. «Кнопки для выполнения тестирования и сохранения результатов» на стр. 21.

# Автотест в режиме с источником на дальнем конце

Режим **Источник на дальнем конце** используется для измерения потерь в одном волокне при двух длинах волн.

В этом режиме на дальнем конце волокна можно использовать удаленный блок CertiFiber Pro или другой источник оптического излучения, например, Fluke Networks SimpliFiber® Pro.

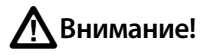

В режиме с источником на дальнем конце используйте шнуры EF-TRC только с модулями CertiFiber Pro или с источниками, сертифицированными Fluke Networks для использования с такими шнурами. Если источник не снабжен индикатором требуемого типа и внутренним буфером, шнуры EF-TRC не создадут условий подключения, соответствующих стандартам Encircled flux. Если источник не сертифицирован, используйте стандартную оправку.

На рис. 56 показано оборудование для тестирования в режиме Источник на дальнем конце.

### Режимы автоматического выбора длины волны

Модули CertiFiber Pro и источники SimpliFiber Pro могут работать в режиме автоматического выбора длины волны. В этом режиме выходной порт излучает волны обеих длин (850 нм и 1300 нм или 1310 нм и 1550 нм). Сигнал содержит в себе идентификаторы, которые указывают измерителю, когда измерять мощность на каждой из длин волн. Модуль CertiFiber Pro, установленный на удаленный блок, всегда работает в режиме автоматического выбора длины волны.

Для выбора режима Auto CertiFiber Pro или Auto SimpliFiber Pro коснитесь требуемого параметра, когда тестер отобразит окно РЕЖИМ ТЕСТИРОВАНИЯ. Окно РЕЖИМ ТЕСТИРОВАНИЯ отображается всякий раз при установке эталонных значений.

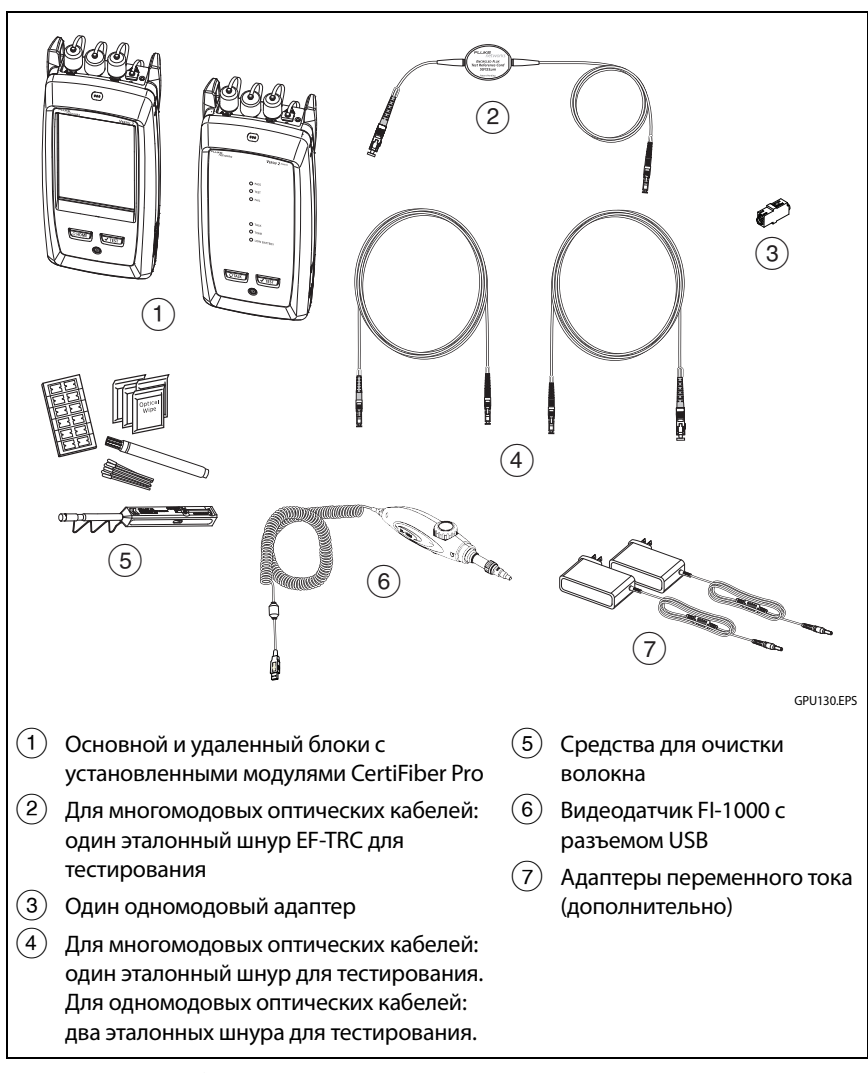

Рис. 56. Оборудование для выполнения автотеста в режиме с источником на дальнем конце

# Шаг 1. Установка эталонного значения в режиме с источником на дальнем конце

- 1-1 Включите тестер и источник и дайте им прогреться в течение как минимум 5 минут. Увеличьте время прогрева, если их температура значительно выше или ниже температуры окружающей среды или если в инструкции источника оптического излучения указано более продолжительное время прогрева.
- 1-2 Убедитесь в том, что на главном экране отображаются правильные настройки задания и указан тип теста Источник на дальнем конце.

Чтобы убедиться в правильности настроек, коснитесь панели настроек, проверьте правильность выбора теста, выбранного на экране ИЗМЕНИТЬ ТЕСТ, а затем коснитесь ПРАВКА, чтобы увидеть расширенный список настроек. В табл. 7 на стр. 126 описаны настройки.

- **1-3** Очистите и проверьте разъемы на тестере, источнике и тестовых эталонных шнурах.
- 1-4 На главном экране коснитесь УСТ. ЭТАЛ. ЗНАЧ..
- **1-5** В окне **РЕЖИМ ТЕСТИРОВАНИЯ**, выберите **Auto CertiFiber Pro**или тип источника, который используется, а затем коснитесь **ГОТОВО**.
- 1-6 На экране УСТ. ЭТАЛ. ЗНАЧ. коснитесь ЗАПУСТИТЬ МАСТЕР.

#### Примечания

Для того чтобы просто выставить эталонное значение, не измеряя потерь в эталонном шнуре, коснитесь НЕ ЗАПУСКАТЬ МАСТЕР на экране УСТ. ЭТАЛ. ЗНАЧ.

Fluke Networks рекомендует измерять потери в эталонном шнуре всякий раз при установке эталонного значения.

1-7 Выполните соединения для установки эталонного значения, как это показано на экране, а затем коснитесь ДАЛЕЕ, чтобы просмотреть получившуюся схему соединений. На рис. 58 также показана готовая схема соединений.

#### Примечание

На экране УСТ. ЭТАЛ. ЗНАЧ. отображаются схемы соединений для установки эталонных значений, соответствующие выбранному эталонному методу. На рис. 58 показаны соединения методом одной перемычки.

#### Примечание

При выставлении эталонного значения старайтесь максимально распрямить оптоволокно.

**1-8** Включите источник оптического излучения. На удаленном модуле CertiFiber Pro нажмите кнопку, расположенную рядом с портом VFL, и удерживайте ее нажатой в течение 3 секунд, чтобы включить многомодовый источник. См. рис. 57

На модулях CFP-QUAD повторно нажмите кнопку, чтобы включить одномодовый источник.

#### Примечание

Модуль CertiFiber Pro, установленный на удаленный блок, всегда работает в режиме автоматического выбора длины волны. Выходной порт излучает волны обеих длин (850 нм и 1300 нм или 1310 нм и 1550 нм). В сигнале присутствуют метки, которые указывают основному блоку, когда измерять мощность на каждой из длин волн.

1-9 Для того чтобы указать длину эталонного шнура, который будет добавлен для подключения к тестируемому оптоволокну, коснитесь ДЛИНА TRC на экране УСТ. ЭТАЛ. ЗНАЧ.. Добавленная длина не изменит результатов теста. Тестер хранит эту длину вместе с результатом теста, чтобы соответствовать требованиям ТIA к отчетности.

#### 1-10 Коснитесь УСТ. ЭТАЛ. ЗНАЧ..

Если применение эталонных значений недопустимо, можно обследовать разъемы с использованием детектора FiberInspector. Чтобы включить детектор, нажмите кнопку на нем. Чтобы вернуться к экрану эталонных значений, коснитесь

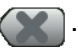

1-11 Если вы не используете мастер подключения, перейдите к шагу 3.

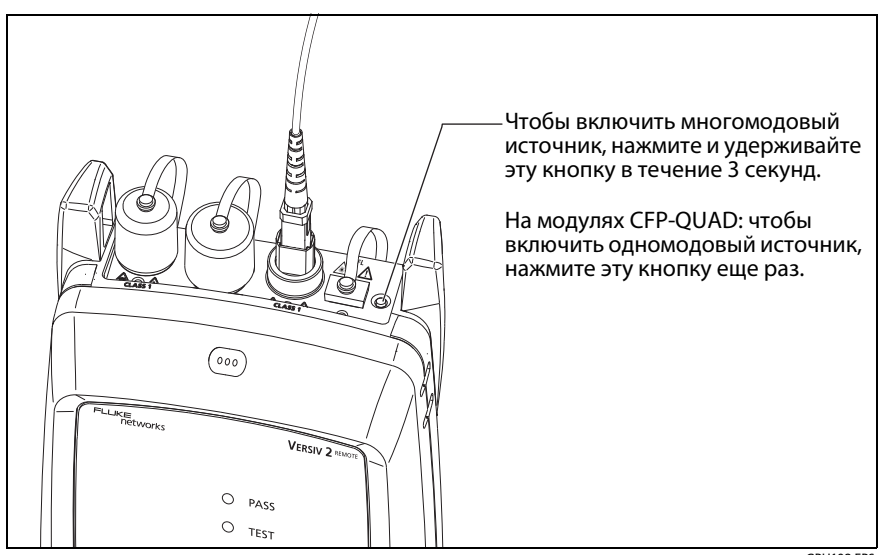

GPU198.EPS

Рис. 57. Включение оптического источника на удаленном тестере

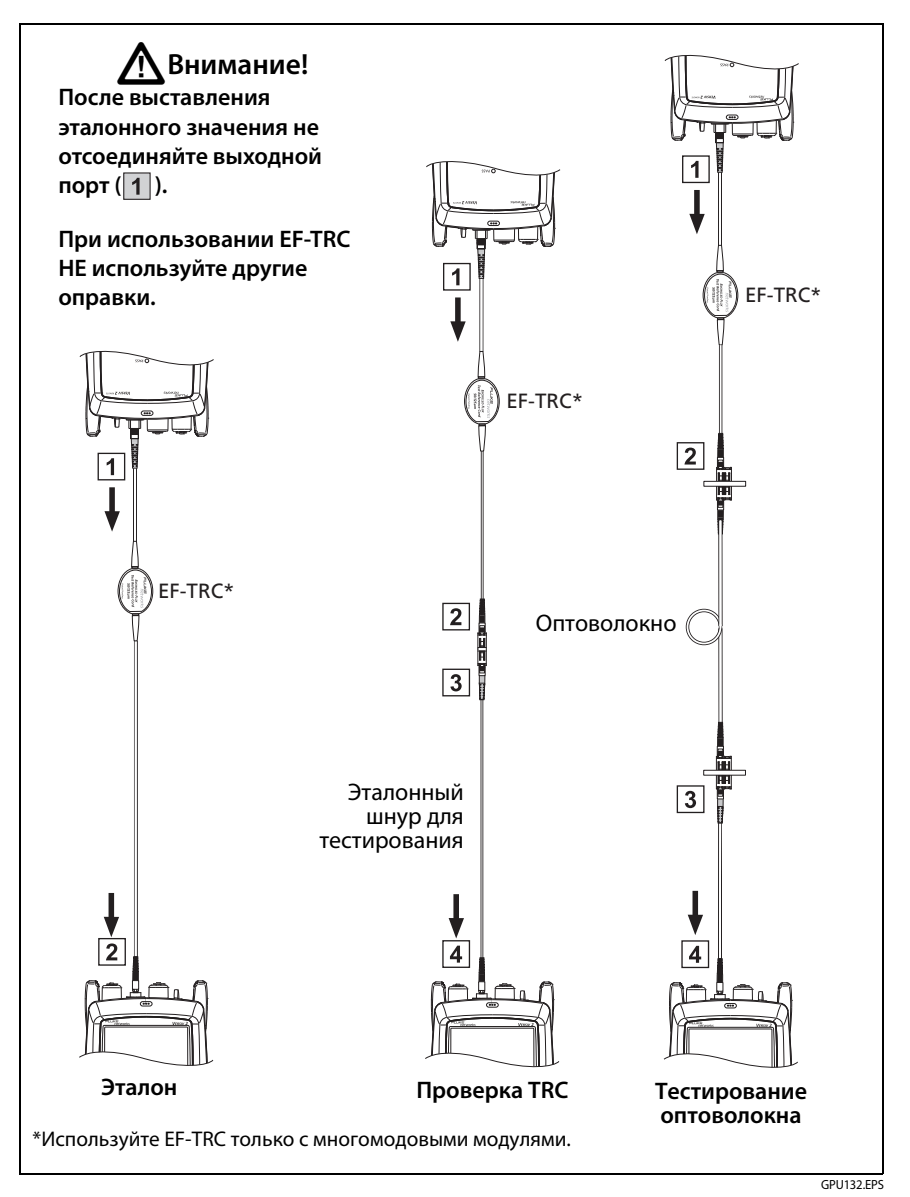

Рис. 58. Схема соединения для режима с источником на дальнем конце (метод одной перемычки, многомодовое оптоволокно)

# Шаг 2. Измерение потерь в эталонном шнуре, которые будут добавлены

## 🕂 Внимание!

Если эталонные шнуры для тестирования были отсоединены от выхода тестера, необходимо будет заново выставить эталонное значение, чтобы обеспечить достоверность измерений.

- **2-1** Когда процедура установки эталонного значения будет завершена, на экране УСТ. ЭТАЛ. ЗНАЧ. коснитесь ДАЛЕЕ.
- **2-2** Отсоедините эталонные шнуры от порта ВХОД на тестере, а затем используйте эталонный шнур и адаптер для сборки схемы проверки TRC, как это показано на экране и рис. 58.
- 2-3 Коснитесь ПРОВЕРКА TRC. Тестер измеряет и сохраняет потери в добавленном эталонном шнуре. ID для хранения этих результатов начинается с «TRC», отображает дату и время проведения теста и имеет пометку для результатов теста.

Тестер выдает предупреждение, если потери в TRC превышают данные предельные значения:

- Максимальные потери для многомодовых TRC: 0,15 дБ
- Максимальные потери для одномодовых TRC: 0,25 дБ

Если тестер выдает предупреждение, очистите и проверьте разъемы TRC, а затем повторите проверочный тест TRC.

# Шаг 3. Выполнение автотеста в режиме с источником на дальнем конце

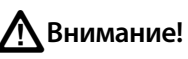

Если эталонные шнуры для тестирования были отсоединены от выхода тестера, необходимо будет заново выставить эталонное значение, чтобы обеспечить достоверность измерений.

- **3-1** Когда процедура проверки TRC или установки эталонного значения будет завершена, на экране **УСТ. ЭТАЛ. ЗНАЧ.** коснитесь **ДАЛЕЕ**, чтобы увидеть, как подключено тестируемое оптоволокно.
- 3-2 Проверьте и очистите все разъемы.
- **3-3** Выполните подключения для тестирования оптоволокна, как это показано на рис. 58, а затем коснитесь ГЛАВНАЯ.
- **3-4** При необходимости выберите Конец 1 или Конец 2: На главном экране коснитесь панели След. ID:, а затем коснитесь элемента управления Конец 1/Конец 2, чтобы выбрать конец.
- **3-5** На основном экране коснитесь ТЕСТ или нажмите **С**тест на основном или удаленном тестерах.
- **3-6** Если на экране **ПРОВЕРЬТЕ ПОДКЛЮЧЕНИЯ ВОЛОКОН** отображается обрыв волокна:
  - Убедитесь в том, что все соединения выполнены качественно и что само оптоволокно не имеет повреждений. Целостность тестируемого оптоволокна можно проверить при помощи VFL.
  - Если оптоволокно подключено через коммутационную панель и нет уверенности в том, что вы подключены к требуемому волокну, прежде чем продолжать тестирование, подключите ВХОД основного блока тестера к другим разъемам.
- 3-7 Если включено Автосохранение, для сохранения результатов тестер использует следующий ID.

Если же Автосохранение выключено, на экране COXP. РЕЗУЛЬТАТ отображается следующий свободный ID. При необходимости можно изменить ID.

Примечание

Для совместной записи результатов Конец 1/ Конец 2 в одну запись, объедините результаты с помощью программного обеспечения LinkWare PC.

# Результаты автотеста для режима с источником на дальнем конце

На рис. 59 показан пример результатов автотеста для режима с источником на дальнем конце.

#### Примечание

Автотест для режима с источником на дальнем конце не дает результатов типа PASS/FAIL, пределов, запасов, если выбранный предел теста использует длину оптоволокна для подсчета потерь. Примером такого предела является предел волоконно-оптической магистрали TIA-568C. В режиме с источником на дальнем конце тестер не измеряет длины.

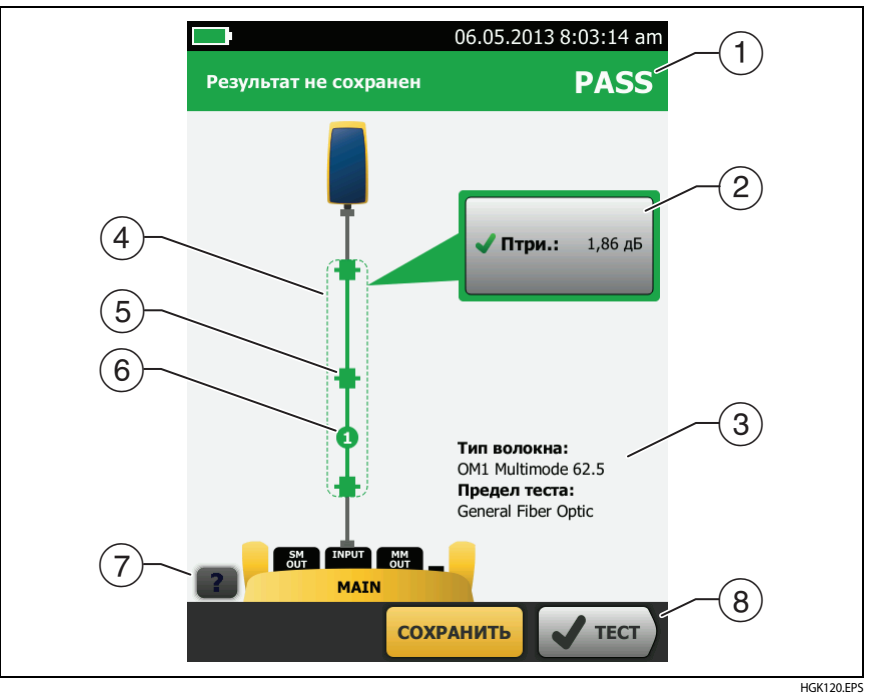

Рис. 59. Результаты при использовании режима с источником на дальнем конце

- (1) Общий результат автоматического теста.
- (2) Измерения потерь и длины оптоволокна:

🔀 Результат выходит за пределы теста.

Результат находится в пределах теста.

Выбранный предел теста не существует для данного теста.

Для просмотра результатов, пределов и запасов для оптоволокна коснитесь окна.

- (3) Настройки, которые использовались тестером при тестировании.
- (4) Разъемы и оптоволокна, обведенные пунктирными линиями, включены в результаты расчетов потерь и длин. Выделенные серым цветом разъемы и оптоволокна не включены в результаты, потому что вы использовали их для выставления эталонного значения.
- (5) Значок разъема показывает значение, присвоенное параметру ОБЩЕЕ ЧИСЛО СОЕДИНЕНИЙ на экране Кол-во разъемов/сращиваний (рис. 48 на стр. 130). На рис. 59 значение параметра ОБЩЕЕ ЧИСЛО СОЕДИНЕНИЙ равно 1.
- (6) Круглый значок отображает количество сращиваний, указанных в параметре СРАЩИВАНИЯ на экране Кол-во разъемов/сращиваний.
- (7) Для просмотра справки об экране коснитесь

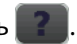

(8) Если внизу экрана отображается несколько кнопок, то рекомендуемая тестером кнопка будет выделена желтым цветом. См. «Кнопки для выполнения тестирования и сохранения результатов» на стр. 21.

## Двунаправленные тесты

Выполните двунаправленные тесты, когда этого требует производитель или заказчик.

В режимах Smart Remote и кольцевой проверки тестер может автоматически выполнить двунаправленное тестирование. Для получения результатов двунаправленной проверки в режиме с источником на дальнем конце выполните тест с обоих концов оптоволокна.

В режиме Smart Remote тестер сохраняет результаты двунаправленного тестирования в двух разных записях. Каждая запись содержит результаты тестирования одного оптоволокна в обоих направлениях.

#### Выполнение двунаправленного теста

#### Примечание

При выполнении подключений для двунаправленного тестирования в режиме Smart Remote подключите оптоволокно с ИД входного волокна к ВЫХОДНОМУ (OUTPUT) порту основного тестера, а оптоволокно с ИД выходного волокна к ВХОДНОМУ (INPUT) порту основного тестера. В середине теста переключите соединения.

- 1 Настройте эталон и измерьте потерю в эталонных шнурах для режима, который будете использовать:
  - Режим Smart Remote: См. «Шаг 1. Установка эталонного значения в режиме Smart Remote» на стр. 136 и «Шаг 2. Измерение потерь в эталонном шнуре, которые будут добавлены» на стр. 138.
  - Режим кольцевой проверки: См. «Шаг 1. Установка эталонного значения в режиме кольцевой проверки» на стр. 144 и «Шаг 2. Измерение потерь в эталонном шнуре, которые будут добавлены» на стр. 146.
- 2 Подключитесь к линии, как показано слева на Рис. 60.
- 3 На главном экране коснитесь панели настройки теста, проверьте правильность выбора теста, выбранного на экране ИЗМЕНИТЬ ТЕСТ, а затем коснитесь ПРАВКА.
- 4 На экране НАСТРОЙКИ ТЕСТА, на панели Двунаправленный, коснитесь элемента управления, чтобы отобразилась надпись Вкл., а затем коснитесь СОХРАНИТЬ.
- 5 Выполните автотест.
- 6 После прохождения половины этого теста тестер потребует поменять местами входящее и исходящее оптоволокна. Подключитесь к линии, как показано справа на Рис. 60.

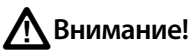

Поменяйте местами разъемы на обоих концах коммутационной панели или тестируемого оптоволокна, но не на портах тестера или удаленного блока. Если вы отсоединили эталонный шнур от выходного порта тестера или удаленного блока, эталонное значение будет недостоверным.

#### Примечание

В результатах двунаправленного теста направления **Основной>Удаленный** (от основного блока к удаленному) и **Удаленный>Основной** (от удаленного блока к основному) являются единственными направлениями передачи оптических сигналов во второй половине теста. Если оптоволокно неисправно, то направление не укажет на место проблемного участка.

7 Если включено **Автосохранение** и тестер работает в режиме Smart Remote, для сохранения результатов тестирования двух оптоволокон используются следующие два ID.

Если функция **Автосохранение** выключена, а вы касаетесь **СОХРАНИТЬ** или **ИСПР. ПОЗЖЕ**, на экране **СОХР. РЕЗУЛЬТАТ** отображаются два следующих ID из числа доступных. При необходимости можно изменить ID.

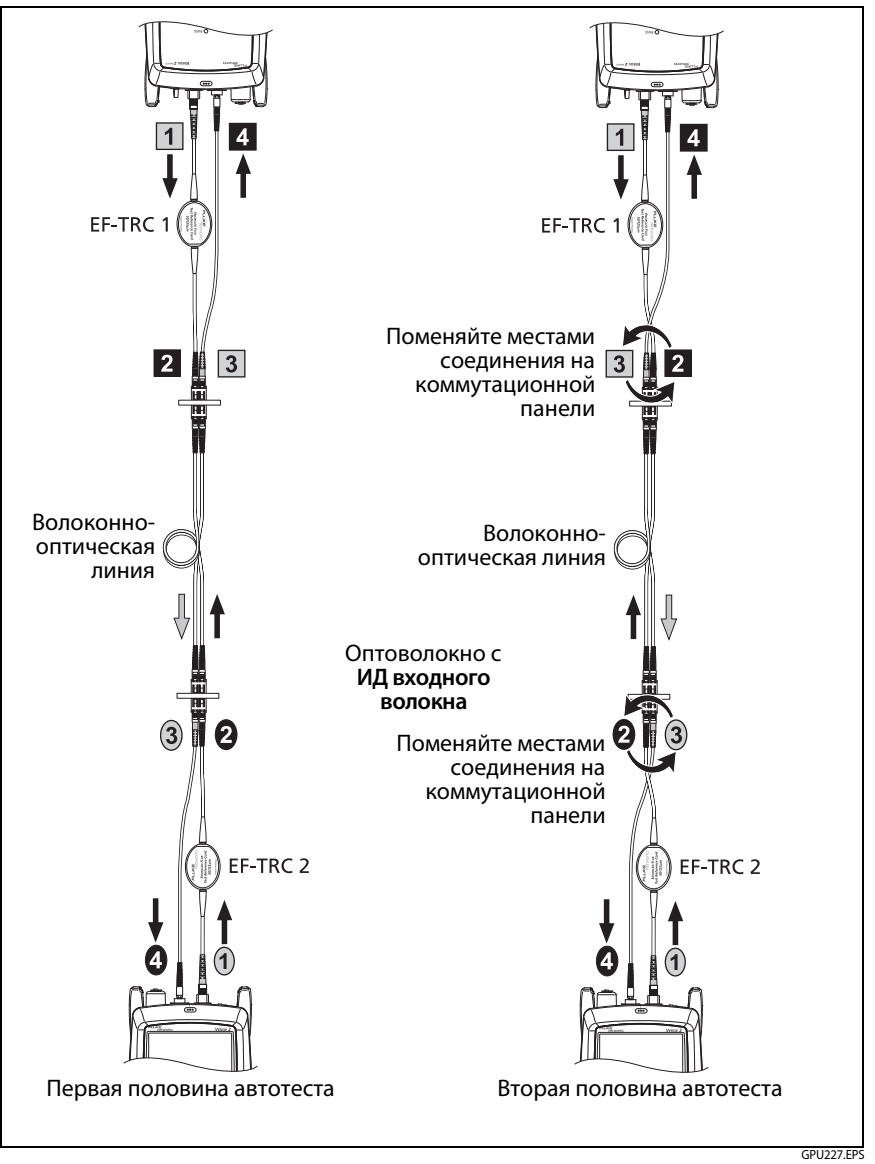

Рис.60. Схема соединений для двунаправленного теста в режиме Smart Remote (метод одной перемычки, многомодовое оптоволокно)

# Глава 7: Использование рефлектометра

<u>М</u>Предупреждение <u>М</u>

Перед использованием тестера ознакомьтесь с мерами предосторожности, указанными на странице 6.

# Обзор возможностей

Многофункциональный модуль оптического рефлектометра OptiFiber<sup>®</sup> Pro (OTDR) присоединяется к основному блоку Versiv<sup>™</sup> и Versiv 2, образуя надежный, компактный тестер, позволяющий обнаруживать, идентифицировать и измерять эффекты отражения и потерь в многомодовых и одномодовых волоконно-оптических линиях. Номинальная предельная дальность измерений составляет 35 км при длине волны 1300 нм в многомодовых оптических линиях и 130 км при длине волны 1550 нм в одномодовых оптических линиях. Тестер предоставляет следующие возможности:

- Автоматический анализ рефлектограмм и событий для идентификации и обнаружения неисправностей в многомодовых (длина волны 850 на и 1300 нм; волокно 50 мкм и 62,5 мкм) и одномодовых (длина волны 1310 нм и 1550 нм) волоконнооптических линиях.
- Отображение результатов рефлектометрии в виде интуитивно понятной карты событий, таблицы событий и рефлектограммы.
- Автоматическое двунаправленное усреднение обеспечивает более точную оценку потерь, чем измерения, выполняемые в одном направлении.
- Предоставление информации о том, прошел ли тест, или нет, на основе определенного предела теста.
- Предел теста «Только документирование» можно использовать, если информация о том, ПРОШЕЛ ли тест или НЕ ПРОШЕЛ, не требуется.
- Функция редактирования событий позволяет редактировать события потерь. См. главу 9.

- Функция участка позволяет ограничить результаты рефлектометрии заданным сегментом оптоволокна. См. главу 9.
- Сенсорный экран используется для быстрой навигации между различными представлениями результатов и просмотра дополнительных сведений о событиях.
- Тест SmartLoop<sup>™</sup>: один тест дает результаты рефлектометрии для обоих волокон соединения.
- Tect DataCenter OTDR<sup>™</sup> обеспечивает оптимальную производительность при тестировании установок волоконнооптических линий, которые имеют короткие соединения, большое число подключений и могут вызывать мощное отражение.
- Тест FaultМар<sup>™</sup> позволяет создавать карты кабельного хозяйства, просматривать коммутационные кабели длиной не более 0,5 м, а также получать сведения о событиях с низким коэффициентом отражения.
- Визуальный локатор повреждений позволяет проверять целостность волоконно-оптических линий и обнаруживать неисправности в волоконно-оптических линиях и соединениях.
- Дополнительный видеодатчик FiberInspector<sup>™</sup> позволяет проверять торцы волокна и сохранять изображения в отчетах тестов.

# Разъемы, кнопки и индикаторы

См. рис. 61.

- (1) Сенсорный ЖК-дисплей.
- Порт рефлектометра для одномодовых волокон со сменным адаптером SC и защитным колпачком. Индикатор на передней части порта включается, когда порт излучает оптический сигнал.

# **А**Внимание!

Не подключайте разъемы угловых соединителей (APC) к портам рефлектометра. Это может привести к повреждению торца порта. Кроме того, значительное отражение в порте OTDR может повлиять на точность результатов тестирования.

## Глава 7: Использование рефлектометра

Разъемы, кнопки и индикаторы

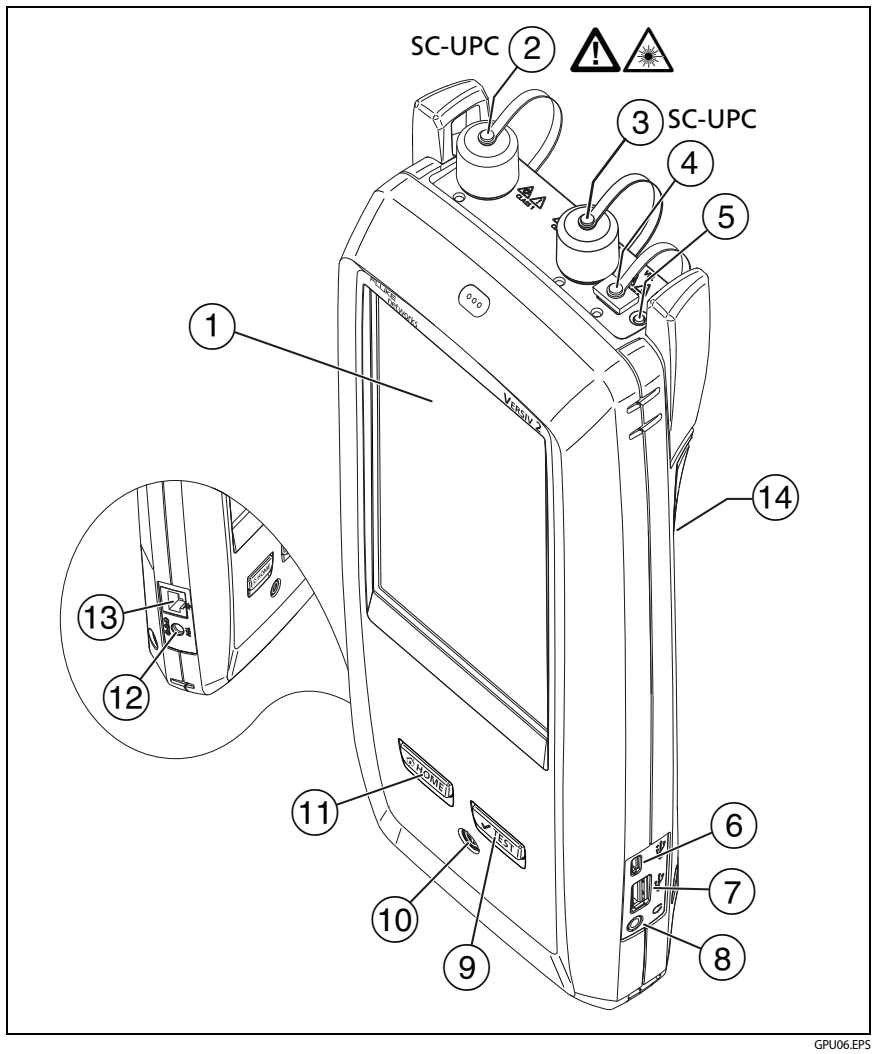

Рис. 61. Разъемы, кнопки и светодиодные индикаторы (показан Versiv 2 и модуль OptiFiber Pro Quad)

Порт рефлектометра для многомодовых волокон со сменным адаптером SC и защитным колпачком. Индикатор на передней части порта включается, когда порт излучает оптический сигнал. Порт для визуального локатора повреждений с защитным колпачком. Индикатор на передней части порта включается, когда порт излучает оптический сигнал.

# **М**Предупреждение

Не смотрите прямо в оптические соединители. Некоторые оптические устройства являются источниками невидимого излучения, которое может причинить непоправимый вред вашим глазам.

- (5) Кнопка управления визуальным локатором повреждений.
- 6 Порт Місго USB. Данный порт USB позволяет подключать тестер к ПК, чтобы передавать на него результаты тестов, а также устанавливать на тестер обновления ПО.
- Порт USB типа А. Этот порт USB позволяет сохранять результаты тестирования на съемном USB-накопителе и подключать к тестеру видеодатчик FI-1000. Этот порт основного тестера Versiv позволяет подключать адаптер Wi-Fi для доступа к облачному сервису Fluke Networks LinkWare Live. (Тестеры Versiv 2 оснащены встроенным радиомодулем Wi-Fi.)
- 8 Разъем для гарнитуры.
- Э чтеят. Запуск теста. Для запуска теста можно также коснуться экранной кнопки TECT на дисплее.
- (10) (10). Кнопка питания. Versiv 2: Светодиодный индикатор на кнопке указывает на уровень заряда аккумулятора. См. Таблицу Табл. 2 на стр. 15.
- (1) Стом. Нажмите Стом, чтобы перейти на главный экран.
- (12) Разъем для адаптера питания от сети переменного тока. Versiv: При зарядке батарей индикатор светится красным цветом, а когда батарея полностью заряжена, загорается зеленым. Если зарядка батареи невозможна, индикатор светится желтым цветом. См. «Зарядка аккумулятора» на стр. 14.
- (13) Разъем RJ45: Позволяет подключаться к сети для получения доступа к облачным сервисам Fluke Networks.

 Этикетка с информацией о мерах предосторожности при работе с лазером:

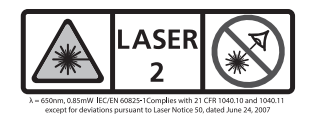

# Извлечение и установка адаптеров разъемов

Можно менять адаптеры разъемов на портах OTDR модулей, чтобы подключать к ним SC, ST, LC и волоконно-оптических разъемов FC. Адаптер можно извлечь также для очистки торца оптоволокна порта. См. рис. 62.

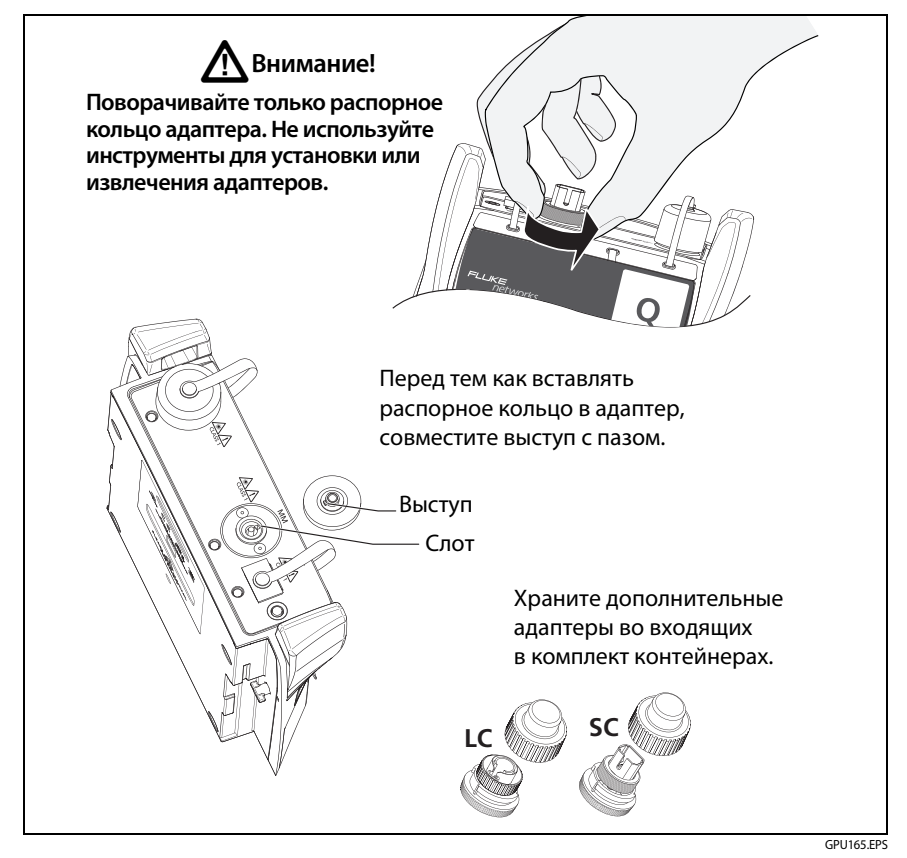

Рис. 62. Извлечение и установка адаптеров разъемов

# Главный экран OptiFiber Pro

Главный экран (Рис. 63) содержит важные настройки тестирования. Перед выполнением тестирования необходимо убедиться, что эти настройки верны.

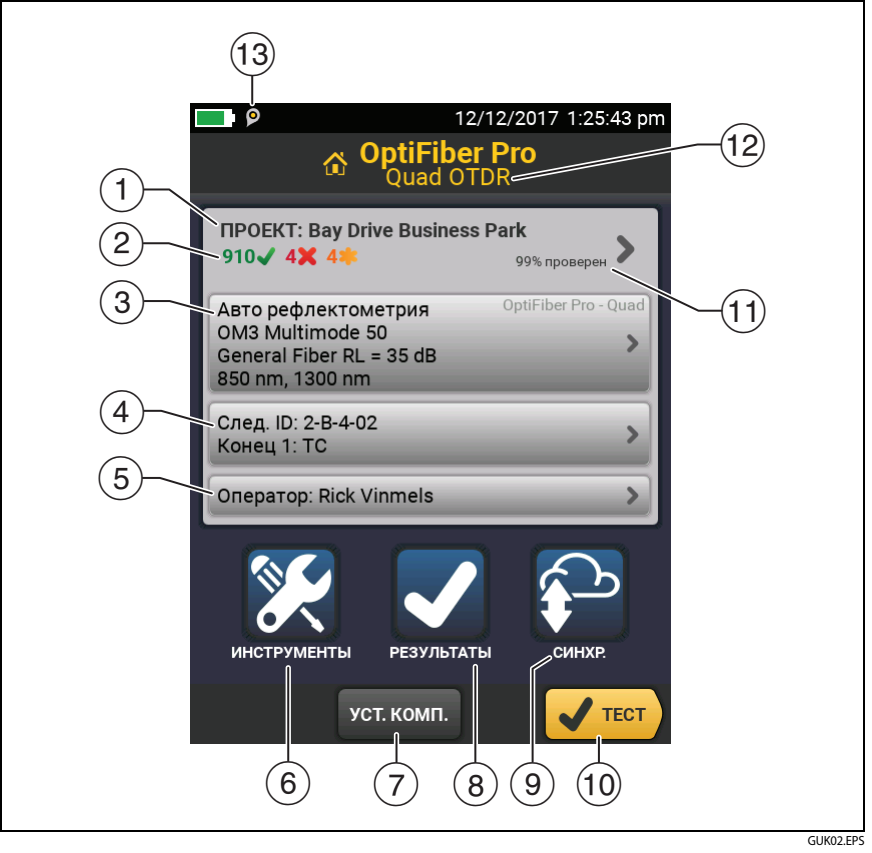

Рис. 63. Главный экран

(1) ПРОЕКТ. Проект содержит настройки задания и позволяет отслеживать его состояние. При сохранении результатов тестирования тестер помещает их в проекте. Коснитесь панели ПРОЕКТ, чтобы изменить настройки проекта, выбрать другой проект или создать новый проект.

(2) Содержит сводку результатов тестирования, сохраненных в проекте:

число пройденных тестов.

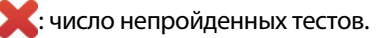

Панель «Настройки теста» содержит настройки, которые будут применены тестером, после того как пользователь коснется ТЕСТ или нажмет (TEST).

Чтобы изменить эти настройки, коснитесь панели, выберите тест на экране ИЗМЕНИТЬ ТЕСТ, затем коснитесь ПРАВКА, выберите требуемые настройки на экране НАСТРОЙКИ ТЕСТА и коснитесь СОХРАНИТЬ.

Примечание

Можно настроить тесты для всех используемых тестером модулей, даже если он не подключены к тестеру.

(4) След. ID. На панели След. ID отображается ID, который будет присвоен тестером следующим сохраненным результатам тестирования.

Коснитесь След. ID для выполнения следующих задач:

- Ввод ID, выбор другого ID в наборе ID, выбор другого набора ID и создание нового набора. Тестер добавляет созданные ID и наборы ID в проект, который отображается на главном экране.
- Включите или выключите функцию Автосохранен.
- Выберите Конец 1 или Конец 2 для тестов рефлектометра и FiberInspector.
- Введите имя для параметров Конец 1 и Конец 2.
- (5) Оператор. Имя пользователя, который выполняет задание. Можно ввести не более 20 имен операторов. Для каждого оператора можно указать адрес электронной почты, который будет использоваться в качестве идентификатора для входа в LinkWare Live.

- (6) ИНСТРУМЕНТЫ. Меню ИНСТРУМЕНТЫ позволяет настроить функцию компенсации для шнуров запуска/приема, использовать такие инструменты, как создание графика в реальном времени и тестирование FiberInspector, просматривать состояние тестера и устанавливать параметры пользователя, в том числе язык интерфейса и яркость дисплея.
- УСТ. КОМП.: позволяет выбрать способ запуска и задать длину шнуров запуска и приема. См. "Описание шнуров запуска и приема" на стр. 176.
- (8) **РЕЗУЛЬТАТЫ**. Коснитесь **РЕЗУЛЬТАТЫ** для просмотра результатов, сохраненных в тестере, и управления ими.
- (9) Для синхронизации проектов с LinkWare Live коснитесь кнопки СИНХР.
- (10) ТЕСТ. Коснитесь ТЕСТ для выполнения тестирования, которое отображается на панели настройки тестирования.
- (1) Процент выполненных тестов в проекте. Тестер вычисляет это процентное значение на основе числа доступных ID и тестов, выбранных на экране УСТАНОВКА ID КАБЕЛЕЙ. См. Рис. 118 на стр. 319.

% протестировано не отображается, если проект содержит только список След. ID. См. «Описание наборов «След. ID»» на стр. 317 для получения дополнительных сведений о списке След. ID.

- (12) Тип подключенного к тестеру модуля. Если модули не подключены, на экране отображается сообщение ГЛАВНЫЙ.
- Э Значок «Управление ресурсами» информирует пользователя о том, что владелец учетной записи включил сервис управления ресурсами на тестере. См. «О сервисе управления ресурсами» на стр. 331.

# Настройки рефлектометрических тестов

В табл. 8 приведено описание настроек рефлектометрических тестов. Для создания проекта, который содержит настройки, указанные в таблице8, ID кабелей и имена операторов, см. главу 13.

#### Настройка рефлектометрического теста

- 1 На главном экране коснитесь панели настройки теста.
- 2 На экране ИЗМЕНИТЬ ТЕСТ выберите требуемый рефлектометрический тест и коснитесь ПРАВКА.

Или коснитесь **НОВЫЙ ТЕСТ**, а затем **Тип теста**, чтобы настроить новый рефлектометрический тест.

- **3** На экране **НАСТРОЙКИ ТЕСТА** касайтесь требуемых панелей для изменения настроек теста. См. табл. 8.
- 4 На экране НАСТРОЙКИ ТЕСТА коснитесь СОХРАНИТЬ после завершения настройки.
- 5 На экране ИЗМЕНИТЬ ТЕСТ убедитесь, что кнопка рядом с тестом выбрана, затем коснитесь ИСПОЛЬЗ. ВЫДЕЛ.

### Примечание

Для всех типов тестов, кроме FaultMap и FiberInspector, можно использовать кнопку HACTP. на экране ГРАФИК, чтобы вручную изменить некоторые настройки рефлектометрии после теста. См. «Как быстро изменить настройки рефлектометра после теста» на стр. 198.

| Модуль    | Выберите рефлектометрический модуль, который требуется использовать.                                                                                                    |
|-----------|----------------------------------------------------------------------------------------------------|
|           | Чтобы выбрать другой модуль, коснитесь панели <b>Модуль</b><br>на экране <b>НАСТРОЙКИ ТЕСТА</b> , затем коснитесь модуля.                                                                                                    |
| Тип теста | При запуске тестера на панели <b>Тип теста</b> отображается последний выбранный тест.                                                                                                    |
|           | Авто рефлектометрия. Тестер автоматически выбирает<br>настройки для наилучшего обзора событий кабельных<br>систем. Это наиболее простой режим, который оптимально<br>подходит для большинства задач. Для просмотра настроек,<br>используемых тестером для теста Авто рефлектометрия,<br>коснитесь НАСТРО. на экране рефлектометрии. |
|           | Примечание                                                                                                    |
|           | При наличии некоторых нетипичных неисправностей<br>тест <b>Авто рефлектометрия</b> может содержать<br>неточные результаты. В этом случае рекомендуется<br>использовать тест <b>РЕФЛЕКТОМЕТРИЯ ВРУЧНУЮ</b> для<br>получения более точных результатов.                                                                                |
|           | РЕФЛЕКТОМЕТРИЯ ВРУЧНУЮ. Этот режим позволяет<br>выбрать настройки, контролирующие параметры теста для<br>рефлектограммы. См. Technical Reference Handbook<br>(Технический справочник).                                                                                                    |
|           | DataCenter OTDR. Этот тест (Рефлектометрия DataCenter)<br>оптимизирован для установок волоконно-оптических<br>систем, которые содержат короткие линии, большое число<br>соединений и которые могут вызывать мощное отражение.                                                                                                    |
|           | Примечания                                                                                                    |
|           | По умолчанию тест DataCenter OTDR использует<br>длину волн 850 нм для многомодового оптического<br>волокна и 1310 нм для одномодового оптического<br>волокна. Эти длины волн, как правило, используются<br>в центрах обработки данных. При необходимости<br>можно выбрать другие длины волн.                                        |
|           | I Ipu выполнении теста DataCenter OTDR необходимо использовать компенсацию волокна запуска.                                                                                                    |

## Табл. 8. Настройки рефлектометрических тестов

| <b>Тип теста</b><br>(продолж.)       | FaultMap. Тест FaultMap может показать соединения, которые<br>не показываются в тесте OTDR EventMap и соединения со<br>слишком высоким коэффициентом отражения. См. «Тест<br>FaultMap» на стр. 201.                                                                                                    |
|--------------------------------------|----------------------------------------------------------------------------------------------------|
|                                      | Рефлектометрия SmartLoop (авто) и Рефлектометрия<br>SmartLoop (вручную). Тест SmartLoop позволяет подключить<br>дальние концы двух оптоволокон соединения, так что один<br>тест дает результаты измерений для обоих оптоволокон.<br>Настройки «Авто» и «Вручную» работают так же, как в<br>рефлектометрическом тесте. См. «Tect SmartLoop» на стр. 207.<br>FiberInspector. Tect FiberInspector позволяет использовать<br>видеодатчик FI-7000 FiberInspector <sup>™</sup> для проверки торцов<br>волоконно-оптических разъемов. См. Главу 5. |
| Ручная<br>настройка<br>рефлектометра | Этот параметр отображается только при выборе значений<br>Рефлектометрия вручную или Рефлектометрия SmartLoop<br>(вручную) для параметра Тип теста. Этот режим позволяет<br>выбрать настройки, контролирующие параметры теста для<br>рефлектограммы. См. Technical Reference Handbook<br>(Технический справочник).                                                                                                    |
| Двунаправлен-<br>ный                 | Этот параметр отображается только в том случае, если<br>для параметра Тип теста выбрано значение Рефлектометрия<br>SmartLoop (авто) или Рефлектометрия SmartLoop<br>(вручную).<br>Выкл. Тестер выполняет тест SmartLoop только в одном<br>направлении.<br>Вкл: тестер выполняет тест SmartLoop в обоих направлениях<br>и автоматически рассчитывает двунаправленное усреднение<br>потерь. См. раздел «Двунаправленные тесты SmartLoop» на<br>стр. 212.                                                                                      |
| Компенсация<br>запуска               | Коснитесь элемента управления для включения или<br>отключения функции компенсации по волокну запуска.<br>См. «Описание шнуров запуска и приема» на стр. 176.                                                                                                    |

## Табл. 8. Настройки рефлектометрических тестов (продолжение)

(продолжение)

| Обнаружение<br>макроизгиба<br>(только<br>одномодовый) | Вкл.: Тестер определяет изгибы. Порог по умолчанию для<br>теста Авторефлектометрия составляет 0,50 дБ. Чтобы<br>использовать другое пороговое значение, выберите<br>тестирование вручную, затем измените настройки в ручных<br>настройках. По умолчанию этот параметр Включен.<br>Примечание<br>Наличие изгиба всегда приводит к получению<br>результата теста FAIL (НЕ ПРОШЕЛ). Если вы<br>хотите получить результат теста PASS<br>(ПРОШЕЛ) для линии с изгибом, выключите<br>Обнаружение макроизгиба.<br>Выкл. Тестер не определяет изгибы. Изгибы отображаются |
|-------------------------------------------------------|----------------------------------------------------------------------------------------------------|
|                                                       | в результатах как события потери.                                                                                                    |
| Длина волны                                           | Выберите требуемые длины волн. Можно выполнить тест<br>для одной или всех длин волн, поддерживаемых выбранным<br>модулем.<br>Примечание<br>При использовании только одной длины волны<br>функция Обнаружение макроизгиба не будет<br>определять изгибы.                                                                                                    |
| Тип<br>оптоволокна                                    | Выберите тип волокна, соответствующий типу тестируемой<br>линии. Для просмотра другой группы типов оптоволокон<br>коснитесь <b>ДАЛЕЕ</b> , а затем коснитесь требуемой группы.                                                                                                    |
| Настройка<br>типов<br>оптоволокна                     | IR. Тестер использует показатель преломления для<br>вычисления оптической длины волокна. Каждый тип<br>волокна содержит значение, определенное производителем.<br>Для использования другого значения IR создайте<br>пользовательский тип волокна. См. Technical Reference<br>Handbook (Технический справочник).                                                                                                    |
|                                                       | Рассеивание. Этот параметр определяет коэффициент<br>рассеивания. Тестер использует это значение для вычисления<br>коэффициента отражения событий для рефлектометрических<br>тестов и общего значения ORL для линии. Каждый тип волокна<br>содержит значение, определенное производителем. Для<br>использования другого значения рассеивания создайте<br>пользовательский тип волокна. См. Technical Reference<br>Handbook (Технический справочник).                                                                                                    |

## Табл. 8. Настройки рефлектометрических тестов (продолжение)

| Предел теста                    | Выберите допустимый предел теста для задания. Пределы<br>общего назначения, например, <b>General Fiber</b> (Волокно<br>общего назначения) и <b>Document Only</b> (Только<br>документирование), используются для выполнения тестов<br>в случае, если не существует применимых стандартных<br>отраслевых пределов, а создание пользовательского предела<br>не требуется. Эти пределы указаны в группе <b>Разное</b> . Для<br>просмотра другой группы пределов коснитесь <b>ДАЛЕЕ</b> ,<br>а затем коснитесь названия другой группы.<br>Некоторые пределы теста используют измеренную длину<br>волокна для вычисления пределов потерь. |
|---------------------------------|----------------------------------------------------------------------------------------------------|
| Настройки<br>пределов<br>тестов | Этот параметр отображается, только если выбранный предел<br>теста используется для вычисления предела потерь каждой<br>линии. Для этих пределов необходимо ввести число разъемов<br>и муфт линии. См. Technical Reference Handbook (Технический<br>справочник).                                                                                                    |

## Табл. 8. Настройки рефлектометрических тестов (продолжение)

# Описание шнуров запуска и приема

Шнуры запуска и приема позволяют с помощью тестера измерять потери и отражения на первом и последнем разъемах кабельной линии и включать их в результаты измерений общих потерь. Без шнуров запуска и приема не будет рассеивания ни перед первым разъемом, ни после последнего. Для измерения свойств разъема тестер должен выполнить измерение коэффициента рассеивания до и после разъема.

Шнур запуска также позволяет просматривать события рядом с рефлектометром. Без использования оптоволокна запуска вы можете не увидеть эти события из-за мощного отражения, вызванного портом рефлектометра.

Fluke Networks рекомендует использовать шнуры запуска и приема. Также следует использовать функцию компенсации шнуров запуска и приема, чтобы исключить их длину из измерений рефлектометра.

При выборе предела теста, который требует использования шнуров запуска и приема, тестер отображает предупреждающее сообщение при выполнении рефлектометрических тестов, если шнуры запуска и приема не подключены.

# **А**Внимание!

При тестировании кабельных систем, имеющих угловые соединители (АРС), необходимо использовать только шнуры запуска/приема, подключенные к кабельной системе при помощи разъемов АРС. Другие типы разъемов могут вызывать значительное отражение, которое может повлиять на точность результатов тестирования.

### Примечания

Не рекомендуется использовать гибридные коммутационные кабели для подключения шнуров запуска или приема к тестируемой кабельной системе. Используйте шнуры запуска/приема с подходящими разъемами для непосредственного подключения к тестируемой кабельной системе. Это позволит получить наиболее точные результаты измерений первого и последнего разъемов линии. Шнуры запуска и приема с другими типа разъемов можно приобрести в компании Fluke Networks.

Запуск + прием – это значение компенсации, как правило, позволяет получить наиболее точные результаты измерений.

Внешний вид шнуров запуска/приема может отличаться от внешнего вида шнуров, показанных в этом руководстве.

## Настройка функции компенсации по волокну запуска

- Выберите шнуры запуска и приема с таким же типом волокна, что и тестируемое оптоволокно.
- 2 На главном экране коснитесь панели настройки теста. На экране ИЗМЕНИТЬ ТЕСТ выберите нужный рефлектометрический тест и коснитесь ПРАВКА. Чтобы настроить новый рефлектометрический тест, коснитесь НОВ. ТЕСТ, затем коснитесь Авто рефлектометрия, Рефлектометрия вручную или DataCenter OTDR.
- 3 На экране НАСТРОЙКИ ТЕСТА касайтесь элемента управления Компенсация запуска, чтобы установить значение Вкл.
- 4 На экране НАСТРОЙКИ ТЕСТА убедитесь, что выбран подходящий Тип оптоволокна. При необходимости измените тип оптоволокна.
- 5 На экране **НАСТРОЙКИ ТЕСТА** коснитесь **СОХРАНИТЬ**.
- 6 На главном экране коснитесь УСТ. КОМП.
- 7 На экране УСТ. МЕТОД ЗАПУСКА выберите требуемый тип компенсации.
- **8** Очистите и проверьте порт рефлектометра и разъемы шнуров запуска и приема.
- 9 Подключите кабели для выбранного типа компенсации (см. экран УСТ. МЕТОД ЗАПУСКА).

(продолжение)

#### 10 Коснитесь УСТАНОВИТЬ.

- 11 После появления экрана УСТ. КОМП. ЗАПУСКА выберите событие или события, расположенные в конце шнура запуска и начале шнура приема (если шнур приема используется).
- 12 Коснитесь СОХРАНИТЬ.

На рис. 74 приведен пример рефлектограммы с разрешенными маркерами запуска и приема.

Примечание

При замене шнура запуска или приема еще раз выполните процедуру компенсации.

## Предотвращение повреждений разъемов шнура запуска

Если шнур запуска не используется, держите разъемы присоединенными к корпусу или внутри корпуса. См. рис. 64.

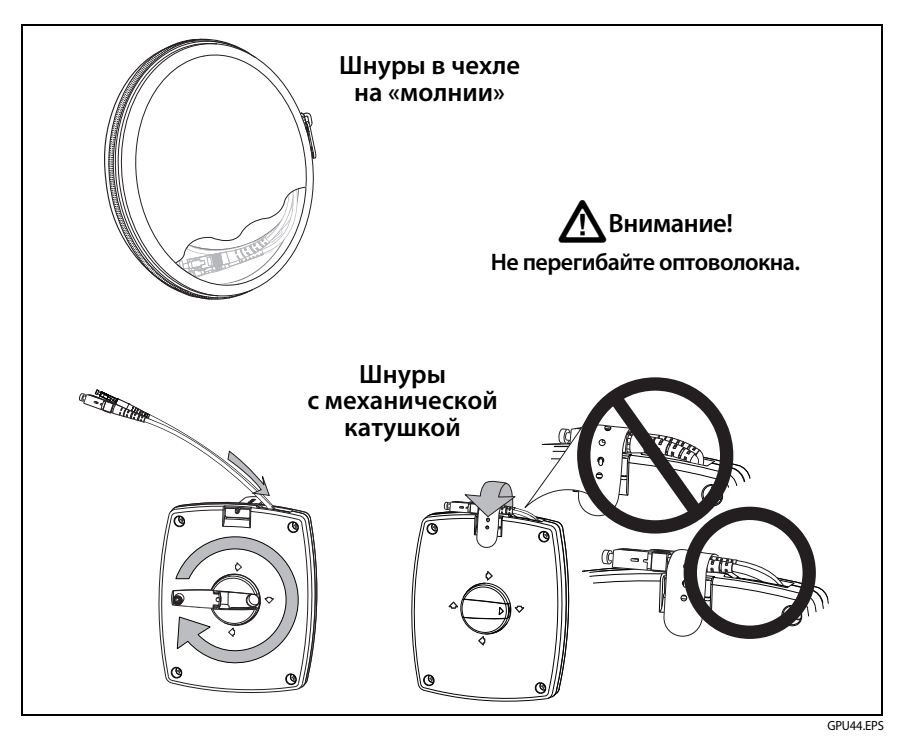

Рис. 64. Предотвращение повреждений разъемов шнура запуска

## Подвешивание шнуров запуска

Не входящие в комплект поставки магнит и лента ТРАК позволяет подвешивать шнуры запуска над металлическими поверхностями (рис. 65).

### Семейство продуктов Versiv для сертификации кабельных систем Руководство пользователя

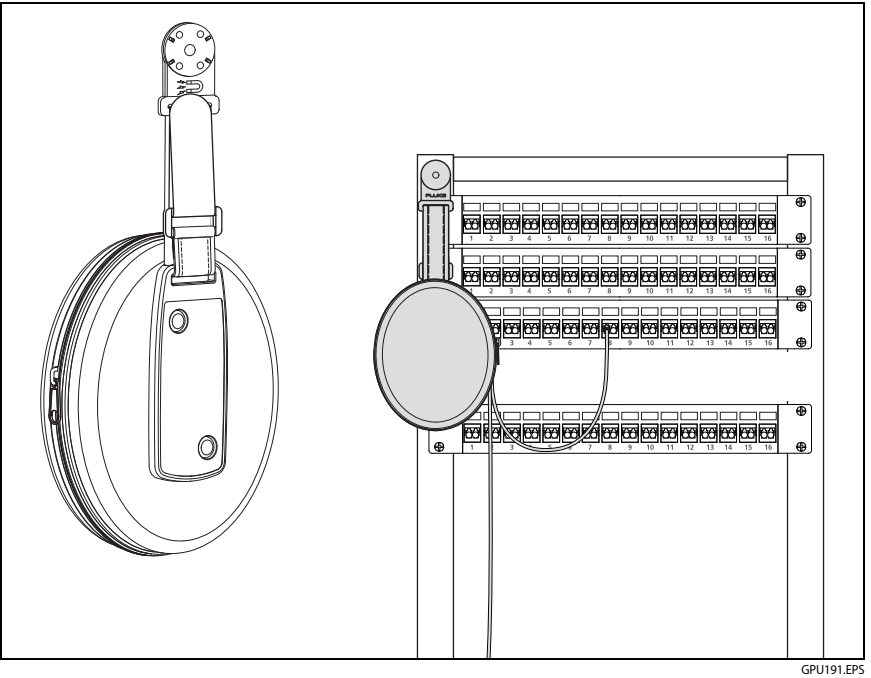

Рис. 65. Использование дополнительной магнитной подвески ТРАК

# Качество подключения к порту рефлектометра

При выполнении теста рефлектометром отображается качество подключения к порту рефлектометра (Рис. 66). Если тестирование выполняется более 3 секунд, на экране **ХОД ВЫПОЛНЕНИЯ** также отображается предварительный просмотр рефлектограммы. Рефлектограмма одной длины волны черного цвета и синего для другой длины волны.

#### Показатель не соответствует значению «Хорошо»

- Очистите порт рефлектометра и разъем оптоволокна. При помощи видеодатчика проверьте торцы разъемов порта и оптоволокна на отсутствие царапин и других повреждений. Если торец волокна поврежден, обратитесь в компанию Fluke Networks для получения информации об обслуживании.
- Если показатель не соответствует значению Хорошо, извлеките адаптер из модуля и проверьте его на отсутствие повреждений. Убедитесь, что белое пластиковое кольцо в центральной трубке не имеет повреждений.

Низкое качество соединений рефлектометра может привести к увеличению мертвой зоны разъема. Мертвая зона может затруднить обнаружение неисправностей вблизи разъема рефлектометра.

Низкое качество соединения также может привести к ухудшению сигнала от рефлектометра. Слабый сигнал может вызвать дополнительные помехи рефлектограммы, что может затруднить обнаружение событий. При этом также уменьшается динамический диапазон.

После завершения теста уровень качества отображается в сведениях о событии Порт рефлектом. на экранах EventMap. Тестер сохраняет сведения об уровне качества вместе с результатами тестирования.

## Кнопка «СТОП» для тестов вручную

Когда рефлектограмма показывает на экране **ВЫПОЛНЕНИЕ** для рефлектометрического теста вручную с несколькими длинами волн, можно нажать на кнопку **СТОП** для остановки рефлектометрического теста на текущей длине волны и начать тест на следующей длине волны. Это позволяет контролировать время, которое у тестера занимает вывод результатов рефлектометрии. Вы можете остановить тест, чтобы получить результаты быстрее, но такие результаты могут быть менее точными.

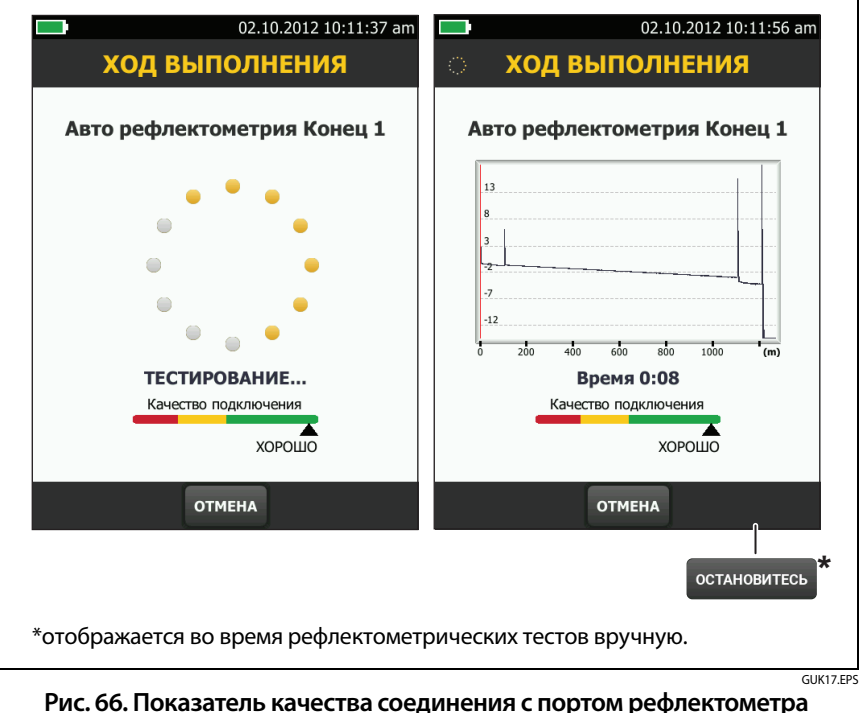

ью. Показатель качества соединения с портом рефлектоме и экран «Ход выполнения»

# Как выполнить тест с помощью рефлектометра

На рис. 67 представлено оборудование, необходимое для выполнения теста рефлектометром.

#### Выполнение теста с помощью рефлектометра

- Убедитесь, что на главном экране отображаются правильные настройки для задания. Если использование специальных настроек не требуется, установите тип теста Авто рефлектометрия, чтобы включить в результаты сведения обо всех событиях волоконнооптической линии.
- **2** Очистите и проверьте разъемы на шнурах запуска и приема, а также на тестируемом волоконно-оптическом кабеле.
- **3** Подключите волоконно-оптическую линию к тестеру, как это показано на рис. 68, 69 или 70.
- **4** Коснитесь **ТЕСТ** или нажмите **СТЕSТ**.

#### Примечание

Тестер выдаст предупреждение, если в волоконнооптическом кабеле присутствует оптический сигнал.

### Семейство продуктов Versiv для сертификации кабельных систем Руководство пользователя

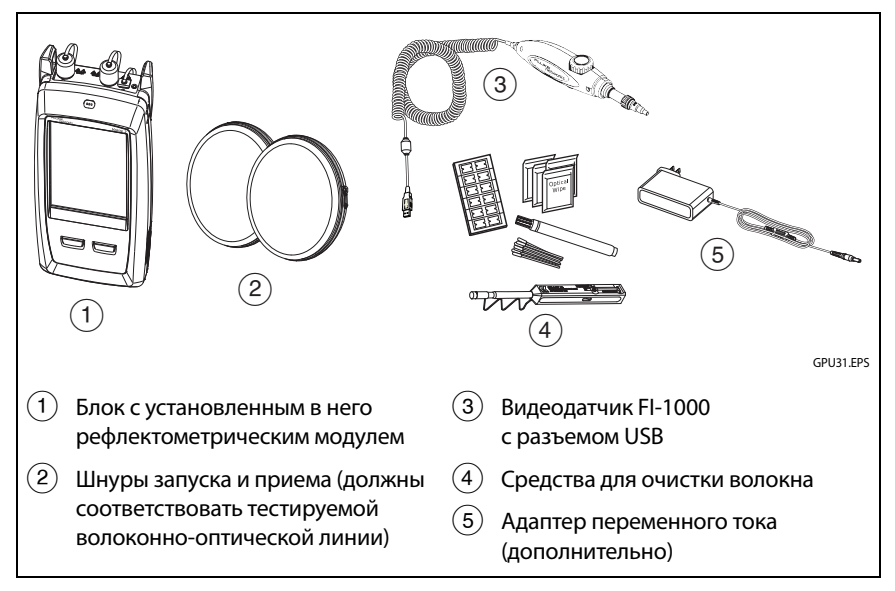

Рис. 67. Оборудование для выполнения теста рефлектометром

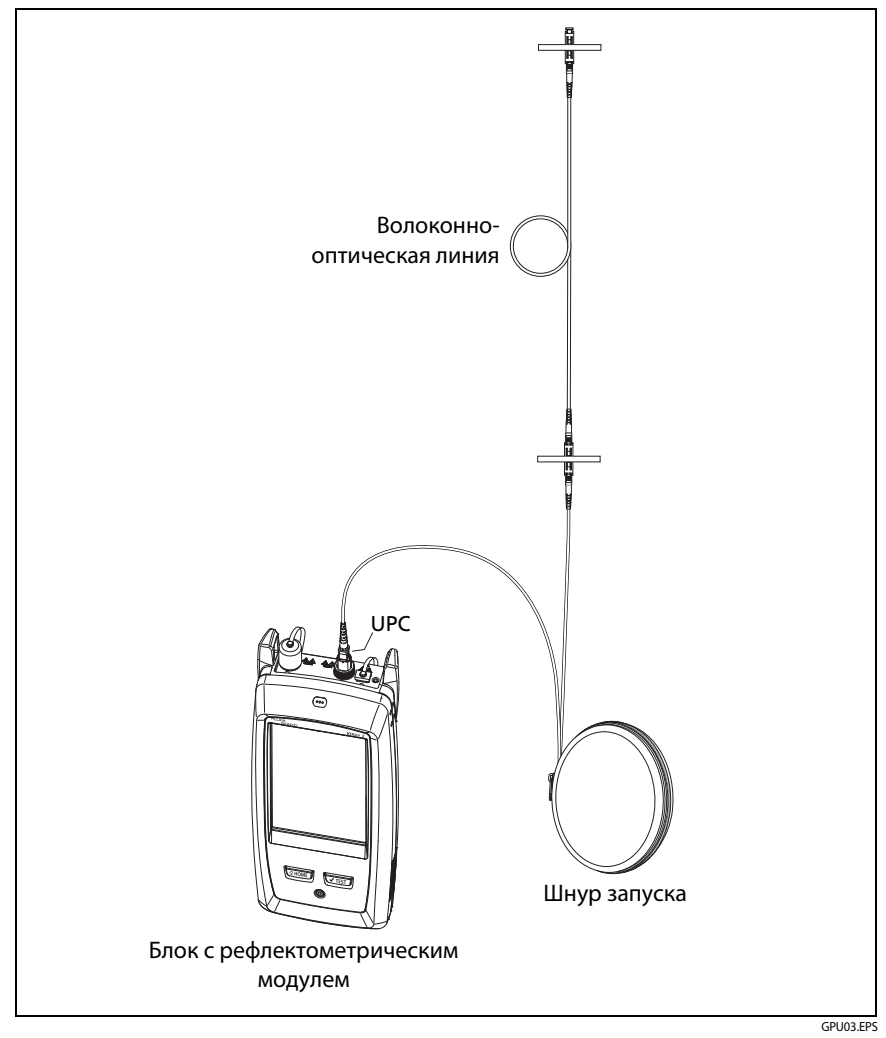

Рис. 68. Рефлектометр, подключенный при помощи шнура запуска

#### Семейство продуктов Versiv для сертификации кабельных систем Руководство пользователя

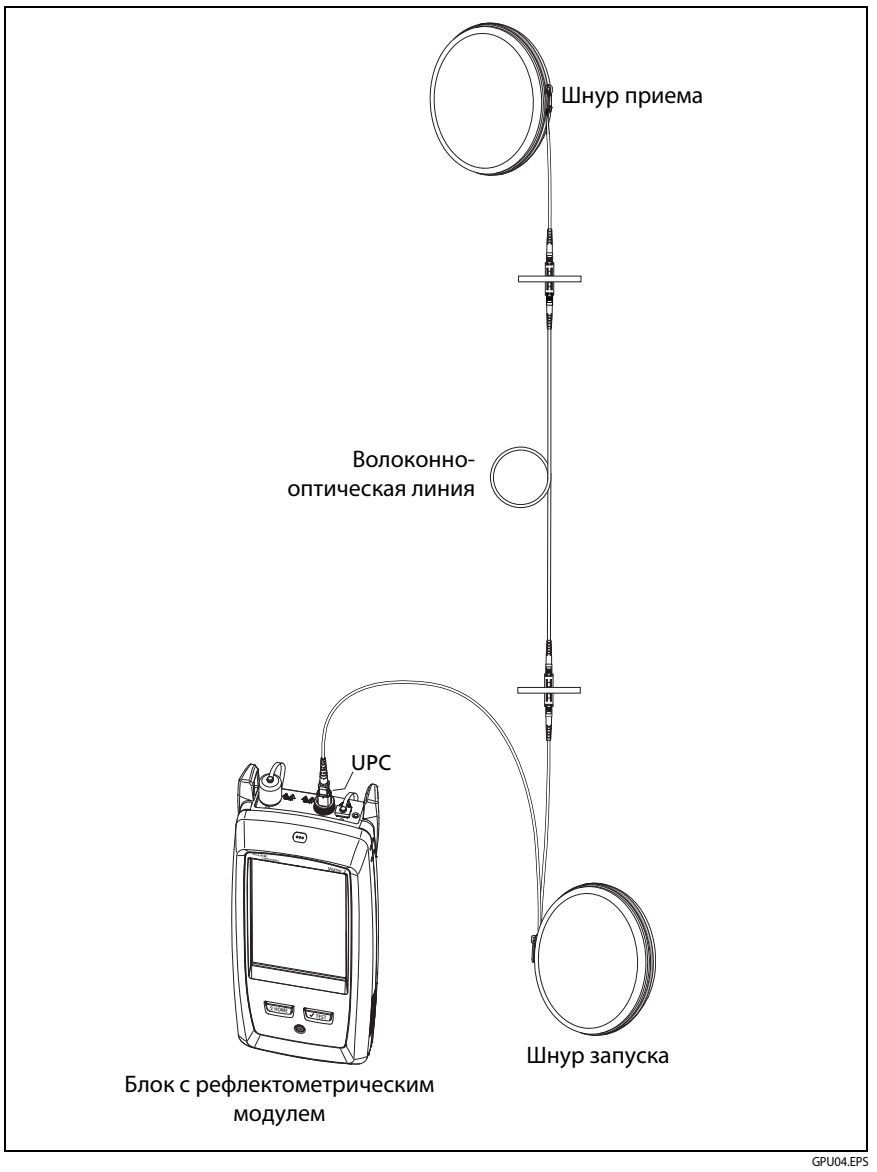

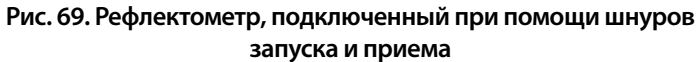

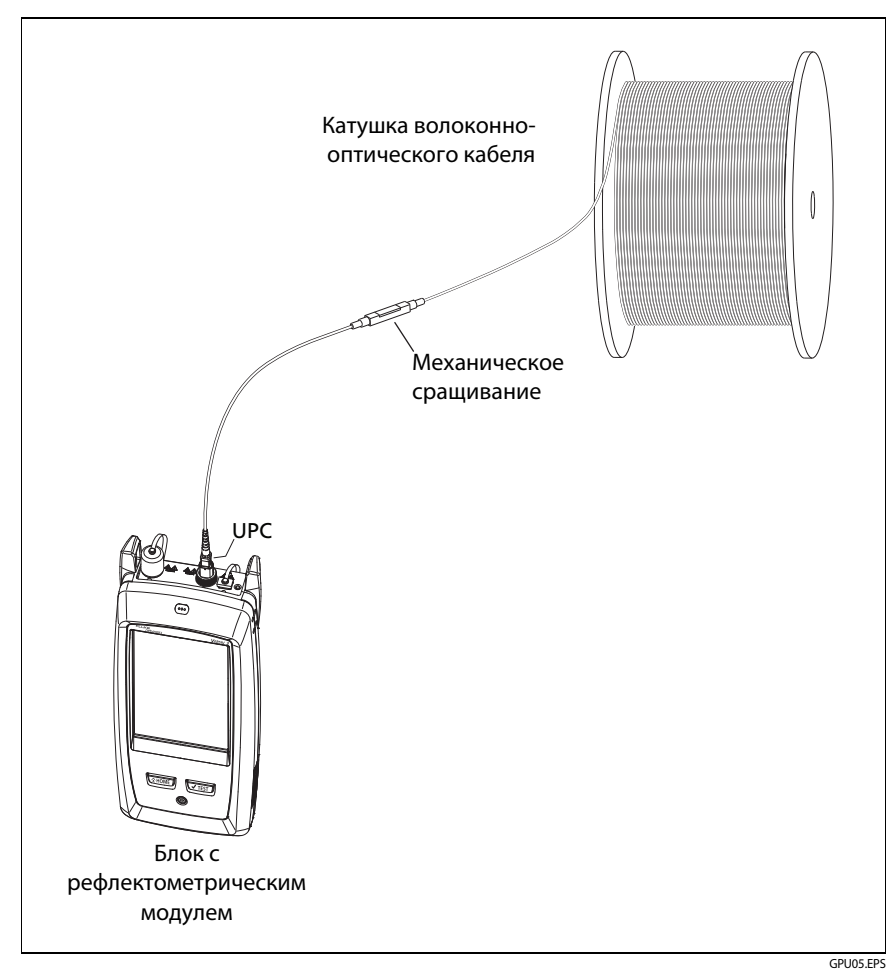

Рис. 70. Рефлектометр, подключенный к катушке волоконнооптической линии

# Результаты OTDR

#### Примечания

Если фактическое значение больше или меньше приведенного значения, тестер отображает символы «>» или «<». Например, эти символы могут отображаться для скрытых событий или для измерений, которые превышают диапазон тестера.

После завершения тестирования в тестере отображается ранее открытый экран (EventMap, ТАБЛИЦА или ГРАФИК).

# **EventMap**

### Примечания

EventMap содержит объединенные результаты для всех длин волн, используемых при тестировании. Если событие EventMap не отображается в таблице событий или на рефлектограмме, измените длину волны на экране рефлектометрии.

EventMap не отображает ложные сигналы.

См рисунки 71 и 72.

- ID результатов. Если функция Автосохранен. выключена, то появится сообщение Результат не сохранен.
- Конец оптоволокна.
- (3) Две длины сегмента оптоволокна между двумя событиями.
- (4) Событие отражения:

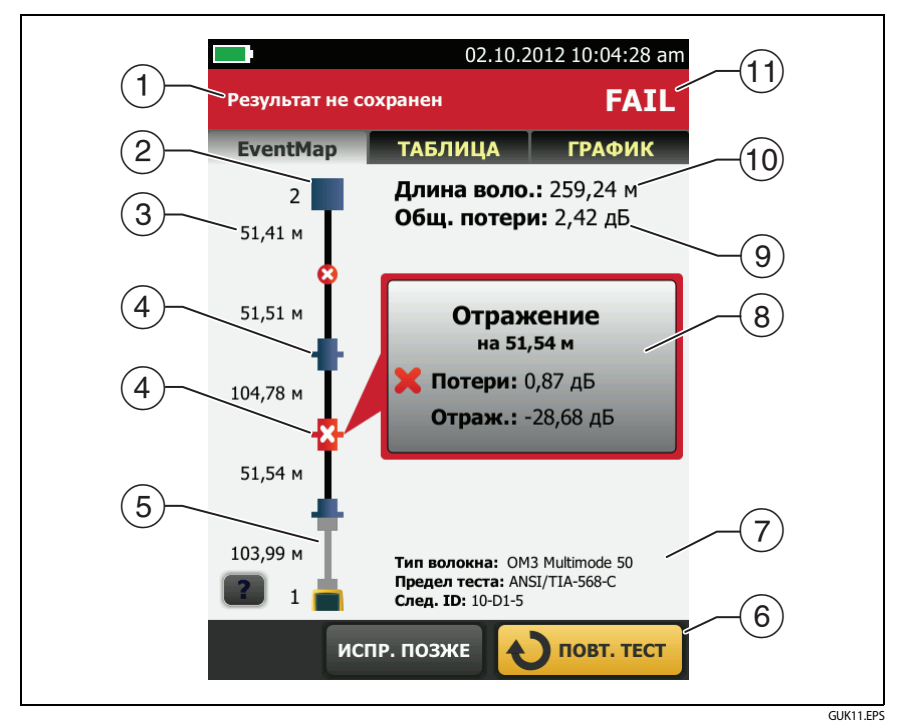

Рис. 71. EventMap, пример 1

(5) Т: шнуры запуска и приема и их разъемы отображаются серым цветом. Эти шнуры отображаются на схеме, если функция Компенсация запуска включена и шнуры соединены.

: значок стрелки указывает на наличие дополнительных событий, которые не отображаются на экране. Для просмотра событий коснитесь значка или прокрутите схему.

(6) Если внизу экрана отображается несколько кнопок, то рекомендуемая тестером кнопка будет выделена желтым цветом. См. «Кнопки для выполнения тестирования и сохранения результатов» на стр. 21.

- (7) Тип оптоволокна, предел теста, используемых тестером, а также ID тестера будут использованы для следующих сохраненных результатов.
- (8) После завершения тестирования в окне отображаются сведения для события, которое имеет наихудший показатель измерения. Окно информации содержит наихудшие результаты для длин волн, используемых при тестировании.

Если граница окна отображается зеленым цветом, то показатели измерений события не превышают пределы.

Если граница окна отображается красным цветом, то показатели измерений превышают пределы.

Если граница окна отображается синим цветом, то тестер не предоставляет сведения о том, пройден тест или нет, поскольку полный анализ события не может быть выполнен. Это может происходить для событий **Порт рефлектом., Скрытый и Конец.** Это может происходить для всех событий при использовании предела теста **Document Only** (Только документирование), поскольку тест **Document Only** (Только документирование) не содержит значений для пределов теста.

При использовании предела теста, который содержит предел отражения, события **Скрытый** имеют статус «не пройден», если коэффициент отражения превышает предел.

X: результат измерения выходит за допустимые пределы.

: результат измерения не выходит за пределы.

Для просмотра подробных сведений о событии коснитесь окна.

Для просмотра сведений о другом событии коснитесь другого значка на схеме.

#### Примечание

События до разъема шнура запуска и после разъема шнура приема не имеют статуса «пройден/не пройден». Общие потери. Потери кабельных систем. Потери не содержат сведений для разъема рефлектометра и сведений о потерях последнего события. Если функция Компенсация запуска включена, то общие потери содержат сведения для шнуров запуска и приема, но не для волокон запуска и приема.

При выполнении тестирования для двух длин волн тестер отображает сведения о наивысших потерях для двух длин волн.

**Нет данных** отображается для значения **Общие потери**, если потери не могут быть измерены тестером. Это сообщение может отображаться, если события расположены слишком близко друг к другу или если крупное событие отражения расположено рядом с концом волоконно-оптической линии.

- (10) Длина волокна. Длина волоконно-оптической линии. Единицы измерения: метры (м) или футы (фут). Если функция Компенсация запуска включена, то длина не включает в себя длину шнуров запуска и приема.
- (1) **PASS/FAIL (ПРОШЕЛ/НЕ ПРОШЕЛ)**. Общий результат измерения волоконно-оптической линии.
  - PASS. Все результаты измерения укладываются в пределы теста.
  - FAIL. Один или несколько результатов измерений превышает предельное значение.

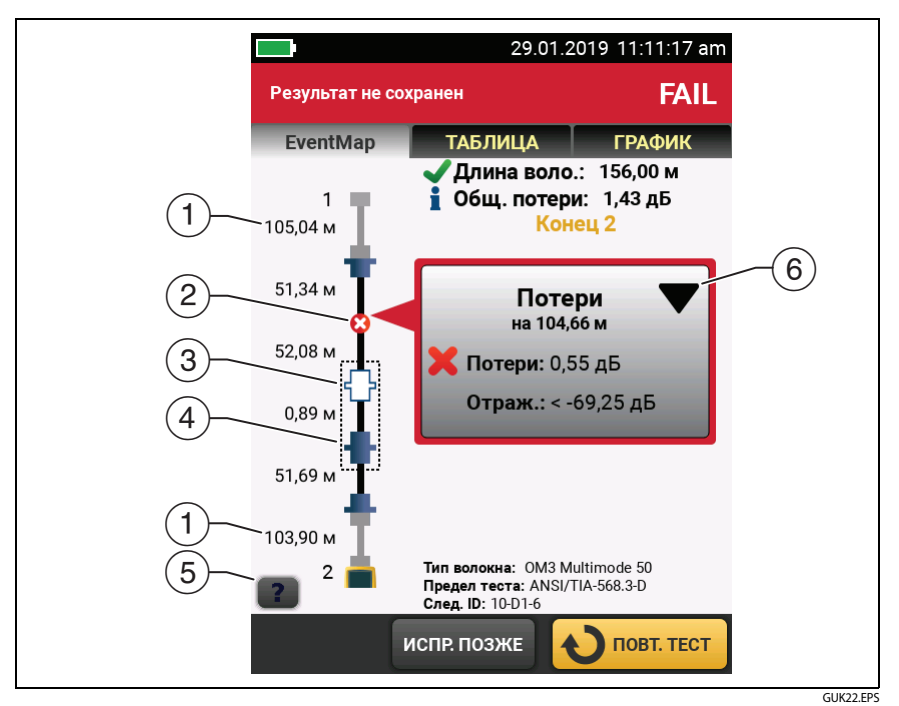

Рис. 72. EventMap, пример 2

- 1 Длина шнура приема (сверху) и шнура запуска (снизу).
- 2 Событие потери, не связанное с отражением:

Разъем АРС или сращивание. Результаты измерений события укладываются в заданные пределы. Если событие имеет отрицательную потерю, это Усиление.

Если Обнаружение макроизгиба Выкл., это может быть изгиб. Если событие является изгибом и Обнаружение макроизгиба Вкл., EventMap показывает значок изгиба. Обнаружение макроизгиба доступно только для одномодовых волокон.

один или несколько результатов измерений для события выходят за предел. **С**. Изгиб с потерей, превышающей пороговое значение. Если Обнаружение макроизгиба Выкл., EventMap показывает синий кружок, как показано выше.

Примечание

Наличие изгиба всегда приводит к получению результата теста FAIL (НЕ ПРОШЕЛ). Если вы хотите получить результат теста PASS (ПРОШЕЛ) для линии с изгибом, выключите Обнаружение макроизгиба.

(3) 1: событие скрыто предшествующим событием.

На схеме отображается пунктирная линия вокруг скрытых событий и события, которое их скрывает. Тестер объединяет сведения о потерях для всех событий, окруженных пунктирной линией. Для просмотра объединенных сведений о потерях, коснитесь события, которое скрывает другие события (④). Тестер не отображает измерения потерь для скрытых событий.

• событие скрыто предшествующим событием. Коэффициент отражения для события превышает предел. Этот значок отображается, только если предел теста содержит предел для коэффициента отражения.

- (4) Причина скрытого события. В данном примере причиной является разъем короткого коммутационного кабеля. Потери второго разъема скрыты в мертвой зоне затухания первого разъема.
- (5) Коснитесь 📰 для просмотра сведений о выбранном событии.
- (6) Функция редактирования событий позволяет редактировать события потерь. См. «Редактирование события "Потери"» на стр. 273.

# Таблица событий

Таблица событий содержит список события волоконно-оптической линии. Для просмотра таблицы событий коснитесь **ТАБЛИЦА** на экране результатов рефлектометрии. На рис. 73 приведен пример таблицы событий.

- Для просмотра подробной информации о событии коснитесь события в таблице. При необходимости можно прокрутить таблицу для просмотра всех событий.
  - (фут) или (м). расстояние до события
  - ПОТЕРИ. Потери события.
  - ОТРАЖ. Коэффициент отражения события.
  - ТИП. Тип события.

### Примечание

События Порт рефлектом. и Конец всегда имеют значение потерь Нет данных, поскольку измерения рассеивания недоступны для двух сторон события.

Если событие отображается как «---» в столбцах ПОТЕРИ и ОТРАЖЕНИЕ, это значит, что тестер не нашел событие на выбранной длине волны. Нажмите кнопку со стрелкой (5), чтобы вывести на экран результаты измерения для другой длины волны.

- (2) Коснитесь 🍞 для просмотра справки для данного экрана.
- ОБЩИЕ. Коснитесь этой кнопки для просмотра общих измерений длины, потерь и оптических возвратных потерь волоконнооптической линии.
- (4) Если внизу экрана отображается несколько кнопок, то рекомендуемая тестером кнопка будет выделена желтым цветом. См. «Кнопки для выполнения тестирования и сохранения результатов» на стр. 21.
- (5) Если тестер выполнял измерения для двух длин волн, то коснитесь кнопок со стрелками для просмотра результатов для каждой длины волны. Некоторые события могут отображаться только для одной длины волны.

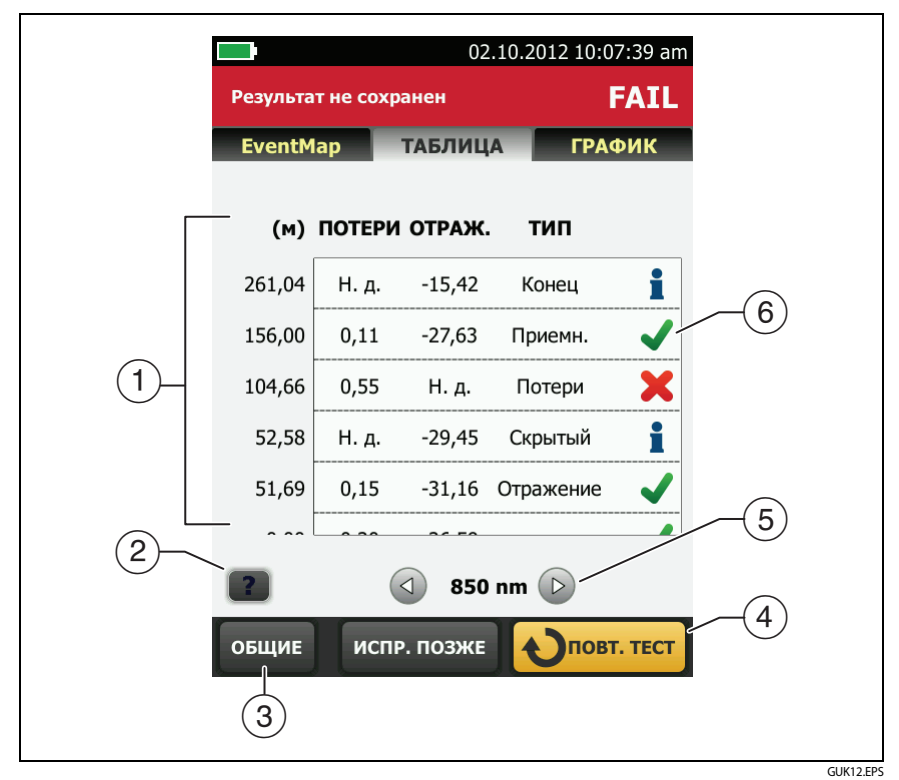

#### Рис. 73. Таблица событий

(6) 🗸 : результат измерения не выходит за пределы.

🕻: результат измерения выходит за допустимые пределы.

: тестер не предоставляет для события сведений о том, пройден тест, или нет. Это может происходить для событий Порт рефлектом., Скрытый и Конец. Это может происходить для всех событий при использовании предела теста Document Only (Только документирование), поскольку тест Document Only (Только документирование) не содержит значений для пределов теста. При использовании предела теста, который содержит предел отражения, события **Скрытый** имеют статус **НЕ ПРОЙДЕН**, если коэффициент отражения превышает предел.

Для просмотра сведений о событии, например, пределы измерений и коэффициент ЗАТУХАНИЯ СЕГМЕНТА, коснитесь события в таблице.

## Рефлектограмма

Для просмотра рефлектограммы коснитесь **ГРАФИК** на экране результатов рефлектометрии. На рис. 74 приведен пример рефлектограммы.

- Ось децибелов указывает на уровень рассеивания. В начале рефлектограммы тестер устанавливает уровень рассеивания, равный 0 дБ.
- (2) Курсор измерений. Для измерения потерь и расстояния коснитесь желтого круга, чтобы отобразить параметр ОТМЕТИТЬ, перетащите курсор в начало измерений, коснитесь ОТМЕТИТЬ, затем перетащите курсор в конец измерений.
- При наведении курсора на событие в этой области отображается тип события. Текст отображается зеленым цветом, если событие пройдено, красный цветом – если событие не пройдено, и черным цветом – если для измерений не установлен предел. Тип события не отображается, после того как вы коснетесь ОТМЕТИТЬ, чтобы воспользоваться курсором измерений.
- (4) Коснитесь 📰 для просмотра справки для данного экрана.
- (5) Коснитесь НАСТР, чтобы изменить ДИАПАЗОН, ДЛИНУ ИМПУЛЬСА, ВРЕМЯ УСРЕДНЕНИЯ и длины волн для теста. См. «Как быстро изменить настройки рефлектометра после теста» на стр. 198. Вы также можете просмотреть настройки, использованные в тесте.
- (6) Коснитесь ( или ) для перемещения курсора на другое событие.
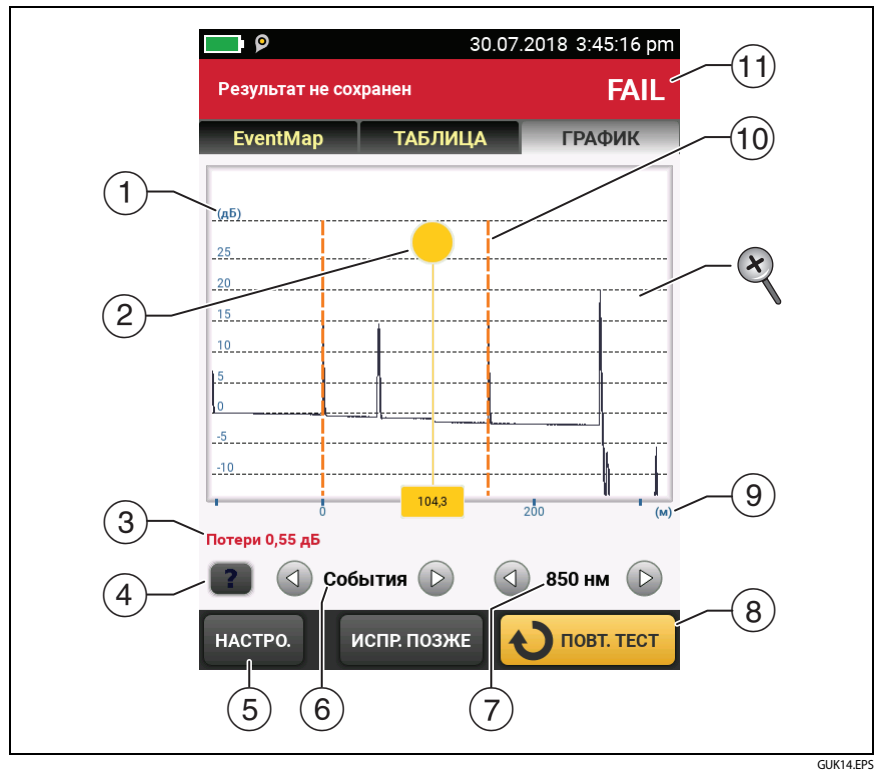

Рис. 74. Рефлектограмма

(7) Длина волн, которая использовалась тестером при тестировании. Если тестер использовал несколько длин волн, коснитесь или раля просмотра другой длины волн. Некоторые события могут отображаться только для одной длины волны.

Когда отображается **Все**, на экране отобразятся рефлектограммы для всех длин волн.

(8) Если внизу экрана отображается несколько кнопок, то рекомендуемая тестером кнопка будет выделена желтым цветом. См. «Кнопки для выполнения тестирования и сохранения результатов» на стр. 21.

- (9) Ось расстояния указывает на расстояние вдоль волоконнооптической линии.
- (10) Маркеры конца шнура запуска и начала шнура приема отображаются пунктирными оранжевыми линиями.
- (1) ПРОШЕЛ. Все результаты измерения укладываются в пределы.

**НЕ ПРОШЕЛ**. Один или несколько результатов измерений превышает предел.

Для изменения масштаба сенсорного экрана используйте манипуляции «щипок», «щипок в обратном направлении» и «двойное касание». Для изменения масштаба осей расстояния и децибелов по отдельности можно также использовать элементы управления масштабом. См. рис. 3 на стр. 20.

# Как быстро изменить настройки рефлектометра после теста

После рефлектометрического теста можно быстро изменить некоторые настройки рефлектометра, если вы хотите попробовать разные настройки на одном оптоволокне. После выполнения теста коснитесь НАСТРОЙКА на экране ГРАФИК, затем выберите параметры на экране РЕФЛЕКТОМЕТРИЯ ВРУЧНУЮ (рис. 75) или РЕФЛЕКТОМЕТРИЯ ВРУЧНУЮ.

Вы можете сохранить настройки для настройки теста **Активный** или для настройки теста **Новой** либо коснуться **TECT** для выполнения теста без сохранения настроек.

- Коснитесь нужных настроек. Вы можете прокрутить некоторые столбцы, чтобы просмотреть дополнительные настройки. Описания настроек см. в документе Табл. 8 на стр. 172.
- (2) Выберите длины волн для теста.
- (3) Коснитесь ТЕКУЩ. для просмотра настроек, которые использовались тестером для выполнения последнего теста.
- (4) Кнопка СОХРАНИТЬ НАСТРОЙКУ позволяет сохранить настройки:

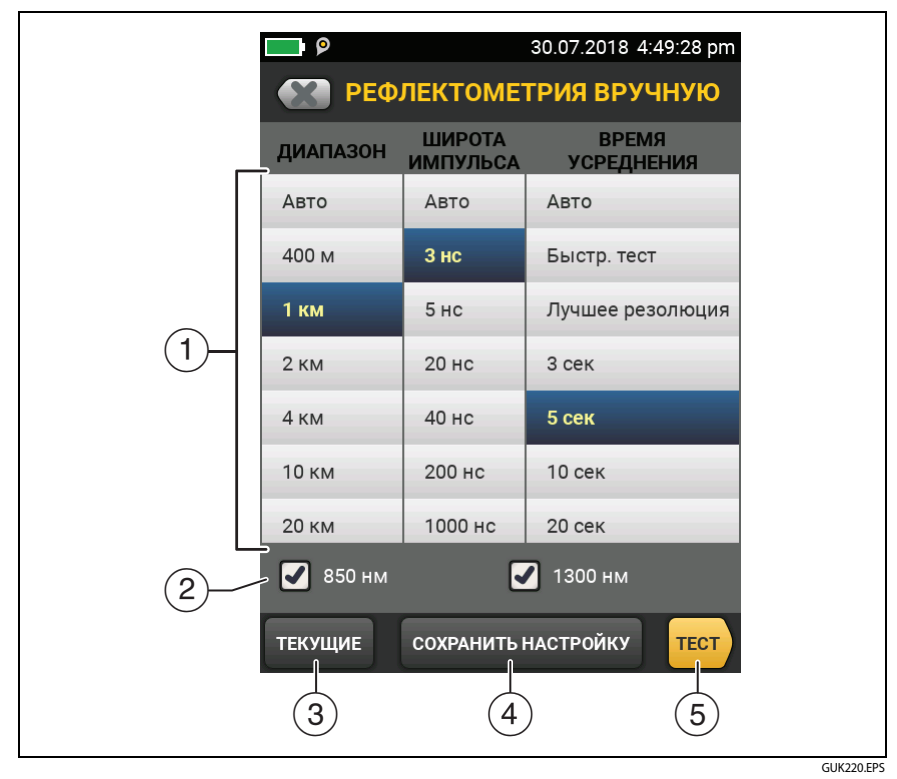

Рис. 75. Экран рефлектометрии вручную для быстрых изменений после теста

**Активный**. Тестер сохраняет настройки в активной настройке теста. Если тест не был тестом **Вручную**, тестер меняет активный **Тип теста** на **Вручную**.

Новые: Тестер сохраняет настройки в новой настройке теста, которая будет добавлена в проект. Новая настройка — тест Рефлектометрия вручную или тест Рефлектометрия вручную.

#### Если вы сохраните настройки в новой настройке теста:

Тестер использует ваши настройки до тех пор, пока вы не сохраните результаты или не выйдете из экрана результатов, а затем не

запустите тест с главного экрана. Затем тестер использует настройки теста, которые были до изменения.

#### Если вы не сохраните настройки:

Тестер использует ваши настройки до тех пор, пока вы не сохраните результаты или не выйдете из экрана результатов, а затем не запустите тест с главного экрана. Затем тестер использует настройки теста, которые были до изменения.

(5) Коснитесь **ТЕСТ** или нажмите клавишу **√**тест, чтобы выполнить тест с выбранными настройками.

На экране ВЫПОЛНЕНИЕ отображается Рефлектометрия вручную, когда тестер использует ваши настройки.

#### Примечание

Если вы хотите использовать свои настройки после завершения этого теста, обязательно сохраните их. См. п. (4).

## Тест FaultMap

Tect FaultMap позволяет регистрировать соединения волоконнооптической линии и обнаруживать неисправные соединения. Тест позволяет обнаруживать короткие коммутационные кабели и соединения волоконно-оптической линии с высоким коэффициентом отражения. Tect FaultMap предоставляет следующие результаты:

- Схема соединений линии, которые могут не отображаться на рефлектограмме EventMap. Схема включает в себя разъемы, которые могут быть скрыты в мертвых зонах предшествующих событий. Тест FaultMap позволяет обнаружить коммутационные кабели длиной от 0,5 м на расстоянии < 2 км.</li>
- Соединения с низким качеством связи из-за высокого коэффициента отражения (> -35 дБ).

События отражения, которые очевидно не являются разъемами, не отображаются на диаграмме FaultMap. События потерь, включая изгибы, также не отображаются.

Тест FaultМар обнаруживает события с коэффициентом отражения более -50 дБ для многомодовой волоконно-оптической линии и -60 дБ для одномодовой волоконно-оптической линии. (Чем больше отрицательная величина, тем меньше отражение и тем лучше соединение. Например, разъем с коэффициентом отражения -40 дБ обеспечивает лучшее качество связи, чем разъем с коэффициентом отражения -35 дБ.)

#### Примечания

Поскольку mecm FaultMap используется только для обнаружения отражений, не следует выполнять этот тест для сваренных сращиваний или угловых соединителей (APC).

Результаты FaultMap не содержат статус PASS/FAIL (ПРОШЕЛ/НЕ ПРОШЕЛ). Результаты предназначены только для документирования линии.

Tecmы FaultMap, выполняемые для одномодовой волоконно-оптической линии, как правило, требуют больше времени, чем рефлектометрические тесты. Tecm одномодовой волоконно-оптической линии использует очень короткие импульсы, чтобы как можно больше сократить мертвые зоны событий, а также выполняет расширенный анализ отражений в линии.

#### Выполнение теста FaultMap

Примечания Tecm FaultMap не использует настройки компенсации по волокну запуска.

Tecm FaultMap использует длину волн, обеспечивающую наиболее точные результаты.

На рис. 76 представлено оборудование, необходимое для выполнения теста FaultMap.

- Очистите и проверьте разъемы шнуров запуска и приема или коммутационных шнуров, а также тестируемой волоконнооптической линии.
- 2 Подключите шнур запуска к порту рефлектометра и тестируемой линии, как показано на рис. 77. Подключите шнур приема к дальнему концу линии (при необходимости).

Можно также использовать коммутационный шнур длиной не менее 1 м для подключения тестера к линии. Чтобы просмотреть результаты для разъема на дальнем конце, подключите шнур приема или коммутационный шнур (>1 м) к дальнему концу линии.

- **3** На главном экране коснитесь панели настройки теста.
- 4 На экране ИЗМЕНИТЬ ТЕСТ коснитесь кнопки рядом с тестом FaultMap, затем коснитесь ИСПОЛЬЗ. ВЫДЕЛ.. Если тест FaultMap недоступен, коснитесь НОВ. ТЕСТ для добавления теста в проект.
- 5 Коснитесь **ТЕСТ** или нажмите **У**тест).

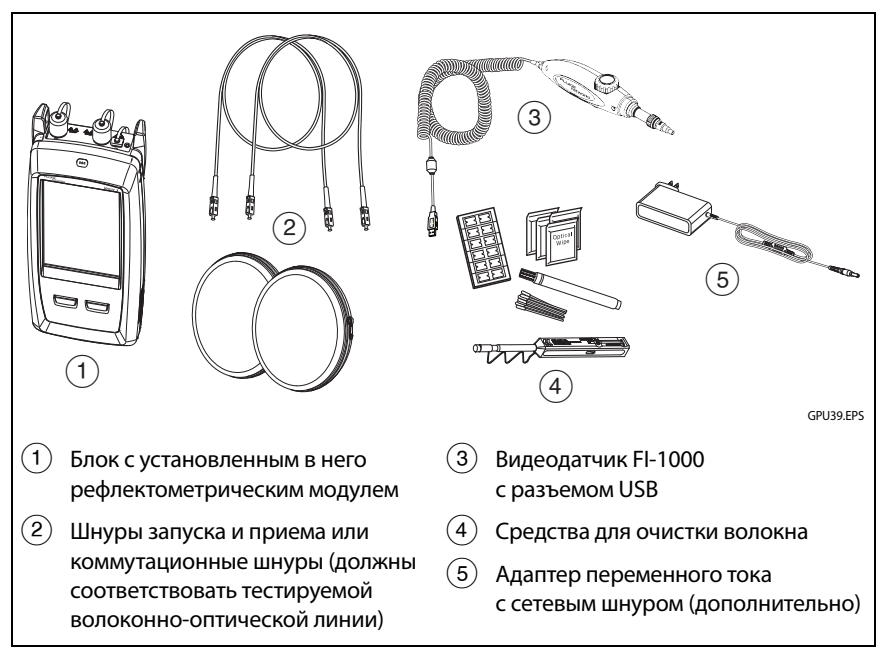

Рис. 76. Оборудование для выполнения теста FaultMap

Семейство продуктов Versiv для сертификации кабельных систем Руководство пользователя

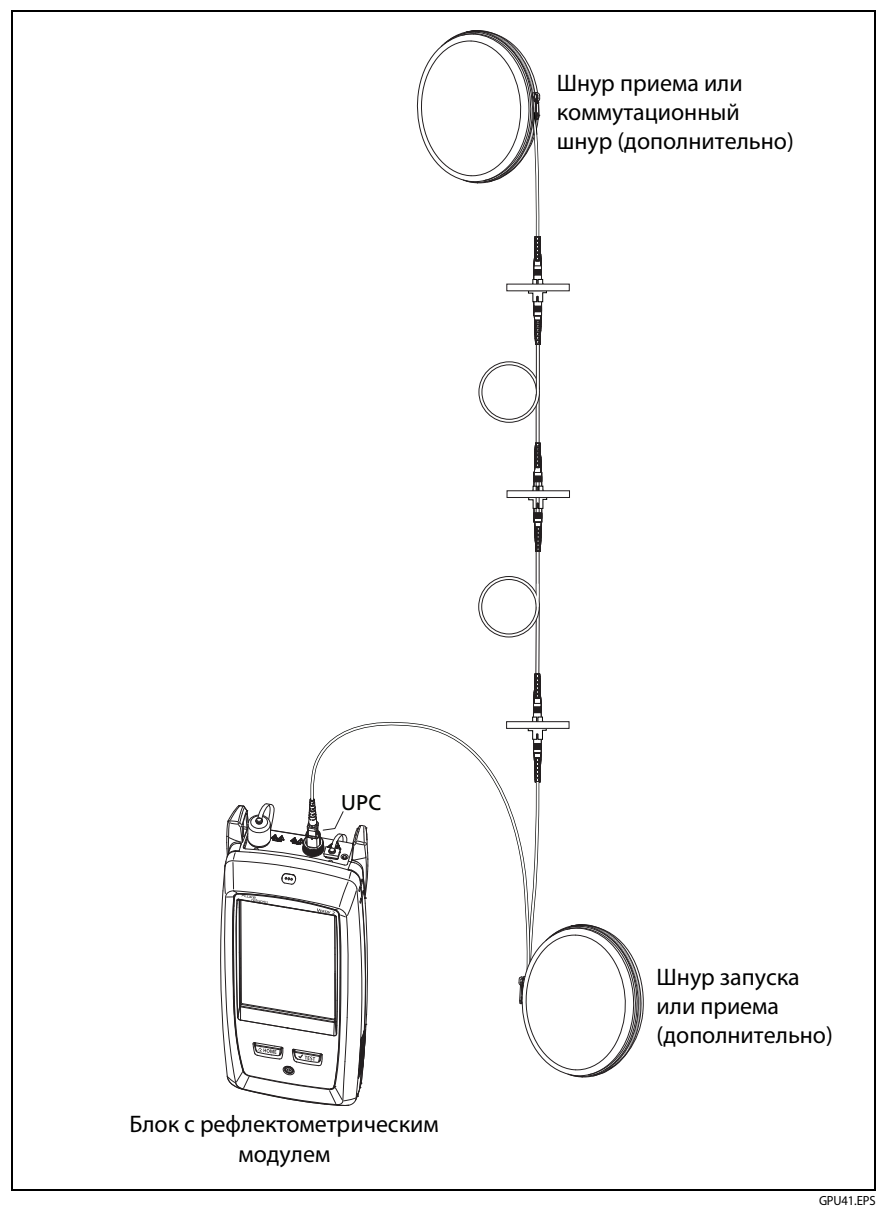

Рис. 77. Соединения для теста FaultМар

#### Экран FaultMap

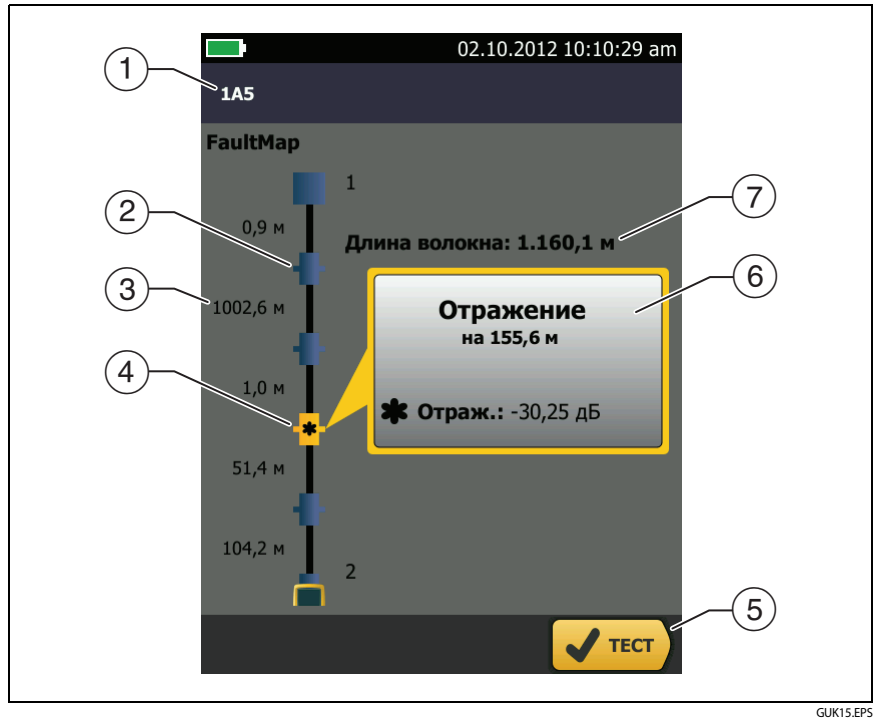

Рис. 78. Экран FaultMap

#### Примечание

Tecm FaultMap не использует настройки компенсации по волокну запуска. В результатах шнуры запуска и приема и соответствующие разъемы отображаются тем же цветом, что и другие шнуры и разъемы.

- (1) ID результатов. Если функция **Автосохранен.** выключена, то появится сообщение **Результат не сохранен**.
- (2) \*\*\*: событие с коэффициентом отражения менее -35 дБ.
- (3) Две длины сегмента оптоволокна между двумя событиями.

(4) \*\*: событие с коэффициентом отражения более -35 дБ. Разъем может быть загрязнен, плохо отполирован, неправильно или ненадежно подключен, изношен, иметь царапины, трещины; либо тип разъема является недопустимым.

: значок стрелки указывает на наличие дополнительных событий, которые не отображаются на экране. Для просмотра событий коснитесь значка или прокрутите экран.

- (5) Если внизу экрана отображается несколько кнопок, то рекомендуемая тестером кнопка будет выделена желтым цветом. См. «Кнопки для выполнения тестирования и сохранения результатов» на стр. 21.
- (6) Если окно отображается синим цветом, то коэффициент отражения события менее -35 дБ. Если окно отображается оранжевым цветом, то коэффициент отражения больше -35 дБ.

Для просмотра окна для другого события коснитесь другого значка на волоконно-оптической линии.

Длина волокна. Длина волоконно-оптической линии. Это значение включает длину шнуров запуска и приема (если они используются).

## Тест SmartLoop

Tect SmartLoop позволяет подключить дальние концы двух оптоволокон соединения и в ходе одного рефлектометрического теста получить раздельные результаты для каждого оптоволокна.

Для соединения волокон между собой на дальнем конце используйте шнур запуска. При выполнении теста SmartLoop тестер использует настройки компенсации запуска, нейтрализующие влияние шнура кольцевой проверки и его разъемов.

Настройки «Авто» и «Вручную» теста SmartLoop работают так же, как в рефлектометрическом тесте. См таблицу 8 на стр. 172.

На рис. 79 представлено оборудование, необходимое для выполнения теста SmartLoop.

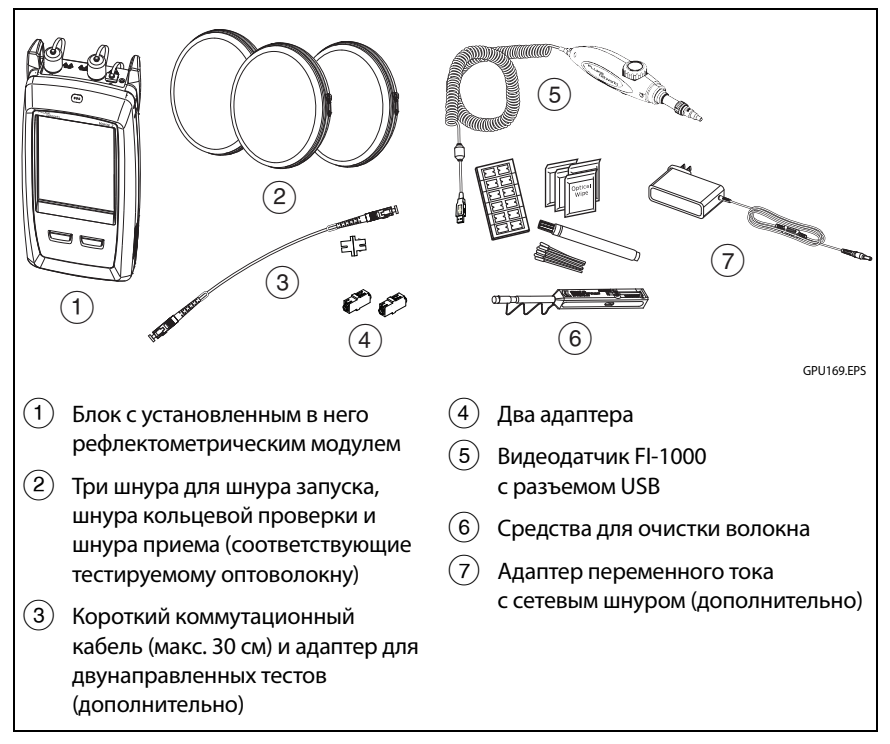

Рис. 79. Оборудование для выполнения теста SmartLoop

#### Выполнение теста SmartLoop в автоматическом режиме

- 1 На главном экране коснитесь панели настройки теста.
- 2 На экране ИЗМЕНИТЬ ТЕСТ коснитесь кнопки рядом с тестом «Автоматический SmartLoop», затем коснитесь ИСПОЛЬЗ. ВЫДЕЛ.

Если тест «Автоматический SmartLoop» недоступен, коснитесь HOB. TECT для добавления теста в проект. На экране НАСТРОЙКИ TECTA настройте параметры надлежащим образом. См. «Настройки рефлектометрических тестов» на стр. 172.

- **3** Выберите три шнура запуска с таким же типом волокна, что и тестируемое оптоволокно.
- **4** На главном экране коснитесь **УСТ. КОМП**.
- 5 На экране УСТ. МЕТОД ЗАПУСКА коснитесь SmartLoop.
- **6** Проверьте и проведите очистку порта рефлектометра и разъемов трех шнуров запуска.
- 7 Подсоедините шнуры, как это показано на. рис. 80.
- 8 Коснитесь УСТАНОВИТЬ.
- 9 Когда отобразится экран УСТ. МЕТОД ЗАПУСКА, убедитесь в том, что тестер показывает правильные расстояния до конца шнура запуска и начала шнура приема.

#### Примечание

Если оптоволокно снабжено разъемами APC, тестер может некорректно обнаруживать события запуска и приема. Если это происходит, заново выполните компенсацию и выберите **Ручной ввод**, чтобы вручную ввести длины шнуров.

- 10 Коснитесь СОХРАНИТЬ.
- 11 Подсоедините шнуры, как это показано на. рис. 81.
- 12 Находясь на главном экране, убедитесь в том, что оптоволокнам назначены корректные идентификаторы. Тестер использует идентификатор Волокно А для оптоволокна, подсоединенного к шнуру запуска.
- **13** Коснитесь **ТЕСТ** или нажмите **У**теят).

#### Глава 7: Использование рефлектометра Тест SmartLoop

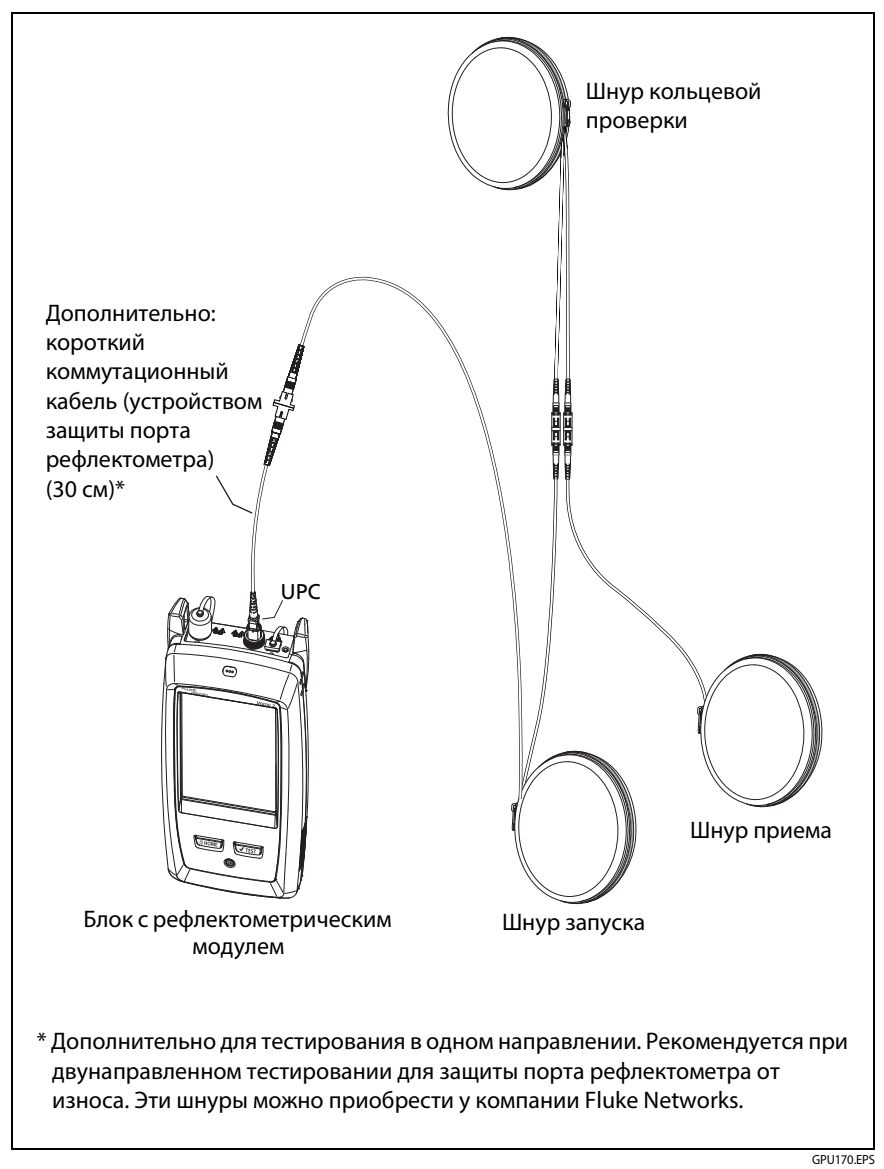

Рис. 80. Подключение шнуров для компенсации запуска SmartLoop

#### Семейство продуктов Versiv для сертификации кабельных систем Руководство пользователя

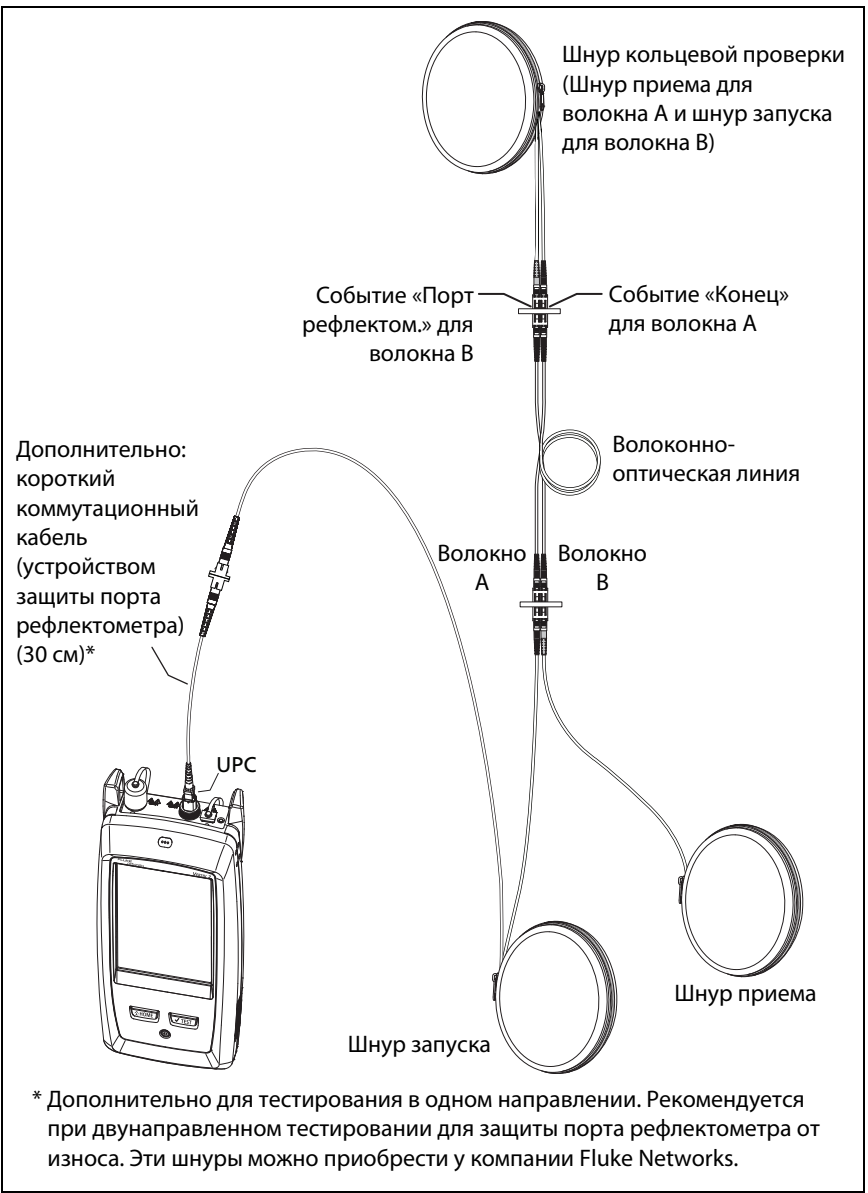

Рис. 81. Соединения для теста SmartLoop

GPU171.EPS

#### Результаты SmartLoop

Тестер отображает результаты теста SmartLoop на двух наборах экранов **EventMap**, **ТАБЛИЦА** и **РЕФЛЕКТОГРАММА** — по одному на каждое оптоволокно в соединении. См. рис. 82.

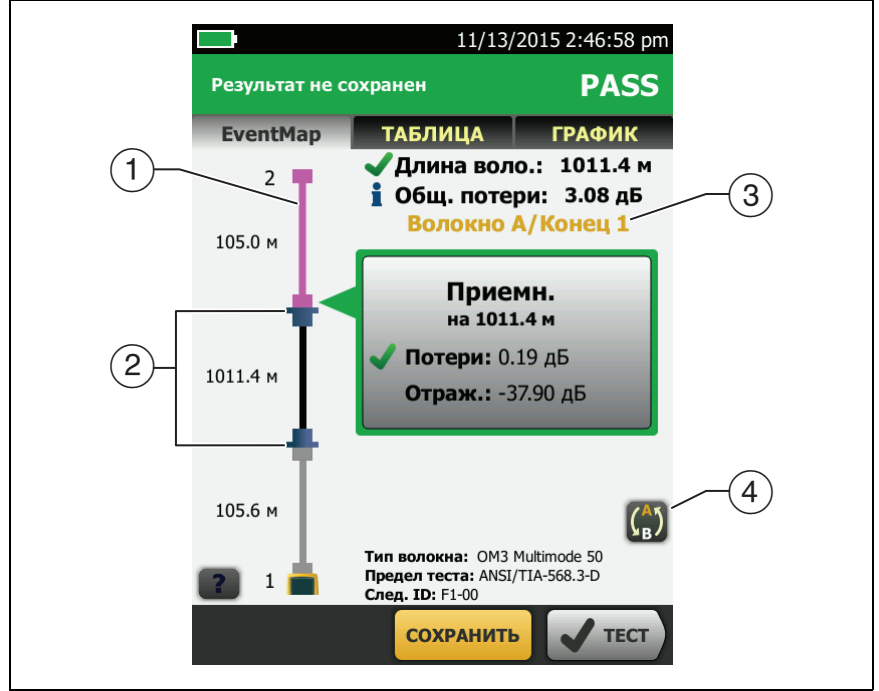

GUK172.EPS

Рис. 82. EventMap из теста SmartLoop

- Волокно фиолетового цвета это шнур кольцевой проверки.
- Оптоволокно между шнуром запуска и шнуром кольцевой проверки является оптоволокном на одной стороне соединения.
- (3) Волокно А это сторона кабеля, которая подключена к рефлектометру на конце 1.
- Для переключения между результатами волокон А и В, коснитесь на экране «EventMap».

Примечание

При сохранении результатов SmartLoop тестер сохраняет результаты в двух записях, по одной на каждое оптоволокно в соединении.

#### Двунаправленные тесты SmartLoop

Рефлектометрические тесты с обоих концов волокна могут давать разные результаты при оценке потерь в каждом направлении из-за некоторых свойств волокна и его компонентов.

Например, потеря события — это разница между уровнями рассеивания до и после события. Если уровни рассеивания сегментов до и после разъема или сращивания отличаются, тестер отображает различные значения потерь для разъема и сращивания в обоих направлениях.

Сращивания обладают низким уровнем потерь, и разница в рассеивании двух волокон может спровоцировать заметное усиление мощности в одном направлении.

В связи с этим двунаправленное усреднение потерь для разъема и сращивания дает более точные результаты, чем измерения в одном направлении.

Двунаправленный тест SmartLoop дает результаты двунаправленной рефлектометрии для обоих волокон в линии. Затем тестер автоматически усредняет две величины и включает средние значения в результаты теста.

#### Выполнение двунаправленного теста SmartLoop

- На главном экране коснитесь панели настроек теста, проверьте правильность выбора теста, выбранного на экране ИЗМЕНИТЬ ТЕСТ, а затем коснитесь ПРАВКА.
- 2 На экране НАСТРОЙКИ ТЕСТА, на панели Двунаправленный, коснитесь элемента управления, чтобы отобразилась надпись Вкл., а затем коснитесь СОХРАНИТЬ.

- 3 Находясь на главном экране, убедитесь в том, что оптоволокнам назначены корректные идентификаторы. Тестер использует идентификатор Волокно А для волокна, которое в начале теста подключено к шнуру запуска.
- 4 Выполните соединения для Конца 1 как это показано на рис. 83.

#### Примечание

Чтобы уменьшить износ разъема рефлектометра и сохранить его чистоту при проведении двунаправленных тестов SmartLoop, подключайте рефлектометр к шнурам запуска и приема через входящий в комплект коммутационный кабель с устройством защиты порта рефлектометра (длиной 30 см).

Чтобы снизить влияние коммутационного кабеля с устройством защиты порта рефлектометра на результаты, не используйте кабель длиной более 50 см.

- **5** Выполнение теста SmartLoop.
- 6 После прохождения половины этого теста тестер потребует подключить шнур приема к порту рефлектометра. Выполните соединения для Конца 2 как это показано на рис. 83.

## 🕂 Внимание!

Переключите соединения запуска и приема на конце короткого коммутационного кабеля. Просто поменяв местами разъемы на коммутационной панели, вы можете получить менее точные результаты второй части теста для этих соединений.

7 Если включено **Автосохранение**, для сохранения результатов тестирования двух оптоволокон тестер использует следующие два ID.

Если функция **Автосохранение** выключена, а вы касаетесь **СОХРАНИТЬ** или **ИСПР. ПОЗЖЕ**, на экране **СОХР. РЕЗУЛЬТАТ** отображаются два следующих ID из числа доступных. При необходимости можно изменить ID.

После сохранения результатов тестер автоматически рассчитывает средние двунаправленные показатели потерь и включает их в результаты теста.

#### Семейство продуктов Versiv для сертификации кабельных систем Руководство пользователя

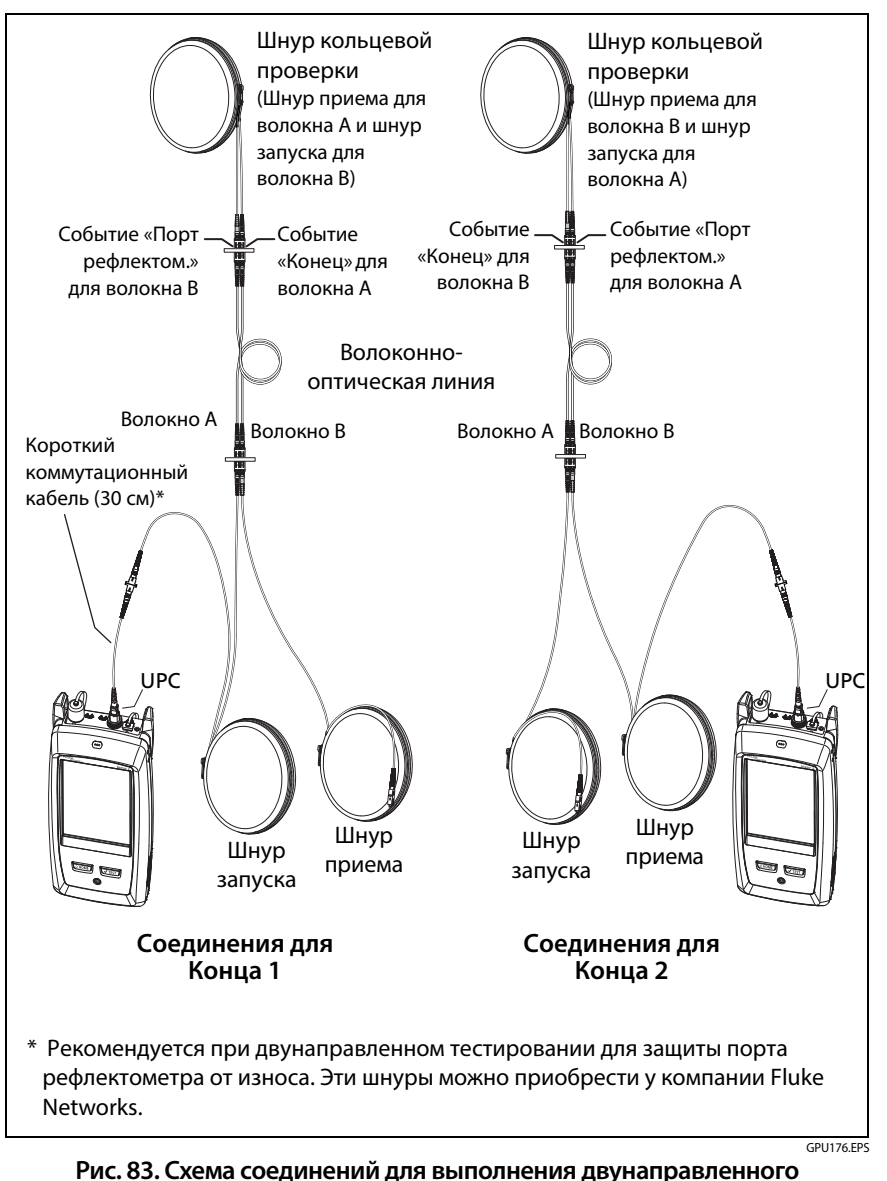

теста SmartLoop

#### Усредненные результаты двунаправленного теста

Примечание

Речь в разделе идет о результатах двунаправленных тестов SmartLoop и рефлектометрических тестов отдельных волокон, если не указано иное.

На рис. 84 показано графическое представление **EventMap** с усредненными результатами двунаправленного теста SmartLoop.

Тестер отображает усредненные результаты на вкладках **EventMap** и **ТАБЛИЦА**; на вкладке **РЕФЛЕКТОМЕТР** эти результаты отсутствуют. В усредненных результатах не учитываются **события-призраки**.

- В случае со скрытыми событиями тестер рассчитывает средний показатель потери события, вызвавшего появление скрытого события, а затем распределяет потерю между событиями, окруженными пунктирными линиями. Например, если средняя величина потери события равна 0,24 дБ и оно приводит к появлению скрытого события, то средние результаты будут равняться 0,12 дБ для этого события и 0,12 дБ для скрытого события.
- Усредненные результаты этих измерений отображают больший или худший из двух результатов:
  - Расстояние между событиями: отображается наибольшее расстояние
  - Отражение: отображается худшее значение (например, -30 дБ хуже, чем -40 дБ). Коэффициент отражения, измеряемый со свободного конца, не включается в усредненные результаты.
  - Длина сегмента: отображается наибольшее значение
  - Коэффициент затухания сегмента: отображается наибольшее значение
  - Длина волокна: отображается наибольшее значение
  - Общие потери: отображается среднее значение
  - Оптические возвратные потери: отображается худшее значение (например, 30 дБ хуже, чем 40 дБ)
- Показатель Качество подключения к порту в усредненных результатах измеряется от конца 1.

 Тестер не рассчитывает усредненные результаты в некоторых ситуациях, например, если запуск, прием или шнур кольцевой проверки не обнаружен или если расстояние до конца в обоих направлениях не совпадает.

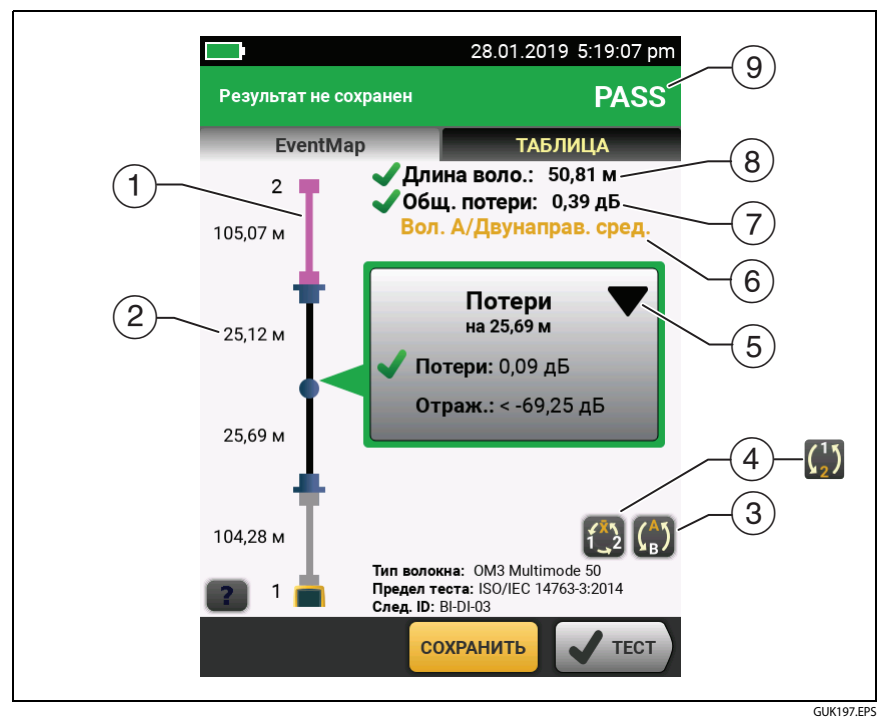

## Рис. 84. EventMap для усредненных результатов двунаправленного теста SmartLoop

- (1) Волокно фиолетового цвета это шнур кольцевой проверки.
- (2) Длина самого большого сегмента в обоих направлениях.
- (3) (Саругого волокна (А или В).

Коснитесь кнопки () и удерживайте палец на экране 3 секунды, чтобы просмотреть сводные результаты для концов 1 и 2 на

волокнах А и В. Для просмотра EventMap результата в виде таблицы коснитесь результата.

Эта кнопка отображается с результатами двунаправленного теста SmartLoop и двунаправленной рефлектометрии каждого волокна. Коснитесь этой кнопки, чтобы посмотреть результаты в каждом направлении (Конец 1 или Конец 2) и средние результаты (X).

Эта кнопка показывает, выполняется ли двунаправленное тестирование одного оптоволокна, но тестер не рассчитывает усредненные результаты. Это может произойти, например, если расстояние до конца не было одинаковым в обоих направлениях или если участок определен во время выполнения теста. Коснитесь этой кнопки, чтобы посмотреть результаты в каждом направлении (Конец 1 или Конец 2) и усредненные результаты. Чтобы удалить определение участка, коснитесь Инструменты, Участок, затем коснитесь Удалить.

- Функция редактирования событий позволяет редактировать события потерь. См. «Редактирование события "Потери"» на стр. 273.
- (6) В этой строке указано, какие результаты отображаются. Чтобы увидеть другие результаты, воспользуйтесь кнопками выбора ((4) и (5)).
- (7) Общие потери. Отображается среднее значение в обоих направлениях.
- (8) Длина волокна. Наибольшая длина в обоих направлениях.
- (9) ПРОШЕЛ/НЕ ПРОШЕЛ. Общий результат измерения для волокон.
  - ПРОШЕЛ. Средние результаты удовлетворительны, тест пройден. Возможна ситуация, когда результат для одного или обоих направлений — НЕ ПРОШЕЛ, хотя общий результат — ПРОШЕЛ.
  - **НЕ ПРОШЕЛ**. Средние результаты неудовлетворительны, тест не пройден.

#### Примечание

Тестер не использует средние двунаправленные результаты при расчете **процента протестированных**, отображаемого на главном экране.

## Глава 8: Использование рефлектометра HDR

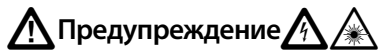

Перед использованием тестера ознакомьтесь с мерами предосторожности, указанными на странице 6.

### Обзор возможностей

Многофункциональный модуль оптического рефлектометра (OTDR) OptiFiber<sup>®</sup> Pro HDR (High Dynamic Range; расширенный динамический диапазон) присоединяется к основному блоку Versiv и Versiv<sup>™</sup> 2, образуя надежный, компактный тестер, позволяющий обнаруживать, идентифицировать и измерять эффекты отражения и потерь в одномодовых волоконно-оптической линиях во внешних кабельных системах (OSP), а также локальных системах. Результаты тестов рефлектометра HDR включают определение местоположения и измерение характеристик разветвителей без электропитания (пассивных), используемых в системах PON (пассивных оптических сетей). Номинальная предельная дальность измерений составляет 260 км для линии без разветвителей. Модули предоставляют следующие возможности:

- Автоматический анализ рефлектограмм и событий рефлектометра помогает определять и обнаруживать ошибки в одномодовом оптоволокне.
- Отображение результатов рефлектометрии в виде интуитивно понятной карты событий, таблицы событий и рефлектограммы.
  Результаты тестов рефлектометра PON включают расположение и коэффициент разветвления оптических разветвителей.
- Автоматическое двунаправленное усреднение обеспечивает более точную оценку потерь, чем измерения, выполняемые в одном направлении.

- Предоставление информации о том, прошел ли тест, или нет, на основе определенного предела теста.
- Предел теста «Только документирование» можно использовать, если информация о том, PASS ли тест или FAIL, не требуется.
- Функция редактирования событий позволяет редактировать события потерь. См. главу 9.
- Функция участка позволяет ограничить результаты рефлектометрии заданным сегментом оптоволокна. См. главу 9.
- Сенсорный экран используется для быстрой навигации между различными представлениями результатов и просмотра дополнительных сведений о событиях.
- Тест SmartLoop<sup>™</sup>. Один тест дает результаты рефлектометрии для обоих волокон соединения.
- Тест DataCenter OTDR<sup>™</sup> обеспечивает оптимальную производительность при тестировании установок волоконнооптических линий, которые имеют короткие соединения, большое число подключений и могут вызывать мощное отражение.
- Тест FaultМар<sup>™</sup> позволяет создавать карты кабельного хозяйства, просматривать коммутационные кабели длиной не более 0,5 м, а также получать сведения о событиях с низким коэффициентом отражения.
- Визуальный локатор повреждений позволяет проверять целостность волоконно-оптических линий и обнаруживать неисправности в волоконно-оптических линиях и соединениях.
- Дополнительный видеодатчик FiberInspector<sup>™</sup> позволяет проверять торцы волокна и сохранять изображения в отчетах тестов.

## Разъемы, кнопки и индикаторы

См. рис. 85.

(1) Сенсорный ЖК-дисплей.

#### Глава 8: Использование рефлектометра HDR

Разъемы, кнопки и индикаторы

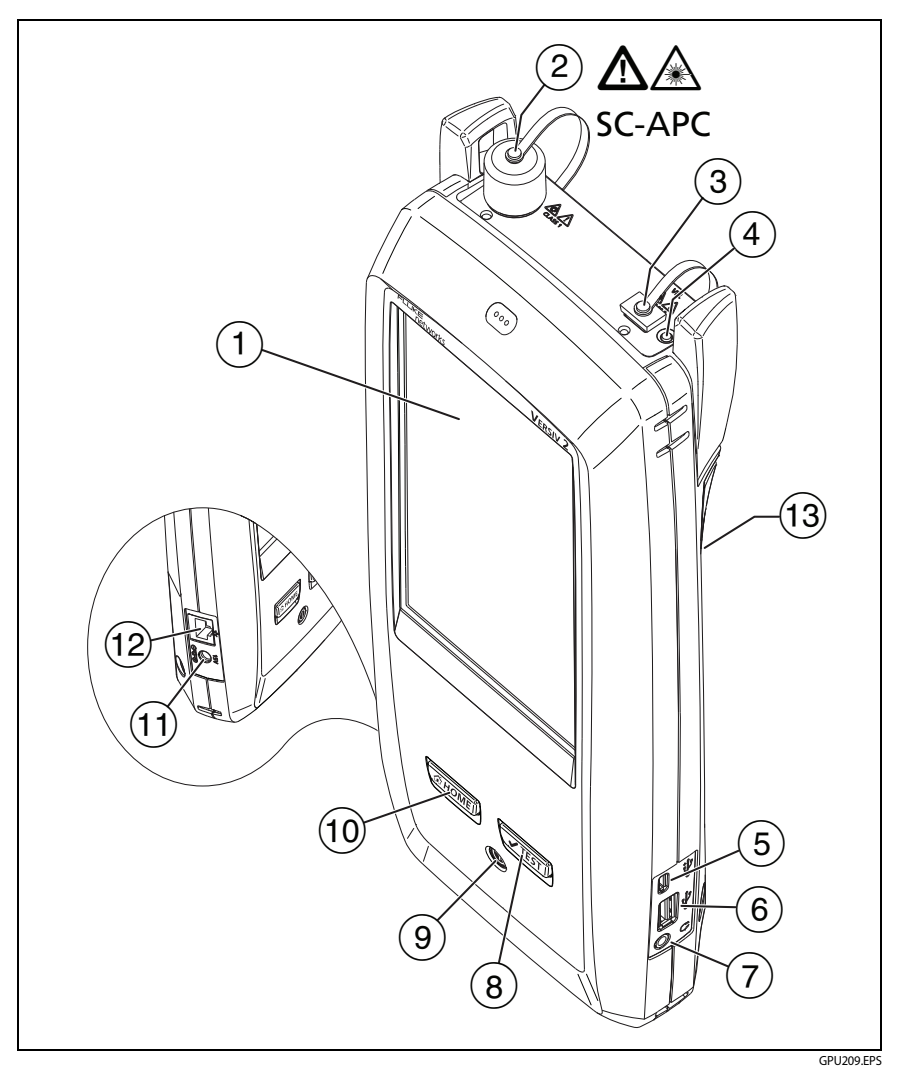

Рис. 85. Разъемы, кнопки и индикаторы (На рис. Versiv 2 с модулем рефлектометра OFP-200-S1625)

Порт рефлектометра для одномодовых волокон с торцом АРС (угловым соединителем), сменным адаптером SC и защитным колпачком. Индикатор на передней части порта включается, когда порт излучает оптический сигнал.

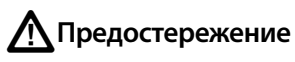

Не подключайте разъемы РС или UPC к порту HDR рефлектометра. Это может привести к повреждению торца APC порта. Кроме того, значительное отражение в порте OTDR может повлиять на точность результатов тестирования.

- Порт для визуального локатора повреждений с защитным колпачком. Индикатор на передней части порта включается, когда порт излучает оптический сигнал.
- (4) Кнопка управления визуальным локатором повреждений.

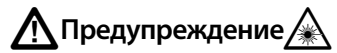

Не смотрите прямо в оптические соединители. Некоторые оптические устройства являются источниками невидимого излучения, которое может причинить непоправимый вред вашим глазам.

- (5) Порт Місго-USB. Этот порт USB позволяет подключать тестер к ПК, чтобы передать туда результаты тестов, а также устанавливать на тестер обновления ПО.
- (6) Порт USB типа А: Данный порт USB-хоста позволяет сохранять результаты тестов на флэш-накопителе USB и подключать к тестеру видеодатчик FI-1000. Этот порт основного тестера Versiv позволяет подключать адаптер Wi-Fi для доступа к облачному сервису Fluke Networks LinkWare Live. (Тестеры Versiv 2 оснащены встроенным радиомодулем Wi-Fi.)
- 7 Разъем для гарнитуры.
- (8) Ттеят: Запуск теста. Для запуска теста можно также коснуться экранной кнопки TECT на дисплее.

- (9) (1): Кнопка питания. Versiv 2. Светодиодный индикатор на кнопке питания указывает уровень заряда аккумулятора. См. Табл. 2 на стр. 15.
- (1) (терейти на главный экран.
- (1) Разъем для адаптера питания от сети переменного тока. Versiv. При зарядке батарей индикатор светится красным цветом, а когда батарея полностью заряжена, загорается зеленым. Если зарядка батареи невозможна, индикатор светится желтым цветом. См. «Зарядка аккумулятора» на стр. 14.
- (12) Разъем RJ45. Позволяет подключаться к сети для получения доступа к облачным сервисам Fluke Networks.
- (13) Этикетка с информацией о мерах предосторожности при работе с лазерным прибором:

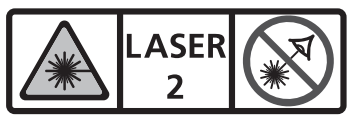

λ = 650nm, 0.85mW IEC/EN 60825-1Complies with 21 CFR 1040.10 and 1040.1 except for deviations pursuant to Laser Notice 50, dated June 24, 2007

### Извлечение и установка адаптеров разъемов

Можно менять адаптеры разъемов на портах OTDR модулей, чтобы подключать к ним SC, ST, LC и волоконно-оптических разъемов FC. Адаптер можно извлечь также для очистки торца оптоволокна порта. См. рис. 86.

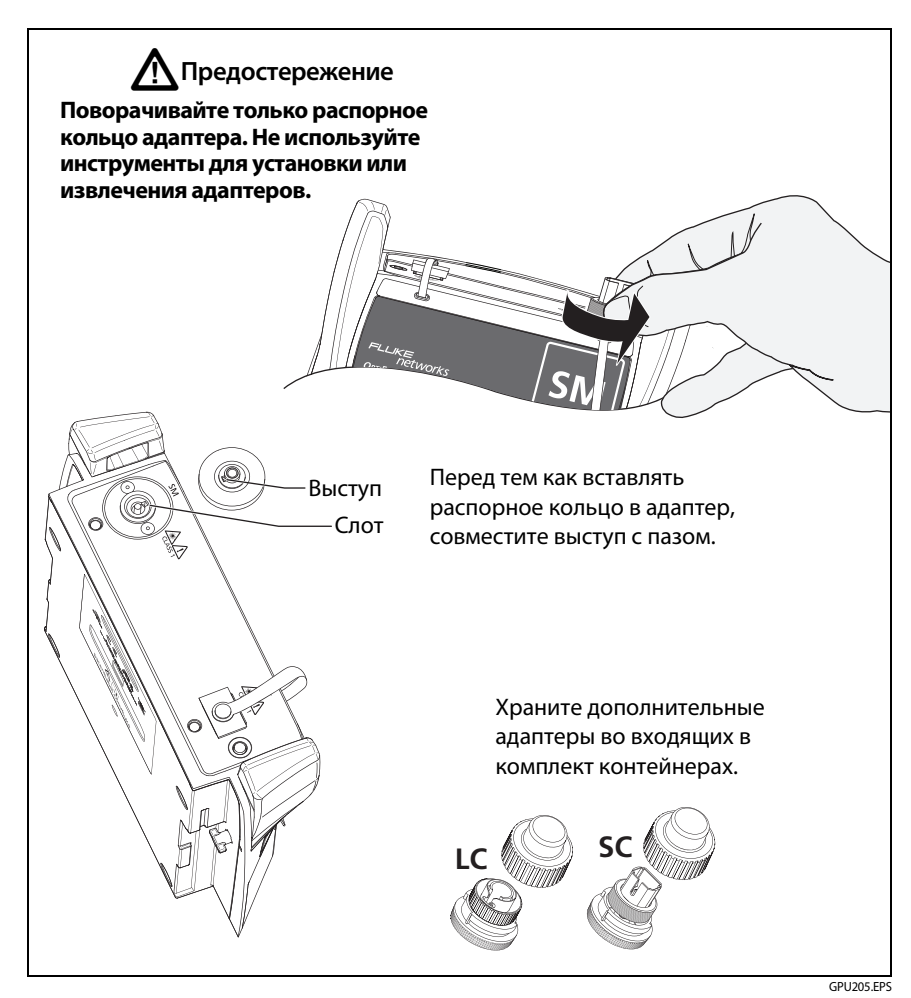

Рис. 86. Извлечение и установка адаптеров разъемов

## Главный экран рефлектометра OptiFiber Pro HDR

Главный экран (Рис. 87) содержит важные настройки тестирования. Перед выполнением тестирования необходимо убедиться, что эти настройки верны.

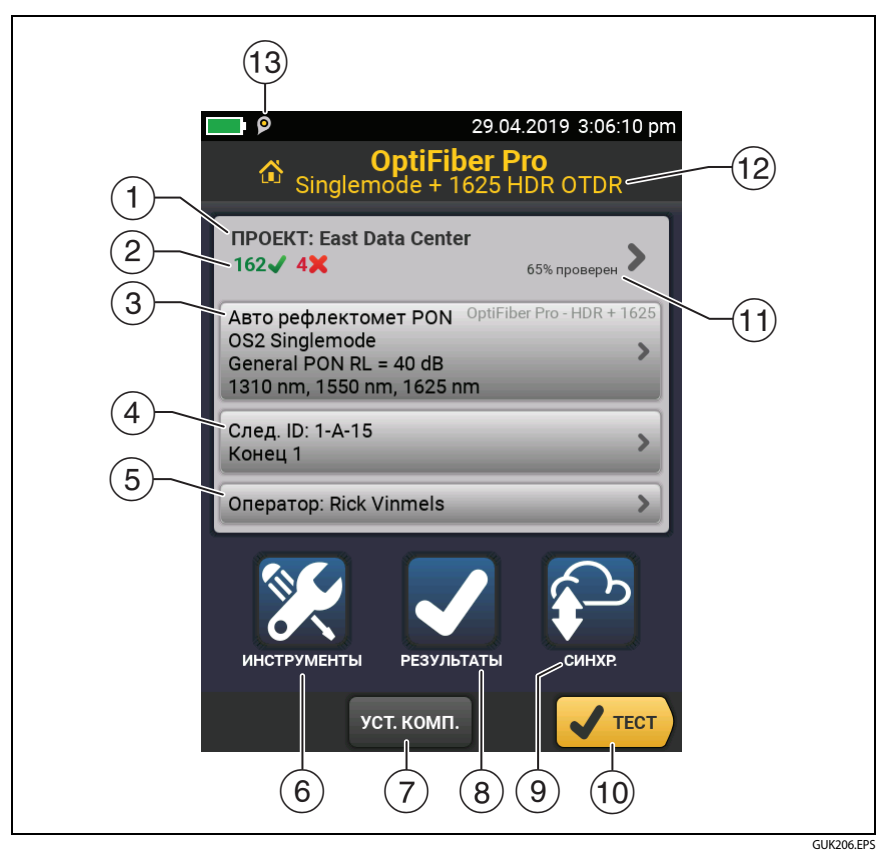

Рис. 87. Главный экран модулей OptiFiber Pro HDR

- ПРОЕКТ. Проект содержит настройки задания и позволяет отслеживать его состояние. При сохранении результатов тестирования тестер помещает их в проекте. Коснитесь панели ПРОЕКТ, чтобы изменить настройки проекта, выбрать другой проект или создать новый проект.
- (2) Содержит сводку результатов тестирования, сохраненных в проекте:

Число пройденных тестов.

X. Число непройдённых тестов.

Панель «Настройки теста» содержит настройки, которые будут применены тестером, после того как пользователь коснется ТЕСТ или нажмет (ТЕST).

Чтобы изменить эти настройки, коснитесь панели, выберите тест на экране ИЗМЕНИТЬ ТЕСТ, затем коснитесь ПРАВКА, выберите требуемые настройки на экране НАСТРОЙКИ ТЕСТА и коснитесь СОХРАНИТЬ.

#### Примечание

Можно настроить тесты для всех используемых тестером модулей, даже если он не подключены к тестеру.

(4) След. ИД. На панели След. ИД отображается идентификатор, который будет присвоен тестером следующему сохраненному результату.

Коснитесь След. ИД для выполнения следующих задач:

- Ввод ИД, выбор другого ИД в наборе ИД, выбор другого набора ИД и создание нового набора. Тестер добавляет созданные ИД и наборы ИД в проект, который отображается на главном экране.
- Включите или выключите функцию Автосохранен.
- Выберите Конец 1 или Конец 2 для тестов рефлектометра и FiberInspector.
- Введите имя для параметров Конец 1 и Конец 2.

- Оператор. Имя пользователя, который выполняет задание. Можно ввести не более 20 имен операторов. Для каждого оператора можно указать адрес электронной почты, который будет использоваться в качестве идентификатора для входа в LinkWare Live.
- (6) ИНСТРУМЕНТЫ. Меню ИНСТРУМЕНТЫ позволяет настроить функцию компенсации для шнуров запуска/приема, использовать такие инструменты, как создание графика в реальном времени и тестирование FiberInspector, просматривать состояние тестера и устанавливать параметры пользователя, в том числе язык интерфейса и яркость дисплея.
- УСТ. КОМП. Позволяет выбрать способ запуска и задать длину шнуров запуска и приема. См. «Информация о шнурах запуска и приема для линий внешних кабельных систем (OSP)» на стр. 234.
- (8) РЕЗУЛЬТАТЫ. Коснитесь РЕЗУЛЬТАТЫ для просмотра результатов, сохраненных в тестере, и управления ими.
- (9) СИНХР.: Для синхронизации проектов с LinkWare Live коснитесь кнопки СИНХР.
- 10 ТЕСТ. Коснитесь кнопки ТЕСТ для выполнения теста, показанного на панели настройки теста.Процент завершенных тестов в проекте.
- (1) Протестировано %. Тестер вычисляет это процентное значение на основе числа доступных ИД и тестов, выбранных на экране УСТАНОВКА ИД КАБЕЛЕЙ. См. Рис. 118 на стр. 319

% протестировано не отображается, если проект содержит только список След. ИД. См. «Описание наборов «След. ID»» на стр. 317 для получения дополнительных сведений о списке След. ИД.

- (12) Тип подключенного к тестеру модуля. Если модули не подключены, на экране отображается сообщение ГЛАВНЫЙ.
- 13 УЗначок «Управление ресурсами» информирует пользователя о том, что владелец учетной записи включил сервис управления ресурсами на тестере. См. «О сервисе управления ресурсами» на стр. 331.

## Информация о тестах рефлектометрии PON

Тесты рефлектометра HDR Авторефлектометрия PON и Рефлектометрия PON вручную имеют такие же параметры и результаты, как и тесты Авторефлектометрия и Рефлектометрия вручную с дополнительной функцией: Тесты рефлектометрии PON могут определять разветвители. Тест Авторефлектометрия PON автоматически определяет разветвители. Тест Рефлектометрия PON вручную позволяет использовать экран НАСТРОЙКА PA3BETBИТЕЛЯ в ручных настройках рефлектометра PON, чтобы задать коэффициенты разветвления для известных разветвителей на линии. Также можно использовать функцию поиска, чтобы найти разветвители и определить их коэффициенты.

#### Примечание

Если вы используете тест **Рефлектометрия PON** вручную без указания разветвителей, но они есть на линии, тестер определяет разветвители как события больших потерь.

## Настройки рефлектометрических тестов HDR

В табл. 9 приведено описание настроек рефлектометрических тестов.

Для создания проекта, который содержит настройки, указанные в таблице9, ИД кабелей и имена операторов, см. главу13.

#### Настройка рефлектометрического теста

- 1 На главном экране коснитесь панели настройки теста.
- 2 На экране ИЗМЕНИТЬ ТЕСТ выберите требуемый рефлектометрический тест и коснитесь ПРАВКА.

Или коснитесь **НОВЫЙ ТЕСТ**, а затем **Тип теста**, чтобы настроить новый рефлектометрический тест.

- **3** На экране **НАСТРОЙКИ ТЕСТА** касайтесь требуемых панелей для изменения настроек теста. См. табл. 9.
- 4 На экране НАСТРОЙКИ ТЕСТА коснитесь СОХРАНИТЬ после завершения настройки.

5 На экране ИЗМЕНИТЬ ТЕСТ убедитесь, что кнопка рядом с тестом выбрана, затем коснитесь ИСПОЛЬЗ. ВЫДЕЛ.

#### Примечание

Для всех типов тестов, кроме FaultMap и FiberInspector, можно использовать кнопку HACTP. на экране ГРАФИК, чтобы вручную изменить некоторые настройки рефлектометрии после теста. См. «Как быстро изменить настройки рефлектометра после теста» на стр. 251.

#### Табл. 9. Настройки рефлектометрических тестов HDR

| Модуль    | Выберите рефлектометрический модуль, который требуется<br>использовать.<br>Чтобы выбрать другой модуль, коснитесь панели <b>Модуль</b> на<br>экране <b>НАСТРОЙКИ ТЕСТА</b> , затем коснитесь модуля.                                                                                                    |
|-----------|----------------------------------------------------------------------------------------------------|
| Тип теста | При запуске тестера на панели <b>Тип теста</b> отображается<br>последний выбранный тест.<br><b>Авторефлектометрия PON</b> . Тестер автоматически<br>выбирает настройки для наилучшего обзора событий<br>пассивных оптических систем. Тестер автоматически<br>использует функцию <b>поиска</b> , чтобы найти разветвители и<br>определить их коэффициенты. Это наиболее простой режим,<br>который оптимально подходит для большинства задач.<br>Чтобы просмотреть настройки тестера, которые<br>используются для теста, коснитесь кнопки <b>НАСТР.</b> на экране<br>рефлектограммы, затем коснитесь <b>ТЕКУЩ.</b> |
|           | Рефлектометрия PON вручную. Этот режим позволяет<br>выбрать настройки, контролирующие параметры теста для<br>рефлектограммы. Вы также можете ввести коэффициенты<br>разветвителей, о которых известно, что они находятся на<br>линии, или использовать функцию поиска, чтобы найти<br>разветвители и определить их коэффициенты. Если вы не<br>введете коэффициенты разветвителей, тестер определит<br>разветвители как события больших потерь. Ручные<br>настройки описаны в следующей таблице.<br>(продолжение)                                                                                                |

| <b>Тип теста</b><br>(продолжение) | Авторефлектометрия. Этот тест аналогичен тесту<br>Авторефлектометрия PON, за исключением того, что тестер<br>не определяет разветвители. Если на линии есть разветвители,<br>тестер определяет их как события больших потерь.                          |
|-----------------------------------|----------------------------------------------------------------------------------------------------|
|                                   | Примечание                                                                                                    |
|                                   | При наличии некоторых нетипичных<br>неисправностей тест <b>Авторефлектометрия</b><br>может содержать неточные результаты. В этом<br>случае рекомендуется использовать тест<br><b>РЕФЛЕКТОМЕТРИЯ ВРУЧНУЮ</b> для получения более<br>точных результатов. |
|                                   | Рефлектометрия вручную. Этот тест аналогичен тесту<br>Рефлектометрия PON вручную, за исключением того,<br>что тестер не определяет разветвители. Если на линии есть<br>разветвители, тестер определяет их как события больших<br>потерь.               |
|                                   | См. Technical Reference Handbook (Технический справочник).                                                                                                    |
|                                   | DataCenter OTDR. Этот тест оптимизирован для установок<br>волоконно-оптических систем, которые содержат короткие<br>линии, большое число соединений и которые могут вызывать<br>мощное отражение.                                                      |
|                                   | Примечания                                                                                                    |
|                                   | По умолчанию mecm <b>DataCenter OTDR</b> использует<br>длину волн 1310 нм для одномодового оптического<br>волокна. Эта длина волны обычно использу ется<br>в центрах обработки данных. При необходимости<br>можно выбрать другие длины волн.           |
|                                   | При использовании только одной длины волны<br>функция <b>Обнаружение макроизгиба</b> не будет<br>определять изгибы.                                                                                                    |
|                                   | При выполнении теста <b>DataCenter OTDR</b><br>необходимо использовать компенсацию волокна<br>запуска.                                                                                                    |
|                                   | FaultMap. Тест FaultMap может показать соединения,<br>которые не показываются в тесте OTDR EventMap и<br>соединения со слишком высокой отражающей<br>способностью. См. «Tecт FaultMap» на стр. 253.                                                    |
|                                   | (продолжение)                                                                                                    |

#### Табл. 9. Настройки рефлектометрических тестов HDR (продолжение)

| Тип теста<br>(продолжение)              | SmartLoop OTDR (Авто) и SmartLoop OTDR (вручную): Тест<br>SmartLoop позволяет подключить дальние концы двух<br>оптоволокон соединения, так что один тест дает результаты<br>измерений для обоих оптоволокон. Настройки «Авто» и<br>«Вручную» работают так же, как в рефлектометрическом<br>тесте. См. «Tect SmartLoop» на стр. 258.<br>FiberInspector. Tect FiberInspector позволяет использовать<br>видеодатчик FI-7000 FiberInspector <sup>™</sup> для проверки торцов<br>волоконно-оптических разъемов. См. Главу 5. |
|-----------------------------------------|----------------------------------------------------------------------------------------------------|
| Ручная<br>настройка<br>рефлектометра    | Этот параметр отображается только при выборе значений<br><b>Рефлектометрия вручную</b> или <b>Рефлектометрия SmartLoop</b><br>(вручную) для параметра <b>Тип теста</b> . Режим рефлектометрии<br>вручную позволяет выбрать настройки, контролирующие<br>параметры теста для рефлектограммы. См. Technical<br>Reference Handbook (Технический справочник).                                                                                                    |
| Bi-directional<br>(двунаправленн<br>ый) | Этот параметр отображается только в том случае, если для<br>параметра Тип теста выбрано значение Рефлектометрия<br>SmartLoop (авто) или Рефлектометрия SmartLoop<br>(вручную).<br>Выкл. Тестер выполняет тест SmartLoop только в одном<br>направлении                                                                                                    |
|                                         | Вкл. Тестер выполняет тест SmartLoop в обоих направлениях<br>и автоматически рассчитывает двунаправленное усреднение<br>потерь. См. «Двунаправленные тесты SmartLoop» на стр. 265.<br>Примечание<br>Тестер не будет рассчитывать усредненные<br>результаты двунаправленных тестов линий,<br>которые включают в себя разветвители.                                                                                                    |
| Компенсация<br>запуска                  | Коснитесь элемента управления для включения или<br>отключения функции компенсации по волокну запуска. См.<br>«Информация о шнурах запуска и приема для линий внешних<br>кабельных систем (OSP)» на стр. 234.                                                                                                    |

#### Табл. 9. Настройки рефлектометрических тестов HDR (продолжение)

(продолжение)
| Обнаружение<br>макроизгиба<br>(только<br>одномодовый) | Вкл.: Тестер определяет изгибы. Порог по умолчанию для<br>теста Авторефлектометрия составляет 0,50 дБ. Чтобы<br>использовать другое пороговое значение, выберите<br>тестирование вручную, затем измените настройки в ручных<br>настройках. По умолчанию этот параметр Включен.<br>Примечание                                                                                                    |
|-------------------------------------------------------|----------------------------------------------------------------------------------------------------|
|                                                       | Наличие изгиба всегда приводит к получению<br>результата теста <b>FAIL</b> . Если вы хотите получить                                                                                                    |
|                                                       | результат теста <b>PASS</b> для линии с изгибом,<br>выключите <b>Обнаружение макроизгиба</b> .                                                                                                    |
|                                                       | <b>Выкл.</b> Тестер не определяет изгибы. Изгибы отображаются<br>в результатах как события потери.                                                                                                    |
| Длина волны                                           | Выберите требуемые длины волн. Можно выполнить тест для<br>одной или всех длин волн, поддерживаемых выбранным<br>модулем.                                                                                                    |
|                                                       | Примечание                                                                                                    |
|                                                       | При использовании только одной длины волны<br>функция <b>Обнаружение макроизгиба</b> не будет<br>определять изгибы.                                                                                                    |
| Тип<br>оптоволокна                                    | Выберите тип волокна, соответствующий типу тестируемой<br>линии. Для просмотра другой группы типов оптоволокон<br>коснитесь ДАЛЕЕ, а затем коснитесь требуемой группы.                                                                                                    |
| Настройка<br>типов<br>оптоволокна                     | IR. Тестер использует показатель преломления для<br>вычисления оптической длины волокна. Каждый тип волокна<br>содержит значение, определенное производителем. Для<br>использования другого значения IR создайте<br>пользовательский тип волокна. См. Technical Reference<br>Handbook (Технический справочник).                                                                                                    |
|                                                       | Рассеивание. Этот параметр определяет коэффициент<br>рассеивания. Тестер использует это значение для<br>вычисления коэффициента отражения событий для<br>рефлектометрических тестов и общего значения ORL для<br>линии. Каждый тип волокна содержит значение,<br>определенное производителем. Для использования другого<br>значения рассеивания создайте пользовательский тип<br>волокна. См. Technical Reference Handbook (Технический<br>справочник). |

### Табл. 9. Настройки рефлектометрических тестов HDR (продолжение)

| Таол. 9. Настроики рефлектометрических тестов НDR (продолжени) | гройки рефлектометрических тестов HDR (продолжение) |
|----------------------------------------------------------------|-----------------------------------------------------|
|----------------------------------------------------------------|-----------------------------------------------------|

| Предел теста                 | Выберите допустимый предел теста для задания. Пределы<br>общего назначения, например, General PON (Пассивная<br>оптическая сеть общего назначения) и Document PON<br>(Документирование пассивной оптической сети),<br>используются для выполнения тестов в случае, если не<br>существует применимых стандартных отраслевых пределов, а<br>создание пользовательского предела не требуется. Эти<br>пределы указаны в группе Разное. Для просмотра другой<br>группы пределов коснитесь ДАЛЕЕ, а затем коснитесь<br>названия другой группы. |
|------------------------------|----------------------------------------------------------------------------------------------------|
|                              | Некоторые пределы теста используют измеренную длину<br>волокна для вычисления пределов потерь.                                                                                                    |
| Настройки<br>пределов тестов | Этот параметр отображается, только если выбранный предел<br>теста используется для вычисления предела потерь каждой<br>линии. Для этих пределов необходимо ввести число<br>разъемов и муфт линии. См. Technical Reference Handbook<br>(Технический справочник).                                                                                                    |

# Информация о шнурах запуска и приема для линий внешних кабельных систем (OSP)

Шнуры запуска и приема часто не требуются для рефлектометрических тестов на внешних кабельных системах. Это связано с тем, что большинство вносимых потерь и обратных потерь на длинной линии вызвано волокном. Разъемы на концах длинной линии очень мало влияют на общие потери, поэтому часто не нужно использовать шнуры запуска и приема, чтобы включить в результаты потери на этих разъемах.

Однако необходимо оставить коммутационный кабель подключенным к порту рефлектометра. При необходимости используйте его с адаптером для подключения рефлектометра к линиям. Коммутационный кабель защищает разъем модуль от износа, вызванного постоянными подключениями к порту рефлектометра.

В этих ситуациях может потребоваться использовать шнуры запуска и приема:

 Линия внешней кабельной системы короткая, и нужно видеть события у начала или конца оптоволокна.

- Тестер не может найти конец неподключенного оптоволокна с разъемом АРС. Это может произойти потому, что разъемы АРС характеризуются очень малым коэффициентом отражения. Рефлектометры определяют конец оптоволокна по большому коэффициенту отражения, поэтому иногда они могут не находить конец оптоволокна. В этом случае подключите шнур приема или коммутационный кабель с разъемом к разъему АРС, чтобы создать большой коэффициент отражения на конце оптоволокна.
- В требованиях клиента указано использование шнуров запуска и приема.

Если необходимо использовать шнуры запуска и приема, используйте функцию компенсации запуска для удаления потерь, длин и коэффициентов затухания шнуров запуска и приема из общих результатов рефлектометрии. Функция компенсации не удаляет потери подключения на шнурах запуска и приема.

### Порядок использования функции компенсации запуска

- **1** На главном экране коснитесь **УСТ. КОМП.**
- 2 Выберите метод запуска, подсоедините шнуры, как показано на экране, затем коснитесь **УСТ.**

При использовании шнуров запуска и приема с разъемами APC возможно, что тестер не найдет разъемы при настройке функции компенсации запуска. В этом случае введите длины шнуров запуска и приема вручную.

Для получения дополнительной информации о функции компенсации запуска см. раздел «Настройка функции компенсации по волокну запуска» на стр. 177.

# Качество подключения к порту рефлектометра

При выполнении теста рефлектометром отображается качество подключения к порту рефлектометра (рис. 88). Если тестирование выполняется более 3 секунд, на экране **ХОД ВЫПОЛНЕНИЯ** также отображается предварительный просмотр рефлектограммы. Рефлектограмма одной длины волны черного цвета и синего для другой длины волны.

# Если Показатель Не соответствует значению Хорошо

- Очистите порт рефлектометра и разъем оптоволокна. При помощи видеодатчика проверьте торцы разъемов порта и оптоволокна на отсутствие царапин и других повреждений. Если торец волокна поврежден, обратитесь в компанию Fluke Networks для получения информации об обслуживании.
- Если показатель не соответствует значению Хорошо, извлеките адаптер из модуля и проверьте его на отсутствие повреждений. Убедитесь, что белое пластиковое кольцо в центральной трубке не имеет повреждений.

Низкое качество соединений рефлектометра может привести к увеличению мертвой зоны разъема. Мертвая зона может затруднить обнаружение неисправностей вблизи разъема рефлектометра.

Низкое качество соединения также может привести к ухудшению сигнала от рефлектометра. Слабый сигнал может вызвать дополнительные помехи рефлектограммы, что может затруднить обнаружение событий. При этом также уменьшается динамический диапазон.

После завершения теста уровень качества отображается в сведениях о событии **Порт рефлектом.** на экранах EventMap. Тестер сохраняет сведения об уровне качества вместе с результатами тестирования.

# Кнопка «СТОП» для тестов вручную

Когда рефлектограмма показывает на экране **ВЫПОЛНЕНИЕ** для рефлектометрического теста вручную с несколькими длинами волн, можно нажать на кнопку **СТОП** для остановки рефлектометрического теста на текущей длине волны и начать тест на следующей длине волны. Это позволяет контролировать время, которое у тестера занимает вывод результатов рефлектометрии. Вы можете остановить тест, чтобы получить результаты быстрее, но такие результаты могут быть менее точными.

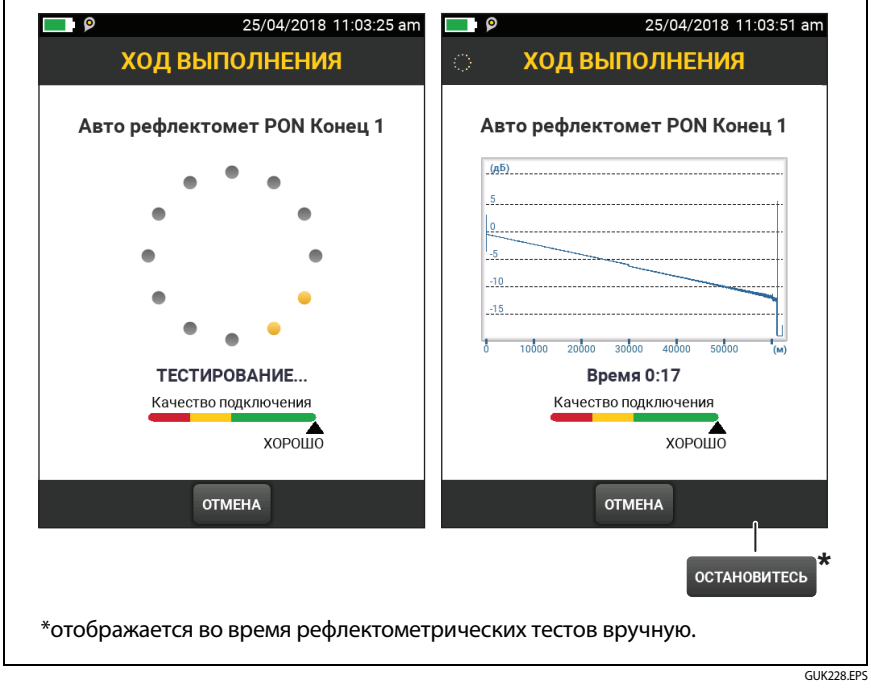

Рис. 88. Показатель качества соединения с портом рефлектометра и экран «Ход выполнения»

# Как выполнить тест с помощью рефлектометра HDR

На рис. 89 представлено оборудование, необходимое для выполнения теста рефлектометром HDR.

### Выполнение теста с помощью рефлектометра

- 1 Убедитесь, что на главном экране отображаются правильные настройки для задания.
- **2** Очистите и проверьте разъемы на шнурах запуска и приема, а также на тестируемом волоконно-оптическом кабеле.
- 3 Подключите волоконно-оптическую линию к тестеру, как это показано на рис.:
  - На рис. 90 показаны подключения для тестов рефлектометрии PON на линиях внешней кабельной системы, где обычно не используются шнуры запуска или приема.
  - На рис. 91 показаны подключения, включающие шнуры запуска и приема.
- 4 Коснитесь **ТЕСТ** или нажмите **У**теят).

### Примечание

Тестер выдаст предупреждение, если в волоконнооптическом кабеле присутствует оптический сигнал.

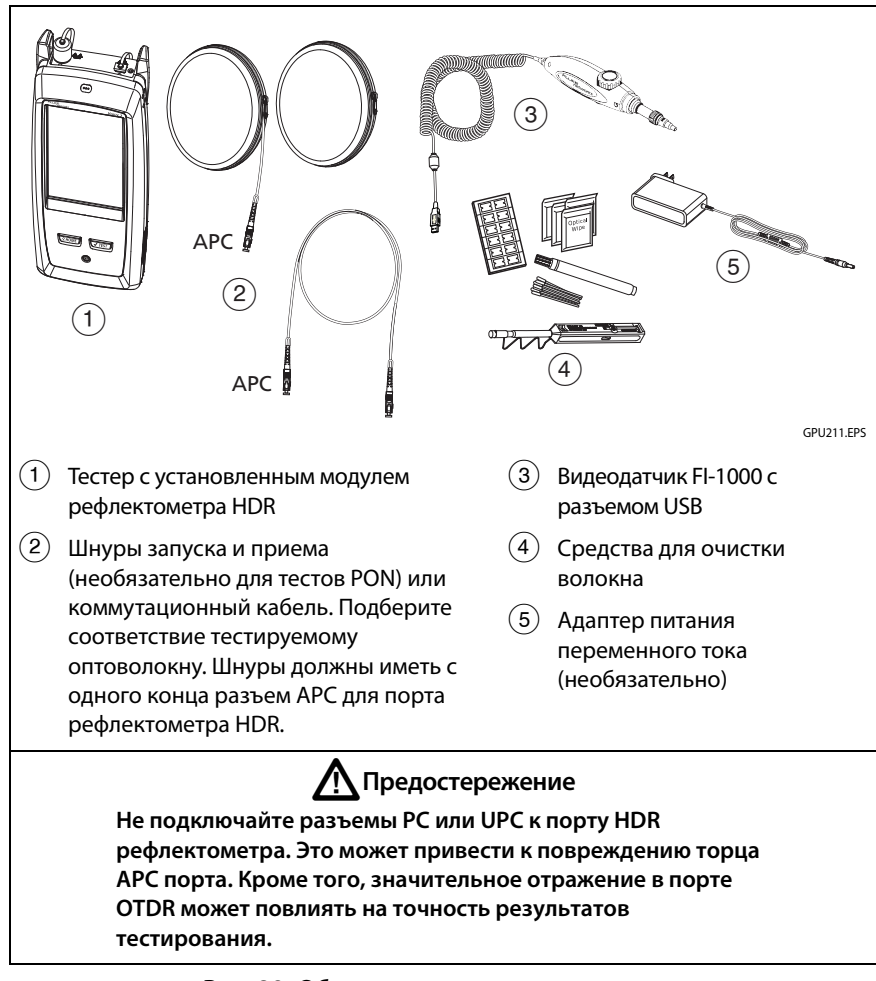

### Рис. 89. Оборудование для выполнения рефлектометрических тестов HDR

#### Семейство продуктов серии Versiv для сертификации кабельных систем Руководство пользователя

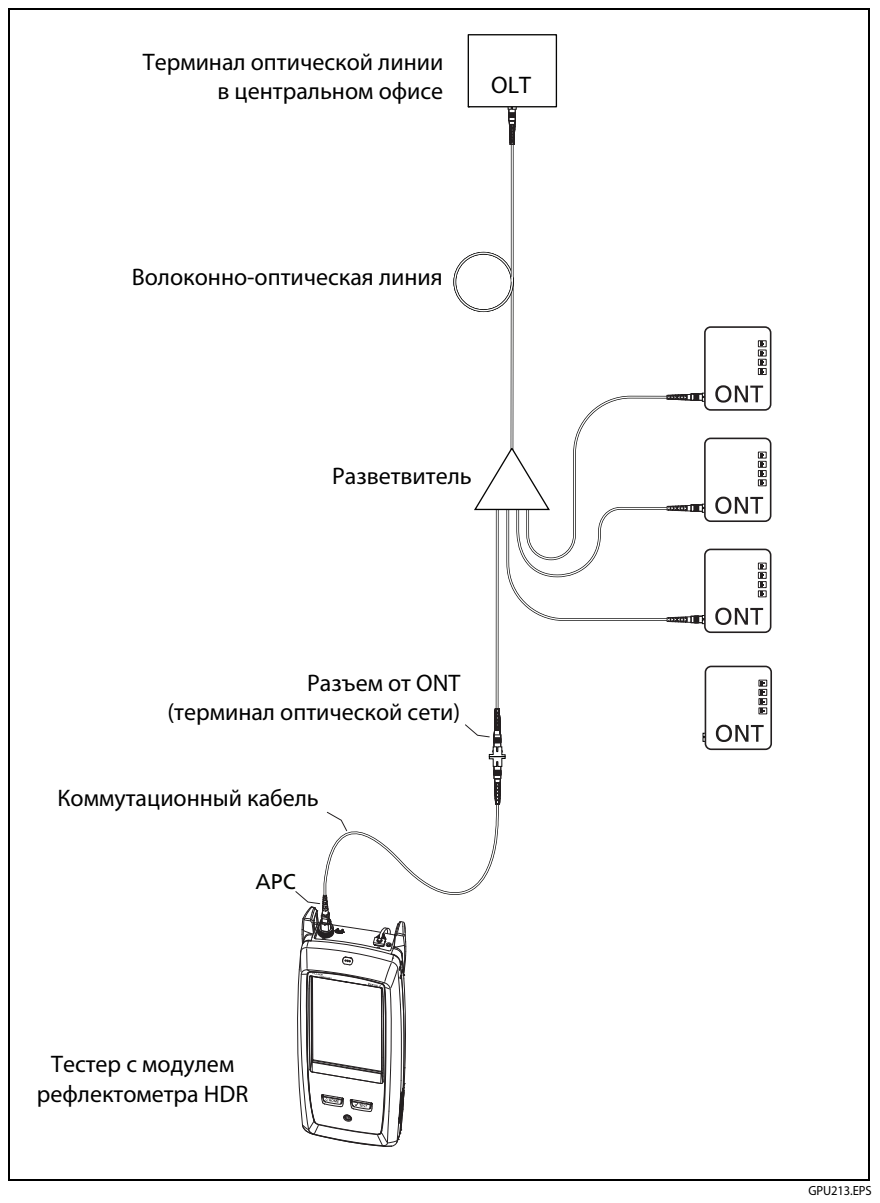

Рис. 90. Типовые подключения к неработающей линии РОМ

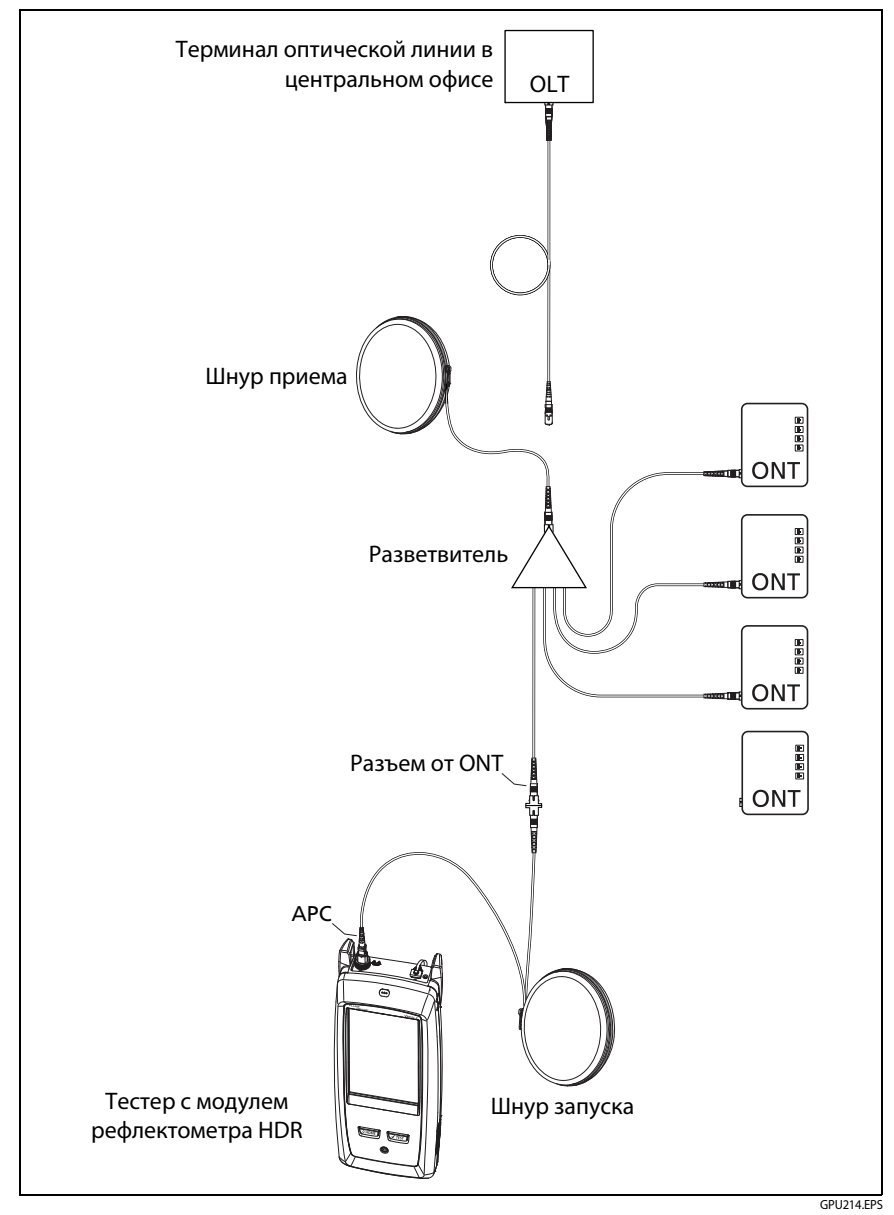

Рис. 91. Рефлектометр HDR, подключенный при помощи шнуров запуска и приема

# Результаты рефлектометрии HDR

#### Примечания

Если фактическое значение больше или меньше приведенного значения, тестер отображает символы «>» или «<». Например, эти символы могут отображаться для скрытых событий или для измерений, которые превышают диапазон тестера.

После завершения тестирования в тестере отображается ранее открытый экран (EventMap, ТАБЛИЦА или ГРАФИК).

# **EventMap**

### Примечания

EventMap содержит объединенные результаты для всех длин волн, используемых при тестировании. Если событие EventMap не отображается в таблице событий или на рефлектограмме, измените длину волны на экране рефлектометрии.

EventMap не отображает ложные сигналы.

См. рис. 92.

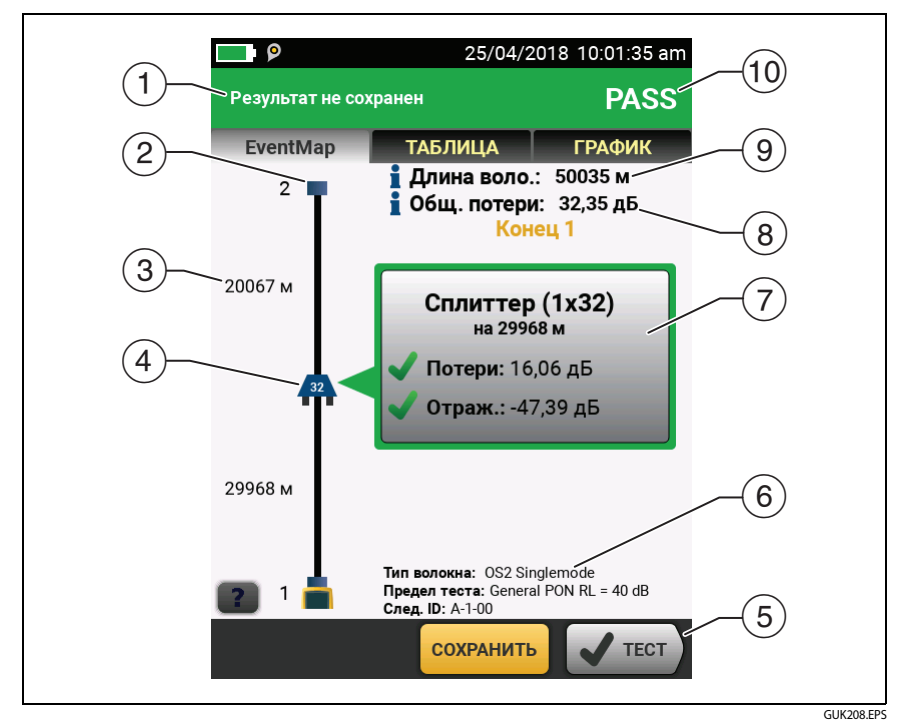

Рис. 92. EventМар для результатов теста рефлектометрии HDR

- (1) ИД результатов. Если функция **Автосохранен.** выключена, то появится сообщение **Результат не сохранен**.
- 2 Конец оптоволокна.

Шнуры запуска и приема и их разъемы отображаются серым цветом. Эти шнуры отображаются на схеме, если функция Компенсация запуска включена и шнуры соединены.

- (3) Две длины сегмента оптоволокна между двумя событиями.
- (4) Значки показывают события на волокне.

### События отражения:

• Coбытие отражения (обычно указывает на разъем не APC). Все результаты измерений укладываются в заданные пределы.

• Один или несколько результатов измерений для события выходят за предел. Данное событие также может быть ИСТОЧНИК-ПРИЗРАК.

### События потерь, не связанные с отражением:

Разветвитель. Номер на разветвителе показывает коэффициент разветвления.

Разъем АРС или сращивание. Если Обнаружение макроизгиба Выкл., это может быть изгиб. Если событие является изгибом и Обнаружение макроизгиба Вкл., EventMap показывает значок изгиба. Если событие имеет отрицательную потерю, это Усиление.

Один или несколько результатов измерений для события выходят за предел.

**С**. Изгиб с потерей, превышающей пороговое значение. Если **Обнаружение макроизгиба Выкл.**, EventMap показывает синий кружок, как показано выше.

### Примечание

Наличие изгиба всегда приводит к получению результата теста FAIL. Если вы хотите получить результат теста PASS для линии с изгибом, выключите Обнаружение макроизгиба.

### Скрытые события:

. Событие скрыто предшествующим событием.

На схеме отображается пунктирная линия вокруг скрытых событий и события, которое их скрывает. Тестер объединяет сведения о потерях для всех событий, окруженных пунктирной линией. Для просмотра объединенных сведений о потерях, коснитесь события, которое скрывает другие события. ((4)). Тестер не отображает измерения потерь для скрытых событий.

Событие скрыто предшествующим событием. Коэффициент отражения для события превышает предел. Этот значок отображается, только если предел теста содержит предел для коэффициента отражения.

Причина скрытого события. Потери второго разъема скрыты в мертвой зоне затухания первого разъема.

- (5) Если внизу экрана отображается несколько кнопок, то рекомендуемая тестером кнопка будет выделена желтым цветом.
- (6) Тип оптоволокна, предел теста, используемых тестером, а также ИД тестера будут использованы для следующих сохраненных результатов.
- После завершения тестирования в окне отображаются сведения для события, которое имеет наихудший показатель измерения. Окно информации содержит наихудшие результаты для длин волн, используемых при тестировании.

Если граница окна отображается зеленым цветом, то показатели измерений события не превышают пределы.

Если граница окна отображается красным цветом, то показатели измерений превышают пределы.

Если граница окна отображается синим цветом, то тестер не предоставляет сведения о том, пройден тест или нет, поскольку полный анализ события не может быть выполнен. Это может происходить для событий **Порт рефлектом., Скрытый и Конец.** Это может происходить для всех событий при использовании предела теста **Document Only** (Только документирование), поскольку тест **Document Only** (Только документирование) не содержит значений для пределов теста.

При использовании предела теста, который содержит предел отражения, события **Скрытый** имеют статус «не пройден», если коэффициент отражения превышает предел.

🔀. Результат измерения выходит за допустимые пределы.

. Результат измерения не выходит за пределы.

Для просмотра подробных сведений о событии коснитесь окна.

Для просмотра сведений о другом событии коснитесь другого значка на схеме.

Примечание

События до разъема шнура запуска и после разъема шнура приема не имеют статуса «пройден/не пройден».

(8) Общие потери. Потери кабельных систем. Потери не содержат сведений для разъема рефлектометра и сведений о потерях последнего события. Если функция Компенсация запуска включена, то общие потери содержат сведения для шнуров запуска и приема, но не для волокон запуска и приема.

При выполнении тестирования для двух длин волн тестер отображает сведения о наивысших потерях для двух длин волн.

**Нет данных** отображается для значения **Общие потери**, если потери не могут быть измерены тестером. Это сообщение может отображаться, если события расположены слишком близко друг к другу или если крупное событие отражения расположено рядом с концом волоконно-оптической линии.

- (9) Длина волокна. Длина оптоволокна. Единицы измерения: метры (м) или футы (фут). Если функция Компенсация запуска включена, то длина не включает в себя длину шнуров запуска и приема.
- (10) PASS/FAIL (ПРОШЕЛ/НЕ ПРОШЕЛ). Общий результат теста оптоволокна.
  - PASS. Все результаты измерения укладываются в пределы теста.
  - FAIL. Один или несколько результатов измерений превышает предельное значение.

# Таблица событий

Таблица событий содержит список события волоконно-оптической линии. Для просмотра таблицы событий коснитесь **ТАБЛИЦА** на экране результатов рефлектометрии. На рис. 93 приведен пример таблицы событий.

- Для просмотра подробной информации о событии коснитесь события в таблице. При необходимости можно прокрутить таблицу для просмотра всех событий.
  - (футы) или (м). Расстояние до события
  - ПОТЕРИ. Потери события.
  - ОТРАЖЕНИЕ. Коэффициент отражения события.
  - ТИП. Тип события.

### Примечания

События Порт рефлектом. и Конец всегда имеют значение потерь Нет данных, поскольку измерения рассеивания недоступны для двух сторон события.

Если событие отображается как «---» в столбцах ПОТЕРИ и ОТРАЖЕНИЕ, это значит, что тестер не нашел событие на выбранной длине волны. Нажмите кнопку со стрелкой (5), чтобы вывести на экран результаты измерения для другой длины волны.

- (2) Коснитесь 🃰 для просмотра справки для данного экрана.
- ОБЩИЕ. Коснитесь этой кнопки для просмотра общих измерений длины, потерь и оптических возвратных потерь волоконнооптической линии.
- (4) Если внизу экрана отображается несколько кнопок, то рекомендуемая тестером кнопка будет выделена желтым цветом.
- (5) Если тестер выполнял измерения для двух длин волн, то коснитесь кнопок со стрелками для просмотра результатов для каждой длины волны. Некоторые события могут отображаться только для одной длины волны.
- (6)
- . Результат измерения не выходит за пределы.

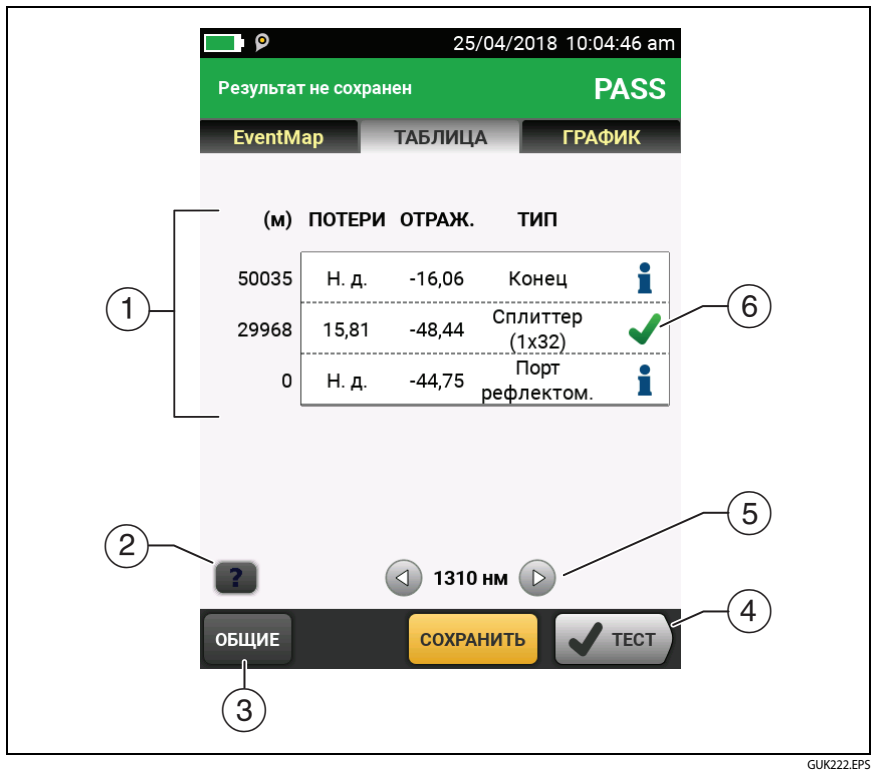

Рис. 93. Таблица событий из теста рефлектометра HDR

X. Результат измерения выходит за допустимые пределы.

. Тестер не предоставляет для события сведений о том, пройден тест, или нет. Это может происходить для событий **Порт рефлектом., Скрытый** и **Конец**. Это может происходить для всех событий при использовании предела теста **Document Only** (Только документирование), поскольку тест **Document Only** (Только документирование) не содержит значений для пределов теста.

При использовании предела теста, который содержит предел отражения, события **Скрытый** имеют статус **НЕ ПРОЙДЕН**, если коэффициент отражения превышает предел. Для просмотра сведений о событии, например, пределы измерений и коэффициент ЗАТУХАНИЯ СЕГМЕНТА, коснитесь события в таблице.

# Рефлектограмма рефлектометра HDR

Для просмотра рефлектограммы коснитесь **ГРАФИК** на экране результатов рефлектометрии. На рис. 94 приведен пример рефлектограммы.

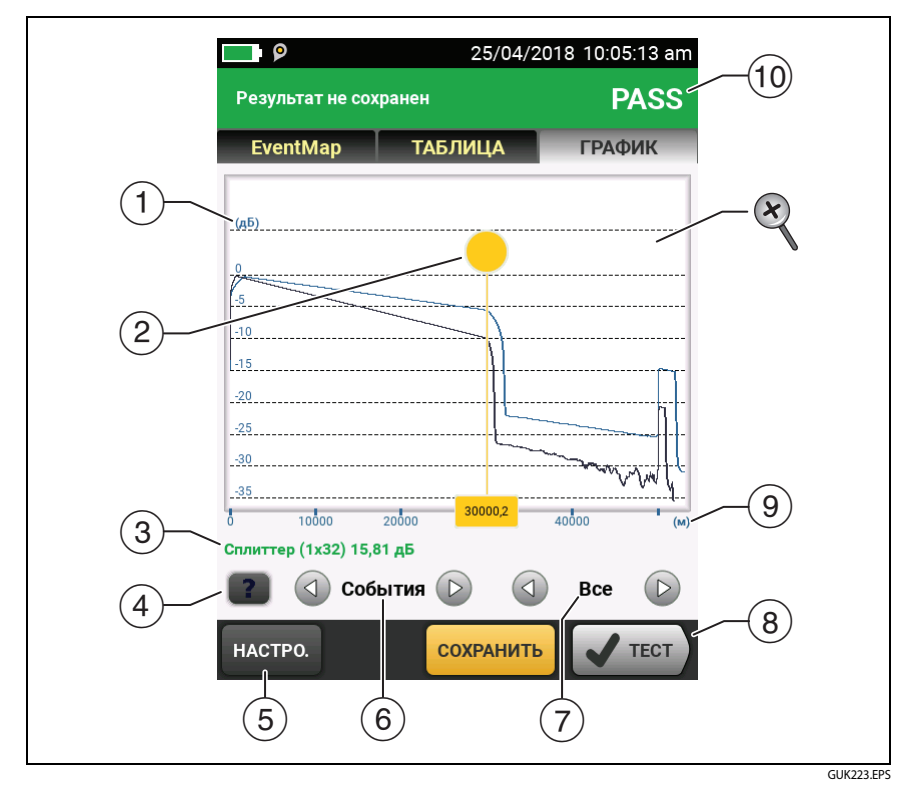

Рис. 94. Рефлектограмма рефлектометра HDR

 Ось децибелов указывает на уровень рассеивания. В начале рефлектограммы тестер устанавливает уровень рассеивания, равный 0 дБ.

- Курсор измерений. Для измерения потерь и расстояния коснитесь желтого круга, чтобы отобразить параметр ОТМЕТИТЬ, перетащите курсор в начало измерений, коснитесь ОТМЕТИТЬ, затем перетащите курсор в конец измерений.
- (3) При наведении курсора на событие в этой области отображается тип события. Текст отображается зеленым цветом, если событие пройдено, красный цветом – если событие не пройдено, и черным цветом – если для измерений не установлен предел. Тип события не отображается, после того как вы коснетесь ОТМЕТИТЬ, чтобы воспользоваться курсором измерений.
- (4) Коснитесь 🔐 для просмотра справки для данного экрана.
- (5) Коснитесь НАСТР, чтобы изменить ДИАПАЗОН, ДЛИНУ ИМПУЛЬСА, ВРЕМЯ УСРЕДНЕНИЯ и длины волн для теста. См. «Как быстро изменить настройки рефлектометра после теста» на стр. 251. Вы также можете просмотреть настройки, использованные в тесте.
- (6) Коснитесь ( или ) для перемещения курсора на другое событие.
- (7) Длина волн, которая использовалась тестером при тестировании. Если тестер использовал несколько длин волн, коснитесь или р для просмотра другой длины волн. Некоторые события могут отображаться только для одной длины волны. Выберите длину волн на экране НАСТРОЙКИ ТЕСТА.

Когда отображается **Все**, на экране отобразятся рефлектограммы для всех длин волн.

- (8) Если внизу экрана отображается несколько кнопок, то рекомендуемая тестером кнопка будет выделена желтым цветом.
- (9) Ось расстояния указывает на расстояние вдоль волоконнооптической линии.
- (10 PASS. Все результаты измерения укладываются в пределы.

FAIL. Один или несколько результатов измерений превышает предел.

Для изменения масштаба сенсорного экрана используйте манипуляции «щипок», «щипок в обратном направлении» и «двойное касание». Для изменения масштаба осей расстояния и децибелов по отдельности можно также использовать элементы управления масштабом.

# Как быстро изменить настройки рефлектометра после теста

После рефлектометрического теста можно быстро изменить некоторые настройки рефлектометра, если вы хотите попробовать разные настройки на одном оптоволокне. После выполнения теста коснитесь НАСТРОЙКА на экране ГРАФИК, затем выберите параметры на экране РЕФЛЕКТОМЕТРИЯ РОN ВРУЧНУЮ (рис. 95) или РЕФЛЕКТОМЕТРИЯ ВРУЧНУЮ.

Вы можете сохранить настройки для настройки теста **Активный** или для настройки теста **Новой** либо коснуться **TECT** для выполнения теста без сохранения настроек.

- (1) Коснитесь нужных настроек. Вы можете прокрутить некоторые столбцы, чтобы просмотреть дополнительные настройки. Описания настроек см. в документе Табл. 9 на стр. 230.
- (2) Выберите длины волн для теста.
- (3) Коснитесь **ТЕКУЩ.** для просмотра настроек, которые использовались тестером для выполнения последнего теста.
- (4) Кнопка СОХРАНИТЬ НАСТРОЙКУ позволяет сохранить настройки:

Активный. Тестер сохраняет настройки в активной настройке теста. Если тест не был тестом Вручную, тестер меняет активный Тип теста на Вручную.

Новые: Тестер сохраняет настройки в новой настройке теста, которая будет добавлена в проект. Новая настройка — тест Рефлектометрия РОN вручную или тест Рефлектометрия вручную.

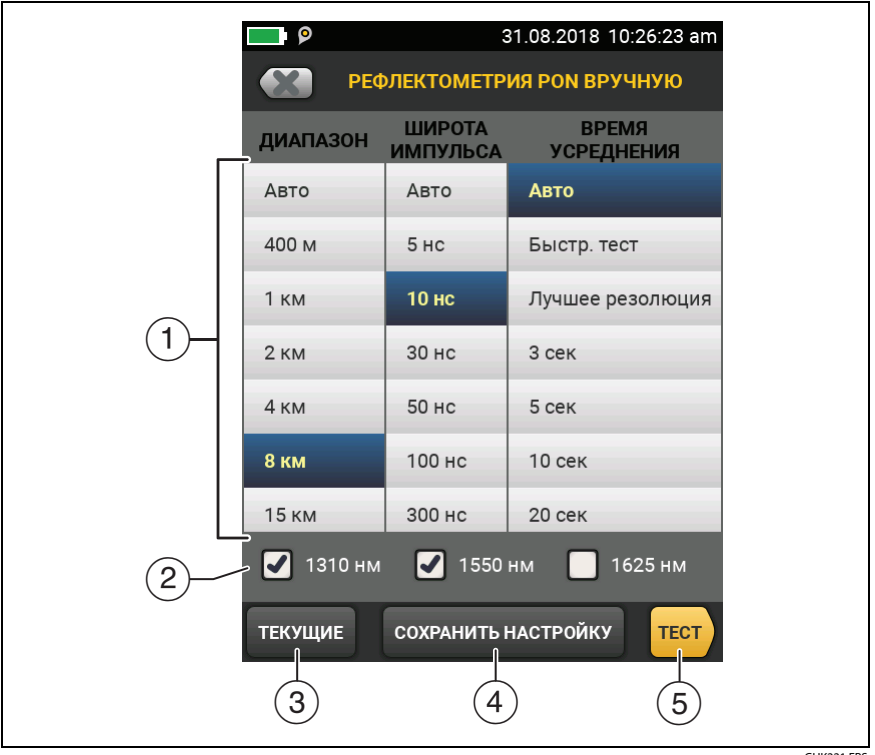

GUK221.EPS

Рис. 95. Экран рефлектометрии PON вручную для быстрых изменений после теста

### Если вы сохраните настройки в новой настройке теста:

Тестер использует ваши настройки до тех пор, пока вы не сохраните результаты или не выйдете из экрана результатов, а затем не запустите тест с главного экрана. Затем тестер использует настройки теста, которые были до изменения.

### Если вы не сохраните настройки:

Тестер использует ваши настройки до тех пор, пока вы не сохраните результаты или не выйдете из экрана результатов, а затем не запустите тест с главного экрана. Затем тестер использует настройки теста, которые были до изменения. На экране ВЫПОЛНЕНИЕ отображается Рефлектометрия вручную, когда тестер использует ваши настройки.

Примечание

Если вы хотите использовать свои настройки после завершения этого теста, обязательно сохраните их. См. п. (4).

# Тест FaultMap

Tect FaultMap позволяет регистрировать соединения волоконнооптической линии и обнаруживать неисправные соединения. Тест позволяет обнаруживать короткие коммутационные кабели и соединения волоконно-оптической линии с высоким коэффициентом отражения. Tect FaultMap предоставляет следующие результаты:

- Схема соединений линии, которые могут не отображаться на рефлектограмме EventMap. Схема включает в себя разъемы, которые могут быть скрыты в мертвых зонах предшествующих событий. Тест FaultMap позволяет обнаружить коммутационные кабели длиной от 0,5 м на расстоянии < 2 км.</li>
- Соединения с низким качеством связи из-за высокого коэффициента отражения (> -35 дБ).

События отражения, которые очевидно не являются разъемами, не отображаются на диаграмме FaultMap. События потери, в том числе изгибы и разветвители, также не отображаются.

Тест FaultMap обнаруживает события с коэффициентом отражения более -60 дБ для одномодовой волоконно-оптической линии. (Чем больше отрицательная величина, тем меньше отражение и тем лучше соединение. Например, разъем с коэффициентом отражения -40 дБ обеспечивает лучшее качество связи, чем разъем с коэффициентом отражения -35 дБ.)

### Примечания

Поскольку тест FaultMap используется только для обнаружения отражений, не следует выполнять этот тест для сваренных сращиваний или угловых соединителей (APC). Результаты FaultMap не содержат статус PASS/ FAIL. Результаты предназначены только для документирования линии.

Tecmы FaultMap, выполняемые для одномодовой волоконно-оптической линии, как правило, требуют больше времени, чем рефлектометрические тесты. Tecm одномодовой волоконно-оптической линии использует очень короткие импульсы, чтобы как можно больше сократить мертвые зоны событий, а также выполняет расширенный анализ отражений в линии.

### Выполнение теста FaultMap

Примечания

Tecm FaultMap не использует настройки компенсации по волокну запуска.

Tecm FaultMap использует длину волн, обеспечивающую наиболее точные результаты.

На рис. 96 представлено оборудование, необходимое для выполнения теста FaultMap.

- Очистите и проверьте разъемы шнуров запуска и приема или коммутационных шнуров, а также тестируемой волоконнооптической линии.
- 2 Подключите шнур запуска к порту рефлектометра и тестируемой линии, как показано на рис. 97. Подключите шнур приема к дальнему концу линии (при необходимости).

Можно также использовать коммутационный шнур длиной не менее 1 м для подключения тестера к линии. Чтобы просмотреть результаты для разъема на дальнем конце, подключите шнур приема или коммутационный шнур (>1 м) к дальнему концу линии.

- **3** На главном экране коснитесь панели настройки теста.
- 4 На экране ИЗМЕНИТЬ ТЕСТ коснитесь кнопки рядом с тестом FaultMap, затем коснитесь ИСПОЛЬЗ. ВЫДЕЛ.. Если тест FaultMap недоступен, коснитесь НОВ. ТЕСТ для добавления теста в проект.
- 5 Коснитесь **ТЕСТ** или нажмите **У**тест).

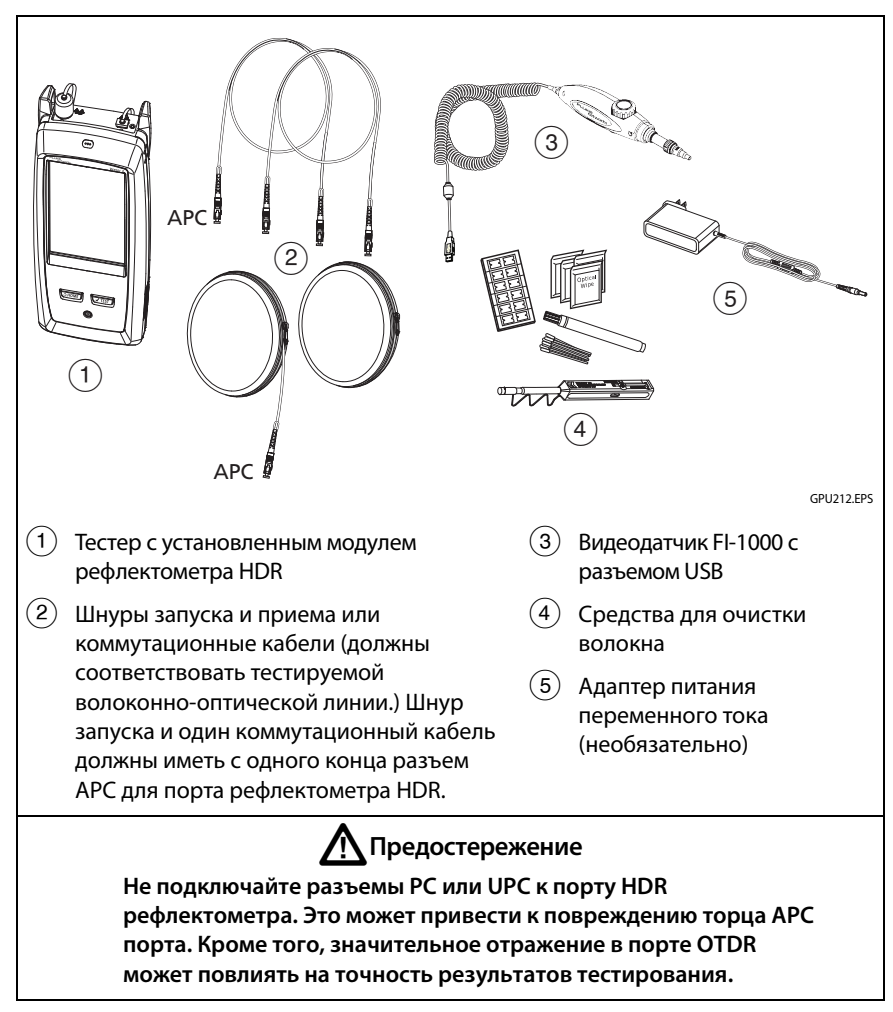

Рис. 96. Оборудование для выполнения теста FaultMap

Семейство продуктов серии Versiv для сертификации кабельных систем Руководство пользователя

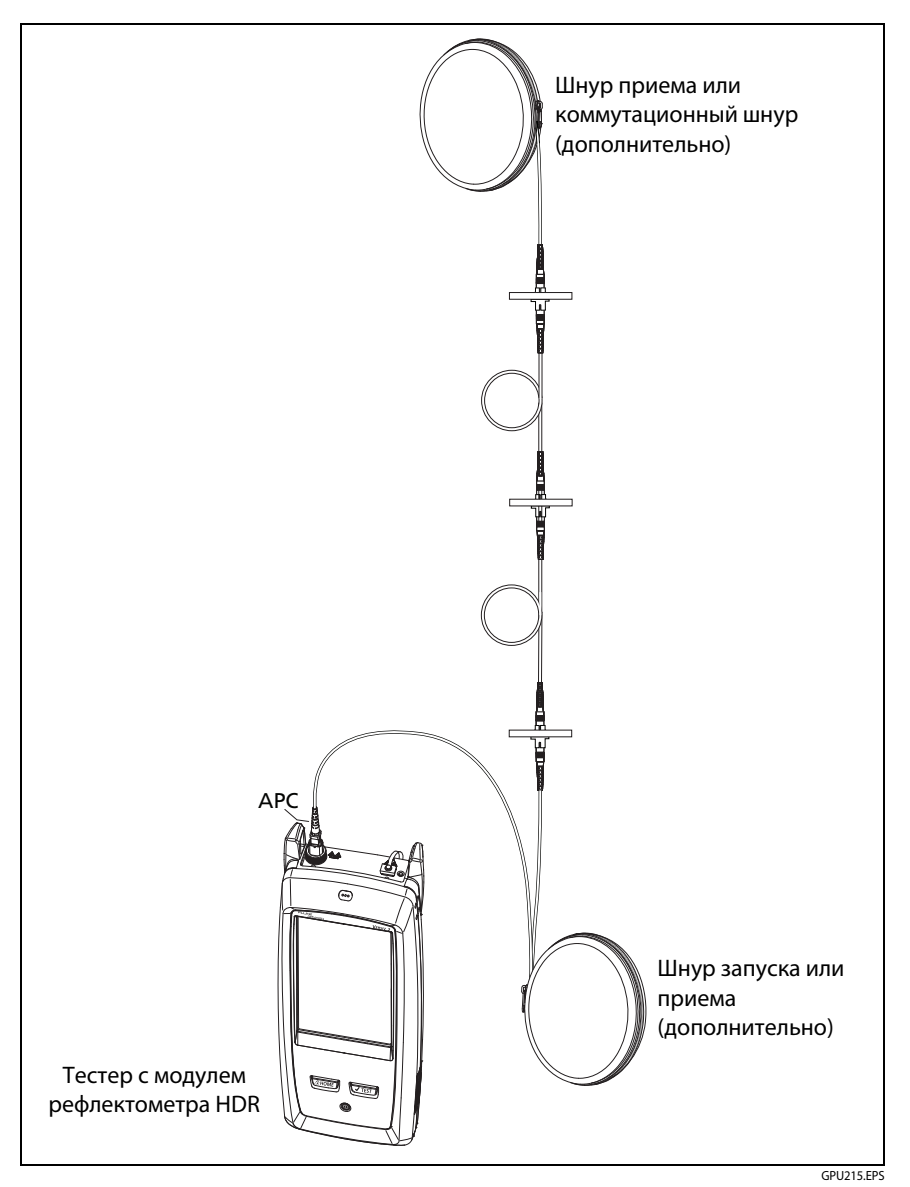

Рис. 97. Соединения для теста FaultMap

## Экран FaultMap

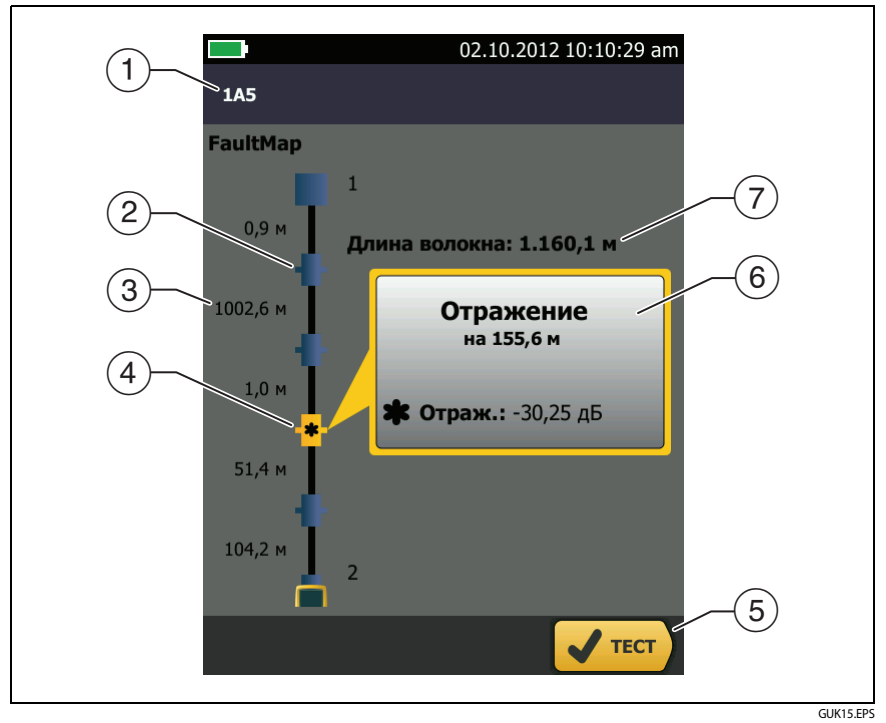

Рис. 98. Экран FaultMap

### Примечание

Tecm FaultMap не использует настройки компенсации по волокну запуска. В результатах шнуры запуска и приема и соответствующие разъемы отображаются тем же цветом, что и другие шнуры и разъемы.

- (1) ИД результатов. Если функция **Автосохранен.** выключена, то появится сообщение **Результат не сохранен**.
- Событие с коэффициентом отражения менее -35 дБ.
- (3) Две длины сегмента оптоволокна между двумя событиями.

Семейство продуктов серии Versiv для сертификации кабельных систем Руководство пользователя

(4) \* Coбытие с коэффициентом отражения более -35 дБ. Разъем может быть загрязнен, плохо отполирован, неправильно или ненадежно подключен, изношен, иметь царапины, трещины; либо тип разъема является недопустимым.

Значок стрелки указывает на наличие дополнительных событий, которые не отображаются на экране. Для просмотра событий коснитесь значка или прокрутите экран.

- (5) Если внизу экрана отображается несколько кнопок, то рекомендуемая тестером кнопка будет выделена желтым цветом.
- (6) Если окно отображается синим цветом, то коэффициент отражения события менее -35 дБ. Если окно отображается оранжевым цветом, то коэффициент отражения больше -35 дБ.

Для просмотра окна для другого события коснитесь другого значка на волоконно-оптической линии.

(7) **Длина волокна**. Длина оптоволокна. Это значение включает длину шнуров запуска и приема (если они используются).

# **Тест SmartLoop**

Tect SmartLoop позволяет подключить дальние концы двух оптоволокон соединения и в ходе одного рефлектометрического теста получить раздельные результаты для каждого оптоволокна.

Для соединения волокон между собой на дальнем конце используйте шнур запуска. При выполнении теста SmartLoop тестер использует настройки компенсации запуска, нейтрализующие влияние шнура кольцевой проверки и его разъемов.

Настройки «Авто» и «Вручную» теста SmartLoop работают так же, как в рефлектометрическом тесте. См. Табл. 9 на стр. 230.

На рис. 99 представлено оборудование, необходимое для выполнения теста SmartLoop.

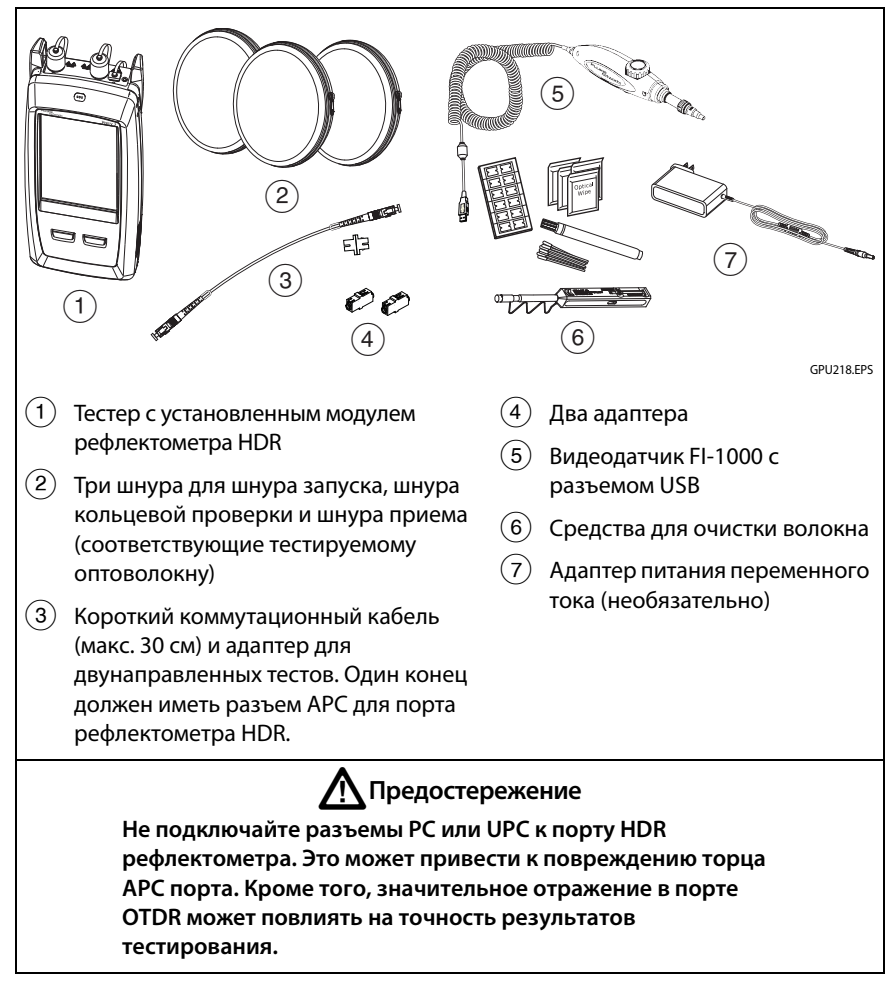

Рис. 99. Оборудование для выполнения теста SmartLoop

## Выполнение теста SmartLoop в автоматическом режиме

### Настройка функции компенсации по волокну запуска

- **1** На главном экране коснитесь панели настройки теста.
- 2 На экране ИЗМЕНИТЬ ТЕСТ коснитесь кнопки рядом с тестом «Автоматический SmartLoop», затем коснитесь ИСПОЛЬЗ. ВЫДЕЛ.

Если тест «Автоматический SmartLoop» недоступен, коснитесь HOB. TECT для добавления теста в проект. На экране НАСТРОЙКИ TECTA настройте параметры надлежащим образом. См. «Настройки рефлектометрических тестов HDR» на стр. 230.

- **3** Выберите три шнура запуска с таким же типом волокна, что и тестируемое оптоволокно.
- **4** На главном экране коснитесь **УСТ. КОМП.**
- 5 На экране УСТ. МЕТОД ЗАПУСКА коснитесь SmartLoop.
- **6** Проверьте и проведите очистку порта рефлектометра и разъемов трех шнуров запуска.
- 7 Подсоедините шнуры, как это показано на. рис. 100.
- 8 Коснитесь УСТАНОВИТЬ.
- 9 Когда отобразится экран УСТ. МЕТОД ЗАПУСКА, убедитесь в том, что тестер показывает правильные расстояния до конца шнура запуска и начала шнура приема.

### Примечание

Если оптоволокно снабжено разъемами APC, тестер может некорректно обнаруживать события запуска и приема. Если это происходит, заново выполните компенсацию и выберите **Ручной ввод**, чтобы вручную ввести длины шнуров.

10 Коснитесь СОХРАНИТЬ.

#### Глава 8: Использование рефлектометра HDR Tect SmartLoop

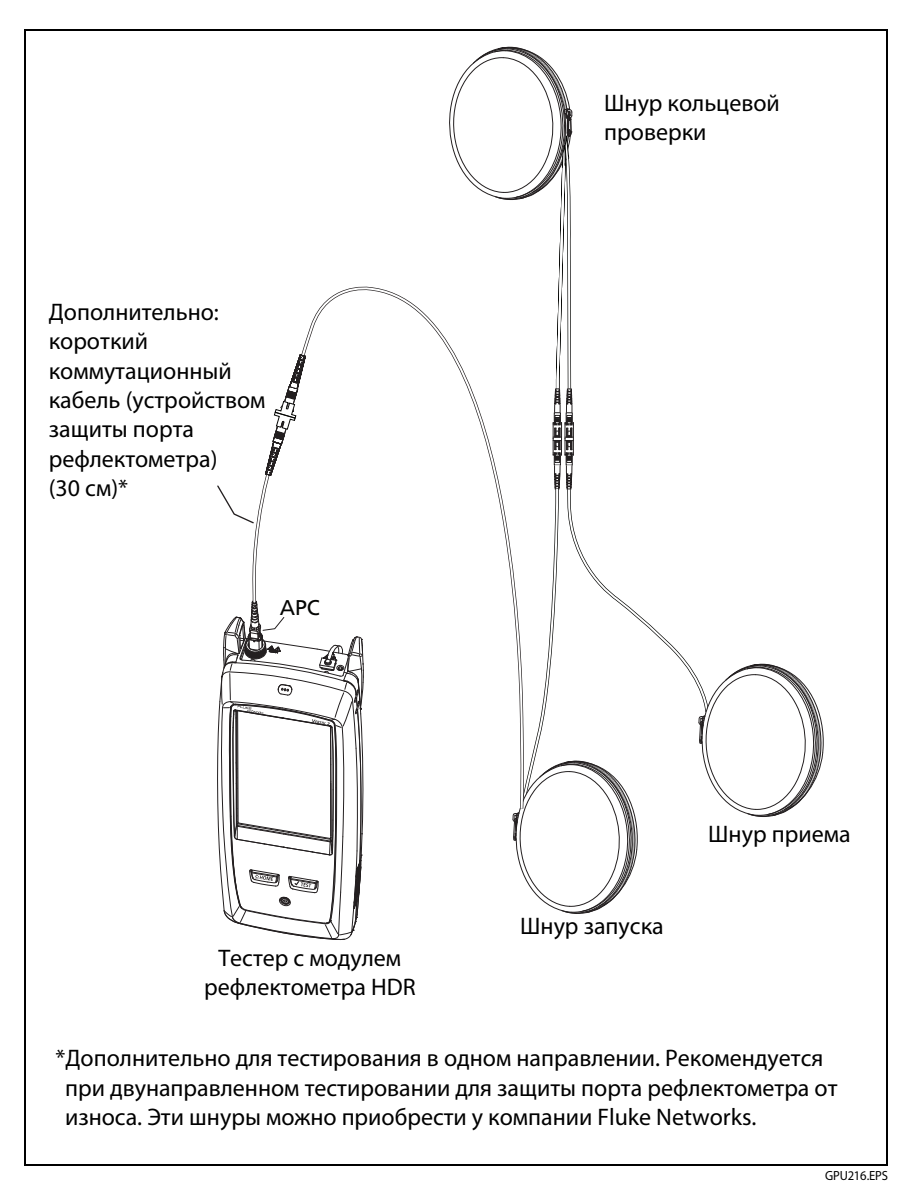

Рис. 100. Подключение шнуров для компенсации запуска SmartLoop

### Выполнение теста SmartLoop

- 1 Подсоедините шнуры, как это показано на. рис. 101.
- 2 Находясь на главном экране, убедитесь в том, что оптоволокнам назначены корректные идентификаторы. Тестер использует идентификатор Волокно А для оптоволокна, подсоединенного к шнуру запуска.
- **3** Коснитесь **ТЕСТ** или нажмите **У**теят).

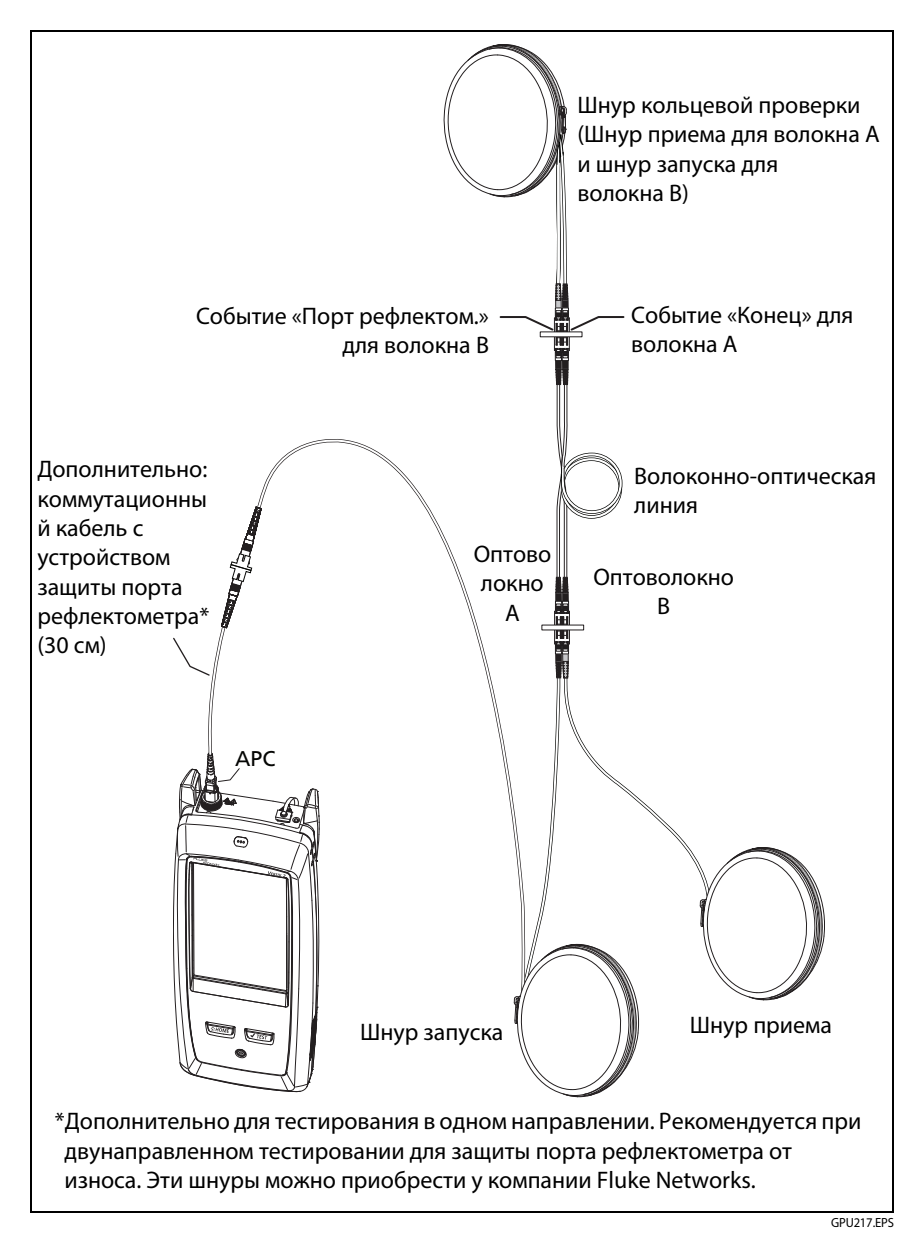

Рис. 101. Соединения для теста SmartLoop

# Результаты SmartLoop

Тестер отображает результаты теста SmartLoop на двух наборах экранов **EventMap**, **ТАБЛИЦА** и **РЕФЛЕКТОГРАММА** — по одному на каждое оптоволокно в соединении. См. рис. 102.

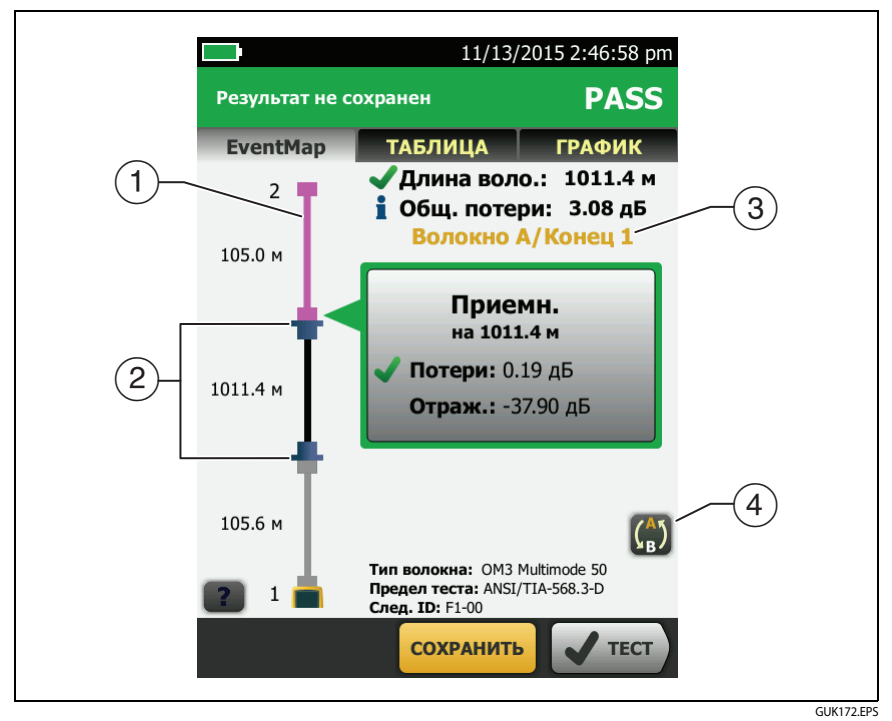

Рис. 102. EventМар из теста SmartLoop

- (1) Волокно фиолетового цвета это шнур кольцевой проверки.
- Оптоволокно между шнуром запуска и шнуром кольцевой проверки является оптоволокном на одной стороне соединения.
- (3) Волокно А это сторона кабеля, которая подключена к рефлектометру на конце 1.
- Для переключения между результатами волокон А и В, коснитесь на экране «EventMap».

### Примечание

При сохранении результатов SmartLoop тестер сохраняет результаты в двух записях, по одной на каждое оптоволокно в соединении.

## Двунаправленные тесты SmartLoop

Рефлектометрические тесты с обоих концов волокна могут давать разные результаты при оценке потерь в каждом направлении из-за некоторых свойств волокна и его компонентов.

Например, потеря события — это разница между уровнями рассеивания до и после события. Если уровни рассеивания сегментов до и после разъема или сращивания отличаются, тестер отображает различные значения потерь для разъема и сращивания в обоих направлениях.

Сращивания обладают низким уровнем потерь, и разница в рассеивании двух волокон может спровоцировать заметное усиление мощности в одном направлении.

В связи с этим двунаправленное усреднение потерь для разъема и сращивания дает более точные результаты, чем измерения в одном направлении.

Двунаправленный тест SmartLoop дает результаты двунаправленной рефлектометрии для обоих волокон в линии. Затем тестер автоматически усредняет две величины и включает средние значения в результаты теста.

### Примечание

Тестер не будет рассчитывать усредненные результаты двунаправленных тестов линий, которые включают в себя разветвители.

### Выполнение двунаправленного теста SmartLoop

#### Настройка функции компенсации по волокну запуска

1 На главном экране коснитесь панели настроек теста проверьте правильность выбора теста SmartLoop, выбранного на экране ИЗМЕНИТЬ ТЕСТ, а затем коснитесь ПРАВКА.

(продолжение)

Если тест «Автоматический SmartLoop» недоступен, коснитесь HOB. TECT для добавления теста в проект. На экране НАСТРОЙКИ TECTA настройте параметры надлежащим образом. См. «Настройки рефлектометрических тестов HDR» на стр. 230.

- 2 На экране НАСТРОЙКИ ТЕСТА, на панели Двунаправленный, коснитесь элемента управления, чтобы отобразилась надпись Вкл., а затем коснитесь СОХРАНИТЬ.
- **3** На экране ИЗМЕНИТЬ ТЕСТ коснитесь ИСПОЛЬЗ. ВЫДЕЛ.
- **4** Выберите три шнура запуска с таким же типом волокна, что и тестируемое оптоволокно.
- **5** На главном экране коснитесь **УСТ. КОМП.**
- 6 На экране УСТ. МЕТОД ЗАПУСКА коснитесь SmartLoop.
- **7** Проверьте и проведите очистку порта рефлектометра и разъемов трех шнуров запуска.
- 8 Подсоедините шнуры, как это показано на Рис. 100 на стр. 261.
- 9 Коснитесь УСТАНОВИТЬ.
- 10 Когда отобразится экран УСТ. МЕТОД ЗАПУСКА, убедитесь в том, что тестер показывает правильные расстояния до конца шнура запуска и начала шнура приема.

### Примечание

Если оптоволокно снабжено разъемами APC, тестер может некорректно обнаруживать события запуска и приема. Если это происходит, заново выполните компенсацию и выберите **Ручной ввод**, чтобы вручную ввести длины шнуров.

11 Коснитесь СОХРАНИТЬ.

### Выполнение теста SmartLoop

- 1 Находясь на главном экране, убедитесь в том, что оптоволокнам назначены корректные идентификаторы. Тестер использует идентификатор Волокно А для волокна, которое в начале теста подключено к шнуру запуска.
- **2** Выполните соединения для **Конца 1** как это показано на рис. 103.

### Примечание

Чтобы уменьшить износ разъема рефлектометра и сохранить его чистоту при проведении двунаправленных тестов SmartLoop, подключайте рефлектометр к шнурам запуска и приема через коммутационный кабель с устройством защиты порта рефлектометра (длиной 30 см). Эти шнуры можно приобрести у компании Fluke Networks.

Чтобы снизить влияние коммутационного кабеля с устройством защиты порта рефлектометра на результаты, не используйте кабель длиной более 50 см.

- **3** Коснитесь **ТЕСТ** или нажмите **УТЕSТ**.
- 4 После прохождения половины этого теста тестер потребует подключить шнур приема к порту рефлектометра. Выполните соединения для Конца 2 как это показано на рис. 103, затем коснитесь ГОТОВО.

Тестер автоматически рассчитывает средние двунаправленные показатели потерь и включает их в результаты теста.

# Предостережение

Переключите соединения запуска и приема на конце короткого коммутационного кабеля. Просто поменяв местами разъемы на коммутационной панели, вы можете получить менее точные результаты второй части теста для этих соединений.

5 Если включено **Автосохранение**, для сохранения результатов тестирования двух оптоволокон тестер использует следующие два ИД.

Если функция **Автосохранение** выключена, а вы касаетесь **СОХРАНИТЬ** или **ИСПР. ПОЗЖЕ**, на экране **СОХР. РЕЗУЛЬТАТ** отображаются два следующих ИД из числа доступных. При необходимости можно изменить ИД.

#### Семейство продуктов серии Versiv для сертификации кабельных систем Руководство пользователя

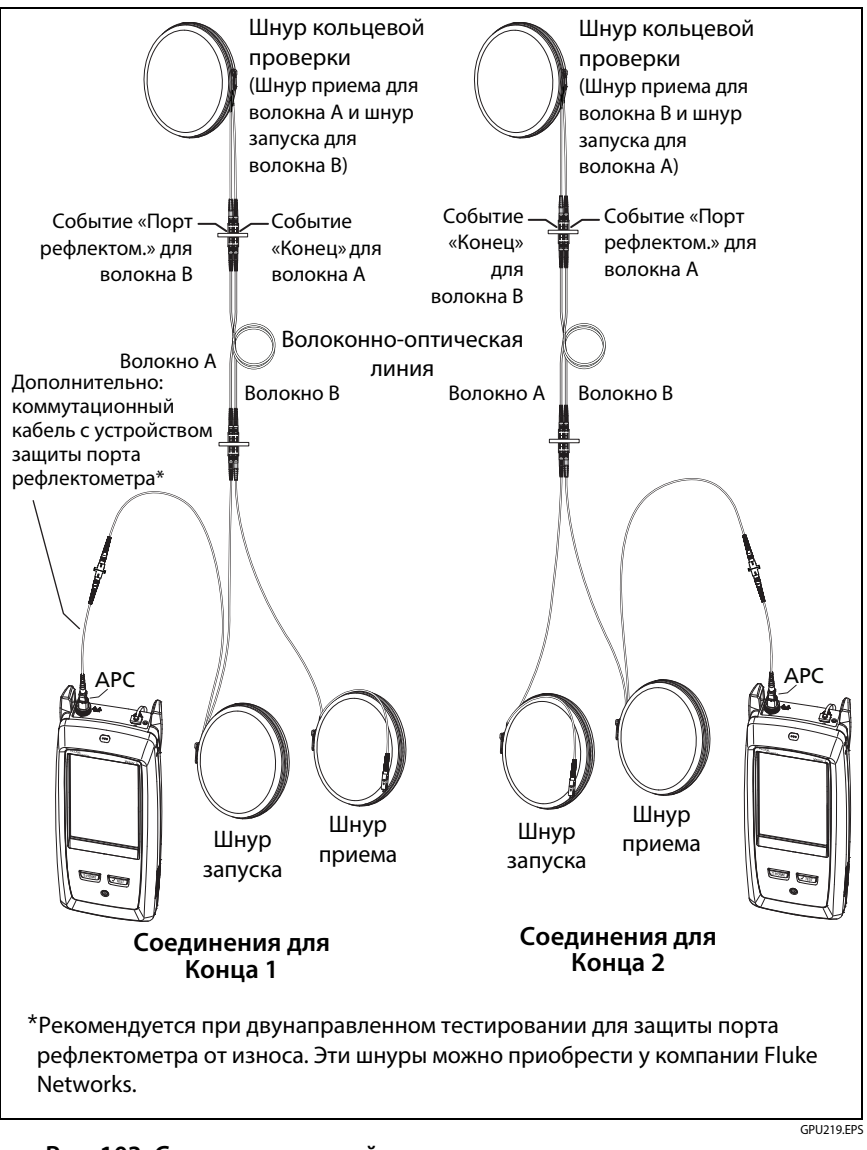

Рис. 103. Схема соединений для выполнения двунаправленного теста SmartLoop
# Усредненные результаты двунаправленного теста

Примечание

Речь в разделе идет о результатах двунаправленных тестов SmartLoop и рефлектометрических тестов отдельных волокон, если не указано иное.

На рис. 104 показано графическое представление **EventMap** с усредненными результатами двунаправленного теста SmartLoop.

Тестер отображает усредненные результаты на вкладках **EventMap** и **ТАБЛИЦА**; на вкладке **РЕФЛЕКТОМЕТР** эти результаты отсутствуют. В усредненных результатах не учитываются **события-призраки**.

- В случае со скрытыми событиями тестер рассчитывает средний показатель потери события, вызвавшего появление скрытого события, а затем распределяет потерю между событиями, окруженными пунктирными линиями. Например, если средняя величина потери события равна 0,24 дБ и оно приводит к появлению скрытого события, то средние результаты будут равняться 0,12 дБ для этого события и 0,12 дБ для скрытого события.
- Усредненные результаты этих измерений отображают больший или худший из двух результатов:
  - Расстояние между событиями: отображается наибольшее расстояние
  - Отражение: отображается худшее значение (например, -30 дБ хуже, чем -40 дБ). Коэффициент отражения, измеряемый со свободного конца, не включается в усредненные результаты.
  - Длина сегмента: отображается наибольшее значение
  - Коэффициент затухания сегмента: отображается наибольшее значение
  - Длина волокна: отображается наибольшее значение
  - Общие потери: отображается среднее значение
  - Оптические возвратные потери: отображается худшее значение (например, 30 дБ хуже, чем 40 дБ)
- Показатель Качество подключения к порту в усредненных результатах измеряется от конца 1.

 Тестер не рассчитывает усредненные результаты в некоторых ситуациях, например, если запуск, прием или шнур кольцевой проверки не обнаружен или если расстояние до конца в обоих направлениях не совпадает.

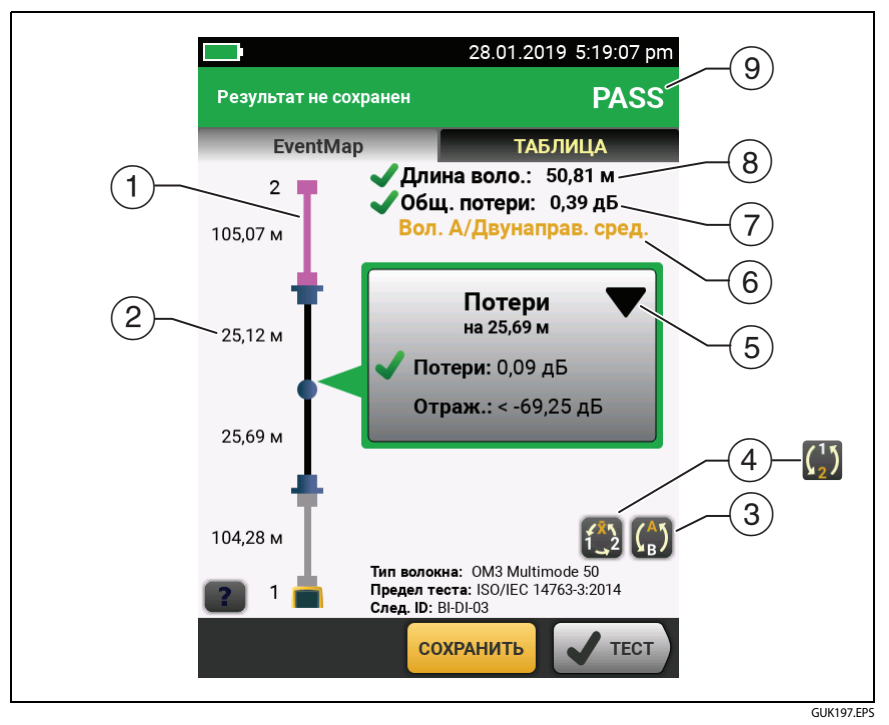

Рис. 104. EventMap для усредненных результатов двунаправленного теста SmartLoop

- 1 Волокно фиолетового цвета это шнур кольцевой проверки.
- 2 Длина самого большого сегмента в обоих направлениях.
- (3) (3) Коснитесь этой кнопки, чтобы просмотреть результаты для другого волокна(А или В).

Коснитесь) на 3 секунды, чтобы просмотреть сводные результаты для концов 1 и 2 на волокнах А и В. Для просмотра EventMap результата в виде таблицы, коснитесь результата.

Эта кнопка отображается с результатами двунаправленного теста SmartLoop и двунаправленной рефлектометрии каждого волокна. Коснитесь этой кнопки, чтобы посмотреть результаты в каждом направлении (Конец 1 или Конец 2) и средние результаты (X).

Эта кнопка показывает, выполняется ли двунаправленное тестирование одного оптоволокна, но тестер не рассчитывает усредненные результаты. Это может произойти, например, если расстояние до конца не было одинаковым в обоих направлениях или если участок определен во время выполнения теста. Коснитесь этой кнопки, чтобы посмотреть результаты в каждом направлении (Конец 1 или Конец 2) и усредненные результаты. Чтобы удалить определение участка, коснитесь Инструменты, Участок, затем коснитесь Удалить.

- Функция редактирования событий позволяет редактировать события потерь. См. «Редактирование события "Потери"» на стр. 273.
- 6 В этой строке указано, какие результаты отображаются. Чтобы увидеть другие результаты, воспользуйтесь кнопками выбора ((4) и (5)).
- Общие потери. отображается среднее значение в обоих направлениях.
- (8) **Длина волокна**. длина самого большого сегмента в обоих направлениях.
- (9) PASS/FAIL. Общий результат теста оптоволокна.
  - **PASS**. Средние результаты удовлетворительны, тест пройден. Возможна ситуация, когда результат для одного или обоих направлений — **FAIL**, хотя общий результат — **PASS**.
  - **FAIL**. Средние результаты неудовлетворительны, тест не пройден.

Примечание

Тестер не использует средние двунаправленные результаты при расчете **процента протестированных**, отображаемого на главном экране.

# Глава 9: Функции участка и редактирования событий рефлектометрии

# Обзор возможностей

Функции участка и редактирования событий доступны в модулях OptiFiber Pro и OptiFiber Pro HDR:

- Функция редактирования событий позволяет редактировать события потерь.
- Функция участка позволяет ограничить результаты рефлектометрии заданным сегментом оптоволокна.

# Редактирование события "Потери"

Если известно, что событие **Потери** относится к разъему АРС, можно коснуться информационного окна события и выбрать **Изменить тип события** в открывшемся меню для изменения типа события на **Разъем АРС**. См. рис. 105. Также можно отменить редактирование и снова вернуть событие **Потери**.

### Примечание

При редактировании события в результатах теста не показывается, что внесены изменения.

При использовании предела тестирования для модуля OptiFiber Pro: При изменении события Потери на Pазъем APC тестер использует значение 0,75 дБ в качестве предела потерь для разъема. Это стандартный предел потерь для разъемов в системах внутри предприятия. Чтобы использовать другой предел для разъемов APC, создайте пользовательский предел тестирования.

# Результат PASS/FAIL для измененных событий

При изменении типа события потерь тестер меняет предел потерь для события и пересчитывает результаты события и общие результаты. Такой перерасчет может изменить результаты **PASS/FAIL**. Например (см. рис. 105):

- Вы тестируете соединение и видите событие Потери, значение которого составляет 0,53 дБ. Это приводит к результату FAIL, так как предельное значение для события потерь составляет 0,30 дБ.
- Вы меняете событие на Разъем АРС. Поскольку для разъемов выбранный предел тестирования равен 0,75 дБ, результат меняется на PASS.
- Если событие потерь было единственным результатом
  FAIL в соединении, общий результат также изменится с HE PASS на PASS.

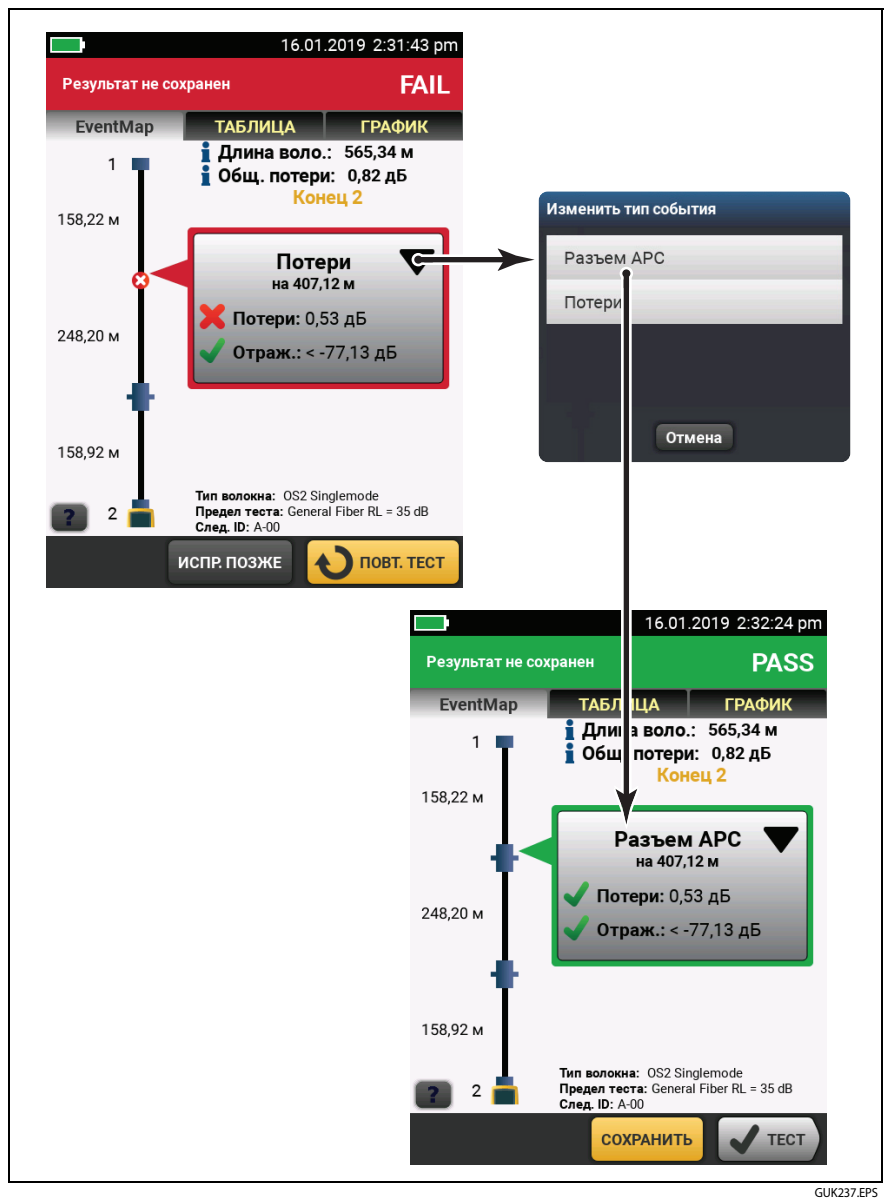

Рис. 105. Редактирование события "Потери"

# Редактирование событий в результатах двунаправленного теста

При редактировании события в результате двунаправленного теста тестер копирует внесенное изменение в результат, полученный с другого конца, и в усредненный результат. Тестер копирует внесенное изменение в следующие события:

- Потери
- Отражение
- Усиление
- Источник-Фантом
- Скрытый

В некоторых ситуациях тестер не будет копировать внесенное изменение:

- Тестер не скопирует изменение в события, не перечисленные выше, например Запуск, Прием и Изгиб.
- Тестер не скопирует изменение, если он не рассчитал усредненные двунаправленные результаты. Это может произойти, например, если выполнены тесты Конец 1 и Конец 2 с разными длинами волн или если участок определен, когда тест выполнен.
- Тестер не скопирует изменение в результаты для другого конца, если не было события в правильном месте. Но изменение будет отображаться в усредненных результатах.

# Другие варианты редактирования событий

Используйте программное обеспечение LinkWare PC для внесения следующих изменений в события:

- Изменить событие на сращивание, разъем АРС или разветвитель.
- Добавить событие 0 дБ к рефлектограмме, на которой есть сращивание или разъем АРС, но которая имеет очень низкие потери и не отображается в таблице событий.
- Добавить примечание к любому событию.
- Удалить событие с потерями 0,35 дБ или менее. Это можно сделать для удаления событий с небольшими потерями, не связанными со сращиванием или разъемом АРС. В итоге результаты будут отображать только фактические компоненты в линии.

## Редактирование событий в программном обеспечении LinkWare PC

Используйте кнопки на вкладке **События** в полноразмерном окне Полнозкранный просмотр рефлектограммы. Дополнительные сведения см. в онлайн-справке LinkWare PC.

# Использование функции "Участок"

Функция **Участок** в меню **ИНСТРУМЕНТЫ** позволяет получить результаты тестирования для определенного участка оптоволокна. Например, если один сегмент был разорван и сращен, можно выполнить рефлектометрический тест по всему соединению, но в записях теста будут показаны результаты только для сращенного сегмента.

Участок задается перед выполнением рефлектометрических тестов. Тестер выдает результаты только для участка, пока настройки участка не будут очищены.

Если тестируется несколько соединений различной длины и необходимо убедиться, что все участки включают в себя конец линии, то можно назначить местоположение **Конец участка** точке, которая находится в конце самой длинной линии.

## Когда тестер не использует настройки участка

- Тестер не использует заданные настройки участка, если для параметра Компенсация запуска установлено значение Вкл.
- Тестер не использует заданные настройки участка при выполнении теста SmartLoop, так как в этом тесте всегда используется Компенсация запуска.

# Определение участка

- 1 Коснитесь ИНСТРУМЕНТЫ, затем коснитесь Участок.
- 2 На экране **УЧАСТОК** коснитесь **Уст.**
- **3** На экране **ЗАДАТЬ ДЛИНУ УЧАСТКА** коснитесь **Начало участка** и **Конец участка**, чтобы определить участок.
- 4 На экране ЗАДАТЬ ДЛИНУ УЧАСТКА коснитесь СОХРАНИТЬ.

## Тестирование с заданными настройками участка

- 1 Отключите Компенсацию запуска:
  - а. На главном экране коснитесь панели настройки теста.
  - b. На экране ИЗМЕНИТЬ ТЕСТ коснитесь ПРАВКА.
  - с. На экране НАСТРОЙКИ ТЕСТА установите для параметра Компенсация запуска значение Выкл.
  - d. Коснитесь СОХРАНИТЬ, затем коснитесь ИСПОЛЬЗОВАТЬ ВЫБРАННОЕ.
- 2 Выполните тест с помощью рефлектометра. Рисунки 106, 107 и 108 показывают результаты рефлектометрии для участка.

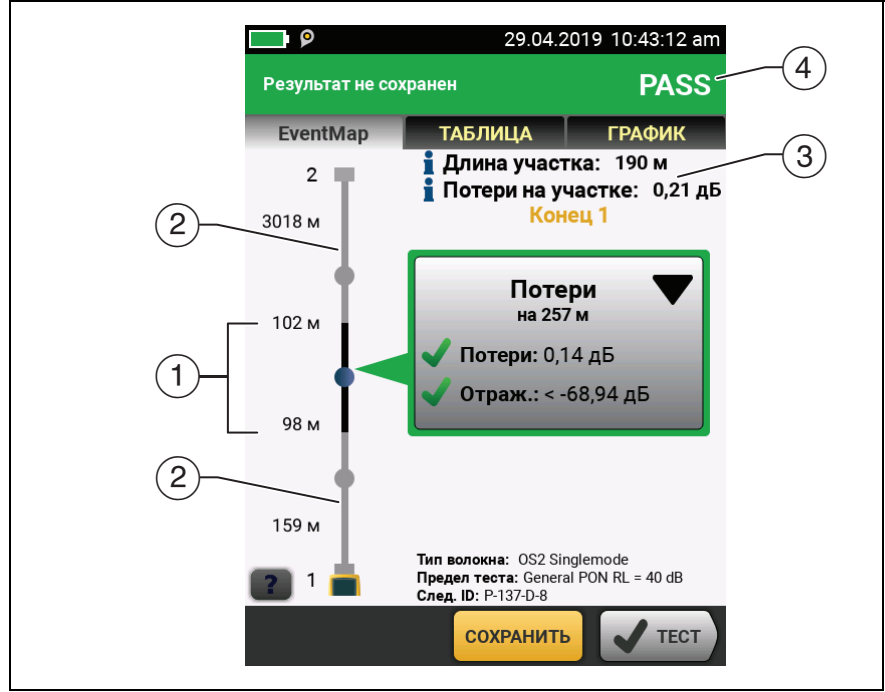

Рис. 106. EventМар для участка

GUK233.EPS

 Черный сегмент — это участок, определяемый местоположениями Начало участка и Конец участка.

Расстояния показывают длину сегментов между событиями, как на **EventMap**, без определенного участка.

- Оптоволокно за пределами участка отображается серым цветом. Результаты измерений за пределами участка не имеют результатов PASS/FAIL.
- ③ Длина и общие потери участка.
- (4) **PASS.** Все результаты измерения на участке находятся в допустимых пределах.

FAIL. Один или несколько результатов измерений на участке выходят за пределы.

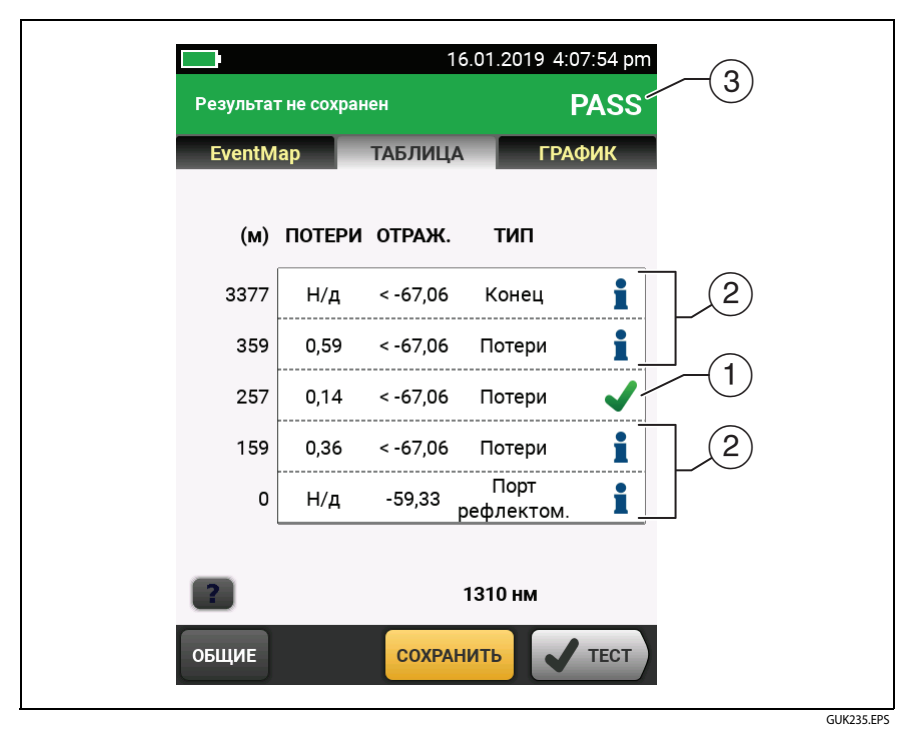

Рис. 107. Таблица событий для участка

- (1) События на участке имеют результаты PASS/FAIL.
- (2) События за пределами участка не имеют результатов PASS/FAIL. Тестер отображает для этих событий.
- (3) **PASS.** Все результаты измерения на участке находятся в допустимых пределах.

FAIL. Один или несколько результатов измерений на участке выходят за пределы.

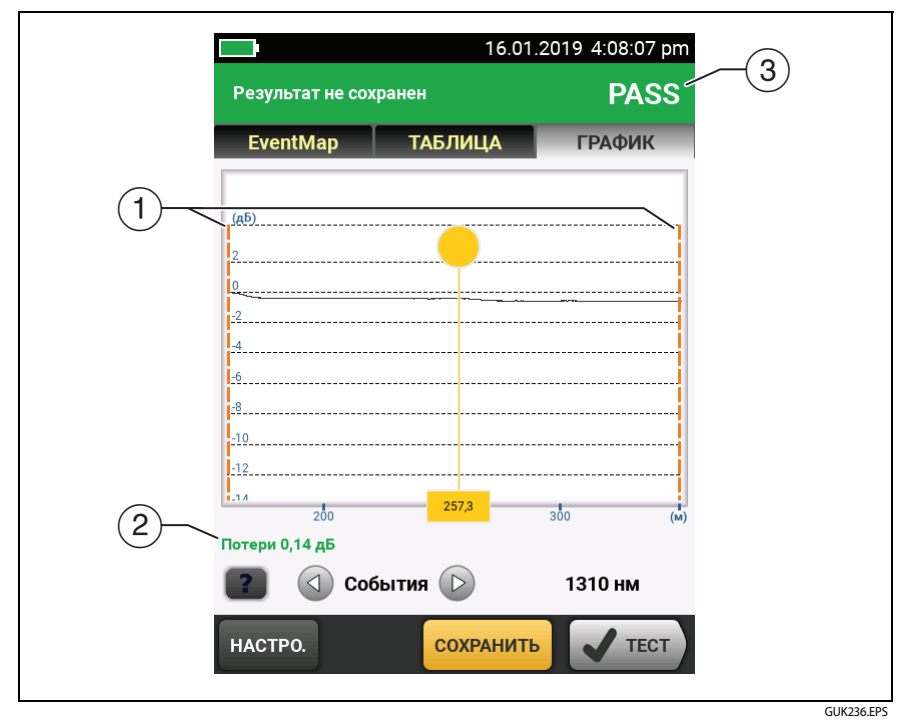

Рис. 108. Рефлектограмма для участка

 Оранжевые пунктирные линии отображаются в местоположениях Начало участка и Конец участка. Масштаб рефлектограммы изменяется таким образом, что область участка занимает весь экран.

Маркеры компенсации запуска никогда не отображаются с маркерами Начало участка и Конец участка, поскольку для использования функции участка необходимо отключить компенсацию запуска.

(2) Измерения для событий на участке отображаются зеленым цветом, если событие пройдено, красным цветом — если событие не пройдено, и черным цветом — если для измерений не установлен предел. Измерения для событий за пределами участка отображаются синим цветом.

### Примечание

Когда местоположение **Конец участка** находится в середине события, тестер показывает потери для всего события.

(3) **PASS.** Все результаты измерения на участке находятся в допустимых пределах.

FAIL. Один или несколько результатов измерений на участке выходят за пределы.

## Настройка параметров участка в двунаправленном тесте

Использование параметров участка в двунаправленном тесте:

- Если вы хотите, чтобы участок включал один и тот же сегмент оптоволокна с обоих концов, измените настройки участка при выполнении теста с другого конца. Например, длина оптоволокна составляет 300 м, а значения параметров Начало участка и Конец участка составляют 0 м и 100 м для Конца 1. Чтобы получить результаты для одного и того же сегмента оптоволокна с Конца 2, выставите значение параметров Начало участка и Конец участка на 200 м и 300 м.
- Если задать участок, затем выполнить двунаправленное тестирование оптоволокна, можно увидеть результаты с обоих концов оптоволокна, но тестер не рассчитает усредненные двунаправленные результаты. См. пункт (4) на Рис. 84 на стр. 216.

## Удаление определения участка

Коснитесь Инструменты, коснитесь Участок, затем коснитесь Удалить.

## Удаление определения участка из результата теста

- 1 Импортируйте результат в программное обеспечение LinkWare PC.
- 2 Дважды нажмите по результату, затем нажмите Полнозкранный просмотр рефлектограммы.
- **3** В окне Средство просмотра рефлектограмм нажмите Участок > удалить > ОК, затем нажмите Да.

# Глава 10: Использование визуального локатора повреждений

# Область применения визуального локатора повреждений

Модули CertiFiber Pro и OptiFiber Pro содержат визуальный локатор повреждений, излучающий красный оптический сигнал в волоконнооптическую линию. Красный оптический сигнал регистрируется в конце оптоволокна, в обрывах, трещинах и крутых изгибах волоконно-оптической линии.

Кроме того, VFL позволяет быстро проверить целостность оптоволокна, идентифицировать разъемы и найти повреждения оптоволокна и разъемов.

VFL позволяет выполнить следующие задачи:

- Быстро проверить целостность оптоволокна.
- Идентифицировать полярность дуплексных соединений.
- Определить соединения в коммутационных панелях.
- Увидеть обрывы и некачественные сращивания. Эти дефекты вызывают красное свечение оптоволокна.
- См. изгибы с большими потерями. Если на изгибе оптоволокна можно увидеть свет от VFL, изгиб слишком острый.
- Увидеть разъемы, в которых имеется поврежденное волокно. Поврежденное волокно в разъеме вызывает красное свечение в нем.
- Повысить качество механических сращиваний и заранее отполированных разъемов: перед тем как загерметизировать сращивание или разъем, установите волокна в таком положении, чтобы в месте стыка волокон проникало минимум света. (При выполнении сращиваний и заделке разъемов следуйте инструкциям производителя.)

# Использование VFL

На рис. 109 представлено оборудование для тестов с использованием визуального локатора повреждений.

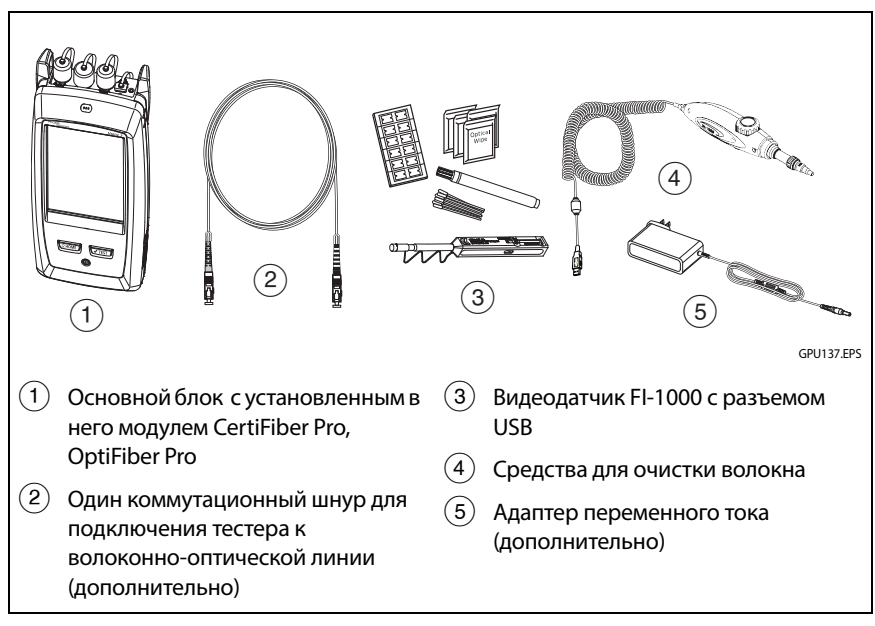

Рис. 109. Оборудование для тестирования с использованием визуального локатора повреждений

#### Использование визуального локатора повреждений

### Примечание

Можно подключить визуальный локатор повреждений к разъемам, которые имеют муфты 2,5-мм (SC, ST или FC). Для подключения к муфтам других размеров используйте эталонный шнур с соответствующим разъемом на одном конце и разъемом SC, ST или FC на конце тестера.

- 1 Очистите и проверьте разъемы коммутационного шнура (если он используется) и тестируемого волоконно-оптического кабеля.
- 2 Подключите волоконно-оптический кабель непосредственно к порту VFL или используйте коммутационный шнур.
- **3** Нажмите кнопку VFL для включения визуального локатора повреждений (см. Рис. 110).

Либо на главном экране коснитесь ИНСТРУМЕНТЫ, затем коснитесь Визуальный локатор повреждений (VFL). Можно коснуться кнопки ИМПУЛЬС/ВЫКЛ./СW (непрерывная волна) на экране для изменения режимов работы VFL либо использовать кнопку, как показано на рис. Рис. 110.

- 4 Обратите внимание на красный свет, как показано на рис. Рис. 110.
- 5 Для обнаружения света, направленного от разъема, расположите лист белой бумаги напротив разъема волоконно-оптической линии.

### Примечания

Иногда оптоволоконный разъем на VFL и волокно возле разъема могут излучать красный свет не вследствие наличия дефекта, а просто потому, что у VFL слишком большая выходная мощность.

Свет от VFL может не проходить через темные оболочки оптоволокна.

### Семейство продуктов Versiv для сертификации кабельных систем Руководство пользователя

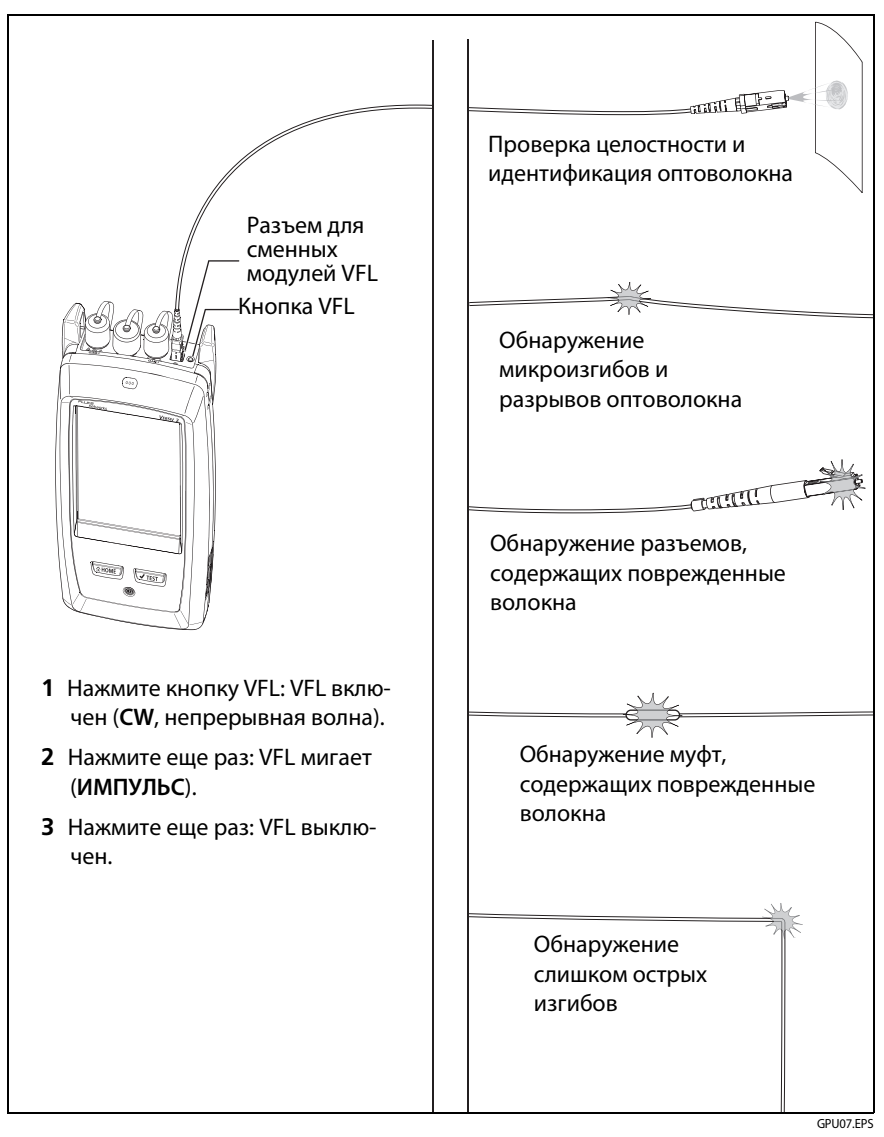

Рис. 110. Использование визуального локатора повреждений

# Глава 11: Отслеживание оптической мощности

Основной блок тестера CertiFiber Pro можно использовать для мониторинга и хранения результатов измерения оптической мощности и потерь. В качестве же источника оптической мощности можно использовать как основной, так и удаленный блоки тестера. Основной блок можно одновременно использовать как в качестве источника, так и в качестве измерителя оптической мощности и потерь.

# Мониторинг мощности и потерь

Измеритель мощности позволяет отслеживать оптическую мощность, подаваемую источником (например, оптической сетевой интерфейсной платой) или оптическим измерительным оборудованием. Можно выполнять следующие задачи:

- Мониторинг максимального и минимального уровней мощности в дБм (децибелах на милливатт), мВт (милливаттах), мкВт (микроваттах) или нВт (нановаттах).
- Мониторинг потерь мощности в сравнении с эталонным уровнем.
- Режимы работы Auto CertiFiber Pro и Auto SimpliFiber Pro позволяют осуществлять мониторинг мощности и потерь на двух длинах волн при использовании в качестве источника CertiFiber<sup>™</sup> Pro или SimpliFiber<sup>®</sup> Pro.
- Сохранение результатов измерения мощности и потерь для двух длин волн в одной записи.

На рис. 111 показано оборудование для измерений.

#### Примечания

При мониторинге оптической мощности или потерь нет необходимости выбирать Тип оптоволокна или Предел теста. Эти тесты не дают результатов muna PASS/FAIL.

Результаты измерения потерь и мощности источников, передающих данные по сети, могут изменяться в зависимости от изменений скорости передачи данных.

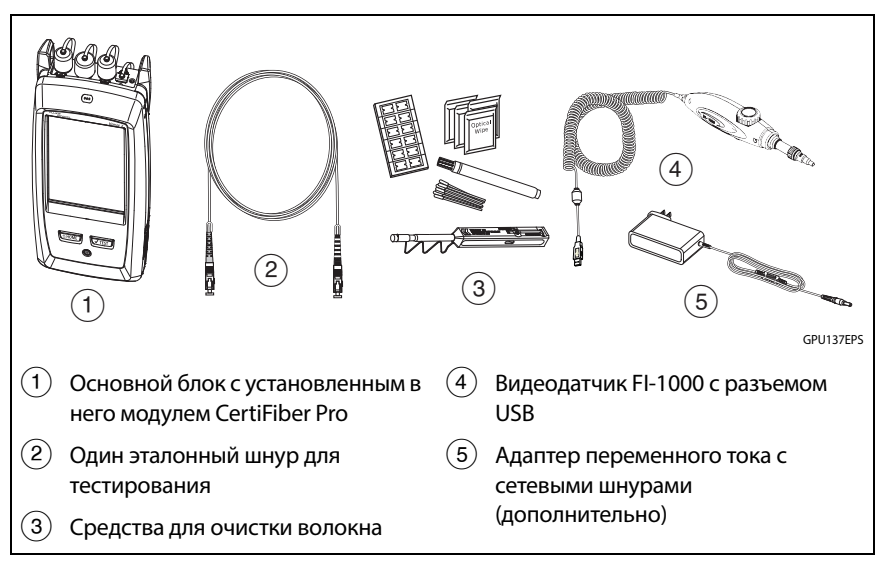

### Рис. 111. Оборудование для измерения оптической мощности

### Мониторинг мощности

- Выполните очистку и проверьте входной порт тестера и разъемов на источнике, а также эталонного шнура для тестирования.
- 2 Подключите тестер к источнику, как это показано на рис. 112.
- **3** Включите источник. На модуле CertiFiber Pro нажмите кнопку рядом с портом VFL и удерживайте ее нажатой 3 секунды.

- 4 На главном экране коснитесь ИНСТРУМЕНТЫ, а затем Измеритель мощности / источник света.
- 5 Режимом работы измерителя мощности по умолчанию является Auto CertiFiber Pro. Если источник не является тестером CertiFiber Pro, коснитесь λ, чтобы выбрать правильный режим работы.

На рис. 113 показан измеритель мощности и его элементы управления.

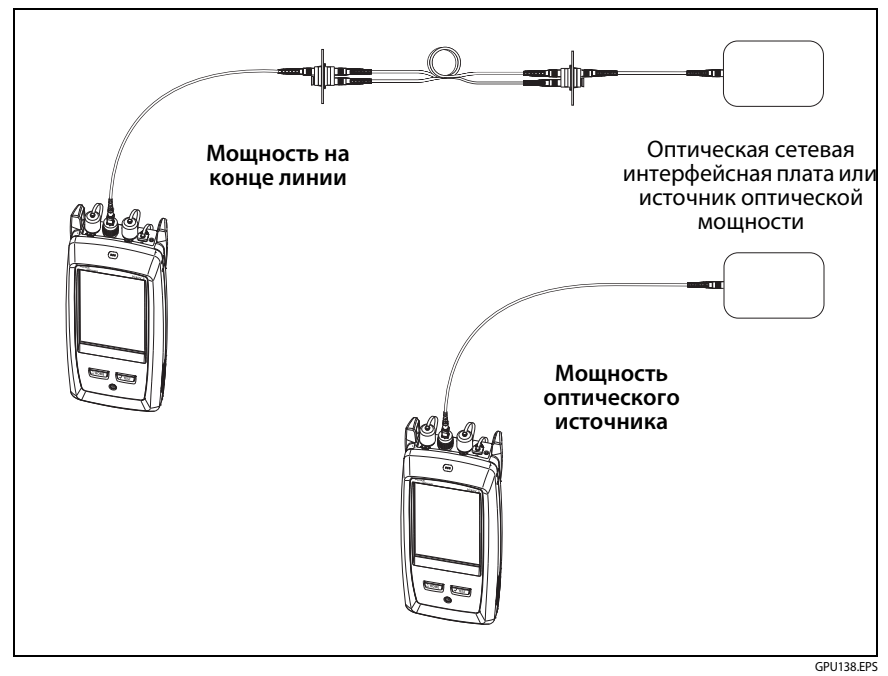

Рис. 112. Схема соединений для мониторинга оптической мощности и потерь

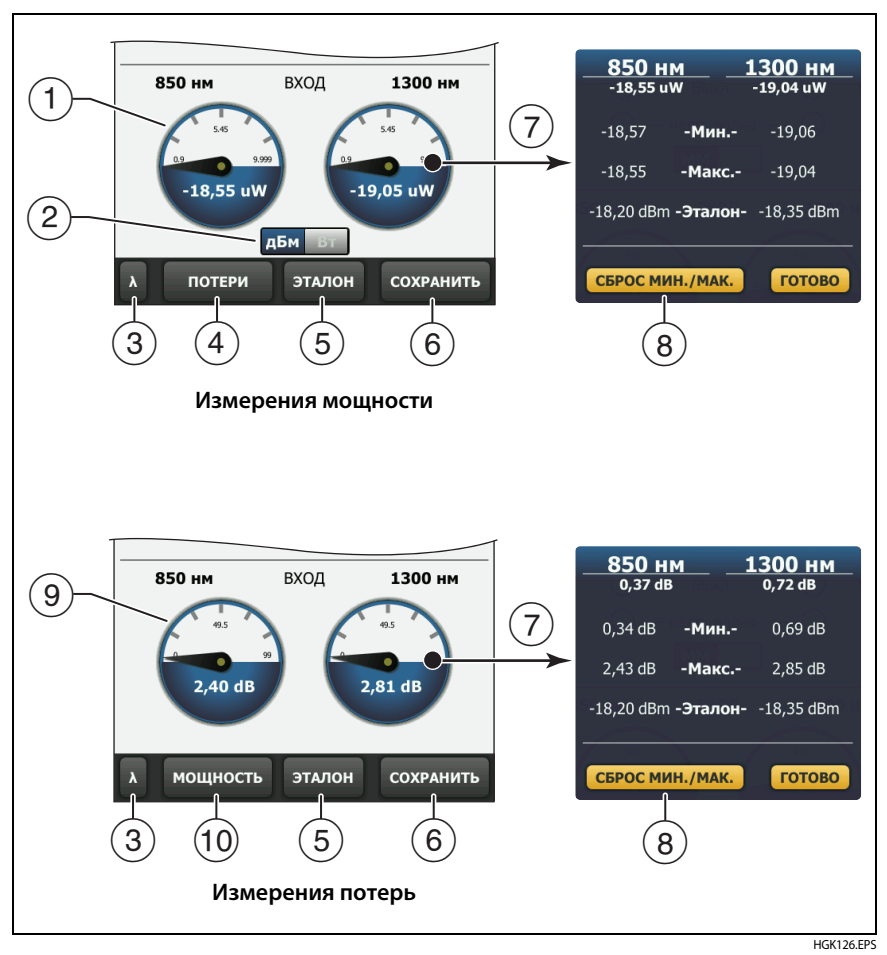

Рис. 113. Показания и элементы управления измерителя мощности

- (1) Измеритель показывает уровни мощности, получаемые на входном порту.
- Этот знак отображается, когда измеряется абсолютная мощность. Коснитесь значка, чтобы просмотреть измеренную мощность в дБм (децибелах на милливатт), мВт (милливаттах), мкВт (микроваттах) или нВт (нановаттах).

(3) Выбор длины волны в измерителе мощности осуществляется касанием λ.

Режимы Auto CertiFiber Pro и Auto SimpliFiber Pro используются только с источниками CertiFiber Pro или SimpliFiber Pro. В этих режимах тестер считывает идентификаторы длины волны, передаваемые источником, и определяет, когда измерять мощность на каждой из длин волн.

- Для осуществления мониторинга потерь (П) коснитесь ПОТЕРИ или ЭТАЛОН.
- (5) При касании ЭТАЛОН тестер сохраняет текущее значение мощности в качестве эталонного, а измеритель показывает потери мощности ((9)).
- (6) Для сохранения результатов измерения мощности и потерь коснитесь **СОХРАНИТЬ**.
- (7) Для просмотра текущего, минимального, максимального и эталонного значений мощности или потерь коснитесь измерителя.
- (8) Для установки нулевых значений максимальной и минимальной измеренных мощностей коснитесь СБРОСИТЬ МИН./МАКС. в окне Мин./Макс./Этал..
- (9) Когда вы касаетесь ПОТЕРИ или ЭТАЛОН, измеритель показывает потери мощности. Потери — это разница между эталонным и измеренным уровнями мощности.
- (10) Чтобы начать мониторинг абсолютной мощности, коснитесь МОЩНОСТЬ.

### Мониторинг потерь

На экране ИЗМЕРИТЕЛЬ МОЩНОСТИ / ИСТОЧНИК СВЕТА коснитесь ЭТАЛОН, чтобы использовать в качестве эталонного значения текущий уровень оптической мощности. Измеритель показывает разницу между эталонным и измеренным уровнями оптической мощности.

# Сохранение результатов измерения оптической мощности и потерь

- 1 На экране ИЗМЕРИТЕЛЬ МОЩНОСТИ / ИСТОЧНИК СВЕТА коснитесь СОХРАНИТЬ.
- 2 На экране СОХР. РЕЗУЛЬТАТ выберите Конец 1 или Конец 2, убедитесь в том, что наименования параметров ID кабеля и Конец введены верно, а затем коснитесь СОХРАНИТЬ. Сохраненные результаты измерения мощности отображаются такими значками для Конца 1 и Конца 2: РМ2 РМ1

В одной записи тестер сохраняет текущие, минимальные, максимальные и эталонные результаты измерения мощности и потерь для обеих длин волн.

# Управление источником света

При тестировании в режиме с источником на дальнем конце кнопка на модуле используется для ручного включения удаленного источника света. Можно также вручную включить источник основного блока тестера и использовать его в качестве источника света для теста.

# Использование экранного меню для управления источником света на основном блоке тестера

- Проверьте и очистите все разъемы, которые будут задействованы.
- 2 Подключите выходной порт тестера к измерителю мощности.

Если на тестере установлен модуль CertiFiber Pro Quad, убедитесь в том, что вы подключаете оптоволокно к правильному выходному порту.

3 На главном экране коснитесь ИНСТРУМЕНТЫ, потом — Измеритель мощности / источник света, а затем укажите параметры источника. См. рис. 114.

# Для управления источником света используются кнопки на модуле

Кнопка, расположенная рядом с портом VFL, переводит выходной порт в режим автоматического выбора длины волны. В этом режиме порт излучает волны обеих длин (850 нм и 1300 нм или 1310 нм и 1550 нм). Сигнал содержит в себе идентификаторы, которые указывают измерителю, когда измерять мощность на каждой из длин волн. Этот режим используется только при работе с измерителями мощности CertiFiber Pro или SimpliFiber Pro.

### Примечание

Удаленный источник всегда работает в режиме автоматического выбора длины волны.

- Проверьте и очистите все разъемы, которые будут задействованы.
- 2 Подключите выходной порт тестера к измерителю мощности.

Если на тестере установлен модуль CertiFiber Pro Quad, убедитесь в том, что вы подключаете оптоволокно к правильному выходному порту.

**3** Нажмите кнопку рядом с портом VFL и удерживайте ее нажатой в течение 3 секунд.

На модулях CertiFiber Pro Quad повторно нажмите кнопку, чтобы включить одномодовый источник.

На основном тестере, используемом как источник, для выбора других параметров источника можно использовать экран ИЗМЕРИТЕЛЬ МОЩНОСТИ / ИСТОЧНИК СВЕТА. См. рис. 114.

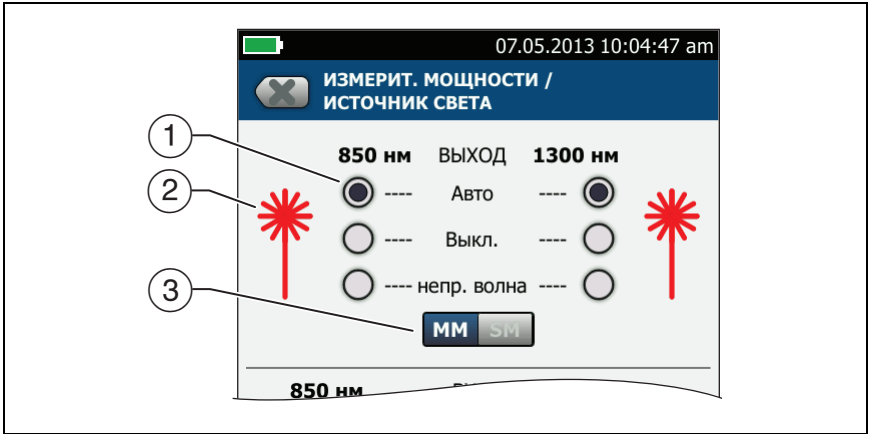

HGK127.EPS

Рис. 114. Элементы управления источником света в основном тестере

- (1) При использовании основного блока тестера в качестве источника света управление осуществляется следующими кнопками:
  - Авто: В этом режиме выходной порт излучает волны обеих длин. Сигнал содержит в себе идентификаторы, которые указывают измерителям мощности CertiFiber Pro или SimpliFiber Pro, когда выполнять измерения на каждой из длин волн. Этот режим используется только при работе с измерителями мощности CertiFiber Pro или SimpliFiber Pro.
  - Выкл.: Выходной порт не излучает выбранную длину волны.
  - **CW**: Выходной порт излучает непрерывный сигнал с постоянной длиной волны. Этот режим используется, когда измерителем мощности не является CertiFiber Pro или SimpliFiber Pro.

- (2) Значок лазера становится красным, когда выходной порт излучает на длине волны, прилегающей к значку.
- (3) Если на тестере установлен модуль CertiFiber Pro Quad, этот элемент управления используется для переключения между одномодовыми и многомодовыми длинами волн

# Глава 12: Управление результатами тестирования

# Просмотр сохраненных результатов

На главном экране коснитесь значка **РЕЗУЛЬТАТЫ**. Откроется экран **РЕЗУЛЬТАТЫ**, который содержит результаты для активного проекта. См. рис. 115.

Для просмотра результатов, сохраненных на USB-накопителе, подключите его, а затем коснитесь **РЕЗУЛЬТАТЫ**, **ПЕРЕДАЧА**, **Флэшнакопитель USB**, **Импорт**. См. "Управление результатами на флэшнакопителе" на стр. 306.

Для систематизации результатов и создания отчета, который передается заказчику, используйте программное обеспечение LinkWare PC.

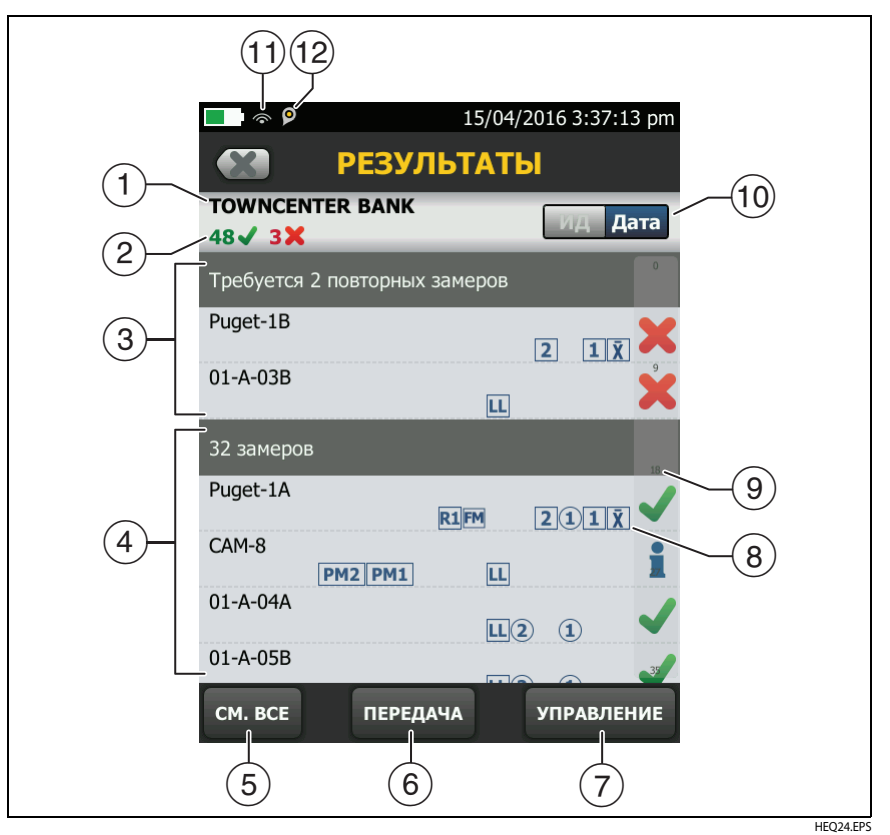

Рис. 115. Экран РЕЗУЛЬТАТЫ

- (1) Имя активного проекта.
- (2) Количество результатов пройденных тестов. Сюда входят индивидуальные результаты для каждого ID и тестов, имеющих результат.

**Ж**: Количество результатов непройденных тестов. Сюда входят индивидуальные результаты для каждого ID.

### Примечание

Это число показывает общее количество результатов, пройденных и не пройденных тестов в сохраненных ID. Поэтому данное число может превышать количество сохраненных ID.

- (3) ID кабелей, которые имеют результаты FAIL (тест должен быть выполнен еще раз). Поскольку некоторые ID имеют один или несколько непройденных тестов, число в верхней части этого экрана (2) может быть больше, чем требуемое количество повторных тестов.
- (4) ІD кабелей, имеющих общий результат PASS или . Поскольку некоторые ID имеют один или несколько пройденных тестов и тестов со статусом , число в верхней части этого экрана (2) может быть больше, чем количество успешных тестов.

ID, начинающиеся с «TRC» присваиваются проверочным тестам эталонных шнуров для волокна. Эти ID показывают дату и время проведения проверки.

- (5) Коснитесь **СМ. ВСЕ** для просмотра сводки результатов для всех проектов тестера.
- (6) ПЕРЕДАЧА позволяет экспортировать и импортировать результаты с флэш-накопителя. Функция ПЕРЕДАЧА также позволяет синхронизировать настройки проекта и результаты с LinkWare Live.
- УПРАВЛЕНИЕ позволяет перемещать результаты измерений между разными проектами, переименовывать их или удалять результаты, хранящиеся в тестере.
- (8) Значок отображает типы результатов тестирования оптических кабелей, содержащиеся в данном результате:

Значок отсутствует: результаты, полученные DSX CableAnalyzer при тестировании медных кабелей.

LL Результаты тестирования потерь/длины, полученные модулем OLTS CertiFiber Pro. 2 1 Результаты, полученные рефлектометром OptiFiber Pro с Конца 2 и Конца 1. Результат может быть получен в тестах Авто, Вручную, SmartLoop или DataCenter OTDR.

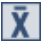

X Усредненными результатами двунаправленного теста OTDR.

РМ2 РМ1 Результаты измерения мощности на Конце 1 и Конце 2, полученные модулем OLTS CertiFiber Pro.

Результаты FiberInspector для конца 2 и конца 1.

FM Результаты FaultMap, полученные с рефлектометрического модуля OptiFiber Pro.

**R2 R1** График результатов рефлектометрии в масштабе реального времени на Конце 2 и Конце 1, полученные с модуля OptiFiber Pro.

- (9) Если список слишком длинный, отображается полоса прокрутки. Для того чтобы воспользоваться полосой прокрутки, коснитесь ее или проведите по ней пальцем. Например, для того чтобы просмотреть двенадцатый результат в списке, коснитесь цифры «12» на полосе прокрутки. Если провести по полосе прокрутки пальцем, то рядом с ним отобразится номер записи, который будет отображен.
- (10) Коснитесь элемента управления ИД/Дата для сортировки результатов по ID кабелей или по дате. При сортировке по ID результаты отображаются в порядке возрастания. При сортировке по дате в верхней строке списка оказывается самый новый результат.
- (11) Эти значки отображаются при подключении тестера к сети для использования облачных сервисов Fluke Networks:

🛜 Тестер подключен к беспроводной сети.

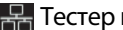

🔛 Тестер подключен к проводной сети.

См. главу 14.

(12) Эзначок «Управление ресурсами» информирует пользователя о том, что владелец учетной записи включил сервис управления ресурсами на тестере. См. "О сервисе управления ресурсами" на стр. 331.

# Добавление результата в сохраненные результаты

Можно сохранить результаты разных тестов в одном ID кабелей. Например, можно сохранить результаты работы CertiFiber Pro и FiberInspector в одном ID.

При добавлении результатов следующие настройки, используемые для получения результатов, должны соответствовать настройкам сохраненных результатов:

- Предел теста
- Категории оптоволокна (одномодовое/многомодовое, размер жилы, категория)
- Показатель преломления (отображается предупреждение, которое можно игнорировать)

Если настройки не совпадают, тестер выдает предупреждение.

## Добавление результатов для другого конца

- **1** Выполните тест, а затем коснитесь **СОХРАНИТЬ**.
- 2 На экране СОХР. РЕЗУЛЬТАТ выберите Конец 1 или Конец 2, убедитесь в том, что наименования параметров ID кабеля и Конец введены верно, а затем коснитесь СОХРАНИТЬ.

## Добавление результатов другого теста

- 1 На главном экране коснитесь панели настройки теста.
- 2 На экране ИЗМЕНИТЬ ТЕСТ коснитесь кнопки рядом с тестом, затем коснитесь ИСПОЛЬЗ. ВЫДЕЛ..
  - Если набор ID содержит **Последний ID**, то на главном экране отображается первый ID набора, который не содержит результатов для выбранного теста.

- Если набор ID не содержит Последний ID, коснитесь панели След. ID, коснитесь поля След. ID на экране ИЗМЕНИТЬ ID, введите первый ID для набора сохраненных результатов, затем на экране ИЗМЕНИТЬ ID коснитесь ГОТОВО.
- **3** Коснитесь **ТЕСТ** или нажмите **УТЕST**, затем сохраните результаты.

# Замена результатов, сохраненных с ошибками

# Использование тех же настроек теста, что и для сохраненных результатов

- **1** На главном экране коснитесь значка **РЕЗУЛЬТАТЫ**.
- 2 На экране **РЕЗУЛЬТАТЫ** коснитесь результата непройденного теста.
- **3** Коснитесь **ПОВТ. ТЕСТ**.
- 4 После завершения теста, если функция **Автосохранен.** включена, тестер предложит перезаписать результаты. Коснитесь **Да**.

Если функция **Автосохранен.** выключена, коснитесь **ИСПР. ПОЗЖЕ** (если тест не пройден) или **СОХРАНИТЬ** (если тест пройден) для сохранения результата.

# Замена результата другим результатом, использующим иные настройки теста

- **1** Выключите функцию Автосохранен..
- 2 Убедитесь, что на главном экране отображается проект, содержащий результаты, которые требуется заменить.
- **3** Выберите требуемые настройки теста.
- 4 Выполните тест, коснитесь ИСПР. ПОЗЖЕ (если тест не пройден) или СОХРАНИТЬ (если тест пройден), затем введите ID сохраненных результатов.
- **5** Тестер выдаст предупреждение о перезаписи результатов. Коснитесь **Да**.
# Удаление, переименование и перемещение результатов

Перед удалением, переименованием или перемещением результатов необходимо выбрать проект, который содержит результаты, затем перейти на экран **УПРАВЛ. РЕЗУЛЬТАТАМИ**:

- На главном экране коснитесь значка РЕЗУЛЬТАТЫ. Откроется экран РЕЗУЛЬТАТЫ, который содержит результаты для активного проекта.
- 2 Для просмотра результатов для другого проекта коснитесь СМ. BCE, затем коснитесь требуемого проекта.
- **3** Коснитесь **УПРАВЛЕНИЕ** для открытия экрана **УПРАВЛ. РЕЗУЛЬТАТАМИ**.

#### Удаление результатов

1 На экране УПРАВЛ. РЕЗУЛЬТАТАМИ выберите результаты, которые требуется удалить.

Для выбора всех непройденных или пройденных тестов коснитесь Выбрать все повторные замеры или Выделить все замеры.

2 Коснитесь УДАЛИТЬ, затем коснитесь УДАЛИТЬ в диалоговом окне подтверждения.

#### Переименование результатов

- 1 На экране УПРАВЛ. РЕЗУЛЬТАТАМИ выберите нужный результат.
- 2 Коснитесь ПЕРЕИМЕН..
- **3** Введите новое имя, затем коснитесь **ГОТОВО**.

#### Перемещение результатов в другой проект

- 1 На экране УПРАВЛ. РЕЗУЛЬТАТАМИ выберите результаты, которые требуется переместить.
- 2 Коснитесь ПЕРЕМЕСТИТЬ.
  - Чтобы переместить результаты в проект, который содержится в списке, коснитесь имени проекта, затем коснитесь ПЕРЕМЕСТИТЬ в диалоговом окне подтверждения.
  - Чтобы создать проект и переместить в него результаты, коснитесь НОВЫЙ ПРОЕКТ, введите имя проекта, коснитесь ГОТОВО, затем коснитесь ПЕРЕМЕСТИТЬ в диалоговом окне подтверждения.

#### Примечание

При перемещении результатов в другой проект этот проект становится активным.

## Управление результатами на флэш-накопителе

Пользователь может импортировать или экспортировать результаты, сохраненные на флэш-накопителе, а также удалять их с него.

Порядок экспорта и импорта настроек проекта с результатами см. в разделе "Управление проектами на флэш-накопителе" на стр. 320.

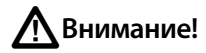

- Запрещается извлекать флэш-накопитель USB, когда на нем мигает светодиодный индикатор. Это может привести к повреждению данных на накопителе.
- При этом вы можете вывести из строя или повредить флэш-накопитель USB, либо случайно удалить его содержимое. Поэтому компания Fluke Networks рекомендует сохранять на флэш-накопителе результаты тестирования только одного дня или отправлять их в LinkWare Live.

#### Примечание

Тестер поддерживает только USB-накопители, отформатированные в файловой системе FAT.

- 1 Подключите флэш-накопитель USB к порту USB типа А. При обнаружении накопителя тестер издаст звуковой сигнал.
- 2 На главном экране коснитесь значка **РЕЗУЛЬТАТЫ**.
- 3 На экране ПЕРЕДАЧА РЕЗУЛЬТАТОВ выберите Флэш-накопитель USB, а затем выберите функцию:
  - Экспорт: на экране ЭКСПОРТ РЕЗУЛЬТАТОВ выберите Новые или Все, укажите проект, в котором содержатся результаты, которые нужно экспортировать на флэш-накопитель, а затем коснитесь ЭКСПОРТ.

Новые: экспортируются только те результаты, ID которых не совпадает с ID уже переданных на флэш-накопитель результатов. Все: передача всех результатов всех проектов тестера.

#### Примечание

ID кабелей вводятся с учетом регистра. Например, результаты, сохраненные в тестере с именами «A0» и «a0», являются разными записями.

- Импорт: на экране ИМПОРТ РЕЗУЛЬТАТОВ укажите проект, в котором содержатся результаты, которые нужно импортировать с флэш-накопителя, а затем коснитесь ИМПОРТ.
- Удалить: на экране УДАЛЕНИЕ РЕЗУЛЬТАТОВ укажите проект, в котором содержатся результаты, которые нужно удалить с флэш-накопителя, а затем коснитесь УДАЛИТЬ.

### Передача результатов на компьютер

Для загрузки результатов с тестера или флэш-накопителя на ПК используйте программное обеспечение LinkWare PC.

#### Примечание

Для передачи результатов в компьютер через облако используйте веб-приложение LinkWare Live. См. главу 14.

- 1 Установите на компьютере новейшую версию программного обеспечения LinkWare PC.
- **2** Включите тестер и запустите LinkWare PC на компьютере.
- **3** Подключите кабель USB, входящий в комплект, к порту USB Micro тестера и порту USB типа A на компьютере. См. рис. 116.

Или подключите флэш-накопитель USB к ПК.

- 4 На панели инструментов LinkWare PC нажмите выбрать продукт, чтобы загрузить из тестера или Файлы тестирования (.tst), чтобы загрузить их с флэш-накопителя.
- **5** В диалоговом окне **Импорт** в программе LinkWare PC выберите местоположение и число импортируемых результатов.

### Глава 12: Управление результатами тестирования

Передача результатов на компьютер

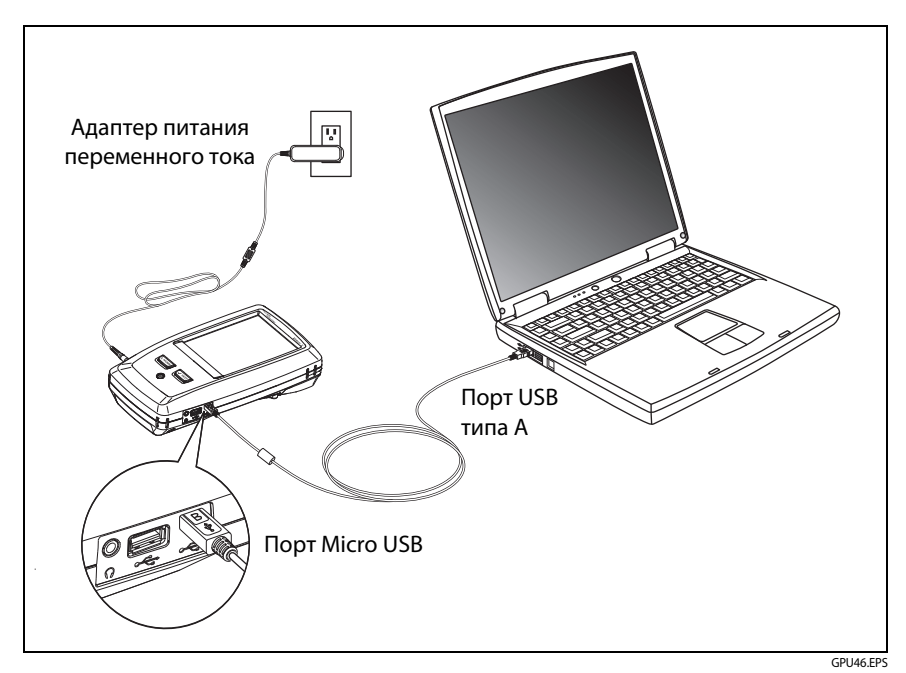

Рис. 116. Подключение тестера к ПК

### Емкость памяти

Здесь приведены примерные количества тестов, результаты которых можно сохранить на основном блоке:

## DSX CableAnalyzer, Результатов автоматических тестов Cat 6A, включая графические данные

- Versiv: 12 000
- Versiv 2: 25 000

#### CertiFiber Pro, Результатов автоматических тестов

- Versiv: 30 000
- Versiv 2: 30 000

## OptiFiber Pro, Результатов автоматических тестов, 10 км многомодовое волокно

- Versiv: 4 500
- Versiv 2: 9 800

Число сохраненных результатов тестирования может уменьшиться при сохранении тестов в одной записи или при сохранении тестов, которые используют больший объем памяти. Например, записи, которые содержат рефлектометрические тесты и изображения видеодатчика требуют больше памяти, чем записи, которые содержат рефлектометрические тесты и тесты FaultMap.

Емкость, доступная для сохранения результатов тестов, зависит от дискового пространства, используемого программным обеспечением, и пределов теста конкретной модели тестера.

Для освобождения памяти можно экспортировать результаты на флэш-накопитель USB, а затем удалить результаты из тестера. См. "Управление результатами на флэш-накопителе" на стр. 306.

## Просмотр состояния памяти

#### Просмотр состояния памяти

На главном экране коснитесь значка ИНСТРУМЕНТЫ, затем коснитесь Состояние памяти.

Экран СОСТОЯНИЕ ПАМЯТИ содержит следующие значения:

- Процент доступной емкости памяти
- Число сохраненных записей тестов
- Количество файлов .id, загруженных в тестер из программы LinkWare PC
- Объем памяти, используемый другими файлами, например, базами данных проектов и пределов измерений

## Глава 13: Использование проектов

### Зачем использовать проекты?

Система управления тестера ProjX<sup>™</sup> дает возможность создавать проекты, которые позволяют отслеживать состояние задания и контролировать соответствие установленным требованиям.

Проекты можно использовать для выполнения следующих задач:

- Выбор тестов, которые необходимо выполнить для задания.
- Выбор настроек тестов.
- Выбор оператора для задания.
- Создание набора последовательных ID для использования в качестве названий результатов тестирования.
- Автоматическое сохранение результатов тестирования с использованием ID из набора.
- Добавление результатов из других обязательных тестов в каждый сохраненный результат в проекте.
- Просмотр ID, которые не содержат результатов для указанного теста.
- Просмотр степени завершения задания (в процентах).
- Просмотр числа линий, которые прошли или не прошли тест.
- Сохранение результатов теста для задания в одном файле для удобного доступа.

При использовании проекта можно во время выполнения тестов использовать ID, которые не были заданы в проекте (при необходимости). При необходимости можно легко изменить настройки проекта.

#### Примечание

Чтобы создать проект для модуля, не требуется устанавливать модуль. Все настройки тестера хранятся в основном блоке.

Для управления проектами в облаке используйте вебприложение LinkWare PC. См. главу 14.

## Создание проекта

См. экран ПРОЕКТ на Рис. 117 на стр. 315.

- 1 На главном экране коснитесь панели ПРОЕКТ, коснитесь ИЗМ. ПРОЕКТ, затем коснитесь НОВЫЙ ПРОЕКТ.
- 2 На экране НОВЫЙ ПРОЕКТ введите имя проекта, затем коснитесь ГОТОВО.
- **3** На экране **ПРОЕКТ** коснитесь панели **Оператор**, чтобы ввести имя оператора для проекта.
- 4 На экране **ПРОЕКТ** коснитесь кнопки **НОВ. ТЕСТ**, чтобы ввести тесты и соответствующие настройки для проекта.
- 5 На экране ПРОЕКТ коснитесь кнопки НОВЫЙ НАБОР ИДЕНТИФИКАТОРОВ, чтобы создать один или несколько наборов ID кабелей для проекта. См. экран УСТАНОВКА ID КАБЕЛЕЙ в Рис. 118 на стр. 319.
- **6** На экране **ПРОЕКТ** коснитесь **ГОТОВО**.

## Экран ПРОЕКТ

Чтобы запустить новый проект, коснитесь панели **ПРОЕКТ** на экране. На рис. 117 показан экран **ПРОЕКТ** с описанием значений, которые требуется ввести для создания проекта.

1 Имя проекта. См. также 9.

Проекты, загружаемые из LinkWare Live, включают в себя название организации. Они также могут включать имена подпроектов. На экране **ПРОЕКТ** тестера эти имена отображаются в таком формате: **Название организации>>Имя проекта>>Имя подпроекта**. См. «Имена проектов из приложения LinkWare Live» на стр. 317

Оператор: имя пользователя, который будет выполнять тесты проекта. Для каждого оператора можно указать адрес электронной почты, который будет использоваться в качестве идентификатора для входа в LinkWare Live.

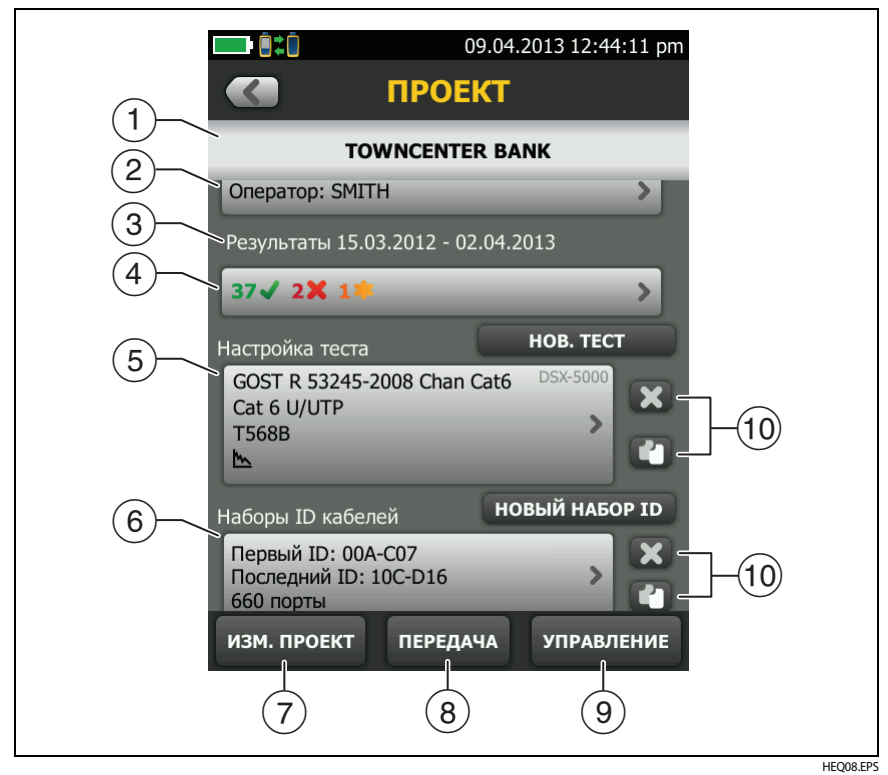

Рис. 117. Экран ПРОЕКТ

- (3) Диапазон дат для результатов проекта.
- (4) Результаты: сводка результатов тестирования, сохраненных в проекте:

**С**: Число непройдённых тестов.

: Число пройденных тестов.

количество тестов DSX CableAnalyzer с результатом PASS\*.
PASS\* — этот результат имеют измерения в диапазоне погрешности измерений тестера. См. «Результаты «PASS\*» / «FAIL\*» (модули DSX-5000)» на стр. 57.

5 Настройки теста: тесты, доступные в рамках проекта.

Для добавления теста в проект коснитесь НОВЫЙ ТЕСТ.

(6) Наборы ID кабелей: наборы ID, используемые тестером в качестве наименований результатов тестов. Каждый набор ID можно использовать как для медного, так и волоконно-оптического кабеля.

Чтобы добавить набор ID в проект, коснитесь НОВЫЙ НАБОР ИДЕНТИФИКАТОРОВ. См. рис. 118.

(7) Чтобы использовать другой проект, коснитесь ИЗМ. ПРОЕКТ, затем коснитесь требуемого проекта.

Чтобы создать новый проект, коснитесь ИЗМ. ПРОЕКТ, затем коснитесь НОВЫЙ ПРОЕКТ.

- (8) ПЕРЕДАЧА позволяет экспортировать или импортировать проекты с флэш-накопителя, а также удалять их. В данные проекта включаются все настройки проекта и результаты тестов.
- (9) УПРАВЛЕНИЕ позволяет переименовать, копировать или удалять проекты на тестере.
- Чтобы удалить настройки теста или набор ID, коснитесь X. Чтобы скопировать настройки теста или набор ID для дальнейшего редактирования и создания нового проекта, коснитесь 1.

#### Примечания

При удалении импортированного набора ID из проекта этот набор ID будет доступен в тестере. Чтобы удалить импортированный набор ID из тестера, используйте программное обеспечение LinkWare PC.

Проект должен содержать не менее одного набора Настройка теста и ID кабеля. При удалении этих наборов тестер создает наборы Настройка теста и ID кабеля по умолчанию.

## Имена проектов из приложения LinkWare Live

Проекты, загружаемые из LinkWare Live, включают в себя название организации. Они также могут включать имена подпроектов. На экране **ПРОЕКТ** тестера эти имена отображаются в таком формате: **Название организации**>>Имя проекта>>Имя подпроекта.

LinkWare Live не использует имена организации или подпроектов, создаваемых вами на тестере. Если вы используете формат **Название организации**>>**Имя проекта**>>**Имя подпроекта** для ввода имен на тестере, синхронизируйте проект с LinkWare Live, и LinkWare Live будет использовать все имена в качестве имени проекта.

## Экран УСТАНОВКА ID КАБЕЛЕЙ

Чтобы отобразить экран УСТАНОВКА ID КАБЕЛЕЙ, коснитесь панели ПРОЕКТ на главном экране, затем коснитесь НОВЫЙ НАБОР ИДЕНТИФИКАТОРОВ на экране ПРОЕКТ. См. Рис. 118 на стр. 319.

Каждый проект может содержать не более 5000 ID. Если набор ID не содержит ID с именем **Последний ID**, тестер рассматривает набор в качестве одного ID. ID может содержать не более 60 символов. Звездочки, символы с диакритическими знаками и другие специальные символы не изменяются.

## Описание наборов «След. ID»

Если **Последний ID** не указан при создании набора ID, то тестер использует **Первый ID** в качестве ID со значением **След. ID**. След. ID увеличивается тестером при каждом сохранении результатов.

• Числа увеличиваются последовательно:

1, 2, 3, 4, 5, 6, 7, 8, 9, 10, 11, 12, ... 99, 100, 101...

- Порядок букв соответствует английскому алфавиту: A, B, C, D, ... Z, AA, AB, AC, AD, ... AZ, BA, BB, BC...
- Числа и буквы изменяются по отдельности: 1Y, 1Z, 1AA, 1AB, ... 1ZZ, 1AAA, 1AAB...

• Тестер не изменяет специальные символы и символы с диакритическими знаками.

При использовании набора След. IDID набор в разделе Непротестированные ID на экране ИЗМЕНИТЬ ID содержит только следующий ID. Для сохранения следующего теста с другим идентификатором, коснитесь панели След. ID:, а затем введите нужный идентификатор.

Каждый проект может иметь один набор **След. ID**. Инструмент **След.** ID можно использовать как для медных, так и для оптоволоконных кабелей.

Если проект имеет только набор **След. ID**, то тестер не сможет вычислить процентный уровень выполнения проекта, поэтому значение **% протестировано** не отображается на главном экране.

Если проект содержит набор **След. ID** и наборы с первым и последним ID, то значение **% протестировано** будет содержать тесты, сохраненные со значением **След. ID**. Например, если проект содержит набор **След. ID** и один набор с 10 ID, то при сохранении 10 результатов со значением следующего ID, поле **% протестировано** будет иметь значение 50 % (10 сохраненных результатов, разделенные на 20 ID).

См. Рисунок 118:

(1) Первый ID и Последний ID: Первый и последний ID в наборе последовательных идентификаторов.

Если не ввести **Последний ID** при создании набора ID, тестер будет увеличивать **Первый ID** при создании последовательных ID.

#### Примечание

Тестер не изменяет специальные символы и символы с диакритическими знаками.

При использовании набора ID, который не содержит **Последний ID**, набор на панели **Непротестированные ID** на экране **ИЗМЕНИТЬ ID** будет содержать только следующий ID.

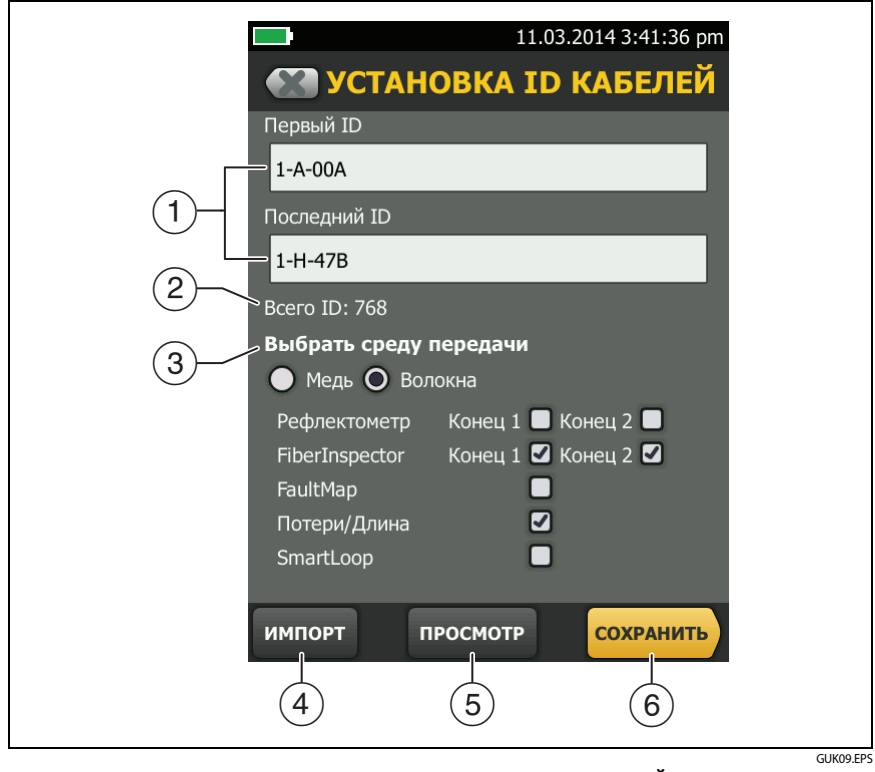

Рис. 118. Экран УСТАНОВКА ID КАБЕЛЕЙ (после ввода первого и последнего идентификатора)

- (2) Всего ID: общее число ID в наборе. В этом разделе не отображаются наборы ID, которые не имеют ID со значением Последний ID.
- 3 Выбор среды передачи: выберите параметр Медь, чтобы использовать набор ID для результатов тестирования медных кабелей.

Выберите параметр **Оптоволокно** и один (или более) тестов оптоволоконных кабелей, чтобы использовать набор ID для результатов тестирования оптоволоконных кабелей.

Например, можно настроить выполнение тестов потерь/длины и FiberInspector для каждого ID. После выполнения обоих тестов для всех ID в наборе тестер отобразит сообщение 100 % протестировано на главном экране. Если результаты тестов FiberInspector не содержатся ни в одном ID, тестер отобразит значение 50 %. Чтобы просмотреть ID, для которых требуется выполнить тест FiberInspector, выберите тест FiberInspector в проекте, затем просмотрите список в разделе Непротестированные ID FiberInspector на экране ИЗМЕНИТЬ ID.

#### Примечания

Набор идентификаторов можно использовать только для того типа среды передачи данных, который был выбран в разделе **Выбор среды передачи**.

В разделе Выбор среды передачи не отображаются наборы ID, которые не имеют ID со значением Последний ID. Эти идентификаторы могут быть использованы как для результатов тестирования медных кабелей, так и оптоволокна.

- (4) Коснитесь ИМПОРТ для использования набора ID, загруженного в тестер из программного обеспечения LinkWare PC.
- (5) Коснитесь ПРОСМОТР, чтобы отобразить экран ПРОСМОТР ID КАБЕЛЯ, который содержит набор ID и общее число ID.

#### Примечание

Кнопка **ПРОСМОТР** не отображается, если не указан **Последний ID**.

(6) СОХРАНИТЬ: Чтобы сохранить набор ID, коснитесь СОХРАНИТЬ.

### Управление проектами на флэш-накопителе

Пользователь может импортировать или экспортировать проекты, сохраненные на флэш-накопителе, а также удалять их с него. В данные проекта включаются все настройки проекта результаты тестов и наборы ID.

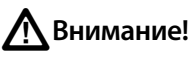

- Запрещается извлекать флэш-накопитель USB, когда на нем мигает светодиодный индикатор. Это может привести к повреждению данных на накопителе.
- При этом вы можете вывести из строя или повредить флэш-накопитель USB, либо случайно удалить его содержимое. Поэтому компания Fluke Networks рекомендует сохранять на флэш-накопителе результаты тестирования только одного дня.

#### Примечание

Тестер поддерживает только USB-накопители, отформатированные в файловой системе FAT.

- 1 Подключите флэш-накопитель USB к порту USB типа А. При обнаружении накопителя тестер издаст звуковой сигнал.
- 2 На главном экране коснитесь панели ПРОЕКТ.
- **3** На экране **ПРОЕКТ** коснитесь **ПЕРЕДАЧА**.
- 4 На экране ПЕРЕДАЧА ПРОЕКТОВ выберите функцию:
  - Экспорт: На экране ЭКСПОРТ ПРОЕКТОВ выберите проекты, которые необходимо экспортировать на флэш-накопитель, а затем коснитесь ЭКСПОРТ.
  - Импорт: На экране ИМПОРТ ПРОЕКТОВ выберите проекты, которые необходимо импортировать с флэш-накопителя, а затем коснитесь ИМПОРТ.
  - Удалить: На экране УДАЛЕНИЕ ПРОЕКТОВ выберите проекты, которые необходимо удалить с флэш-накопителя, а затем коснитесь УДАЛИТЬ.

### Копирование настроек теста на другие тестеры

Для копирования настроек проекта на другие устройства Versiv используются утилиты **Чтение настроек проекта** и **Запись настроек проекта** в составе программного пакета LinkWare PC. Для считывания настроек проекта с тестера используется ПО LinkWare PC. Это можно сделать также из проекта, экспортированного на флэш-накопитель.

## Веб-приложение LinkWare Live

Веб-приложение LinkWare Live позволяет управлять проектами с настольного компьютера или мобильного устройства.

Начало работы с LinkWare Live см. в главе См. главу 14.

## Глава 14: Синхронизация проектов c LinkWare™ Live

Веб-приложение LinkWare Live позволяет управлять проектами с настольного компьютера или мобильного устройства.

Примечание

Чтобы использовать новейшие функции LinkWare Live, необходимо регулярно проверять и устанавливать обновления ПО тестера Versiv.

## Зарегистрируйте учетную запись LinkWare Live

- 1 Откройте веб-страницу www.linkwarelive.com/signin.
- 2 Если у вас уже есть учетная запись LinkWare Live, введите свой адрес электронной почты и пароль на странице входа в учетную запись LinkWare Live.
- 3 Если у вас нет учетной записи LinkWare Live, нажмите Новый пользователь? Зарегистрируйтесь прямо сейчас! Заполните сведения для своей учетной записи и нажмите Создание учетной записи.

Fluke Networks отправит вам сообщение с кодом активации LinkWare Live по электронной почте.

- 4 Откройте письмо, скопируйте код активации, нажмите в письме ссылку для активации LinkWare Live, вставьте код активации в соответствующем окне и нажмите **АКТИВИРОВАТЬ**.
- 5 Снова откроется страница Войти в учетную запись LinkWare Live. Введите свой адрес электронной почты и пароль, а затем нажмите ВОЙТИ.

## Как узнать МАС-адрес тестера

В некоторых сетях перед подключением пользователя к сети от него требуется зарегистрировать МАС-адрес его мобильного устройства.

Существуют два МАС-адреса: один для проводного порта и один для Wi-Fi.

Tectepы Versiv 2 оснащены встроенным радиомодулем Wi-Fi. Тестеры Versiv используют внешний адаптер для подключения к сети Wi-Fi.

#### Определение МАС-адреса тестера

- 1 Если тестер Versiv использует внешний адаптер Wi-Fi, подключите адаптер к USB-порту тестера.
- 2 На главном экране коснитесь ИНСТРУМЕНТЫ, а затем коснитесь Сеть.
- 3 На экране СЕТЬ коснитесь панели Проводной или Wi-Fi. MAC-адреса отображаются в верхней части экранов ПРОВОДНОЙ и ПОРТ WI-FI.

## Использование LinkWare Live в проводной сети Ethernet

- 1 Соедините порт RJ45 Ethernet тестера с активным сетевым портом при помощи подходящего кабеля. Если кабель исправен и порт активен, на порту тестера загорятся светодиодные индикаторы.
- 2 Убедитесь, что имя оператора на главном экране указано верно. Тестер использует связанный с именем оператора адрес электронной почты в качестве идентификатора для входа в LinkWare Live.

Если вы не привязали к имени адрес или вводите другой адрес на экране **ВХОД В LWL**, тестер свяжет имя с указанным вами адресом.

- **3** На главном экране коснитесь значка **СИНХР**.
- 4 Когда тестер подключится к сети, в верхней части экрана появится значок проводного соединения: 🔐

- 5 На экране **BXOJ B LWL** при необходимости введите идентификатор и пароль учетной записи LinkWare Live и коснитесь **BOЙTU**.
- 6 Если вы используете учетные записи LinkWare Live других пользователей, откроется экран **ОРГАНИЗАЦИЯ**. Коснитесь организации, которую вы хотите использовать.
- 7 На экране СИНХР. ПРОЕКТОВ (рис. 119 на стр. 327) выберите проекты для синхронизации и коснитесь СИНХР.

## Использование LinkWare Live в сети Wi-Fi

#### Примечание

Тестеры, представленные в некоторых индивидуальных комплектах, не поддерживают соединение по сети Wi-Fi (например, в некоторых комплектах, приобретенных для правительственных организаций). Эти тестеры не отображают настройки Wi-Fi.

Tectepы Versiv 2 оснащены встроенным радиомодулем Wi-Fi. Эти тестеры не используют внешний адаптер для подключения к сети Wi-Fi.

Для подключения Versiv тестера к сети Wi-Fi потребуется дополнительный адаптер Wi-Fi с разъемом USB. Fluke Networks рекомендует использовать следующие адаптеры:

- TP-LINK TL-WN725N, версии 1 и 2 (рекомендуется)
- NETGEAR WNA1000M

Могут подойти и другие адаптеры. Актуальный список подходящих адаптеров приводится в этом разделе базы знаний Fluke Networks:

www.bit.ly/1ACJeFO

#### Чтобы использовать Wi-Fi

- 1 Если тестер Versiv использует внешний адаптер Wi-Fi, подключите адаптер к USB-порту тестера.
- 2 Убедитесь, что имя оператора на главном экране указано верно. Тестер использует связанный с именем оператора адрес электронной почты в качестве идентификатора для входа в LinkWare Live.

Если вы не привязали к имени адрес или вводите другой адрес на экране **ВХОД В LWL**, тестер свяжет имя с указанным вами адресом.

- **3** На главном экране коснитесь значка **СИНХР**.
- 4 Выберите беспроводную сеть при необходимости.

## • Отображение уведомления о дополнительной информации

Нажмите OK, затем введите необходимые учетные данные "на экране ПЕРЕНАПРАВЛЕННЫЙ ВХОД и войдите в систему. Если после входа в систему отображается другой экран ПЕРЕНАПРАВЛЕННЫЙ ВХОД, нажмите ГОТОВО на этом экране.

#### • Отображение экрана СЕТЬ

Неверные настройки сети. Для изменения настроек:

- Нажмите Wi-Fi на панели, затем измените настройки при необходимости. Настройки Wi-Fi описаны в Табл. 10 на стр. 330.
- b. Для проверки настроек вернитесь на экран ПОРТ WI-FI и коснитесь СОЕДИНИТЬ.

Когда тестер подключится к сети, в верхней части экрана появится значок соединения Wi-Fi: 🛜

- с. На главном экране коснитесь значка СИНХР.
- 5 На экране **BXOД B LWL** введите идентификатор и пароль учетной записи LinkWare Live и коснитесь **ВОЙТИ**.

- 6 Если вы используете учетные записи LinkWare Live других пользователей, откроется экран **ОРГАНИЗАЦИЯ**. Коснитесь организации, которую вы хотите использовать.
- 7 На экране СИНХР. ПРОЕКТОВ (рис. 119) выберите проекты для синхронизации и коснитесь СИНХР.

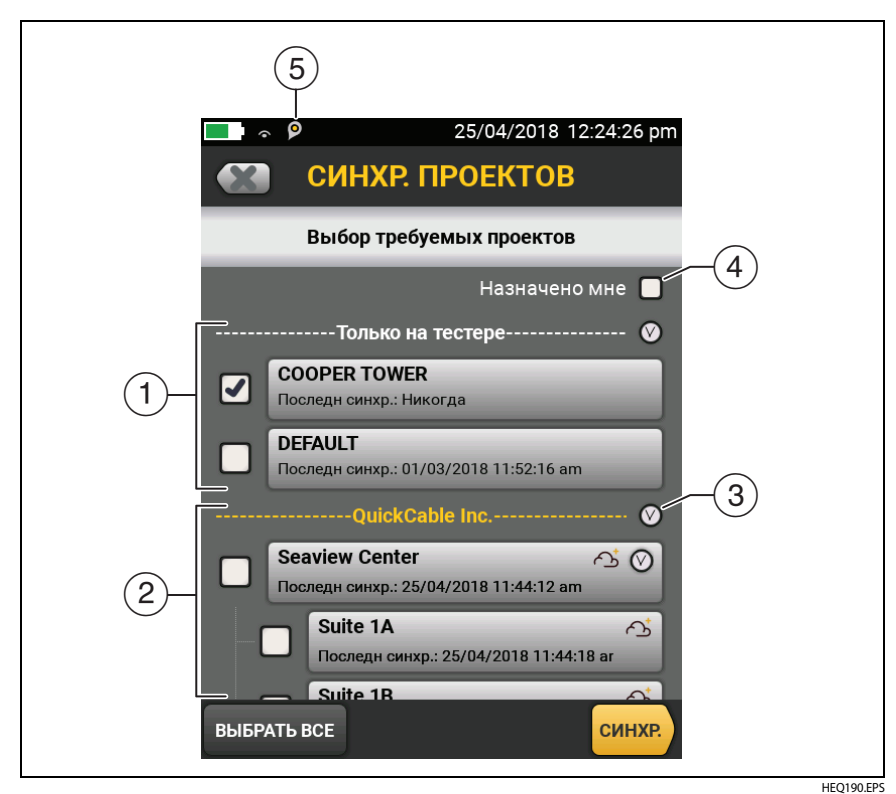

Рис. 119. Экран СИНХР. ПРОЕКТОВ

(1) Эти проекты имеются только на тестере. Они не синхронизированы с LinkWare Live.

По умолчанию включена синхронизация активного проекта.

(2) Эти проекты и подпроекты находятся в организации в LinkWare Live («QuickCable» в данном примере).

Чтобы обновить список без синхронизации проектов, нажмите

, затем снова нажмите на панель LinkWare Live.

2 Значок облака указывает на то, что проект находится только в LinkWare Live и не синхронизирован с тестером.

Эначок облака и «+» указывает на то, что проект в LinkWare Live синхронизирован с тестером, поэтому вы можете использовать его на тестере.

- (3) Нажмите (2), чтобы свернуть или развернуть список проектов и подпроектов.
- (4) При выборе **Назначено мне** отобразятся только проекты, назначенные вам в настройках проектов в LinkWare Live.
- Э Значок «Управление ресурсами» информирует пользователя о том, что владелец учетной записи включил сервис управления ресурсами на тестере. См. "О сервисе управления ресурсами" на стр. 331.

## Изменение настроек сети

Перед подключением обычно не требуется изменение настроек Wi-Fi или проводной сети. Но если необходимо использовать статическую адресацию, настройки можно открыть на экране **CETb**.

#### Переход в настройки сети

На главном экране коснитесь кнопки ИНСТРУМЕНТЫ, затем коснитесь Сеть и выберите панель Проводная или Wi-Fi.

Проверка настроек

Коснитесь ПОДКЛЮЧЕНИЕ на экране ПОРТ WI-FI или ПРОВОДНОЙ ПОРТ.

### Настройки проводного порта

Тестер может использовать **DHCP** (протокол динамической настройки конфигурации хоста) или **Статический** метод назначения адреса. Большинство сетей используют **DHCP**.

В случае использования **Статического** адреса, введите IP-адрес тестера и **Маску подсети**, укажите адрес **Шлюза**, а также адреса серверов **DNS1** и **DNS2**. Если вы не знаете, что именно вводить, обратитесь к сетевому администратору.

#### Настройки порта Wi-Fi

В таблице 10 показаны настройки Wi-Fi.

#### Нормативная информация для связи по Wi-Fi

#### Чтобы ознакомиться с нормативной информацией

На главном экране коснитесь ИНСТРУМЕНТЫ, а затем коснитесь Нормативная информация.

| Параметр                            | Описание                                                                                                    |
|-------------------------------------|----------------------------------------------------------------------------------------------------|
| Адрес                               | Большинство сетей используют DHCP.                                                                                                    |
| Настройки<br>адреса <b>DHCP</b>     | SSID. Тестер сканирует доступные беспроводные сети и выдает на экран их список. Выберите нужный SSID.                                                                                                    |
|                                     | Для подключения к скрытой сети коснитесь <b>СОЗДАТЬ SSID</b> .                                                                                                    |
|                                     | Безопасность:                                                                                                    |
|                                     | <ul> <li>Аутентификация. Укажите тип аутентификации,<br/>используемый сетью.</li> </ul>                                                                                                    |
|                                     | • Открытая. Учетные данные безопасности не требуются.                                                                                                    |
|                                     | • WEP. Выберите метод шифрования и введите ключи.                                                                                                    |
|                                     | • WPA/WPA2 Personal. Введите пароль для доступа в сеть.                                                                                                    |
|                                     | WPA/WPA2 Enterprise.                                                                                                    |
|                                     | <ul> <li>EAP. Выберите тип ЕАР, поддерживаемый сервером<br/>аутентификации.</li> </ul>                                                                                                    |
|                                     | <ul> <li>Имя пользователя и пароль. Введите имя пользователя<br/>(логин) и пароль для доступа в сеть.</li> </ul>                                                                                                    |
|                                     | <ul> <li>Альтернативный ID. Тестер может использовать<br/>альтернативный ID в сочетании с некоторыми<br/>методами EAP для отправки пустых или анонимных<br/>идентификационных данных при установлении частного<br/>соединения. Частное соединение используется для<br/>передачи указанного имени пользователя и пароля.</li> </ul> |
|                                     | Тестер также можно использовать альтернативный<br>ID для отправки имени пользователя и пароля<br>на сервер аутентификации в другой среде. В этом<br>случае альтернативный ID может иметь формат<br>anonymous@MyCompany.com или /MyCompany/<br>anonymous.                                                                           |
| Настройки<br>статического<br>адреса | Введите IP-адрес тестера и <b>Маску подсети</b> , укажите адрес<br>Шлюза, а также адреса серверов DNS1 и DNS2. Если вы не<br>знаете, что именно вводить, обратитесь к сетевому<br>администратору.                                                                                                    |
|                                     | Настройки <b>Безопасности</b> аналогичны тем, что<br>устанавливаются в настройках <b>DHCP</b> .                                                                                                    |

#### Табл. 10. Настройки для соединения Wi-Fi

#### Удаление настроек и паролей Wi-Fi

Настройки системы безопасности и пароли для подключения Wi-Fi, которое вы используете, сохраняются на тестере.

## Для удаления всех настроек и паролей Wi-Fi выполните следующие действия:

На главном экране коснитесь ИНСТРУМЕНТЫ, затем Сеть, коснитесь панели Wi-Fi панель, затем УДАЛИТЬ ВСЕ ДАННЫЕ.

### О сервисе управления ресурсами

Сервис управления ресурсами LinkWare Live позволяет просматривать данные о местоположении ваших тестеров Versiv и Versiv 2 на местах их эксплуатации. Владелец учетной записи LinkWare Live может удаленно включать и отключать этот сервис для каждого тестера.

Когда на тестере эта функция включена, на его главном экране отображается значок «Управление ресурсами» ()). Когда пользователь выполняет с тестера вход в LinkWare Live, местоположение этого тестера отображается на карте на странице **РЕСУРСЫ** сервиса LinkWare Live.

#### Примечание

Сервис управления ресурсами можно включать и отключать только при использовании LinkWare Live. На тестерах не предусмотрено настроек, позволяющих включать или отключать этот сервис.

## Отключение тестера от LinkWare Live

- 1 На главном экране коснитесь значка ИНСТРУМЕНТЫ, затем коснитесь Войти.
- 2 На экране **ВХОД В LWL** коснитесь **ВЫЙТИ**.

Также можно просто выключить тестер.

# Вход в LinkWare Live с настольного компьютера или мобильного устройства

- 1 Перейдите по адресу https://www.linkwarelive.com/signin.
- 2 Введите имя пользователя и пароль учетной записи LinkWare Live и нажмите **ВОЙТИ**.

Чтобы получить дополнительную информацию о работе с приложением LinkWare Live, нажмите **ПОДДЕРЖКА** на веб-странице LinkWare Live.

## Импорт проектов из LinkWare Live в LinkWare PC

- 1 Установите последнюю версию ПО LinkWare PC на компьютер.
- **2** Включите тестер и запустите LinkWare PC на компьютере.
- **3** Подключите кабель USB, входящий в комплект, к порту USB Micro тестера и порту USB типа A на компьютере.
- 4 На панели инструментов LinkWare PC нажмите значок 👘
- 5 Войдите в учетную записьLinkWare Live и выберите проекты для импорта, следуя инструкциям в диалоговых окнах LinkWare PC.

## Подробнее о LinkWare Live

Перейдите по ссылке http://www.flukenetworks.com/linkwarelive.

## Глава 15: Обслуживание

## **М**Предупреждение

Во избежание пожара, поражения электрическим током, получения травмы или повреждения тестера:

- Не вскрывайте корпус. Вы не можете самостоятельно починить или заменить находящиеся там детали.
- Используйте только те запчасти, которые одобрены Fluke Networks.
- При использовании запчастей, не одобренных в качестве запасных частей, гарантия на продукт прекращается, а использование продукта может быть опасным.
- Обращайтесь только в авторизованные сервисцентры Fluke Networks.

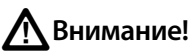

При самостоятельной замене электрических компонентов тестер не будет надлежащим образом откалиброван, что может привести к неточным результатам. Если калибровка надлежащим образом не выполнена, производители кабелей могут аннулировать гарантию на устанавливаемые кабели.

## Проверка работы

Тестер выполняет самопроверку при включении. Если тестер отображает сообщение об ошибке или не включается, см. «В случае некорректной работы тестера» на стр. 342.

## Очистка тестера

Перед очисткой сенсорного экрана выключите тестер. Для очистки следует использовать мягкую ткань, не оставляющую ворса, смоченную водой или водой с мягкодействующим моющим средством.

Для очистки корпуса используйте мягкую ткань, смоченную водой или водой и мягкодействующим моющим средством.

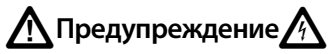

Запрещается помещать тестер или аккумуляторную батарею в воду.

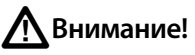

В целях предотвращения повреждений сенсорного экрана или корпуса не используйте растворители или абразивные материалы.

При очистке сенсорного экрана или корпуса следует избегать попадания жидкости под пластиковые элементы вокруг экрана.

Инструкции по очистке оптических разъемов модуля см. в главе 4.

## Очистка видеодатчика FI-1000

Для очистки видеодатчика используйте мягкую ткань, смоченную мягкодействующим моющим средством.

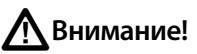

В целях предотвращения повреждений корпуса не используйте растворители или абразивные материалы.

Для очистки линз извлеките наконечник адаптера, затем протрите линзы тканью для очистки оптических приборов, смоченной специализированным средством.

## См. Информацию о тестере

Для просмотра информации о тестере и присоединенных модулях и адаптерах

На главном экране коснитесь значка **ИНСТРУМЕНТЫ**, затем коснитесь **Информация о версии**.

Для просмотра информации об удаленном блоке тестера

Соедините основной и удаленный тестеры при помощи модулей CertiFiber Pro или DSX и коммутационных кабелей (см. Рис. 2 на стр. 18), а затем коснитесь **УДАЛЕННЫЙ** на экране **Информация о версии**.

## Период калибровки соответствующего уровня

Для обеспечения работоспособности модулей в соответствии с опубликованными спецификациями и для получения точных результатов необходимо выполнять их калибровку в авторизованном сервис-центре Fluke Networks каждые 12 месяцев. Для получения дополнительных сведений о заводской калибровке обратитесь в авторизованный сервис-центр Fluke Networks.

Чтобы просмотреть время последней заводской калибровки тестера, коснитесь значка ИНСТРУМЕНТЫ на главном экране, затем коснитесь Информация о версии.

## Обновление программного обеспечения

Новое программное обеспечение предоставляет доступ к новым функциям, обновленным пределам теста и типам кабелей. Обновления программного обеспечения доступны на веб-сайте Fluke Networks.

Вы можете использовать ПК для установки обновлений программного обеспечения. Можно также подключить основной блок с обновленным ПО к удаленному блоку или другому основному блоку, для того чтобы выполнить обновление этих блоков.

Кроме того, можно использовать LinkWare Live для загрузки обновления ПО из облака на основной тестер, а затем установить обновление с основного на удаленный тестер с помощью кабеля USB.

### Файлы обновления Versiv и Versiv 2

Файлы обновления ПО имеют следующие расширения:

- Тестеры Versiv: .cic
- Тестеры Versiv 2: .ci2

Файлы обновления не являются взаимозаменяемыми. LinkWare PC и LinkWare Live позволяют установить в тестер Versiv или Versiv 2 только корректный файл.

# Использование ПК для обновления программного обеспечения

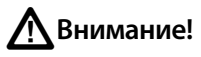

Чтобы предотвратить внезапную потерю энергоснабжения подключите адаптер переменного тока к тестеру во время обновления программного обеспечения.

#### Примечание

При обновлении программного обеспечения записи, настройки проектов и параметры пользователей тестера не будут удалены, однако установленные на заводе типы кабелей и пределы теста могут быть изменены.

- 1 Установите на компьютере последнюю версию программного обеспечения LinkWare PC. Программное обеспечение LinkWare PC доступно на веб-сайте Fluke Networks.
- 2 Подключите к тестеру адаптер питания переменного тока и соедините порт Micro USB на тестере с портом USB типа А на ПК. См. рис. 120.
- 3 Если на веб-сайте Fluke Networks появилось новое программное обеспечение для тестера, LinkWare PC автоматически сообщает об этом и позволяет установить его.

#### Примечание

Более ранние версии LinkWare PC не запускают процесс загрузки автоматически. Для запуска процесса загрузки загрузите файл обновления Versiv на диск или USB-накопитель и нажмите []].

- 4 После завершения обновления тестер перезагрузится. Чтобы убедиться в том, что обновление установлено правильно, коснитесь значка ИНСТРУМЕНТЫ на главном экране, коснитесь Информация о версии, затем убедитесь, что в основном блоке тестера Versiv и в модуле отображается правильная версия.
- 5 Повторите шаги с 2 по 4 на удаленном тестере. На удаленном тестере индикаторы будут показывать ход выполнения установки.

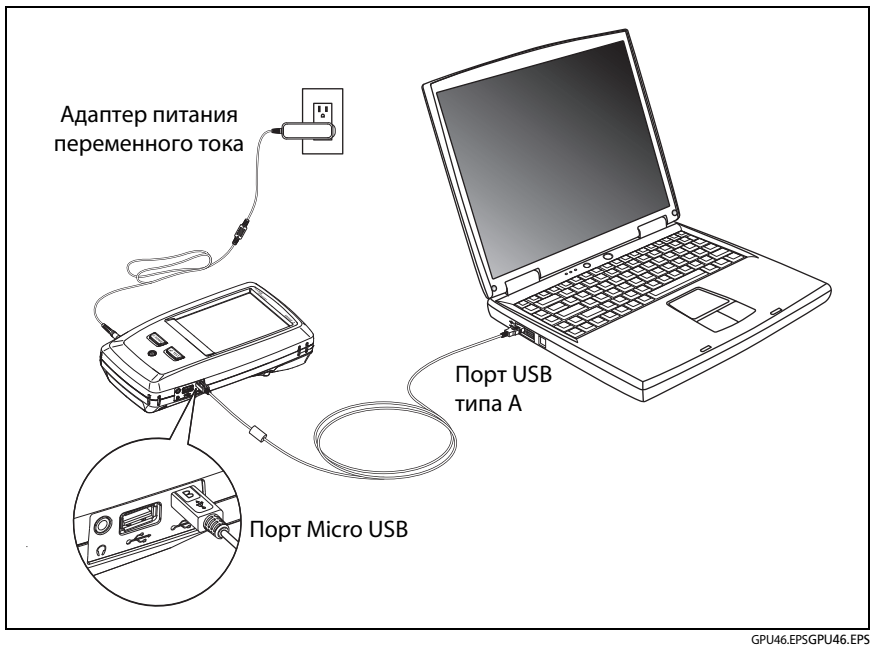

Рис. 120. Подключение тестера к ПК

# Использование обновленного основного тестера для обновления других тестеров

- 1 Включите оба тестера и подключите к ним адаптеры питания переменного тока.
- 2 При помощи кабеля USB (входит в комплект поставки) соедините основной блок с удаленным или с другим основным блоком. См. рис. 121.
- **3** Следуйте указаниям, отображаемым на экране обновленного основного блока.

#### Примечание

Если на удаленном блоке тестера установлено более новое ПО, чем в основном блоке, основной блок тестера может установить в удаленный блок более старое ПО, чтобы можно было использовать блоки совместно. Удаленный блок тестера не может устанавливать более новое ПО на основной блок.

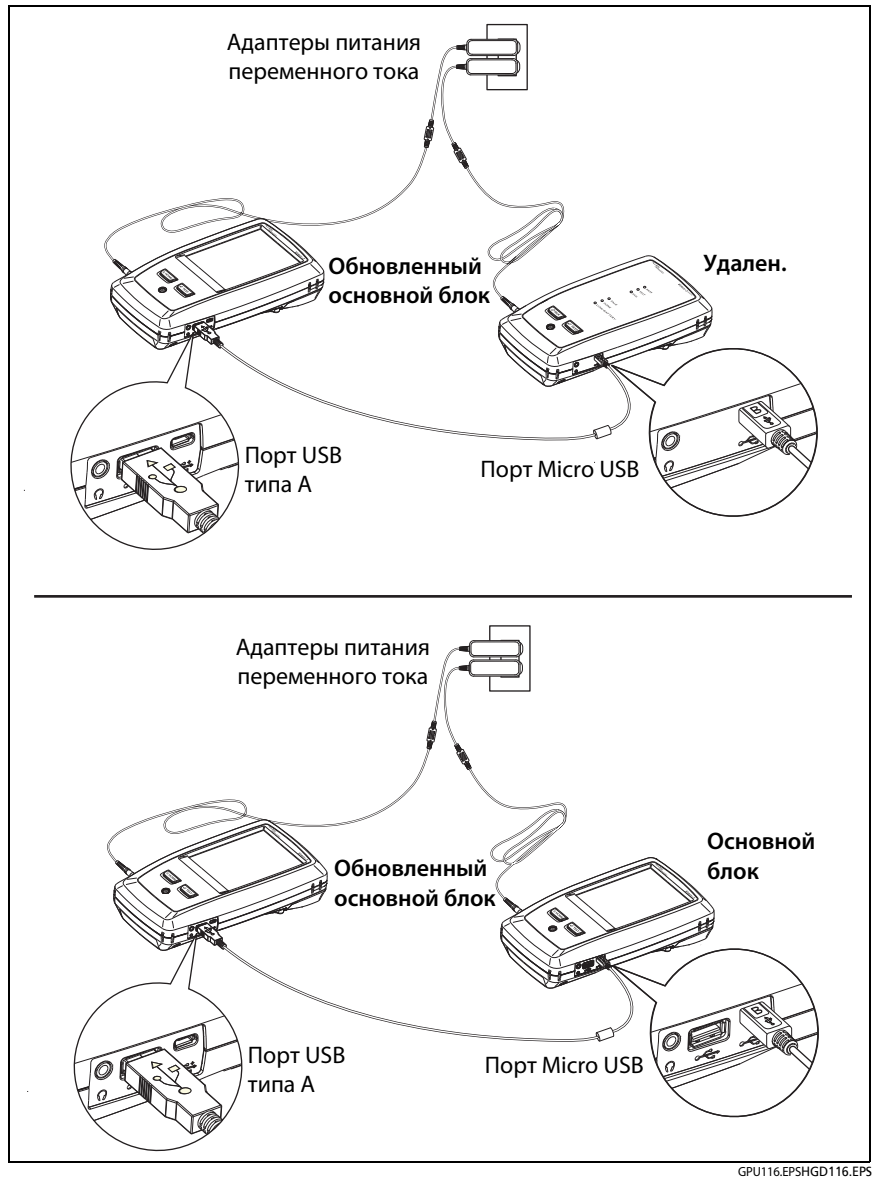

Рис. 121. Соединение блоков тестера для обновления программного обеспечения

# Использование LinkWare Live для обновления программного обеспечения

- 1 В случае использования проводного сети: Соедините порт RJ45 Ethernet тестера с сетевым портом при помощи подходящего кабеля.
- 2 На главном экране коснитесь значка СИНХР.
- 3 В случае использования беспроводной сети: Если открылся экран выбора сети, подключение осуществляется в следующем порядке:
  - а. Выберите сеть.
  - b. Введите данные для безопасного подключения.
  - с. Вернитесь на предыдущий экран и нажмите ПОДКЛЮЧИТЬ.
  - d. Вернитесь на главный экран и нажмите СИНХР..
- 4 На экране **BXOД B LWL** введите идентификатор и пароль учетной записи LinkWare Live и коснитесь **ВОЙТИ**.
- 5 Тестер отобразит сообщение при наличии обновления ПО Versiv или Versiv 2. Коснитесь **ДА**, чтобы установить на тестер новое ПО.
- 6 После завершения обновления тестер перезагрузится.
- 7 Чтобы установить обновление на удаленный или другой основной тестер, соедините обновленный основной тестер с другим тестером при помощи кабеля USB. См. рис. 121.
- 8 Следуйте указаниям, отображаемым на экране обновленного основного тестера.

#### Обновление программного обеспечения в модуле

Для обновления ПО в модуле, присоедините его к основному или удаленному блоку, на котором уже установлена последняя версия ПО. Тестер автоматически установит программное обеспечение в модуле.
## Увеличение времени работы аккумулятора

## **М** Предупреждение

Для предотвращения возгорания, поражения электрическим током или получения травмы при использовании аккумуляторных батарей ознакомьтесь с мерами предосторожности в разделе «Для основного и удаленный блоки» на стр. 6.

- Не рекомендуется часто разряжать аккумулятор полностью.
- Не рекомендуется хранить аккумулятор при температуре ниже -20 °C (-4 °F) или выше +50 °C (+122 °F) более одной недели.
- Перед помещением аккумулятора на хранение зарядите его примерно на 50 %.

## Хранение тестера

- Перед помещением тестера или дополнительного аккумулятора на длительное хранение зарядите аккумулятор примерно на 50 %.
  Аккумулятор разряжается на 5–10 % в месяц. Проверяйте аккумулятор каждые 4 месяца и при необходимости заряжайте его.
- На время хранения рекомендуется оставить аккумулятор в тестере. Если аккумулятор будет извлечен на период более 24 часов, то время и дата тестера не будут сохранены.
- Рабочая температура: от -10 до +60 °C

### Извлечение аккумулятора

На рис. 122 показан порядок извлечения аккумулятора.

#### Примечания

При извлечении аккумулятора, если адаптер питания переменного тока не будет подключен, время и дата тестера будут оставаться синхронизированными в течение минимум 24 часов.

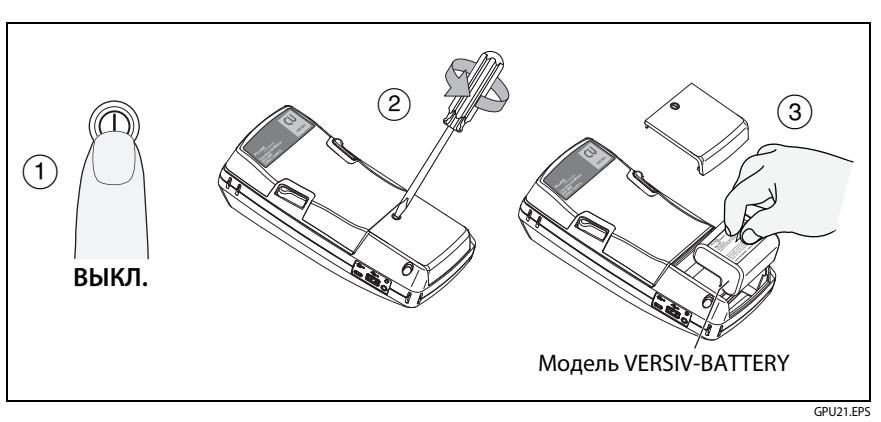

*Не удается отвинтить винты от дверцы отсека аккумулятора.* 

Рис. 122. Замена аккумулятора

## В случае некорректной работы тестера

В случае некорректной работы тестера или при появлении необычного сообщения см. Табл. 11 для получения сведений о причинах и решениях распространенных проблем.

Если проблему устранить не удается, обратитесь в компанию Fluke Networks для получения технической поддержки либо найдите решение в базе знаний Fluke Networks.

При обращении в компанию Fluke Networks необходимо сообщить серийный номер, версии программного и аппаратного обеспечения, а также дату калибровки тестера (при возможности). Чтобы узнать эти сведения, коснитесь значка ИНСТРУМЕНТЫ на главном экране, затем коснитесь Информация о версии.

Для того чтобы просмотреть серийные номера основного и удаленного блоков тестера и модулей, если тестер не работает корректно, извлеките модуль и просмотрите этикетки на нижней поверхности и на модуле.

Можно использовать программное обеспечение LinkWare PC для загрузки системного журнала из тестера. Этот файл содержит сведения, которые могут помочь специалистам Fluke Networks найти решение нетипичной проблемы.

#### Табл. 11. Возможные решения для необычного поведения тестера

#### Сенсорный экран или клавиши не реагируют.

Нажмите и удерживайте I, пока тестер не выключится. Затем включите тестер. Если проблему решить не удается, установите последнюю версию программного обеспечения на тестер.

#### Тестер не включается несмотря на то, что аккумулятор заряжен.

Возможно, разомкнут аварийный выключатель или предохранитель аккумулятора. Подождите несколько секунд, затем повторите попытку. Если тестер не включается, возможно, необходимо заменить неисправный аккумулятор. Тестер может работать от сети переменного тока в том случае, если аккумулятор не работает.

#### Результаты тестов неточные.

Возможно, тестер неправильно настроен. Убедитесь, что выбран правильный тип кабеля и предел теста.

## Действия перед отправкой основного тестера в сервисный центр

## <u> Предостережение</u>

Если вы отправляете основной тестер в сервисный центр, убедитесь, что вы загрузили все результаты тестирования, которые вам необходимо сохранить, в LinkWare Live, LinkWare PC или на USB-накопитель. Во время процедур обслуживания результаты тестирования могут быть удалены, и Fluke Networks не несет ответственности за потерю результатов.

### Опции и аксессуары

Полный список опций и аксессуаров представлен на веб-сайте Fluke Networks по адресу www.flukenetworks.com.

Для заказа опций и аксессуаров обратитесь к авторизованному дистрибьютору Fluke Networks.

# Приложение А: Наименования эталонных методов

Отраслевые стандарты дают разные наименования трем методам эталонным методам. В табл. А-1 и А-2 содержатся наименования, используемые в этом руководстве и в четырех общепризнанных стандартах.

| Табл. А-1. Наименования эталонных методов ( | согласно |
|---------------------------------------------|----------|
| стандартам TIA/EIA                          |          |

| Оконечные<br>соединения<br>линии,<br>учитываемые<br>в расчете потерь | Наименование<br>метода в<br>данном<br>руководстве | ТІА-526-14В<br>(многомодовый)                        | TIA/EIA-526-7<br>(одномодовый) |
|----------------------------------------------------------------------|---------------------------------------------------|------------------------------------------------------|--------------------------------|
| 2 соединения                                                         | 1 перемычка                                       | Метод одного<br>эталонного шнура<br>(ранее метод В)  | Метод А.1                      |
| 1 соединение                                                         | 2 перемычки                                       | Метод двух<br>эталонных<br>шнуров<br>(ранее метод А) | Метод А.2                      |
| Нет                                                                  | 3 перемычки                                       | Метод трех<br>эталонных<br>шнуров<br>(ранее метод С) | Метод А.3                      |

| Оконечные<br>соединения<br>линии,<br>учитываемые<br>в расчете потерь | Наименование<br>метода в<br>данном<br>руководстве | IEC 61280-4-1<br>(многомодовый)                        | IEC 61280-4-2<br>(одномодовый)                       |
|----------------------------------------------------------------------|---------------------------------------------------|--------------------------------------------------------|------------------------------------------------------|
| 2 соединения                                                         | 1 перемычка                                       | Метод одного<br>эталонного<br>шнура<br>(ранее метод 2) | Метод одного<br>эталонного шнура<br>(ранее метод А1) |
| 1 соединение                                                         | 2 перемычки                                       | Метод двух<br>эталонных<br>шнуров<br>(ранее метод 1)   | Метод двух<br>эталонных шнуров<br>(ранее метод А2)   |
| Нет                                                                  | 3 перемычки                                       | Метод трех<br>эталонных<br>шнуров<br>(ранее метод 3)   | Метод трех<br>эталонных шнуров<br>(ранее метод А3)   |

#### Табл. А-2. Наименования эталонных методов согласно стандартам IEC

# Приложение В: Модифицированный метод одной перемычки

В этом Приложении описаны модифицированные эталонные и тестовые соединения, которые дают результаты одной перемычки. Эти соединения используются, если необходимо получить результаты для одной перемычки, но при этом в наличии нет необходимых адаптеров разъема для соединения выходных портов модуля CertiFiber Pro с линией. Этот метод позволяет держать эталонные шнуры подключенными к выходным портам модуля, одновременно подсоединив модули к линии.

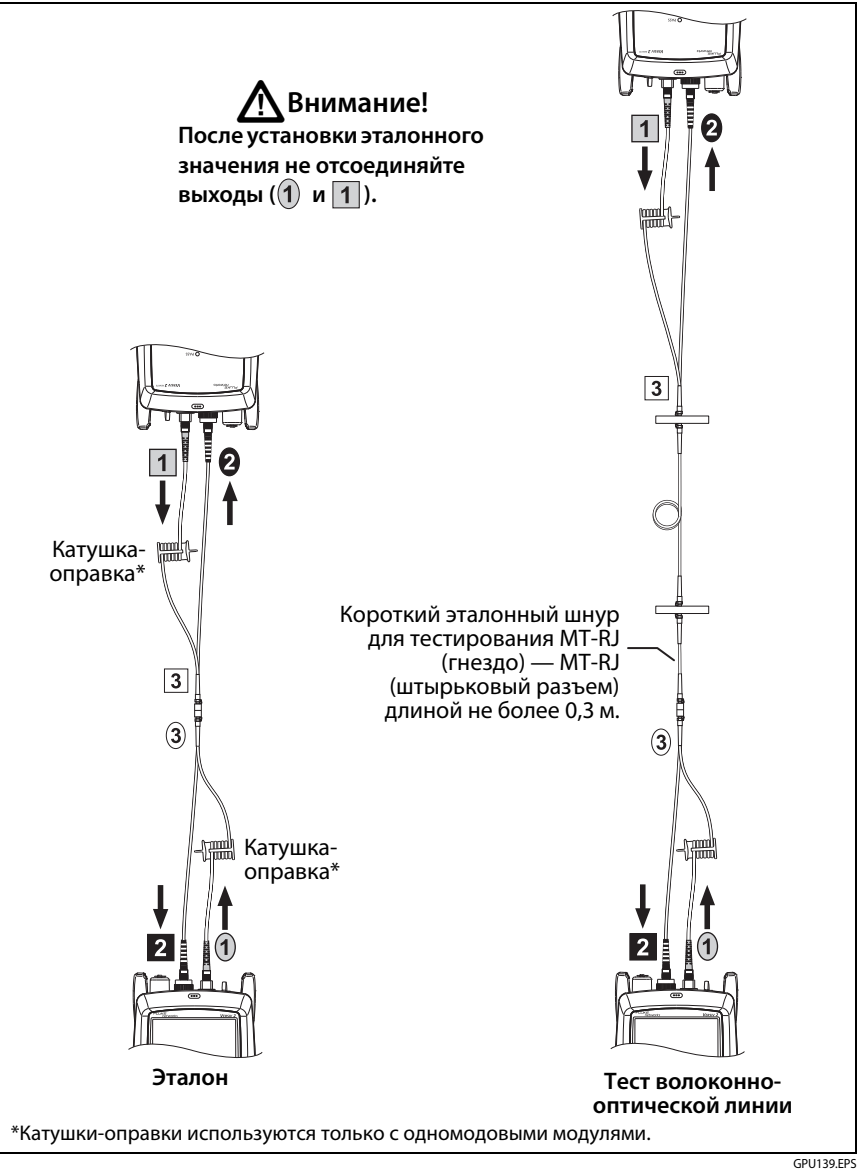

Рис. В-1. Модифицированный метод одной перемычки для режима Smart Remote